# LUFP9 Telemecanique

### Guide d'exploitation

Passerelle DeviceNet / Modbus RTU

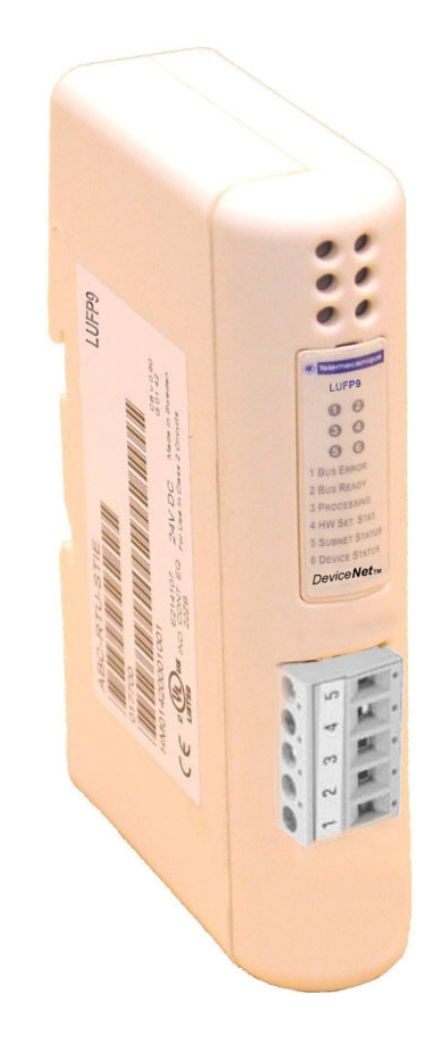

| Merlín Gerín  |
|---------------|
| Modícon       |
| Square D      |
| Telemecaníque |

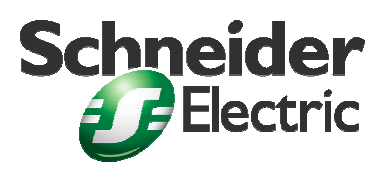

# Table des matières

| Table des matières3                                                                                                    |
|----------------------------------------------------------------------------------------------------|
| Informations de sécurité4                                                                                                    |
| Avis de non responsabilité4                                                                                                    |
| A propos de ce manuel5                                                                                                    |
| 1. Introduction       6         1.1. Introduction du Guide d'exploitation       6         1.2. Présentation de la passerelle LUFP9       8         1.3. Terminologie       8         1.4. Présentation de l'architecture « système » des communications       9         1.5. Principe de configuration et de fonctionnement de la passerelle       10 |
| 2. Mise en œuvre matérielle de la passerelle                                                                                                    |
| LUFP9                                                                                                    |
| 4. Mise en œuvre logicielle de la passerelle                                                                                                    |

| 5. Initialisation et diagnostic de la passerelle                                        | 40        |
|-----------------------------------------------------------------------------------------|-----------|
| 5.1. Gestion complète                                                                   | .40       |
| 5.1.1. Mot de commande du maître DeviceNet                                              | .40       |
| 5.1.2. Mot d'état de la passerelle                                                      | .41       |
| 5.2. Diagnostic seul                                                                    | .41       |
| 5.2.1. Mot de commande du maître Devicenet                                              | .41       |
| 5.2.2. Mol d'ela de la passerelle                                                       | .42<br>12 |
| 5.4 Description du mot de commande du maître DeviceNet                                  | 42        |
| 5.5. Description du mot d'état de la passerelle                                         | .45       |
| 6 Configuration de la passerelle                                                        | 47        |
| 6.1. Raccordement de la passerelle au PC de configuration                               | 47        |
| 6.1.1. Brochage                                                                         | .48       |
| 6.1.2. Protocole de la liaison RS-232                                                   | .48       |
| 6.2. Installation de ABC-LUFP Config Tool                                               | .49       |
| 6.3. Importation de la configuration de la passerelle                                   | .49       |
| 6.4. Transfert d'une configuration vers la passerelle                                   | .50       |
| 6.5. Suivi du contenu de la mémoire de la passerelle                                    | .50       |
| 6.6. Suppression d'un esclave Modbus                                                    | .52       |
| 6.7. Ajout d'un esclave Modbus                                                          | .53       |
| 6.8. Modification des données périodiques échangées avec un                             |           |
| esciave Miodous                                                                         | .55       |
| 6.8.1. Remplacement d'une donnée periodique d'entree                                    | .55       |
| 6.8.3. Augmentation du nombre des données périodiques                                   | .50       |
| d'entrée                                                                                | .57       |
| <ol> <li>6.8.4. Augmentation du nombre des données périodiques de<br/>sortie</li> </ol> | .61       |
| 6.9. Suppression des données apériodiques de paramétrage                                | .66       |
| 6.10. Modification de la configuration d'un esclave Modbus                              | .68       |
| 6.10.1. Modification du nom d'un esclave Modbus                                         | .69       |
| 6.10.2. Modification de l'adresse d'un esclave Modbus                                   | .69       |
| 6.11. Ajout et paramétrage d'une commande Modbus                                        | .70       |
| 6.11.1. Cas des départs-moteurs TeSys U                                                 | .70       |
| 6.11.2. Cas d'un esclave Modbus générique                                               | .72       |
| 6.11.3. Ajout d'une commande Modbus speciale                                            | .86       |
| 5.12. Configuration des caracteristiques generales de la                                | 00        |
| 6 12 1 Flément « Fieldhus »                                                             | .00<br>88 |
| 6 12 2 Flément « ABC »                                                                  | .00       |
| 6.12.3. Elément « Sub-Network »                                                         | .90       |
| 6.13. Ajout d'un nœud de diffusion                                                      | .92       |
| Annexe A: Caractéristiques techniques                                                   | 93        |
| Annous D. Confirmation and different                                                    | ••        |
| Annexe B: Configuration par defaut                                                      | 96        |
| Annexe C: Exemple d'utilisation (RSLogix 500)                                           | 99        |
| Annexe D: Objets DeviceNet1                                                             | 80        |
| Annexe E: Commandes Modbus 1                                                            | 27        |
| Index 1                                                                                 | 31        |
| Glossaire 1                                                                             | 32        |

AVIS :

Lisez attentivement ces instructions et examinez le matériel pour vous familiariser avec l'appareil avant de tenter de l'installer, de le faire fonctionner ou d'assurer son entretien. Vous pourrez voir apparaître les messages spéciaux suivants tout au long de cette documentation ou sur l'appareil. Ils ont pour but de vous mettre en garde contre des risques potentiels ou d'attirer votre attention sur des informations qui clarifient ou simplifient une procédure.

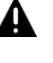

Les éléments ci-contre sont des symboles d'alerte de sécurité. Ils ont pour but de vous mettre en garde contre des risques potentiels de blessure corporelle.

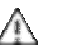

vous mettre en garde contre des risques potentiels de blessure corporelle. Respectez tous les messages de sécurité suivant ces symboles afin d'éviter tout

risque mortel, de blessure ou d'endommagement de l'appareil.

# **A** DANGER

DANGER signale une situation dangereuse imminente qui, si elle n'est pas évitée, entraînera la mort, des blessures graves ou des dommages matériels.

# **A** AVERTISSEMENT

AVERTISSEMENT signale une situation dangereuse potentielle qui, si elle n'est pas évitée, peut entraîner la mort, des blessures graves ou des dommages matériels.

# **A**ATTENTION

ATTENTION signale une situation dangereuse potentielle qui, si elle n'est pas évitée, peut entraîner des blessures ou des dommages matériels.

# Avis de non responsabilité

**VEUILLEZ NOTER :** Seul un personnel qualifié doit assurer l'entretien de l'équipement électrique. Schneider Electric décline toute responsabilité quant aux conséquences de l'utilisation de cet appareil ou du Guide d'exploitation associé. Ce document ne constitue pas un manuel d'instructions pour des personnes inexpérimentées.

© 2005 Schneider Electric. Tous droits réservés.

#### Remarque sur la validité

Les données et illustrations fournies dans ce manuel ne sont pas contractuelles. Nous nous réservons le droit de modifier nos produits conformément à notre politique de développement permanent. Les informations figurant dans ce document peuvent faire l'objet de modifications sans préavis et ne doivent pas être interprétées comme un engagement de la part de Schneider Electric

#### Documents associés

| Titre du document                                                                                                    | Référence                          |
|----------------------------------------------------------------------------------------------------|------------------------------------|
| AnyBus Communicator – User Manual                                                                                          | ABC_User_Manual.pdf                |
| Safety Guidelines for the Application, Installation, and Maintenance of Solid State Control                                | NEMA ICS 1.1<br>(nouvelle édition) |
| Safety Standards for Construction and Guide for Selection,<br>Installation and Operation of Adjustable-Speed Drive Systems | NEMA ICS 7.1<br>(nouvelle édition) |
| Modbus User Guide                                                                                                    | TSX DG MDB E                       |
| Modicon Modbus Protocol Reference Guide                                                                                    | PI-MBUS-300 Rev. J                 |

#### Informations relatives au produit

Schneider Electric n'est nullement responsable des erreurs pouvant figurer dans ce document. Merci de nous contacter pour toute suggestion d'amélioration ou de modification, ou si vous trouvez des erreurs dans cette publication.

Aucune partie de ce document ne peut être reproduite sous quelque forme ou par quelque moyen que ce soit, électronique, mécanique ou photocopie, sans autorisation préalable de Schneider Electric.

Toutes les réglementations de sécurité pertinentes locales, régionales et nationales doivent être observées lors de l'installation et de l'utilisation de ce produit. Pour des raisons de sécurité et pour garantir la conformité aux données système documentées, seul le fabricant peut effectuer des réparations sur les composants.

### Commentaires

des utilisateurs

Ce document est évolutif. En tant que tel, il sera révisé de temps à autres afin d'ajouter du contenu ou de réviser le contenu existant si nécessaire. Ce manuel a été rédigé pour vous. Vos questions et vos commentaires au sujet de ce document sont les bienvenus. Envoyez-les par courrier électronique à l'adresse techpub@schneider-electric.com.

# 1. Introduction

### 1.1. Introduction du Guide d'exploitation

- **Chapitre 1** Introduction: Ce chapitre décrit la passerelle, son guide d'exploitation ainsi que les termes qui y sont employés.
- **Chapitre 2** Mise en œuvre matérielle de la passerelle LUFP9 : Ce chapitre présente la passerelle et décrit l'ensemble des éléments à manipuler lors de sa mise en œuvre, qu'ils soient internes (roues codeuses) ou externes (câbles et connecteurs) à la passerelle.
- Chapitre 3 Signalisation : Ce chapitre décrit les six DEL situées sur la face avant de la passerelle.
- Chapitre 4 Mise en œuvre logicielle de la passerelle : Ce chapitre décrit les étapes successives permettant de mettre en œuvre la passerelle dans sa configuration par défaut, avec un automate utilisant DeviceNet. Les passerelles LUFP9 sont livrées pré-configurées pour permettre d'interfacer un maître DeviceNet avec 8 esclaves Modbus prédéfinis (départs-moteurs TeSys U).
- **Chapitre 5 Initialisation et diagnostic de la passerelle** : Ce chapitre décrit deux registres présents dans la mémoire de la passerelle, ceux-ci étant réservés à l'initialisation et aux diagnostics de la passerelle. Ils sont uniquement échangés entre le maître DeviceNet et la passerelle.
- Chapitre 6 Configuration de la passerelle : Ce chapitre décrit l'utilisation du logiciel « ABC-LUFP Configurator », qui permet de modifier ou de créer une nouvelle configuration destinée à la passerelle, et présente les différentes fonctions de ce logiciel (ajout ou suppression d'un esclave Modbus, ajout ou modification d'une commande Modbus, etc.).

Ce chapitre présente également les changements à reporter sur les opérations de mise en œuvre logicielle sous RSNetWorx.

- Annexe A Caractéristiques techniques : Cette annexe décrit les aspects techniques de la passerelle et des réseaux auxquels elle est interfacée, c'est-à-dire les réseaux DeviceNet et Modbus RTU.
- Annexe B Configuration par défaut : Cette annexe décrit les principales caractéristiques de la configuration par défaut de la passerelle LUFP9, sans toutefois rentrer dans les détails liés à ABC-LUFP Config Tool.
- Annexe C Exemple d'utilisation (RSLogix 500) Cette annexe décrit un exemple simple d'utilisation de la configuration par défaut de la passerelle LUFP9. Cet exemple exploite les registres de commande et de surveillance de 8 départs-moteurs TeSys U et utilise les services apériodiques de lecture et d'écriture de la valeur d'un paramètre de départ-moteur.
- Annexe D Objets DeviceNet : Cette annexe décrit les objets DeviceNet génériques ainsi que les objets DeviceNet spécifiques à la passerelle LUFP9. Les valeurs des attributs de ces objets y sont également fournies.
- Annexe E Commandes Modbus : Cette annexe décrit le contenu des trames des commandes Modbus supportées par la passerelle LUFP9.

# 1. Introduction

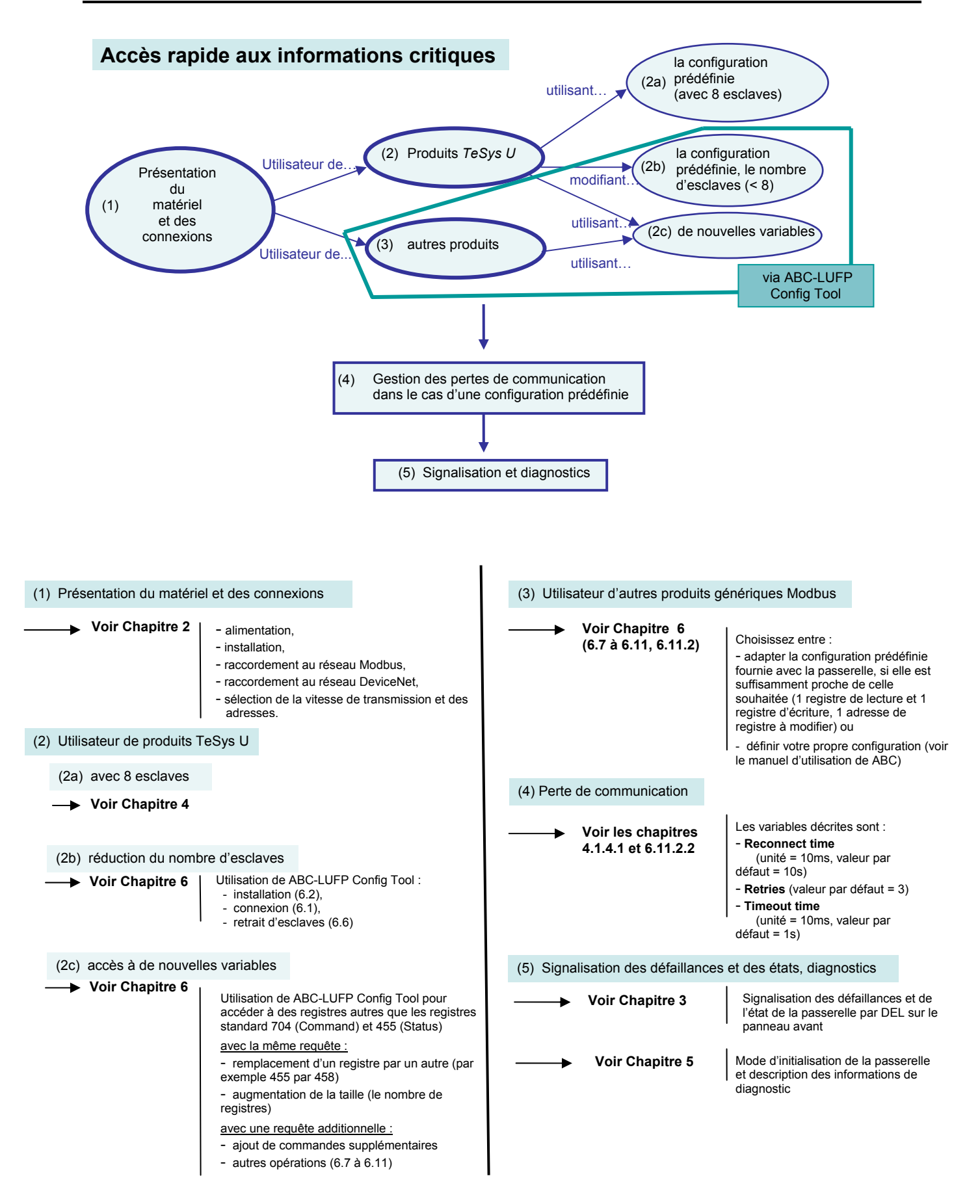

### 1.2. Présentation de la passerelle LUFP9

La passerelle LUFP9 permet à un maître situé sur un réseau DeviceNet de dialoguer avec les esclaves d'un réseau Modbus RTU. Il s'agit d'un convertisseur de protocole générique qui fonctionne de manière transparente pour l'utilisateur.

Cette passerelle vous permet de relier de nombreux produits distribués par *Schneider Electric* à un réseau DeviceNet, tels que les départs-moteurs TeSys U, les variateurs Altivar et les démarreurs Altistart.

### 1.3. Terminologie

Tout au long de ce document, le terme « utilisateur » désigne la ou les personnes amenées à manipuler ou à se servir de la passerelle.

Le terme « RTU », qui caractérise le protocole de communication Modbus RTU, sera omis la plupart du temps. Par conséquent, le simple terme « Modbus » désignera le protocole de communication Modbus RTU.

Comme cela reste le cas pour tous les systèmes communicants, les termes « entrée » et « sortie » sont ambigus. Pour éviter toute confusion, nous utilisons une convention unique dans ce document. Ainsi, les notions « entrée » et « sortie » sont toujours vues de l'automate, ou du maître / scanner DeviceNet.

Une « sortie » est donc un signal de commande envoyé à un esclave Modbus, tandis qu'une « entrée » est un signal de surveillance généré par ce même esclave Modbus.

Le schéma représenté ci-dessous symbolise le flux des « entrées » et des « sorties » échangées entre un maître DeviceNet et des esclaves Modbus RTU via la passerelle LUFP9 :

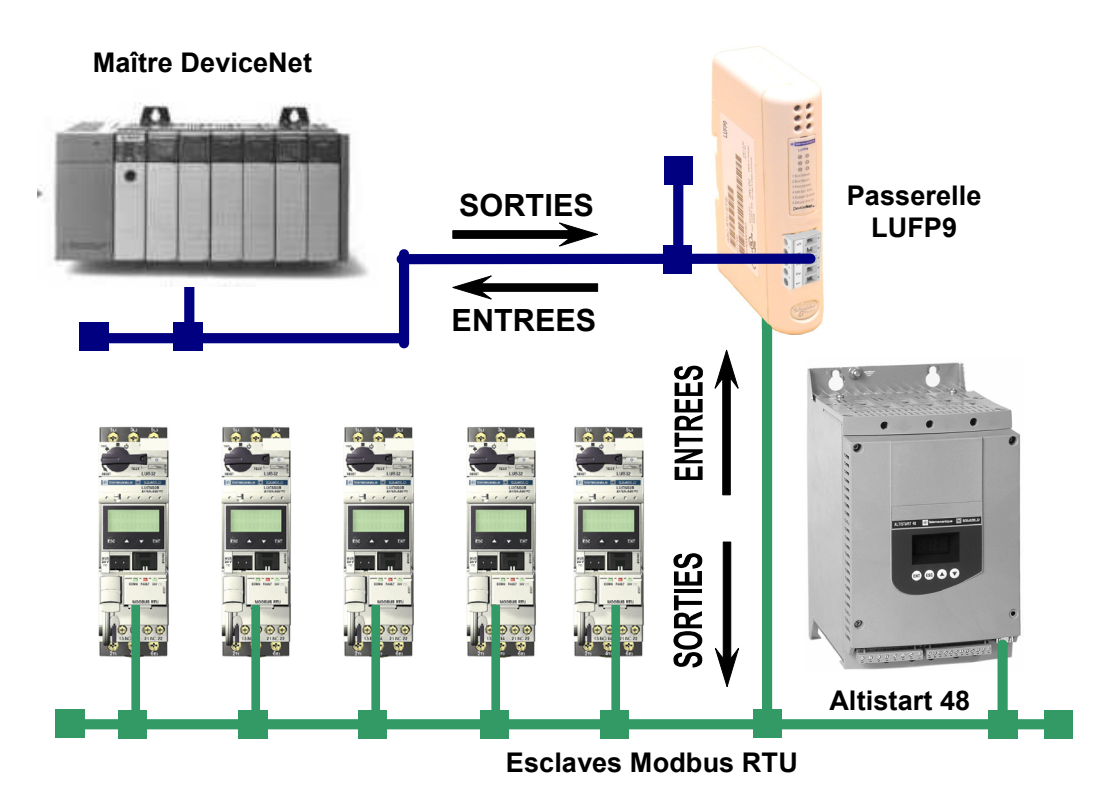

**NOTE :** Pour obtenir davantage d'informations concernant des termes spécifiques, reportez-vous au Glossaire disponible à la fin de ce guide.

### 1.4. Présentation de l'architecture « système » des communications

Chaque passerelle DeviceNet / Modbus RTU LUFP9 permet à un automate présent sur le réseau DeviceNet de commander, de contrôler et de configurer jusqu'à 8 esclaves Modbus. Il est possible de distribuer 25 commandes à 8 esclaves, sans contrainte de temps. Si le nombre d'esclaves Modbus est supérieur à 8, vous devrez avoir recours à un nombre approprié de passerelles LUFP9.

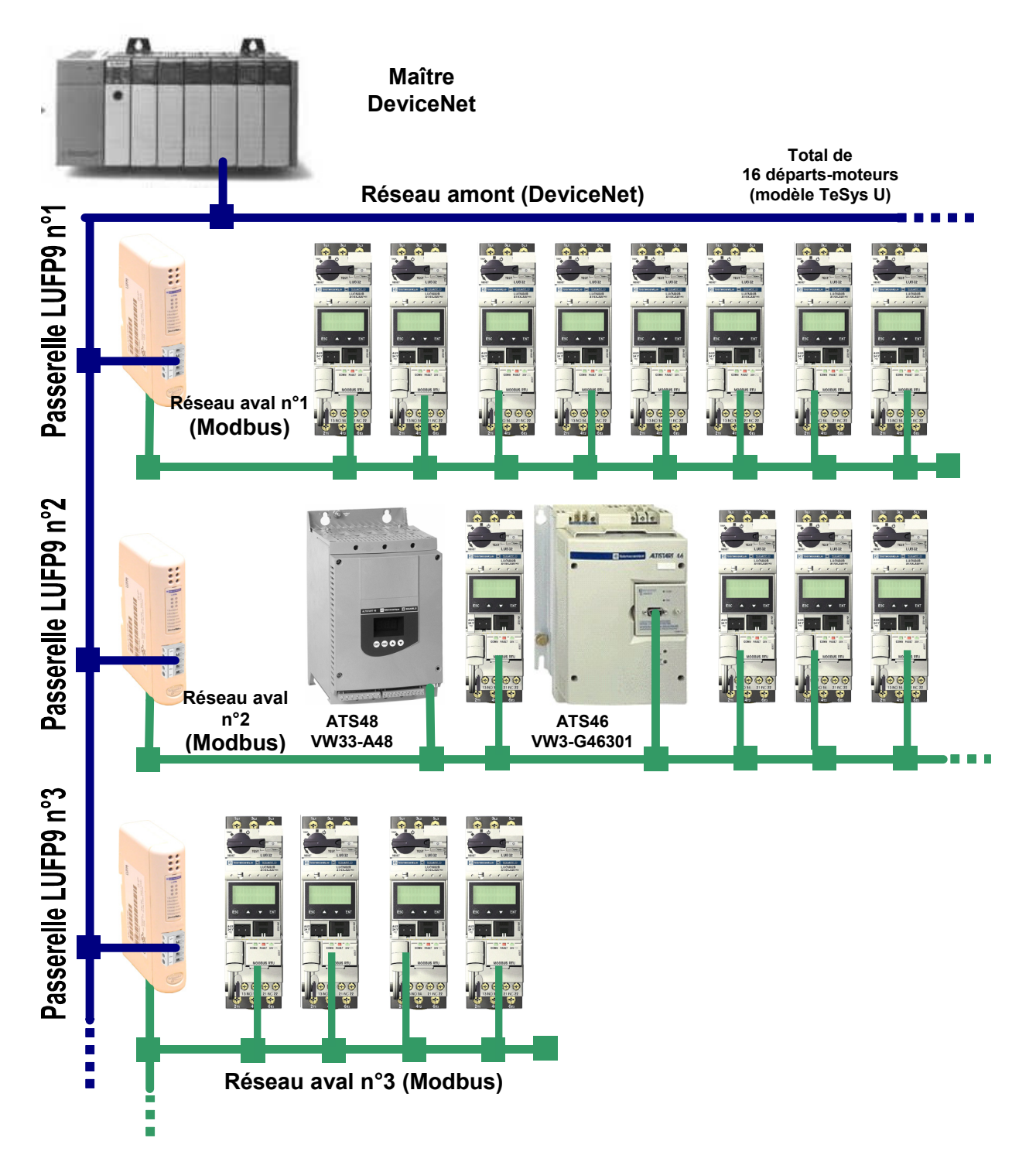

La passerelle LUFP9 se comporte à la fois comme un esclave DeviceNet sur le réseau amont et comme un maître Modbus RTU sur le réseau aval.

Reportez-vous à l'Appendix A: Caractéristiques techniques, si vous souhaitez prendre connaissance des caractéristiques techniques de communication de la passerelle.

La passerelle peut effectuer ses échanges de données (entrées et sorties de tous types) avec les esclaves Modbus de manière cyclique, apériodique ou événementielle. L'ensemble de ces échanges Modbus forment le « scanner Modbus » de la passerelle et on utilise le logiciel « ABC-LUFP Config Tool » pour configurer les échanges de ce scanner. Chaque donnée échangée de cette manière est mise à la disposition du maître DeviceNet, qui pourra y accéder de diverses façons (échanges cycliques, apériodiques ou événementiels).

**NOTE :** Si, par exemple, une communication est périodique sur le réseau Modbus, il n'est pas obligatoire que les données correspondantes soient échangées de manière périodique sur le réseau DeviceNet, et *vice versa*.

Le schéma situé sur la page précédente illustre la répartition de plusieurs esclaves sur trois réseaux avals Modbus RTU, chacun de ces réseaux étant interfacé avec l'automate maître DeviceNet à l'aide d'une passerelle LUFP9.

### **1.5. Principe de configuration et de fonctionnement de la passerelle**

La passerelle LUFP9 fait partie d'une famille de produits (désignés par LUFP•) conçus pour répondre à des besoins génériques de connexion entre deux réseaux utilisant des protocoles de communication distincts.

Les éléments logiciels communs à toutes ces passerelles (outil de configuration, appelé « ABC-LUFP Config Tool », et logiciel Modbus embarqué) cohabitent avec les spécificités du réseau amont de chacune d'elle (DeviceNet dans le cas de la passerelle LUFP9) d'une manière générique. C'est l'une des raisons pour lesquelles l'interfaçage entre le réseau amont et le réseau Modbus est intégralement effectué via la mémoire physique de la passerelle.

⇒ Les échanges entre la passerelle (qui fait office de maître Modbus) et les esclaves Modbus sont entièrement configurés à l'aide de « ABC-LUFP Config Tool ». Cet outil de configuration atteint un niveau de détail particulièrement élevé (temporisations des échanges, modes de communication, contenu des trames, etc.), ce qui rend son utilisation d'autant plus délicate. Un chapitre entier (chapitre 6 Configuration de la passerelle) lui a donc été consacré dans le présent guide Chaque passerelle LUFP9 est livrée pré-configurée pour en simplifier l'utilisation et pour servir de base à une configuration qui répondrait au mieux aux attentes de l'utilisateur. Les opérations typiques applicables à cette configuration par défaut sont décrites dans le chapitre 6 Configuration de la passerelle.

Le réseau DeviceNet est totalement dissocié du réseau Modbus. Les trames d'un réseau ne sont pas directement « traduites » par la passerelle pour générer des trames sur l'autre réseau. Au lieu de cela, les échanges entre le contenu de la mémoire de la passerelle et les esclaves Modbus forment un système indépendant de celui qui est chargé de la gestion des échanges entre cette même mémoire et le maître DeviceNet. Le système garantit la cohérence des données échangées dans la mémoire partagée.

Vous devez veiller à ce que la taille des données DeviceNet corresponde à la taille de la mémoire utilisée pour les échanges Modbus, car la passerelle configure ses échanges DeviceNet en se basant sur la mémoire utilisée par les trames Modbus. Si la taille ne correspond pas, la DEL Diag n°4 du bus de terrain clignote à une fréquence de 1 Hertz, les échanges Modbus cycliques sont activés et les registres Modbus accessibles en écriture sont définis sur 0.

L'exemple suivant illustre la gestion indépendante de chacun des deux réseaux :

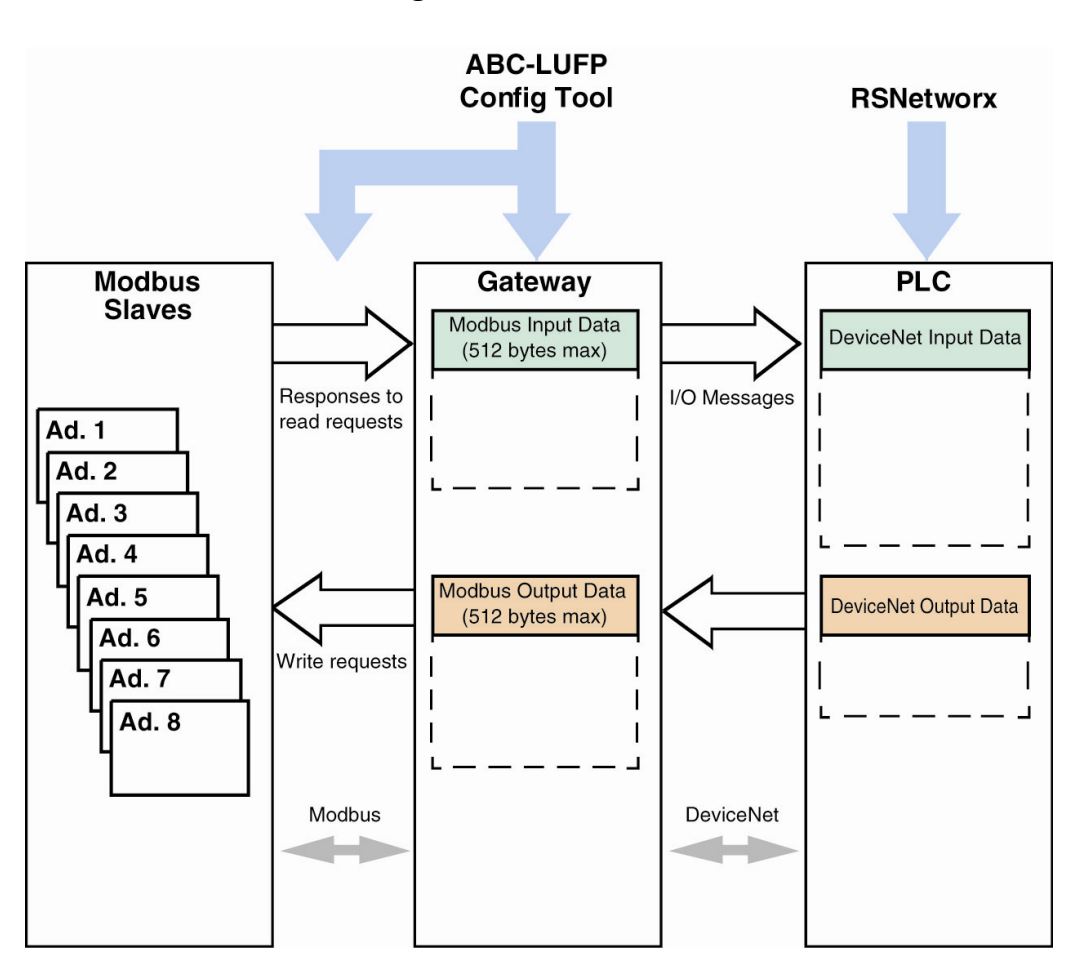

— Gestion des échanges Passerelle↔ Esclaves Modbus —

### 2.1. Réception

Après ouverture de l'emballage, vérifiez la présence d'une passerelle LUFP9 DeviceNet / Modbus RTU équipée de connecteurs.

## 2.2. Présentation de la passerelle LUFP9

Les câbles et autres accessoires de raccordement aux réseaux DeviceNet et Modbus doivent être commandés séparément.

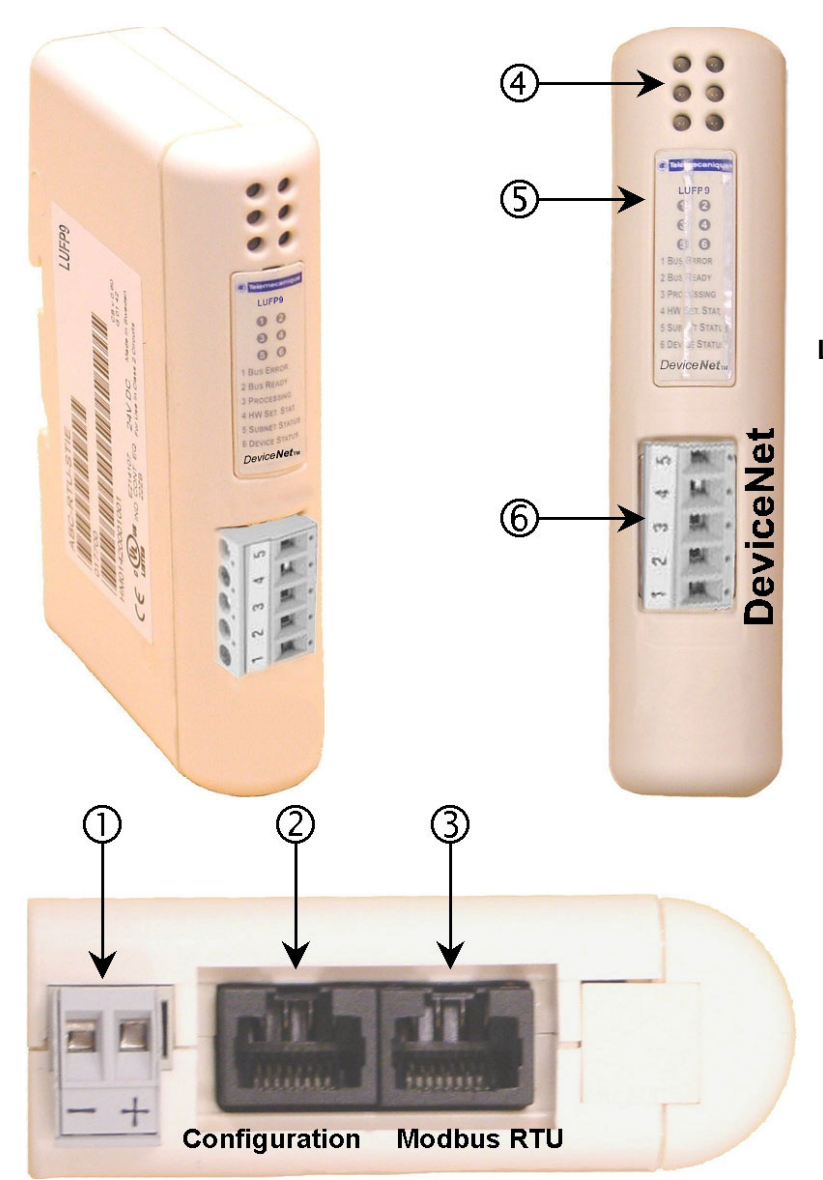

#### Légende :

- Connecteur débrochable d'alimentation de la passerelle (=== 24V).
- ② Connecteur RJ45 femelle pour liaison avec un PC doté du logiciel de configuration ABC-LUFP.
- ③ Connecteur RJ45 femelle du réseau aval Modbus RTU .
- ④ Six DEL de diagnostic .
- (5) Capot amovible dissimulant les commutateurs de configuration de la passerelle, représentés et décrits dans le chapitre 2.7 Configuration des fonctions de communication DeviceNet. L'étiquette de description des DEL est collée sur ce même capot.
- 6 Connecteur DeviceNet femelle débrochable.

# 2. Mise en œuvre matérielle de la passerelle LUFP9

La passerelle LUFP9 permet des communications entre un réseau DeviceNet et des périphériques Modbus pour des applications industrielles d'automatisation et de contrôle. Comme pour tout composant utilisé dans un système de contrôle industriel, le concepteur doit évaluer les dangers potentiels découlant de l'utilisation de la passerelle LUFP9 pour cette application.

# A AVERTISSEMENT

### PERTE DE CONTRÔLE

- Le concepteur de tout système de contrôle doit tenir compte des modes de défaillances potentielles des chemins de contrôle et, pour certaines fonctions de contrôle critiques, prévoir un moyen d'atteindre un état sécurisé durant et après la défaillance d'un chemin. L'arrêt d'urgence et l'arrêt en cas de sur-course constituent des exemples de fonctions de contrôle critiques.
- Des chemins de contrôle distincts ou redondants doivent être prévus pour les fonctions de contrôle critiques.
- Les chemins de contrôle du système peuvent inclure des liaisons de communication. Il est nécessaire de tenir compte des conséquences des retards de transmission inattendus ou des défaillances d'une liaison.<sup>a</sup>
- Chaque mise en œuvre d'une passerelle LUFP• doit être testée de manière individuelle et approfondie afin de vérifier son fonctionnement avant de la mettre en service.

# Le non-respect de ces instructions peut entraîner la mort, de graves blessures ou des dommages matériels.

### 2.3. Montage de la passerelle sur rail DIN

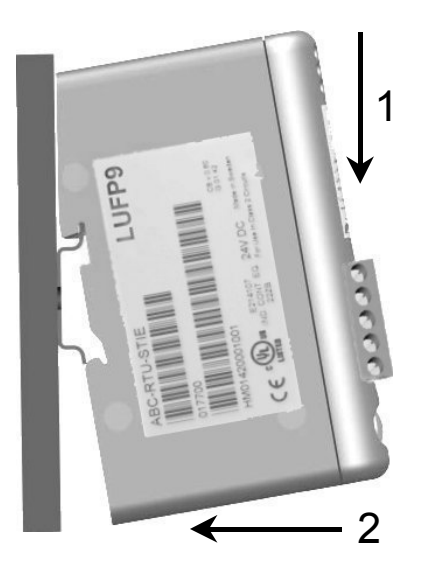

#### Montage de la passerelle

Commencez par pousser la passerelle vers le bas (1) pour comprimer le ressort de la passerelle. Tirez ensuite le bas du boîtier de la passerelle vers l'avant (2) jusqu'à ce que le dos du boîtier se déboîte du rail.

Commencez par appliquer l'embase arrière de la passerelle sur la partie supérieure du rail, en poussant vers le bas (1) pour comprimer le ressort de la passerelle. Poussez ensuite la passerelle contre le rail DIN (2) jusqu'à ce que l'embase du boîtier de la passerelle s'emboîte sur le rail.

**NOTE :** Le ressort fait également office d'organe de mise à la terre de la passerelle (Protective Earth).

# 

Démontage de la passerelle

Pour plus d'informations, reportez-vous aux documents NEMA ICS 1.1 (nouvelle édition), « Safety Guidelines for the Application, Installation, and Maintenance of Solid State Control » et NEMA ICS 7.1 (nouvelle édition), « Safety Standards for Construction and Guide for Selection, Installation and Operation of Adjustable-Speed Drive Systems ».

### 2.4. Alimentation de la passerelle

Passerelle DeviceNet / Modbus RTU - Vue de dessous

# 

### **RISQUE DE FONCTIONNEMENT IMPREVU DE L'APPAREIL**

N'utilisez pas l'alimentation 24 V CC fournie par le câble du réseau DeviceNet pour alimenter les passerelles LUFP•, car la borne négative (—) de cette alimentation n'est pas nécessairement au même potentiel de mise à la terre que l'installation. L'utilisation d'une alimentation sans mise à la terre peut provoquer un fonctionnement imprévisible des périphériques LUFP•.

Pour garantir un fonctionnement sûr, les passerelles LUFP• exige une alimentation séparée, dont la borne négative (—) est connectée à la mise à la terre du système.

Le non-respect de ces instructions peut entraîner la mort, de graves blessures ou des dommages matériels.

### 2.5. Raccordement de la passerelle au réseau Modbus

Trois exemples types de raccordement Modbus de la passerelle et de ses esclaves sont présentés ci-après. Il existe de nombreuses autres possibilités de raccordement Modbus, mais elles ne font pas l'objet de ce document.

#### 2.5.1. Exemples de topologies de raccordement Modbus

Topologie « étoile » : Cette topologie utilise des répartiteurs Modbus LU9GC03, qui sont dotés de 8 prises RJ45 femelles. Ces répartiteurs doivent être placés à proximité des esclaves Modbus, auxquels ils sont connectés à l'aide de câbles VW3 A8 306 R··. En revanche, la nature du câble reliant la passerelle LUFP9 à l'un de ces répartiteurs dépendra de l'architecture du réseau, du moment qu'il est pourvu d'un connecteur RJ45 mâle à chacune de ses extrémités. Au besoin, une ou deux terminaisons de ligne pourront être directement connectées sur les répartiteurs.

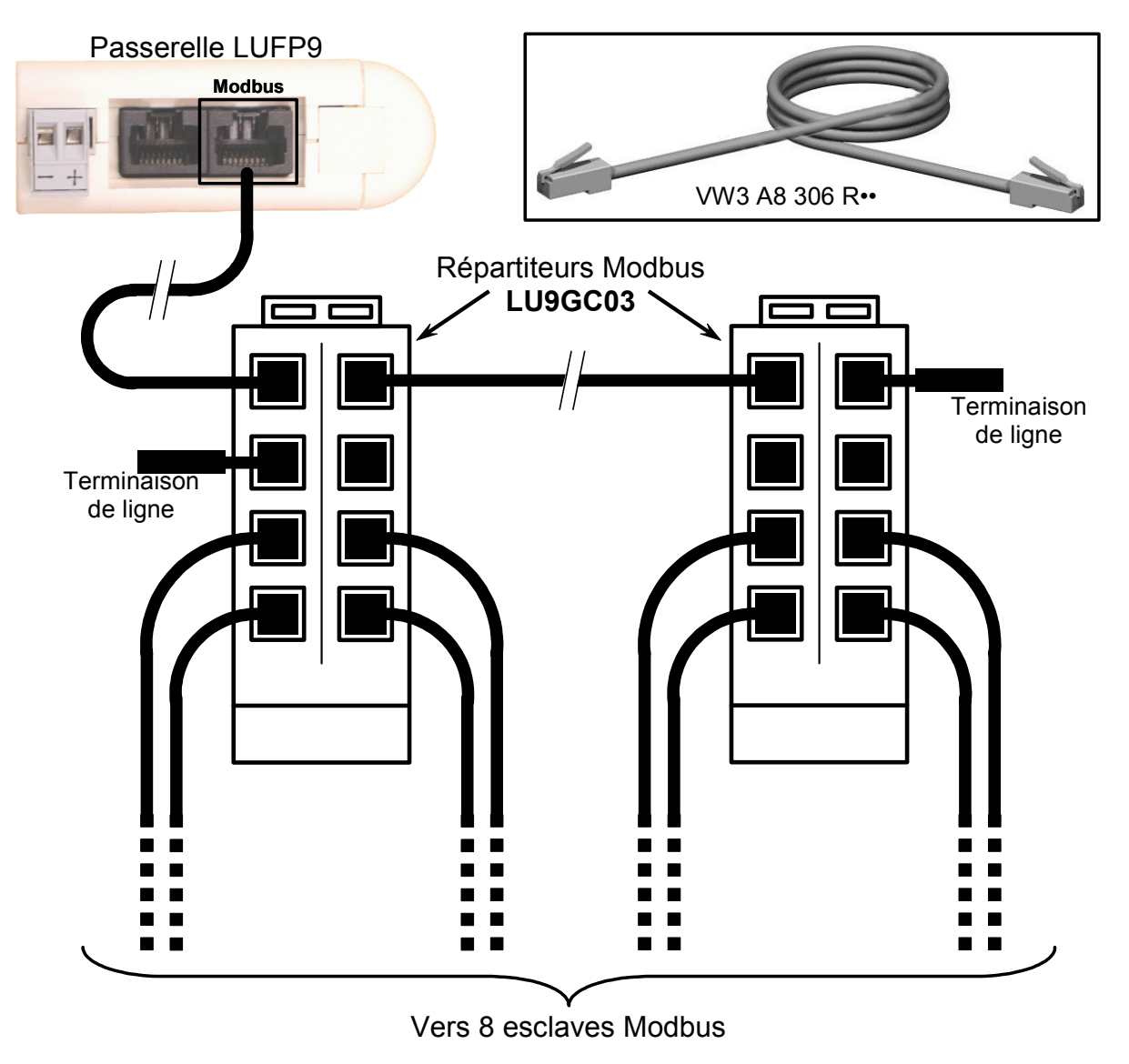

Les branchements sont schématisés ci-dessous :

# 2. Mise en œuvre matérielle de la passerelle LUFP9

**Topologie « Bus » avec dérivations VW3 A8 306 TF3 :** Cette topologie utilise des boîtiers de dérivation VW3 A8 306 TF3 afin de relier chacun des esclaves Modbus au tronçon principal du réseau Modbus. Chaque boîtier doit être placé à proximité immédiate de l'esclave Modbus auquel il est associé. Le câble du tronçon principal du réseau Modbus doit être doté de connecteurs RJ45 mâles (tel que le câble VW3 A8 306 R•• utilisé pour la topologie « étoile »). Le cordon reliant le boîtier de dérivation à l'esclave ou à la passerelle Modbus fait partie intégrante de ce même boîtier. Les branchements sont schématisés ci-dessous :

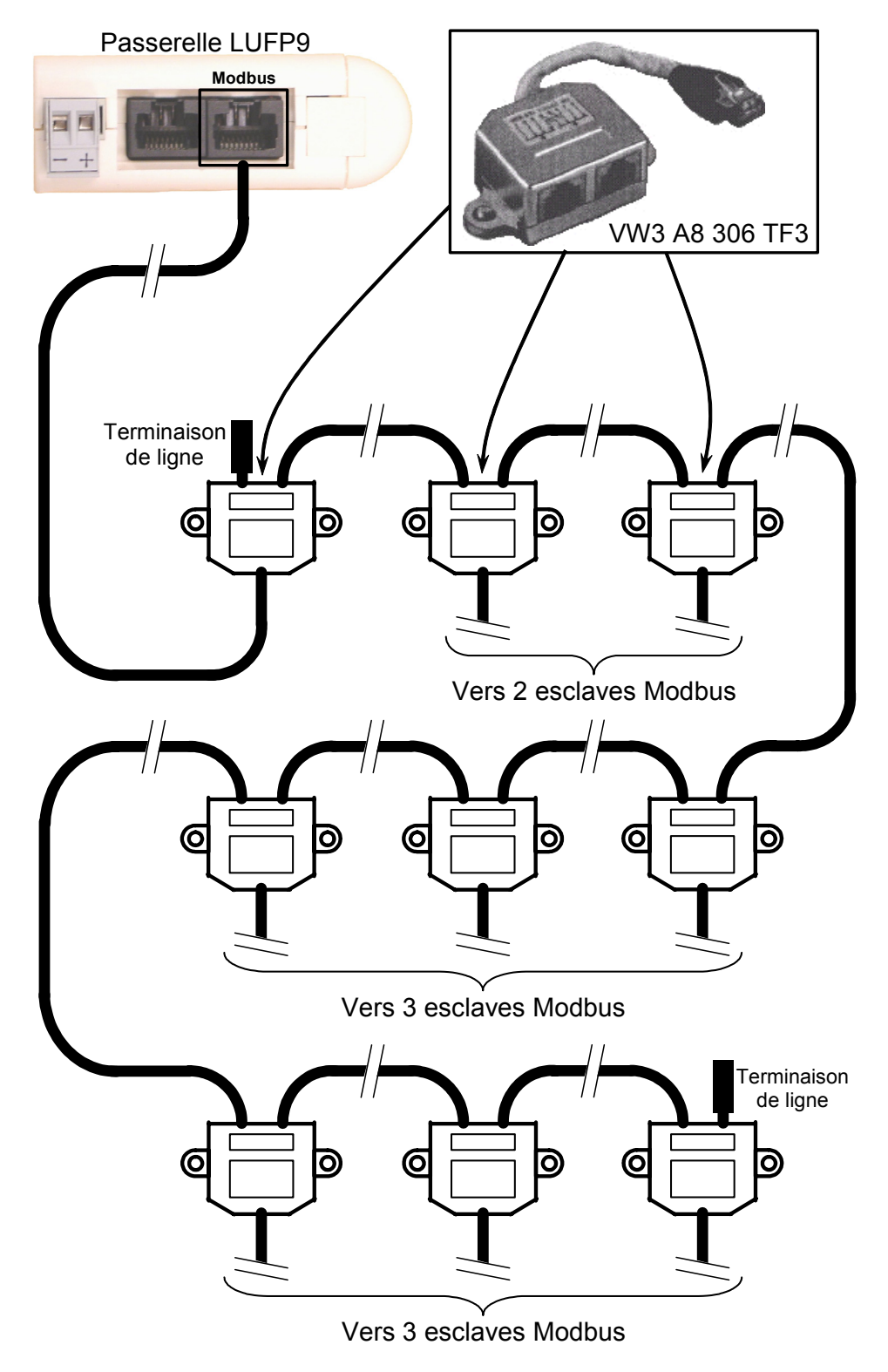

# 2. Mise en œuvre matérielle de la passerelle LUFP9

**Topologie « bus » avec boîtiers de dérivation :** Cette topologie est similaire à la précédente, sauf qu'elle utilise les connecteurs de l'abonné TSXSCA62 et/ou les connecteurs de l'abonné TSXCA50. Il est recommandé d'utiliser un câble de connexion VW3 A68 306 et des câbles Modbus TSXCSA•00. Raccordez le connecteur RJ45 du câble VW3 A68 306 au connecteur Modbus de la passerelle LUFP9.

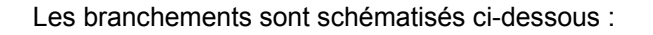

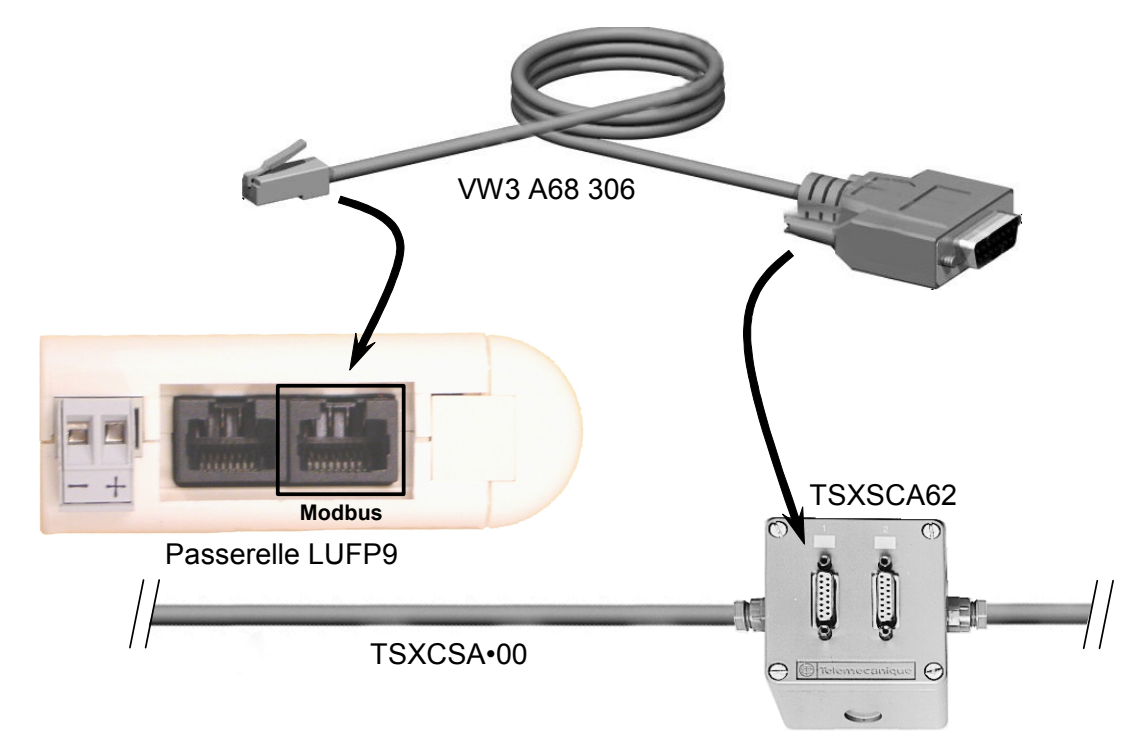

#### 2.5.2. Brochage

En plus du brochage de la prise située sur la passerelle, celui du câble VW3 A68 306 est également présenté cidessous, car il est le seul câble Modbus à ne pas utiliser exclusivement une connectique en RJ45.

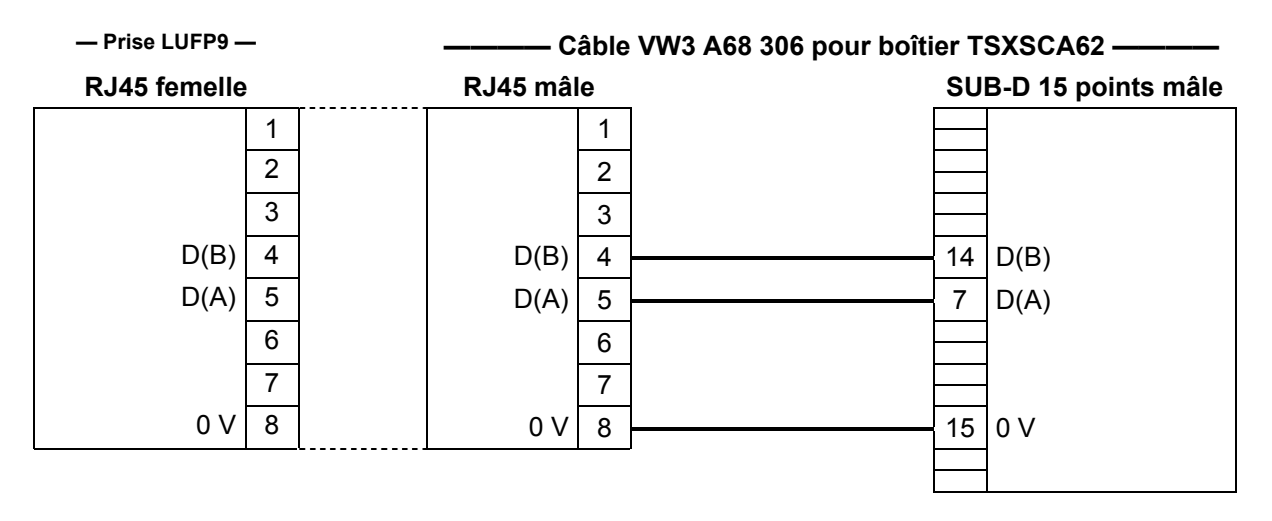

#### 2.5.3. Recommandations de câblage du réseau Modbus

- Utilisez un câble blindé avec 2 paires de conducteurs torsadés,
- · reliez les potentiels de référence entre eux,
- longueur maximale de la ligne : 1 000 mètres
- longueur maximale d'une dérivation : 20 mètres
- ne connectez pas plus de 9 stations sur un bus (esclaves et passerelle LUFP9 confondus),

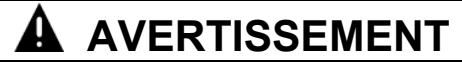

#### **RISQUE DE FONCTIONNEMENT IMPREVU DE L'APPAREIL**

Ne connectez pas plus de 9 stations au bus de terrain Modbus (8 esclaves et une passerelle). Même si la passerelle semble fonctionner correctement avec plus de 9 périphériques, il est probable qu'un ou plusieurs périphériques communiquent par intermittence uniquement, provoquant un comportement imprévisible du système.

#### Le non-respect de ces instructions peut entraîner la mort, de graves blessures ou des dommages matériels.

- cheminement du câble : éloignez le bus des câbles d'alimentation (30 cm au minimum), effectuez les croisements à angle droit si nécessaire et raccordez le blindage du câble à la masse de chaque équipement,
- adaptez la ligne à ses deux extrémités à l'aide d'un terminateur de ligne de type RC (voir schéma et terminaison VW3 A8 306 RC ci-dessous).

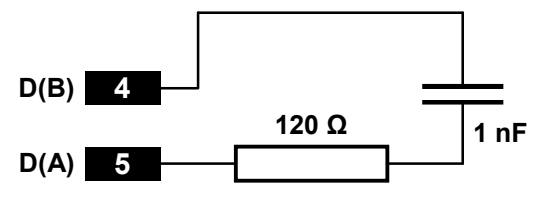

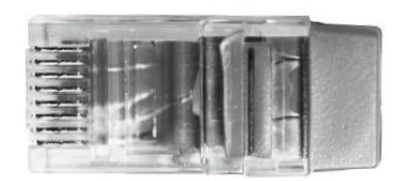

— Adaptation de fin de ligne recommandée aux 2 extrémités — — Terminaison de ligne VW3 A8 306 RC —

# AVERTISSEMENT

#### TERMINAISON DE LIGNE MODBUS À L'AIDE DE LA METHODE PAR RESISTANCE UNIQUEMENT

Utilisez uniquement des terminaisons de câble Modbus RC (Resistance-Capacitance) avec la passerelle LUFP9. Les passerelles LUFP• sont conçues pour prendre en charge des équipements clients qui ne fonctionneront pas correctement sans utiliser de terminaisons de câble Modbus de type RC.

Le non-respect de ces instructions peut entraîner la mort, de graves blessures ou des dommages matériels.

Pour faciliter le raccordement des équipements selon les topologies décrites dans le chapitre 2.5.1 Configuration de la passerelle, divers accessoires sont proposés dans le catalogue Schneider Electric :

### 1) Répartiteurs, dérivations et terminaisons de ligne :

| □ Répartiteur LU9GC03  | Се   | boîtier  | passif   | comporte    | 8 connecteurs   | femelles    | RJ45.   | Chacun    | de   | ces  |
|------------------------|------|----------|----------|-------------|-----------------|-------------|---------|-----------|------|------|
| (topologie « étoile ») | con  | necteur  | s peut é | ètre connec | té à un esclave | Modbus, a   | à un ma | ître Modb | ous, | à un |
|                        | auti | e répart | titeur M | odbus ou à  | une terminaisor | n de ligne. |         |           |      |      |

| <ul> <li>Boîtier de dérivation VW3 A8 306 TF3<br/>(topologie « bus » avec dérivations<br/>VW3 A8 306 TF3)</li> </ul> | Ce boîtier passif comporte un cordon court avec connecteur RJ45 mâle permettant de le brancher directement sur un esclave Modbus, sans devoir utiliser un câble distinct. Il est équipé de 2 connecteurs femelles RJ45 pour le raccordement de deux câbles Modbus de type VW3 A8 306 R••. |
|----------------------------------------------------------------------------------------------------|----------------------------------------------------------------------------------------------------|
| □ Prise abonnés 2 voies TSXSCA62                                                                                     | Ce boîtier passif comporte un circuit imprimé équipé de borniers<br>à vis et permet le raccordement de 2 abonnés sur le bus                                                                                                    |
| (topologie « bus » avec boîtiers de dérivation)                                                                      | (2 connecteurs SUB-D 15 points femelles). Il inclut la terminaison lorsque le connecteur se situe en bout de ligne. Il est équipé de 2 borniers à vis pour le raccordement de deux câbles Modbus double paire torsadée.                                                                   |
| □ Boîtier de dérivation TSXCA50                                                                                      | Ce boîtier passif permet de connecter une unité Modbus à un bornier à vis. Il inclut la terminaison lorsque le connecteur se                                                                                                    |
| (topologie « bus » avec boîtiers de dérivation)                                                                      | situe en bout de ligne. Il est équipé de 2 borniers à vis pour le raccordement de deux câbles Modbus double paire torsadée.                                                                                                    |
| Double terminaison VW3 A8 306 RC                                                                                     | Chacun de ces deux boîtiers passifs de couleur rouge est un connecteur RJ45 mâle de 3 cm de long contenant une                                                                                                    |
| (toutes topologies)                                                                                                  | terminaison de ligne RC (voir schéma et illustration ci-dessus).<br>Seule l'abréviation « RC » est portée sur ces boîtiers.                                                                                                    |

### 2) Câbles :

-

| • | Câble Modbus VW3 A8 306 R••                                                                  | Câble blindé doté d'un connecteur mâle RJ45 à chacune de ses extrémités.                                                                                                    |
|---|----------------------------------------------------------------------------------------------|----------------------------------------------------------------------------------------------------|
| • | Câble Modbus VW3 A8 306<br>(topologie « bus » avec boîtiers de dérivation)                   | Câble blindé doté d'un connecteur mâle RJ45 et d'un connecteur SUB-D 15 points mâle. Il sert à raccorder un abonné Modbus (esclave ou maître) à un boîtier TSXSCA62 ou TSXCA50.        |
| • | Câble Modbus double paire torsadée blindé<br>(topologie « bus » avec boîtiers de dérivation) | Câble nu (sans connecteurs) destiné à constituer le tronçon principal du réseau Modbus. Trois références sont disponibles : TSXCSA100 (100 m), TSXCSA200 (200 m) et TSXCSA500 (500 m). |

### 2.6. Connexion de la passerelle LUFP9 au réseau DeviceNet

Si la passerelle LUFP9 est physiquement située à l'une des deux extrémités du réseau DeviceNet, il est nécessaire de brancher une terminaison de ligne aux bornes de son connecteur DeviceNet.

La résistance de cette terminaison de ligne doit être égale à  $121 \Omega$  et elle doit être connectée entre les broches 2 et 4 du connecteur de la passerelle, c'est-à-dire entre les signaux CAN\_L et CAN\_H.

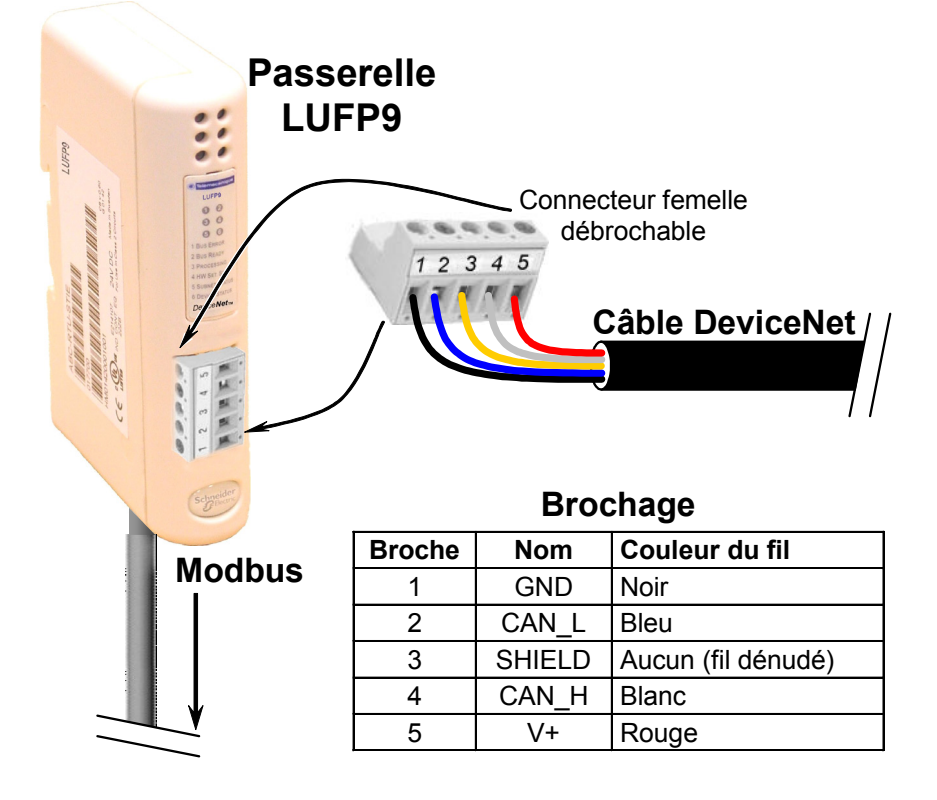

### 2.7. Configuration des fonctions de communication DeviceNet

Cette configuration doit être effectuée lorsque la passerelle est hors tension.

# ATTENTION

#### **OUVERTURE DU CAPOT DE LA PASSERELLE LUFP• SOUS TENSION**

L'alimentation de la passerelle doit être coupée avant d'ouvrir le capot. Une fois le capot retiré, veillez à ne toucher ni les circuits électriques, ni les composants électroniques, car vous risqueriez d'endommager l'appareil.

#### Le non-respect de ces instructions peut entraîner des blessures ou des dommages matériels.

Le bloc de commutateurs permettant de configurer les fonctions de communication DeviceNet est dissimulé derrière le capot ⑤ de la passerelle (voir illustration au chapitre 2.2 Présentation de la passerelle LUFP9 Pour retirer ce capot, il suffit de glisser la pointe d'un petit tournevis entre le sommet du capot et le boîtier de la passerelle, puis de le dégager avec précaution.

Le bloc de commutateurs est schématisé ci-dessous, chaque commutateur étant symbolisé dans sa position de réglage usine :

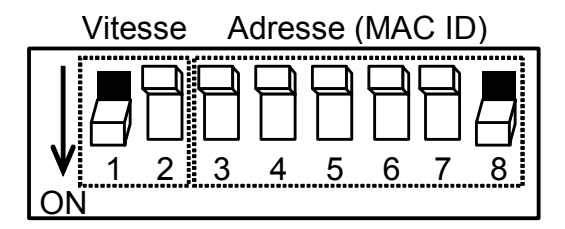

Un commutateur est à l'état 0 lorsqu'il est en position OFF et à l'état 1 lorsqu'il est en position ON.

Note : Toute modification des fonctions de communication de la passerelle ne sera prise en compte qu'à la prochaine mise sous tension de la passerelle.

#### 2.7.1. Codage de la vitesse DeviceNet

La vitesse de communication de la passerelle sur le réseau DeviceNet doit être identique à celle du maître DeviceNet. Dans le cas contraire, une erreur de configuration surviendra.

Le réglage usine est 500 kbits/s.

La valeur de cette vitesse dépend du positionnement des commutateurs 1 et 2.

| Vitesse                              | Adresse (MAC ID) |
|--------------------------------------|------------------|
| $ \mathbf{V}_{1 2}^{\mathbf{I}} $ ON |                  |

| Commutateurs<br>1 2 3 4 5 6 7 8 | Débit DeviceNet        |
|---------------------------------|------------------------|
| 00xxxxx                         | 125 kbits/s            |
| 01xxxxx                         | 250 kbits/s            |
| 10xxxxx                         | 500 kbits/s            |
| 11xxxxxx                        | Configuration invalide |

#### 2.7.2. Codage de l'adresse de la passerelle

La passerelle LUFP9 est identifiée sur le bus DeviceNet par son adresse (ou « Mac ID »), comprise entre 0 et 63.

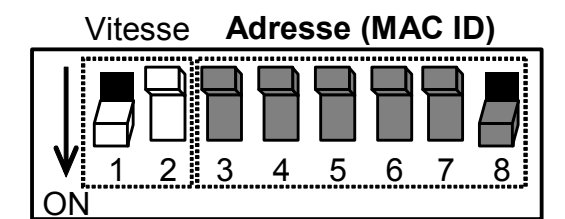

L'adresse DeviceNet de la passerelle dépend du positionnement des commutateurs 3 à 8. Elle correspond au nombre binaire donné par la position ON (1) ou OFF (0) de ces 6 commutateurs.

| Commutateurs<br>1 2 3 4 5 6 7 8 | Adresse<br>DeviceNet |
|---------------------------------|----------------------|
| x x 0 0 0 0 0 0                 | 0                    |
| x x 0 0 0 0 0 1                 | 1                    |
| x x 0 0 0 0 1 0                 | 2                    |
| x x 0 0 0 0 1 1                 | 3                    |
| x x 0 0 0 1 0 0                 | 4                    |
| x x 0 0 0 1 0 1                 | 5                    |
| x x 0 0 0 1 1 0                 | 6                    |
| x x 0 0 0 1 1 1                 | 7                    |
| x x 0 0 1 0 0 0                 | 8                    |
| x x 0 0 1 0 0 1                 | 9                    |
| x x 0 0 1 0 1 0                 | 10                   |
| x x 0 0 1 0 1 1                 | 11                   |
| x x 0 0 1 1 0 0                 | 12                   |
| x x 0 0 1 1 0 1                 | 13                   |
| x x 0 0 1 1 1 0                 | 14                   |
| x x 0 0 1 1 1 1                 | 15                   |
| x x 0 1 0 0 0 0                 | 16                   |
| x x 0 1 0 0 0 1                 | 17                   |
| x x 0 1 0 0 1 0                 | 18                   |
| x x 0 1 0 0 1 1                 | 19                   |
| x x 0 1 0 1 0 0                 | 20                   |
| $x \times 010101$               | 21                   |

| Commutateurs    | Adresse<br>DeviceNet |
|-----------------|----------------------|
| x x 0 1 0 1 1 0 | 22                   |
| x x 0 1 0 1 1 1 | 23                   |
| x x 0 1 1 0 0 0 | 24                   |
| x x 0 1 1 0 0 1 | 25                   |
| x x 0 1 1 0 1 0 | 26                   |
| x x 0 1 1 0 1 1 | 27                   |
| x x 0 1 1 1 0 0 | 28                   |
| x x 0 1 1 1 0 1 | 29                   |
| x x 0 1 1 1 1 0 | 30                   |
| x x 0 1 1 1 1 1 | 31                   |
| x x 1 0 0 0 0 0 | 32                   |
| x x 1 0 0 0 0 1 | 33                   |
| x x 1 0 0 0 1 0 | 34                   |
| x x 1 0 0 0 1 1 | 35                   |
| x x 1 0 0 1 0 0 | 36                   |
| x x 1 0 0 1 0 1 | 37                   |
| x x 1 0 0 1 1 0 | 38                   |
| x x 1 0 0 1 1 1 | 39                   |
| x x 1 0 1 0 0 0 | 40                   |
| x x 1 0 1 0 0 1 | 41                   |
| x x 1 0 1 0 1 0 | 42                   |
| x x 1 0 1 0 1 1 | 43                   |

|                 | [         |
|-----------------|-----------|
| Commutateurs    | Adresse   |
| 12345678        | DeviceNet |
| x x 1 0 1 1 0 0 | 44        |
| x x 1 0 1 1 0 1 | 45        |
| x x 1 0 1 1 1 0 | 46        |
| x x 1 0 1 1 1 1 | 47        |
| x x 1 1 0 0 0 0 | 48        |
| x x 1 1 0 0 0 1 | 49        |
| x x 1 1 0 0 1 0 | 50        |
| x x 1 1 0 0 1 1 | 51        |
| x x 1 1 0 1 0 0 | 52        |
| x x 1 1 0 1 0 1 | 53        |
| x x 1 1 0 1 1 0 | 54        |
| x x 1 1 0 1 1 1 | 55        |
| x x 1 1 1 0 0 0 | 56        |
| x x 1 1 1 0 0 1 | 57        |
| x x 1 1 1 0 1 0 | 58        |
| x x 1 1 1 0 1 1 | 59        |
| x x 1 1 1 1 0 0 | 60        |
| x x 1 1 1 1 0 1 | 61        |
| x x 1 1 1 1 1 0 | 62        |
| x x 1 1 1 1 1 1 | 63        |

#### 2.7.3. Exemples de configuration de la passerelle

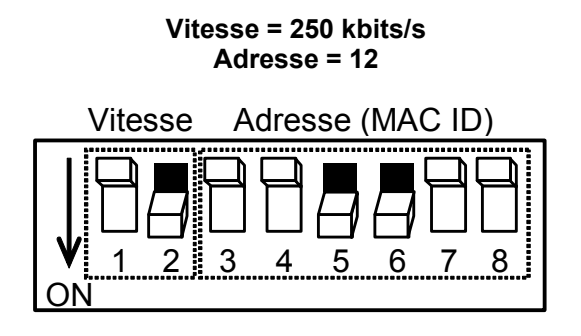

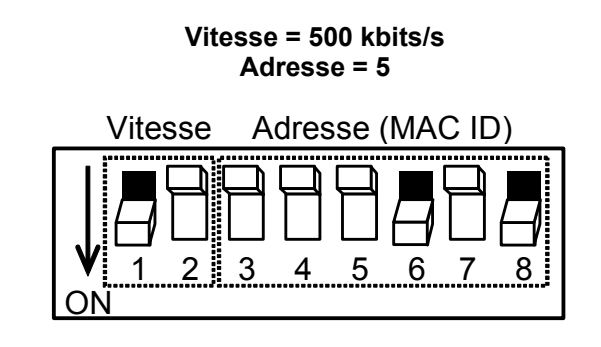

Les 6 DEL de la passerelle et l'étiquette descriptive figurant sur le capot amovible permettent de diagnostiquer l'état de la passerelle :

| ()<br>(3<br>(5)^  | LUFPS                                                                                                    | 2)<br>4<br>6      | Telemecanique   LUFP9   Q   Q                                                                                                    |
|-------------------|----------------------------------------------------------------------------------------------------|-------------------|----------------------------------------------------------------------------------------------------|
| DEL               | DEL → Etat de la passerelle                                                                                                    | DEL               | DEL $\rightarrow$ Etat de la passerelle                                                                                                    |
|                   | Eteinte : Passerelle non<br>connectée au bus DeviceNet.<br>Verte : Passerelle connectée au<br>bus DeviceNet : Connexion<br>établie |                   | Eteinte : Pas d'alimentation                                                                                                    |
| NETWORK<br>STATUS | Rouge : Echec fatal lors de la connexion au bus DeviceNet                                                                          | MODULE     STATUS | Rouge : Défaut irrémédiable                                                                                                    |
|                   | Clignotante (vert) : Passerelle<br>connectée au bus DeviceNet :<br>Connexion non établie                                           |                   | Verte : Passerelle opérationnelle                                                                                                    |
|                   | Clignotante (rouge) :Timeout de connexion au bus DeviceNet                                                                         |                   |                                                                                                    |
|                   | <i>'</i> →La durée de ce timeout est<br>définie par le maître DeviceNet.                                                           | 4 NOT<br>USED     | Eteinte : —                                                                                                    |
| B NOT             | Eteinte :                                                                                                    |                   | Eteinte : Pas d'alimentation                                                                                                    |
| USED              | Eteinte : Pas d'alimentation                                                                                                    |                   | Clignotante (rouge/vert) :<br>Configuration absente / non valide                                                                                                    |
| 5 Modbus          | Clignotante (vert) : Pas de<br>communications Modbus                                                                               | G GATEWAY         | General General Gener |
|                   | Verte : Communications Modbus<br>OK                                                                                                |                   | Verte : Passerelle en cours<br>d'initialisation et de configuration                                                                                                    |
|                   | Rouge :                                                                                                    |                   | Clignotante (vert) :<br>Passerelle en ordre de                                                                                                    |
|                   | - Perte de communication avec un<br>ou plusieurs esclaves Modbus<br>(pas de réponse de l'esclave) (1)                              |                   | fonctionnement : Configuration<br>OK                                                                                                    |
|                   | - Code d'exception provenant<br>d'une commande ou d'une<br>transaction                                                             |                   |                                                                                                    |

(1) La DEL Modbus 
 devient rouge lorsqu'un ou plusieurs esclaves Modbus ne répondent pas à la passerelle de façon attendue. Ce comportement peut être dû à :

- une perte de communication (un câble est endommagé ou déconnecté, par exemple),
- une écriture de valeurs incorrecte dans les sorties qui correspondent aux deux services apériodiques de lecture/écriture (voir chapitre 4.3, Description des services affectés aux E/S de la passerelle).

**Note** : Lorsque la DEL MODBUS S clignote en rouge en raison d'une simple perte de communication, elle redeviendra verte lorsque les communications sont restaurées. Lorsque la DEL (5) clignote en rouge en raison de l'utilisation de valeurs incorrectes avec les services apériodiques de lecture/écriture, la seule façon d'effacer cette erreur est de réutiliser ces services apériodiques avec des valeurs correctes.

**Note :** Si la DEL DEVICENET STATUS **G** clignote suivant une séquence commençant par un ou plusieurs flashs rouges, il est conseillé de noter l'ordre du déroulement de cette séquence et de communiquer ces renseignements au service de support de Schneider Electric. Dans certains cas, le problème se résout simplement par la mise hors tension de la passerelle puis sa remise sous tension.

### 4.1. Introduction

Ce chapitre présente une mise en œuvre rapide de la passerelle LUFP9, grâce à l'utilisation de sa configuration par défaut, l'ensemble des passerelles LUFP9 étant livrées pré-configurées.

**NOTE :** La configuration a été définie pour 8 départs-moteurs. Si vous en utilisez moins de 8, reportez-vous au chapitre 6, Configuration de la passerelle.

La configuration par défaut proposée par Schneider Electric a pour objectif de fournir un bon point de départ pour les clients utilisant des départs-moteurs TeSys U, ainsi que de limiter les modifications de la configuration nécessaires pour la plupart des installations. La configuration par défaut permet la mise en œuvre de la passerelle à l'aide d'un outil de configuration pour automate maître DeviceNet. Cependant, il incombe à l'utilisateur uniquement de s'assurer que la configuration par défaut, ou toute autre configuration, est sûre et appropriée pour ses installations et l'usage prévu.

#### 4.1.1. Architecture système

La configuration par défaut d'une passerelle LUFP9 lui permet d'effectuer la commande, la surveillance et le paramétrage de 8 départs-moteurs TeSys U :

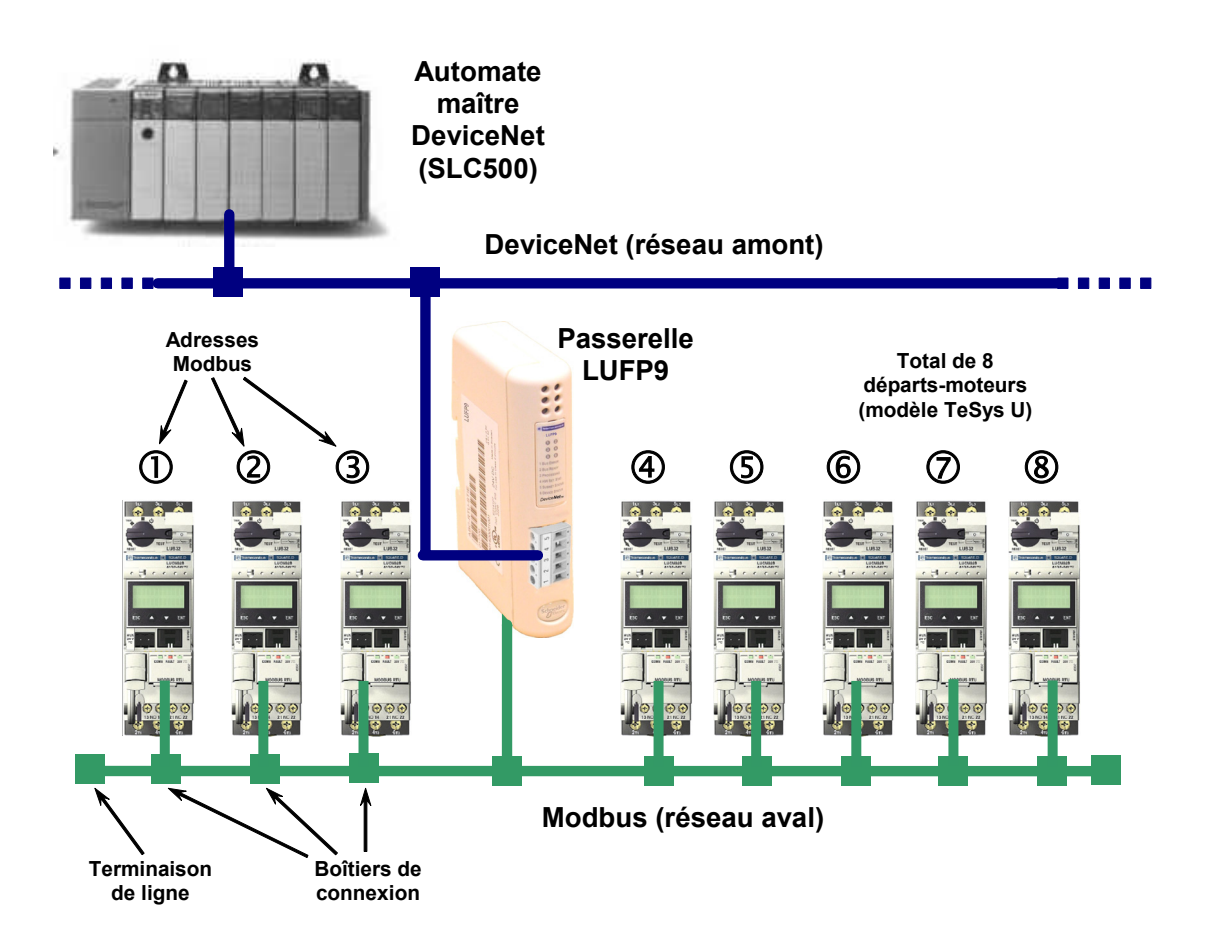

Reportez-vous au chapitre 2 passerelle LUFP9, pour la mise en œuvre matérielle de la configuration par défaut.

#### 4.1.2. Configuration des départs-moteurs

Chaque départ-moteur doit être configuré de la manière suivante :

| Protocole :             | Modbus RTU esclave | Bits de start | 1      |
|-------------------------|--------------------|---------------|--------|
| Adresse Modbus          | 1 à 8              | Parité        | Aucune |
| Vitesse de transmission | 19 200 bits/s      | Bit de parité | 0      |
| Bits de données         | 8                  | Bits de stop  | 1      |

Dans le cas d'un départ-moteur TeSys U doté d'un module de communication Modbus (module LULC031), les paramètres de configuration de la liaison RS485 sont automatiquement détectés ; seule doit être configurée l'adresse Modbus du départ-moteur.

#### 4.1.3. Temps de cycle Modbus

La configuration par défaut de la passerelle LUFP9 impose un temps de cycle de 300 ms aux commandes Modbus. Ce temps de cycle correspond au temps d'interrogation nécessaire pour couvrir les 8 départs-moteurs.

#### 4.1.4. Gestion des modes dégradés avec la configuration par défaut de la passerelle

La gestion des modes dégradés avec la configuration par défaut de la passerelle est décrite ci-dessous, mais elle ne tient pas compte de l'automate utilisé, ni du scanner DeviceNet. Reportez-vous au chapitre 6.11.2.1 Gestion des modes dégradés, si vous souhaitez gérer les modes dégradés de toute autre configuration.

#### 4.1.4.1. Description des options de mode dégradé de la passerelle

#### Offline options for fieldbus

Cette option affecte les données envoyées à un esclave Modbus si aucune communication ne provient du maître DeviceNet.

Elle est définie au niveau de la requête de chaque commande ou transaction envoyée aux différents esclaves.

Cette option peut prendre 3 valeurs :

Clear :Toutes les données envoyées à l'esclave Modbus concerné ont la valeur 0.Freeze :Toutes les données envoyées conservent leur valeur actuelle.No scanning :La requête n'est plus transmise.

Avec la configuration par défaut de la passerelle :

L'option « Clear » est sélectionnée pour les échanges périodiques.

L'option « No scanning » est sélectionnée pour les échanges apériodiques.

Cela signifie que les registres Tesys Command et Status continuent à être actualisés,

mais la mémoire de sortie associée (registres de commande du Tesys U) est forcée à 0, et la mémoire d'entrée (registres d'état du Tesys U) fonctionne normalement,

alors que les échanges Modbus apériodiques sont interrompus.

#### Timeout time

Cette option définit le délai pendant lequel la passerelle attend une réponse avant d'essayer de renvoyer la même requête ou de déconnecter l'esclave et de le déclarer manquant.

Elle est définie au niveau de la requête de chaque commande ou transaction envoyée aux différents esclaves. Avec la configuration par défaut de la passerelle, ce délai est de 300 ms.

#### Retries

Cette option détermine le nombre de retransmissions effectuées par la passerelle en cas d'absence de réponse de l'esclave.

Elle est définie au niveau de la requête de chaque commande ou transaction envoyée aux différents esclaves. Avec la configuration par défaut de la passerelle, cette option est définie sur la valeur 3.

#### **Reconnect time**

Cette option définit le temps durant lequel la passerelle attend une réponse avant de reconnecter un esclave manguant.

Elle est définie au niveau de la requête de chaque commande ou transaction envoyée aux différents esclaves. Avec la configuration par défaut de la passerelle, ce délai est de 10 secondes.

# 

### **RISQUE DE FONCTIONNEMENT IMPREVU DE L'APPAREIL**

Durant le délai de reconnexion, il est impossible de contrôler un esclave (lecture/écriture) via le bus. Selon les caractéristiques de l'esclave et la configuration du chien de garde, l'esclave peut conserver le même état ou prendre une position de repli.

Afin d'éviter tout fonctionnement imprévu de l'appareil, vous devez connaître l'état possible d'un esclave et adapter le délai de timeout et de reconnexion en fonction de la vitesse d'envoi de la requête.

Le non-respect de ces instructions peut entraîner la mort, de graves blessures ou des dommages matériels.

#### Offline options for sub-network

Cette option affecte les données envoyées au scanner DeviceNet lorsque aucune réponse ne provient d'un esclave.

Elle est définie au niveau de la réponse de chaque commande ou transaction envoyée depuis les différents esclaves.

Cette option peut prendre 2 valeurs :

Clear : Toutes les données envoyées au scanner DeviceNet ont la valeur 0.

Freeze : Toutes les données envoyées au scanner DeviceNet conservent leur valeur actuelle.

Avec la configuration par défaut de la passerelle, l'option « Clear » est sélectionnée et les registres d'état du Tesys U ainsi que les données d'entrée apériodiques sont forcées à 0.

#### 4.1.4.2. Description du mode dégradé

Cette description prend en compte les éléments suivants :

Le processeur de l'automate Le scanner DeviceNet La passerelle LUFP9 Les démarreurs-contrôleurs Tesys U.

### Arrêt ou défaillance du processeur de l'automate

| Réponse du processeur de l'automate                                                                   |
|----------------------------------------------------------------------------------------------------|
| Sorties :                                                                                             |
| Erreur logicielle, réinitialisation des sorties sur leur état par défaut ou conservation de leur état |
| actuel selon la configuration                                                                         |
| Erreur matérielle (EEDBOM ou défaillance matérielle), état de sortie indéterminé                      |
| Entrége :                                                                                             |
| L'inites .                                                                                            |
| L'automate cesse de repondre aux entrees, quei que soit i etat d'erreur.                              |
| Réponse du scanner DeviceNet                                                                          |
| En fonction de la configuration du scanner :                                                          |
| le scanner cesse de communiquer avec la passerelle LUFP9,                                             |
| force les sorties DeviceNet sur la valeur 0 et actualise les entrées                                  |
| ou maintient les sorties DeviceNet sur leur dernière position et actualise les entrées                |
|                                                                                                    |
| Réponse de la passerelle LUFP9                                                                        |
| Si le scanner cesse de communiquer avec la passerelle :                                               |
| les échanges Modbus périodiques continuent de s'exécuter                                              |
| avec la mémoire de sortie associée forcée sur la valeur 0.                                            |
| la mémoire d'entrée continue à être actualisée.                                                       |
| les échanges Modbus apériodiques sont interrompus                                                     |
| Si le scanner force les sorties DeviceNet sur la valeur 0 et actualise les entrées :                  |
| les échanges Modbus périodiques continuent de s'exécuter                                              |
| avec les sorties définies sur 0                                                                       |
| la mémoire d'entrée continue à être actualisée                                                        |
| la memore d'entre continue à etre àctualisée,                                                         |
| les echanges modulus apenodiques sont interrompus.                                                    |
| Si le scanner maintient les sorties DeviceNet et actualise les entrees :                              |
| les échanges Modbus périodiques continuent de s'exécuter                                              |
| avec la mémoire de sortie associée maintenue sur sa dernière position,                                |
| la mémoire d'entrée continue à être actualisée,                                                       |
| les échanges Modbus apériodiques sont interrompus.                                                    |
| Réponse du Tesys U                                                                                    |
| Si le scanner cesse de communiquer ou force les sorties sur 0 :                                       |
| les échanges Modbus périodiques continuent de s'exécuter                                              |
| les registres de commande sont définis sur 0 et les moteurs sont arrêtés.                             |
| le registre d'état est transmis à la passerelle.                                                      |
| les échanges Modbus apériodiques sont interrompus                                                     |
| Si le scanner maintient les mots de sortie DeviceNet et actualise les mots d'entrées :                |
| les áchandes Modhus náriodiques continuent de s'exécuter                                              |
| les registres de commande consenvont leur dernière valeur et les moteurs restant                      |
|                                                                                                    |
| udito le illetite etal.                                                                               |
| les données du régistre d'étationes cont transmisés à la passereile,                                  |
| les echanges Modbus aperiodiques sont interrompus.                                                    |

#### Arrêt ou défaillance du scanner DeviceNet

#### Réponse du processeur de l'automate

Le processeur de l'automate fournit à l'application plusieurs erreurs et/ou objets de diagnostic au cas où le scanner DeviceNet cesserait de fonctionner ou connaîtrait une défaillance (entrée/sortie non valide).

Reportez-vous au manuel d'utilisation de l'automate pour consulter leur description.

Ces informations doivent être gérées dans l'application de l'automate.

#### Réponse du scanner DeviceNet

Si le scanner DeviceNet est arrêté (commande provenant de l'application) :

le scanner cesse de communiquer avec la passerelle LUFP9.

Si le scanner DeviceNet connaît une défaillance,

le scanner cesse de communiquer avec le processeur et la passerelle LUFP9.

#### Réponse de la passerelle LUFP9

Avec la configuration par défaut de la passerelle (Offline option for fieldbus) :

les échanges Modbus périodiques continuent de s'exécuter,

avec la mémoire de sortie associée forcée sur la valeur 0,

la mémoire d'entrée continue à être actualisée,

les échanges Modbus apériodiques sont interrompus.

#### Réponse du Tesys U

les échanges Modbus périodiques continuent de s'exécuter :

les registres de commande sont définis sur 0 et les moteurs sont arrêtés,

les données du registre d'état sont transmises à la passerelle,

les échanges Modbus apériodiques sont interrompus.

#### Passerelles LUFP9 déconnectées du côté DeviceNet

#### Réponse de l'automate

Le processeur de l'automate fournit plusieurs objets d'erreur et de diagnostic provenant du scanner DeviceNet en cas de déconnexion d'un esclave de l'application : Reportez-vous au manuel d'utilisation de l'automate pour consulter leur description.

Ces informations doivent être gérées dans l'application de l'automate.

#### Réponse du scanner DeviceNet

Le scanner DeviceNet fournit au processeur différents objets d'erreur et de diagnostic en cas de déconnexion d'un esclave DeviceNet.

#### Réponse de la passerelle LUFP9

Avec la configuration par défaut de la passerelle (Offline option for fieldbus) :

Les échanges Modbus périodiques continuent de s'exécuter,

avec la mémoire de sortie associée forcée sur la valeur 0,

la mémoire d'entrée continue à être actualisée,

les échanges Modbus apériodiques sont interrompus.

#### Réponse du Tesys U

Les échanges Modbus périodiques continuent de s'exécuter :

Les registres de commande sont définis sur 0 et les moteurs sont arrêtés,

les données du registre d'état sont transmises à la passerelle,

les échanges Modbus apériodiques sont interrompus.

#### Défaillance des passerelles LUFP9

#### Réponse de l'automate

Le processeur de l'automate fournit plusieurs objets d'erreur et de diagnostic provenant du scanner DeviceNet en cas de défaillance d'un esclave vers l'application.

Reportez-vous au manuel d'utilisation de l'automate pour consulter leur description.

Ces informations doivent être gérées dans l'application de l'automate.

#### Réponse du scanner DeviceNet

Le scanner DeviceNet fournit au processeur différents objets d'erreur et de diagnostic en cas de défaillance d'un esclave DeviceNet.

#### Réponse de la passerelle LUFP9

En cas de défaillance, la passerelle cesse de communiquer avec le scanner DeviceNet et les esclaves Modbus.

#### Réponse du Tesys U

Selon la configuration du Tesys U :

Si les démarreurs-contrôleurs ne reçoivent aucune requête, ils :

stoppent le moteur, conservent le même état

ou actionnent le moteur.

Reportez-vous aux manuels d'utilisation du Tesys U pour régler ces positions de repli.

#### Passerelles LUFP9 déconnectées du côté Modbus ou défaillance du Tesys U

#### Réponse de l'automate

Le processeur donne accès au mot d'état de la passerelle provenant de la table d'entrée du scanner DeviceNet, ainsi qu'au mot de commande de la passerelle provenant de la table de sortie. Ces 2 mots doivent être gérés dans l'application de l'automate afin de détecter si un esclave Modbus est manquant.

#### Réponse du scanner DeviceNet

Le scanner DeviceNet doit être configuré de façon à accéder à l'état de la passerelle et aux mots de commande afin de fournir des informations de diagnostic Modbus.

#### Réponse de la passerelle LUFP9

Avec la configuration par défaut de la passerelle : Timeout time = 300 ms, Retries = 3, Reconnect time = 10 sec et Offline option for sub-network = Clear.

Après l'envoi d'une requête à un esclave, si aucune réponse ne parvient après 300 ms, la passerelle l'envoie de nouveau deux fois avant de fournir des informations relatives à l'esclave manquant dans le mot d'état de la passerelle. Toutes les données envoyées au scanner DeviceNet (requêtes de lecture) ont la valeur 0. La passerelle essaie de reconnecter l'esclave manquant en respectant le même ordre toutes les 10 secondes.

#### Réponse du Tesys U

Si la passerelle LUFP9 est déconnectée du côté Modbus :

Les démarreurs-contrôleurs ne reçoivent aucune requête. Selon leur configuration, ils :

stoppent le moteur,

conservent le même état

ou actionnent le moteur.

Reportez-vous aux manuels d'utilisation du Tesys U pour régler la position de repli.

En cas de défaillance du Tesys U :

Aucune réponse n'est envoyée à la passerelle. L'état du moteur est indéterminé. Ce cas doit être gérée dans l'application de l'automate.

### 4.2. Configuration de la passerelle sous RsNetWorx

L'automate maître DeviceNet doit être configuré de façon à avoir accès à toutes les données décrites dans l'Appendix B: Configuration par défaut, mémoire de données d'entrée et de sortie.

Les chapitres suivants décrivent les étapes de configuration sous RSNetWorx qu'il est nécessaire d'effectuer pour que la passerelle soit correctement reconnue par l'automate maître DeviceNet.

**NOTE** : Le réseau DeviceNet qui est décrit dans les chapitres suivants comporte un maître et un seul esclave (passerelle LUFP9). Vous devrez donc adapter l'adressage des entrées et des sorties présenté ci-après (%IW et %QW) en fonction des autres esclaves du réseau DeviceNet que vous aurez à configurer.

#### 4.2.1. Sélection et ajout du scanner DeviceNet de l'automate maître

Sous RSNetWorx, sélectionnez le type de scanner dont vous disposez et ajoutez-le à la topologie du réseau DeviceNet.

Dans notre exemple, ce scanner est un « 1747-SDN Scanner Module (4) » et son adresse MAC ID est égale à 00.

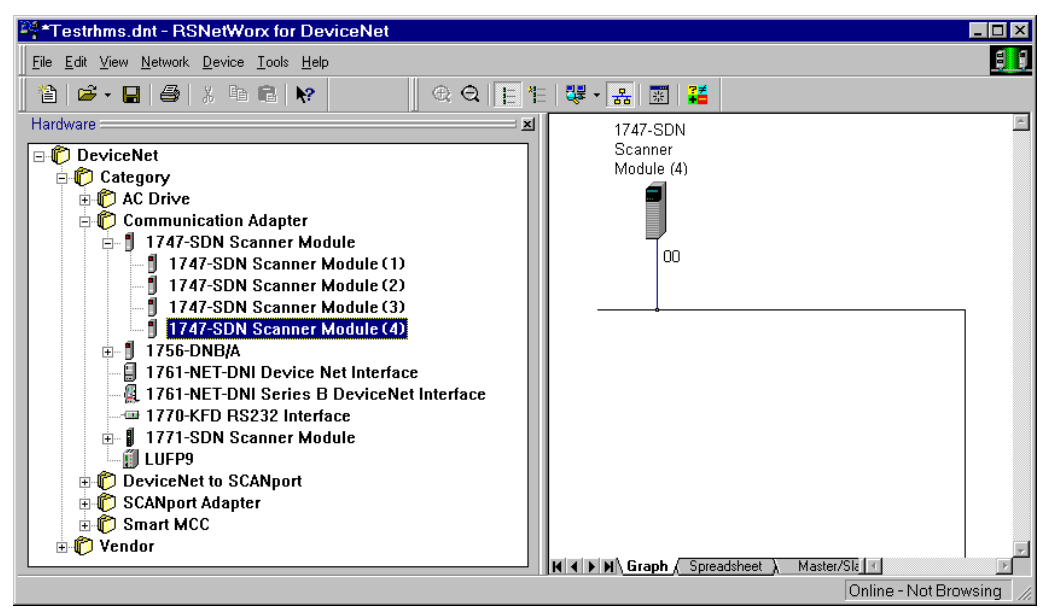

#### 4.2.2. Mise en place du fichier de description de la passerelle

Le fichier EDS qui décrit la passerelle doit être placé sur le disque dur du PC afin que le logiciel RSNetWorx puisse y avoir accès à tout moment.

Ce fichier est situé sur le CD LU9CD1 : « LUFP9 100.eds ».

→ Une fois sous RSNetWorx, reportez-vous à sa documentation afin de prendre connaissance de la procédure à effectuer pour importer un fichier EDS. Cette procédure doit être ensuite appliquée au fichier « LUFP9 100.eds ». Elle utilise l'assistant « EDS wizard », accessible depuis le menu « Tools ».

Les deux entrées suivantes sont alors ajoutées dans l'arborescence des produits DeviceNet reconnus :

- DeviceNet / Category / Communication Adapter / LUFP9
- DeviceNet / Vendor / Schneider Automation / LUFP9

#### 4.2.3. Sélection et ajout d'une passerelle au réseau DeviceNet

Sélectionnez « LUFP9 » dans la liste de gauche, puis ajoutez-le à la topologie du réseau DeviceNet.

Dans notre exemple, nous avons affecté l'adresse MAC ID à la passerelle (la configuration de l'adresse d'une passerelle est décrite dans le chapitre 2.7.2 2.7.2).

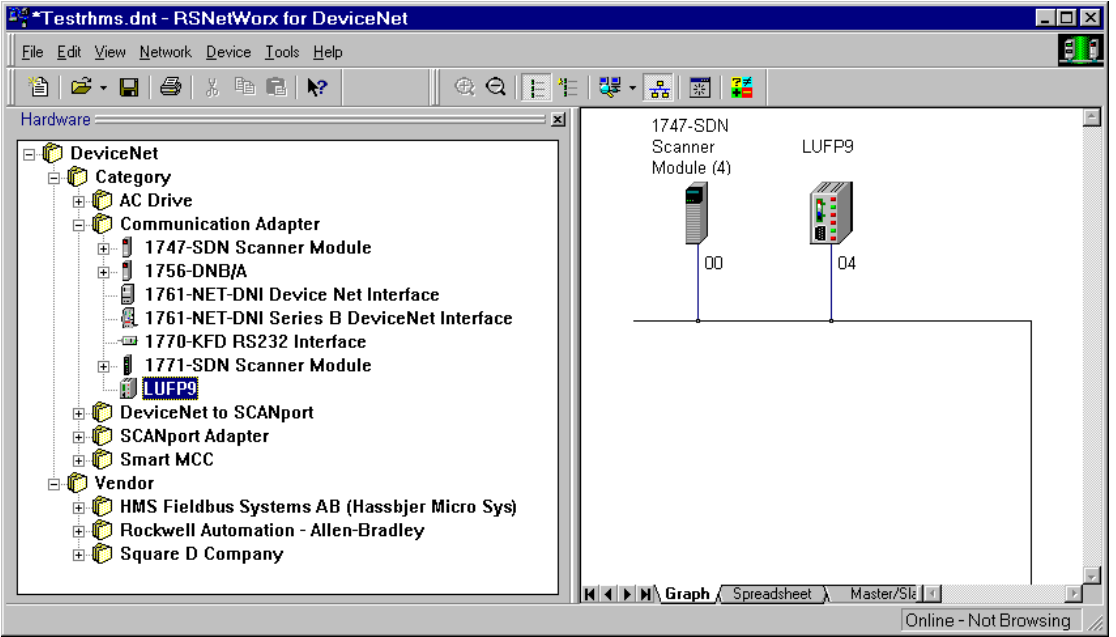

#### 4.2.4. Modification des paramètres de la passerelle

Double-cliquez sur l'icône qui correspond à la passerelle, dans le cadre droit.

Dans la fenêtre qui apparaît alors, sélectionnez l'onglet « Device Parameters » et vérifiez que les valeurs des paramètres correspondent à celles des paramètres reproduits ci-dessous.

Au besoin, modifiez-les (seuls les paramètres 1 à 5 sont accessibles en écriture pour l'utilisateur), puis cliquez sur le bouton « <u>D</u>ownload To Device » afin de transmettre ces modifications à la passerelle.

| 💐 LUFP9                                                          |                                           |           |                                     |          |                                                      | ? ×                   |
|------------------------------------------------------------------|-------------------------------------------|-----------|-------------------------------------|----------|------------------------------------------------------|-----------------------|
| General D                                                        | evice Pa                                  | arameters | EDS File                            |          |                                                      |                       |
| <u>G</u> roups<br>All parame<br><u>R</u> estore<br><u>P</u> aran | iters<br>Default <sup>1</sup><br>neter He | Values    | Online<br>© Single<br>© <u>A</u> ll | <u> </u> | <u>J</u> pload Fro<br>2ownload T<br><u>S</u> tart Mr | m Device<br>To Device |
| ID                                                               | 0 17                                      | Param     | eter                                |          | Current                                              | t Value 🔺             |
|                                                                  |                                           | Polled    | production                          |          | Input 1                                              |                       |
| 2                                                                |                                           | Polled    | consumption                         | n        | Output                                               | 1                     |
| 3                                                                |                                           | Strobe    | a production<br>d concumpti         |          | Output 1                                             | 1                     |
| 5                                                                |                                           | COS n     | COS production Input 1              |          |                                                      |                       |
| 6                                                                |                                           | Inputi    | Input1 offset 0                     |          |                                                      |                       |
| 7                                                                |                                           | InputI    | length                              |          | 32 byte                                              | s                     |
| 8                                                                | Ê                                         | Input2    | offset                              |          | 0                                                    |                       |
| 9                                                                | ٢                                         | Input2    | length                              |          | 0 bytes                                              | 5                     |
| 10                                                               | 1                                         | Input3    | offset                              |          | 0                                                    |                       |
| 11                                                               |                                           | Input3    | length                              |          | 0 bytes                                              | 5                     |
| 12                                                               |                                           | Input4    | offset                              |          | U                                                    |                       |
| 13                                                               | T                                         | Input4    | length                              |          | U Dytes                                              | 3 <u> </u>            |
|                                                                  | 0                                         | к         | Cancel                              | A        | vpply                                                | Help                  |

| 💐 LUFP9                                                          |                                |           |                                     |                                                             | ? ×                            |
|------------------------------------------------------------------|--------------------------------|-----------|-------------------------------------|-------------------------------------------------------------|--------------------------------|
| General D                                                        | evice Pa                       | arameters | EDS File                            |                                                             |                                |
| <u>G</u> roups<br>All parame<br><u>R</u> estore<br><u>P</u> arar | eters<br>Default '<br>meter He | Values    | Online<br>© Single<br>© <u>A</u> ll | <u>U</u> pload Fro<br><u>D</u> ownload 1<br><u>S</u> tart M | m Device<br>o Device<br>onitor |
| ID                                                               | 0 17                           | Parar     | neter                               | Curren                                                      | t Value 🔺                      |
| 14                                                               |                                | Input     | 5 offset                            | 0                                                           |                                |
| 15                                                               | Ē                              | Input     | 5 length                            | 0 byte:                                                     | 5                              |
| 16                                                               | <b>B</b>                       | Input     | 6 offset                            | 0                                                           |                                |
| 17                                                               |                                | Input     | 6 length                            | 0 bytes                                                     | ;                              |
| 18                                                               | Ē                              | Outpu     | ut1 offset                          | 0                                                           |                                |
| 19                                                               | Ē                              | Outpu     | ut1 length                          | 32 byte                                                     | es 🔰                           |
| 20                                                               |                                | Outpu     | ut2 offset                          | 0                                                           |                                |
| 21                                                               | Ĩ                              | Outpu     | ut2 length                          | 0 bytes                                                     | ;                              |
| 22                                                               | Ē                              | Outpu     | ut3 offset                          | 0                                                           |                                |
| 23                                                               |                                | Outpu     | ut3 length                          | 0 byte:                                                     | ;                              |
| 24                                                               | <b>1</b>                       | Outpu     | ut4 offset                          | 0                                                           |                                |
| 25                                                               | Ē                              | Outpu     | ut4 length                          | 0 bytes                                                     | ;                              |
| 26                                                               | T I                            | Outpu     | ut5 offset                          | 0                                                           | <u> </u>                       |
| -                                                                | 0                              | к         | Cancel                              | Apply                                                       | Help                           |

En cas de doute sur l'affichage obtenu, cliquez sur le bouton « <u>U</u>pload From Device », puis sur « <u>S</u>tart Monitor ». Le logiciel RSNetWorx commence alors à lire dans la passerelle les valeurs des paramètres affichés. Cliquez sur le bouton « <u>S</u>top Monitor » pour arrêter ce processus de lecture.

Les paramètres les plus importants, dans le cas de la configuration par défaut de la passerelle, sont les paramètres 1 et 2 (transferts périodiques entre l'automate et la passerelle via une connexion périodique appelée « polled »), 6 et 7 (offset et taille de la zone des données d'entrée dans la mémoire d'entrée de la passerelle), 18 et 19 (offset et taille de la zone des données de sortie dans la mémoire de sortie de la passerelle). La valeur de chaque paramètre de type « offset » fait référence à un décalage depuis le début de la zone mémoire des données d'entrée de la passerelle.

**NOTE** : Seul le contrôle des zones « Input1 » et « Output1 » est évoqué dans ce manuel. Le contrôle des zones Input2 à Input6 et Output2 à Output6 est une application avancée et ne constitue pas l'objet de ce manuel. Contactez le service de support de *Schneider Electric* pour obtenir de l'aide concernant le contrôle de ces paramètres.

**NOTE :** Si vous créez ou modifiez une configuration à l'aide de ABC-LUFP Config Tool (voir le chapitre 6), vérifiez que les zones de données d'entrée / sortie définies dans la mémoire de la passerelle sont appropriées pour la nouvelle configuration et pour les communications à l'aide du maître DeviceNet. Ces zones de données d'entrée / sortie définissent l'ensemble des octets échangés avec les esclaves Modbus via les champs « Data » ou « Preset Data » des trames Modbus. Le non-respect de ces étapes peut générer une erreur de configuration.

#### 4.2.5. Configuration du Scanner DeviceNet

Double-cliquez sur l'icône qui correspond au scanner DeviceNet.

La fenêtre qui apparaît alors permet de configurer les échanges effectués par le scanner. Sélectionnez l'onglet « Scanlist » et ajoutez la passerelle « LUFP9 » à la « <u>S</u>canlist » (boutons **>** ou **>>**). Après sélection de la passerelle dans cette liste, le bouton « <u>E</u>dit I/O Parameters… » devient accessible.

| 🍱 1747-SDN Scanner M        | 1747-SDN Scanner Module (4) |                       |                        |  |  |  |
|-----------------------------|-----------------------------|-----------------------|------------------------|--|--|--|
| General Module Scanlist Ir  | nput   Output               | ADR Summ              | ary                    |  |  |  |
| Availa <u>b</u> le Devices: |                             | anlist:               |                        |  |  |  |
| Automap on Add              | [<br>                       | Node Agtive           |                        |  |  |  |
| Upload from Scanner         | Г<br>Г                      | Device Type           |                        |  |  |  |
| Download to Scanner         | ŗ                           | Product Code          | e i                    |  |  |  |
| Edit I/O Parameters         | T<br>T                      | Major <u>H</u> evisio | n<br>or <u>hig</u> her |  |  |  |
| OK                          | Cancel                      | Apply                 | Help                   |  |  |  |

| 1747-SDN Scanner Modu                                                                                                    | 🏁 1747-SDN Scanner Module (4) 🛛 🔹 🛛 🗶                                                                                                    |  |  |  |  |  |
|----------------------------------------------------------------------------------------------------|----------------------------------------------------------------------------------------------------|--|--|--|--|--|
| General Module Scanlist Input                                                                                             | Output ADR Summary                                                                                                    |  |  |  |  |  |
| Availa <u>b</u> le Devices:                                                                                               | Scanlist:                                                                                                    |  |  |  |  |  |
| <ul> <li>Automap on Add</li> <li>Upload from Scanner</li> <li>Download to Scanner</li> <li>Edit 1/0 Parameters</li> </ul> | Node Agtive     Electronic Key:         ✓ Device Type         ✓ Yendor         ✓ Product Code         ✓ Major Elevision         ✓ Mijor □ or bigher         ✓ Or bigher |  |  |  |  |  |
| OK Ca                                                                                                    | cel Apply Help                                                                                                    |  |  |  |  |  |

Cliquez sur le bouton « <u>E</u>dit I/O Parameters… ».

Dans la fenêtre qui apparaît alors, cochez la case « <u>P</u>olled: », puis configurez la taille des données reçues (Rx = 32 octets) et la taille des données émises (Tx = 32 octets) par le scanner.

Dans le cas de la configuration par défaut de la passerelle LUFP9, ces valeurs permettent d'échanger l'ensemble des données présentées dans l'Appendix B: Configuration par défaut.

| Edit I/O Parameters : 04, LUFP9 ? 🔀 |                                     |  |  |  |  |  |
|-------------------------------------|-------------------------------------|--|--|--|--|--|
| Strobed:<br>Bx Size:Bytes           | Change of State / Cyclic            |  |  |  |  |  |
| ∐se Tx Bit: □                       | Rx Size: Bytes                      |  |  |  |  |  |
| Polled:                             | Tx Size: 🛛 🔤 Bytes                  |  |  |  |  |  |
| R <u>x</u> Size: 32 📑 Bytes         | Heart <u>b</u> eat Rate: 250 🚔 msec |  |  |  |  |  |
| Ix Size: 32 Bytes                   | <u>A</u> dvanced                    |  |  |  |  |  |
| Poll Rate: Every Scan 💌             |                                     |  |  |  |  |  |
| OK Cancel Restore I/O Sizes         |                                     |  |  |  |  |  |

**NOTE :** Si vous créez ou modifiez une configuration à l'aide de ABC-LUFP Config Tool, reportez-vous au chapitre 6 Configuration de la passerelle

#### 4.2.6. Configuration des entrées issues de la passerelle

Dans l'onglet « Input », sélectionnez la passerelle « LUFP9 », puis cliquez sur le bouton « Auto<u>Map »</u>. RSNetWorx établit alors de manière automatique la correspondance entre les 32 octets de données (format 8 bits) issues de la passerelle et les 16 entrées automate « I:1.1 » à « I:1.16 » (format 16 bits) correspondantes.

Vérifiez qu'une correspondance entre toutes les données issues de la passerelle et les entrées automate « l:1.1 » à « l:1.16 » a été établie.

| 💐1747-SDN                                        | Scanner Module (4)                                                                                | × |  |  |  |  |
|--------------------------------------------------|---------------------------------------------------------------------------------------------------|---|--|--|--|--|
| General Module Scantist Input Output ADR Summary |                                                                                                   |   |  |  |  |  |
| Node                                             | Type         Rx         Map         AutoMep           9         Poiled         32         I:1.1.0 | I |  |  |  |  |
|                                                  | Unmap                                                                                             | I |  |  |  |  |
|                                                  | Advanced                                                                                          | 1 |  |  |  |  |
|                                                  | Dptions                                                                                           | I |  |  |  |  |
| M <u>e</u> mory:                                 | Discrete 🗨 Start Word: 🛛 💌                                                                        | I |  |  |  |  |
| Bits 15 - 0                                      | 15 14 13 12 11 10 9 8 7 6 5 4 3 2 1 0 -                                                           | L |  |  |  |  |
| 1:1.0                                            | Read-Only                                                                                         | L |  |  |  |  |
| 1:1.1                                            | 04, LUFP3                                                                                         | L |  |  |  |  |
| 1:1.2                                            | 04, LUFP9                                                                                         | L |  |  |  |  |
| 1:1.3                                            | 04, LUFP9                                                                                         |   |  |  |  |  |
| 1:1.4                                            | U4, LUFP3                                                                                         |   |  |  |  |  |
| 1.1.5                                            | 04 LUEPS                                                                                          |   |  |  |  |  |
| 1.1.0                                            |                                                                                                   |   |  |  |  |  |
| 1:1.8                                            | 04, LOFT 5                                                                                        |   |  |  |  |  |
| 1                                                | 1 1 1 1 1 1 1 1 1 1 1 1 1 1 1 1 1 1 1                                                             |   |  |  |  |  |
|                                                  | OK Cancel Apply Help                                                                              |   |  |  |  |  |

|                                                                                    | Type Rx Map                                                                                                    | Auto <u>M</u> a |
|------------------------------------------------------------------------------------|----------------------------------------------------------------------------------------------------|-----------------|
| U4.LUFF                                                                            | a Foled az I:1.1.U                                                                                                    |                 |
|                                                                                    |                                                                                                    | <u>U</u> nmap   |
|                                                                                    |                                                                                                    | Advance         |
|                                                                                    |                                                                                                    |                 |
|                                                                                    |                                                                                                    | <u>Options</u>  |
|                                                                                    |                                                                                                    |                 |
| M <u>e</u> mory:                                                                   | Discrete 💌 <u>S</u> tart Word:                                                                                               |                 |
| M <u>e</u> mory: <b>[</b><br>Bits 15 · 0                                           | Discrete <u>S</u> tart Word:                                                                                                 |                 |
| M <u>e</u> mory: [<br>Bits 15 - 0<br>1:1.10                                        | Discrete <u>S</u> tart Word:<br>15 14 13 12 11 10 9 8 7 6 5 04,LUFP9                                                         |                 |
| M <u>e</u> mory:<br>Bits 15 - 0<br>1:1.10<br>1:1.11                                | Discrete <u>s</u> tart Word:<br>15]14[13]12[11]10[9][8]7[6]5<br>04,LUFP3<br>04,LUFP3                                         |                 |
| M <u>e</u> mory:<br>Bits 15 · 0<br>1:1.10<br>1:1.11<br>1:1.12                      | Discrete <u>S</u> tart Word:<br>15 14 13 12 11 10 9 8 7 6 5<br>04, LUFP9<br>04, LUFP3<br>04, LUFP3                           |                 |
| Mgmory:<br>Bits 15 · 0<br>1:1.10<br>1:1.11<br>1:1.12<br>1:1.13                     | Discrete <u>S</u> tart Word:<br>15 14 13 12 11 10 9 8 7 6 5<br>04, LUFP3<br>04, LUFP3<br>04, LUFP3<br>04, LUFP3<br>04, LUFP3 |                 |
| Memory:<br>Bits 15 · 0<br>1:1.10<br>1:1.11<br>1:1.12<br>1:1.12<br>1:1.13<br>1:1.14 | Discrete                                                                                                    |                 |
| Memory:<br>Bits 15 - 0<br>1:1.10<br>1:1.11<br>1:1.12<br>1:1.13<br>1:1.14<br>1:1.15 | Discrete  Start Word:                                                                                                    |                 |

La correspondance entre le contenu de la mémoire d'entrée de la passerelle (voir Appendix B: Configuration par défaut) et les entrées de l'automate « I:1.1 » à « I:1.16 » est donnée dans le tableau suivant :

| Sanvica                                                         | Entrée   | Description                                         |                                                     |  |  |
|-----------------------------------------------------------------|----------|-----------------------------------------------------|-----------------------------------------------------|--|--|
| Service                                                         | Automate | Bit 0 Bit 7                                         | Bit 8Bit 15                                         |  |  |
| Gestion du réseau aval Modbus                                   | 1.4.4    | Mot d'état de la                                    | passerelle LUFP9                                    |  |  |
| (Mots d'état)                                                   | 1.1.1    | $(MSB \rightarrow 0xxx \bullet \bullet)$            | $(LSB \rightarrow 0x \cdot \cdot xx)$               |  |  |
|                                                                 | l:1.2    | Valeur du registre d'                               | état du départ-moteur ①                             |  |  |
|                                                                 | l:1.3    | Valeur du registre d'                               | état du départ-moteur 2                             |  |  |
| Communications périodiques                                      | l:1.4    | Valeur du registre d'                               | Valeur du registre d'état du départ-moteur 3        |  |  |
| —                                                               | l:1.5    | Valeur du registre d'état du départ-moteur ④        |                                                     |  |  |
| Surveillance des                                                | l:1.6    | Valeur du registre d'état du départ-moteur ©        |                                                     |  |  |
| départs-moteurs TeSys U                                         | l:1.7    | Valeur du registre d'                               | état du départ-moteur 6                             |  |  |
|                                                                 | l:1.8    | Valeur du registre d'                               | état du départ-moteur 🛛                             |  |  |
|                                                                 | l:1.9    | Valeur du registre d'                               | état du départ-moteur ®                             |  |  |
| Communications apériodiques                                     | l:1.10   | Emplacement mémoire<br>libre                        | N° esclave (0x01-0x08)                              |  |  |
| -                                                               | 1.1 11   | Numéro de la fonction                               | Nombre d'octets                                     |  |  |
| Lecture de la valeur d'un paramètre de                          |          | (0x03)                                              | lus (0x02)                                          |  |  |
| départ-moteur (REPONSE)                                         | 1.1 12   | Valeur du paramètre lu                              |                                                     |  |  |
|                                                                 | 2        | $(MSB \rightarrow 0xxx \cdot \cdot)$                | $(LSB \rightarrow 0x \cdot \cdot xx)$               |  |  |
| Communications anériodiques                                     | l:1.13   | N° esclave (0x01-0x08)                              | N° fonction (0x06)                                  |  |  |
| communications apenouiques                                      | 1.1 14   | Adresse du                                          | paramètre écrit                                     |  |  |
| Ecriture de la valeur d'un paramètre de                         | 1.1.14   | $(MSB \rightarrow 0xxx \bullet \bullet)$            | $(LSB \rightarrow 0x \cdot \cdot xx)$               |  |  |
| départ-moteur (REPONSE)                                         | 1.1 15   | Valeur du p                                         | paramètre écrit                                     |  |  |
|                                                                 | 1.1.15   | $(MSB \rightarrow 0xxx \bullet \bullet)$            | $(LSB \rightarrow 0x \cdot \cdot xx)$               |  |  |
| Communications apériodiques<br>(« Trigger bytes » des réponses) | l:1.16   | Compteur de réponse de<br>la lecture d'un paramètre | Compteur de réponse de<br>l'écriture d'un paramètre |  |  |
## 4. Mise en œuvre logicielle de la passerelle

#### 4.2.7. Configuration des sorties destinées à la passerelle

Dans l'onglet « Output », sélectionnez la passerelle « LUFP9 », puis cliquez sur le bouton « Auto<u>Map</u> ». RSNetWorx établit alors de manière automatique la correspondance entre les 32 octets de données (format 8 bits) à transmettre à la passerelle et les 16 sorties automate « O:1.1 » à « O:1.16 » (format 16 bits) correspondantes.

Vérifiez qu'une correspondance entre toutes les données destinées à la passerelle et les sorties automate « 0:1.1 » à « 0:1.16 » a été établie.

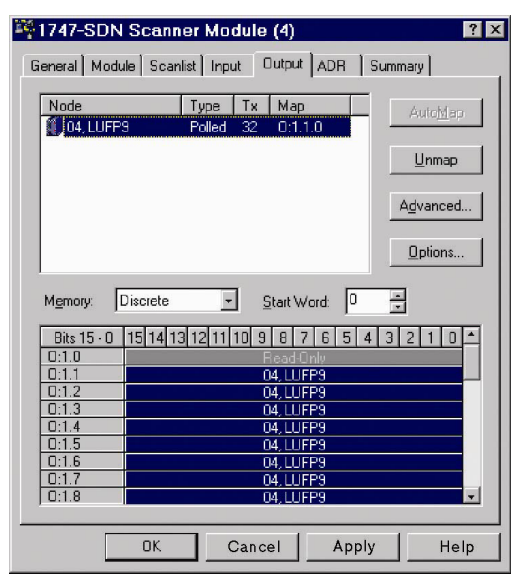

| Polled 32 0:1.1.0             |  |  |
|-------------------------------|--|--|
| Unma                          |  |  |
|                               |  |  |
| Advance                       |  |  |
| Option                        |  |  |
| 13 12 11 10 9 8 7 6 5 4 3 2 1 |  |  |
| 04,LUFP9                      |  |  |
| 04, LUFP9                     |  |  |
| 04, LUFP9                     |  |  |
| 04, LUFP9                     |  |  |
| 04, LUFP9                     |  |  |
| 04111500                      |  |  |
|                               |  |  |

La correspondance entre le contenu de la mémoire de sortie de la passerelle (voir Appendix B: Configuration par défaut et les sorties de l'automate "O:1.1" à "O:1.16" est donnée dans le tableau suivant :

| Somvino                          | Sortie   | Description                                       |                                                   |  |  |
|----------------------------------|----------|---------------------------------------------------|---------------------------------------------------|--|--|
| Service                          | Automate | Bit 0Bit 7                                        | Bit 8Bit 15                                       |  |  |
| Gestion du réseau aval Modbus    | 0.1.1    | Mot de commande o                                 | du maître DeviceNet                               |  |  |
| (Mot de commande)                | 0.1.1    | $(MSB \rightarrow 0xxx \bullet \bullet)$          | $(LSB \rightarrow 0x \cdot \cdot xx)$             |  |  |
|                                  | 0:1.2    | Valeur du registre de comr                        | nande du départ-moteur ①                          |  |  |
| Communications                   | 0:1.3    | Valeur du registre de comr                        | mande du départ-moteur 2                          |  |  |
| périodiques                      | 0:1.4    | Valeur du registre de comr                        | mande du départ-moteur 3                          |  |  |
| penodiques                       | O:1.5    | Valeur du registre de comr                        | mande du départ-moteur ④                          |  |  |
| Commande des                     | O:1.6    | Valeur du registre de comr                        | mande du départ-moteur (S)                        |  |  |
| départs-moteurs TeSvs U          | 0:1.7    | Valeur du registre de comr                        | mande du départ-moteur 6                          |  |  |
|                                  | O:1.8    | Valeur du registre de commande du départ-moteur 🗇 |                                                   |  |  |
|                                  | O:1.9    | Valeur du registre de comr                        | Valeur du registre de commande du départ-moteur ® |  |  |
| Communications apériodiques      | O:1.10   | N° esclave (0x01-0x08) N° fonction (0x03)         |                                                   |  |  |
| _                                | 0.1 11   | Adresse du paramètre à lire                       |                                                   |  |  |
| Lecture de la valeur d'un        | 0.1.11   | $(MSB \rightarrow 0xxx \cdot \cdot)$              | $(LSB \rightarrow 0x \cdot \cdot xx)$             |  |  |
| paramètre de départ-moteur       | 0.1 12   | Nombre de pa                                      | ramètres à lire                                   |  |  |
| (REQUETE)                        | 0.1.12   | $(MSB \rightarrow 0x00 \bullet \bullet)$          | $(LSB \rightarrow 0x \bullet 01)$                 |  |  |
| Communications apériodiques      | 0:1.13   | N° esclave (0x01-0x08)                            | N° fonction (0x06)                                |  |  |
| _                                | 0.1 14   | Adresse du par                                    | amètre à écrire                                   |  |  |
| Ecriture de la valeur d'un       | 0.1.14   | $(MSB \rightarrow 0xxx \bullet \bullet)$          | $(LSB \rightarrow 0x \cdot \cdot xx)$             |  |  |
| paramètre de départ-moteur       | 0.1 15   | Valeur du para                                    | amètre à écrire                                   |  |  |
| (REQUETE)                        | 0.1.13   | $(MSB \rightarrow 0xxx \cdot \cdot)$              | $(LSB \rightarrow 0x \cdot \cdot xx)$             |  |  |
| Communications apériodiques      | 0.1 16   | Compteur de requête de                            | Compteur de requête de                            |  |  |
| (« Trigger bytes » des requêtes) | 0.1.10   | la lecture d'un paramètre                         | l'écriture d'un paramètre                         |  |  |

#### 4.2.8. Transfert de la configuration du scanner DeviceNet

Une fois que vous aurez achevé les opérations précédemment décrites, assurez-vous que les modifications effectuées sont transmises au scanner DeviceNet. Pour cela, cliquez sur le bouton « <u>D</u>ownload to Scanner... » présent dans chacun des onglets « Module » et « Scanlist » de la fenêtre des propriétés du scanner DeviceNet.

Si besoin est, reportez-vous à la documentation de RSNetWorx pour de plus amples détails à ce sujet.

#### 4.2.9. Développement d'une application DeviceNet.

L'automate maître DeviceNet pris pour exemple est un SLC500, commercialisé par *Allen Bradley*. Un exemple d'application automate, développé sous RSLogix 500, est présenté dans l'Appendix C: Exemple d'utilisation (RSLogix 500)

Cet exemple utilise l'automate, la passerelle et les 8 départs-moteurs TeSys U présentés dans la section Mise en œuvre logicielle de la passerelleDescription des services affectés aux entrées/sorties de la passerelle.

### 4.3. Description des services affectés aux E/S de la passerelle :

**Communications périodiques** Reportez-vous au chapitre 5.2, Diagnostic seul pour obtenir une description détaillée de ce service. L'exemple fourni et décrit dans Appendix C: Programme principal, effectue uniquement un acquittement automatique des diagnostics de la passerelle, c'est-à-dire qu'il n'exploite pas les données de ces diagnostics. Dans le cas de la configuration par défaut de la passerelle, dans ABC-LUFP Config Tool, le champ « Control/Status Byte » de l'élément « ABC » est défini sur « Enabled but no startup lock ».

**Communications périodiques (entrées) :** La valeur de chacun des 8 mots de ce service correspond à celle du registre d'état d'un départ-moteur TeSys U (registre situé à l'adresse 455).

**Communications périodiques (sorties) :** La valeur de chacun des 8 mots de ce service correspond à la valeur à destination du registre de commande d'un départ-moteur TeSys U (registre situé à l'adresse 704).

Reportez-vous à l'Appendix C: Sous-programme de commande/surveillance, pour consulter un exemple d'utilisation simplifiée de ces services de « communications périodiques ».

**Communications apériodiques :** Reportez-vous à l'Appendix C: Sous-programme de lecture d'un paramètre... et Sous-programme d'écriture d'un paramètre..., pour consulter un exemple d'utilisation des services de « communications apériodiques ».

Ces services de communications apériodiques proposent des fonctions similaires à celles des « variables périodiques indexées », ou PKW, que l'on peut trouver sur certains produits *Schneider Electric*, tels que les variateurs de vitesse de type ATV.

Lors de l'utilisation d'entrées et de sorties 16 bits pour lesquelles l'ordre du LSB et du MSB est spécifié, le maître DeviceNet utilise les octets dans l'ordre LSB MSB ('Big Endian'), alors que les esclaves Modbus utilisent l'ordre MSB LSB ('Little Endian'). Dans de nombreuses situations, le maître DeviceNet gère cette conversion en interne. Il est possible que cela ne soit pas le cas avec certaines configurations, certains services apériodiques ou certaines applications personnalisées. Il est nécessaire que ce comportement soit correctement identifié avant de mettre le système en service.

#### 

#### RISQUE DE FONCTIONNEMENT IMPREVU DE L'APPAREIL

L'utilisateur doit s'assurer que la conversion de l'ordre des octets ('Endian') dans un mot de 16 bits est correcte entre les bus de terrain DeviceNet et Modbus. Durant la configuration du maître DeviceNet, lors de l'utilisation d'applications personnalisées ou lors d'une opération de programmation visant à établir une communication entre le maître DeviceNet et les esclaves Modbus par l'intermédiaire de la passerelle, la gestion de l'ordre des octets ('Endian') dans un mot de 16 bits doit être correcte pour chaque bus de terrain. Si l'ordre des octets transmis à des entrées et à des sorties de 16 bits est gérée de façon inappropriée, des données incorrectes peuvent être écrites dans la configuration du périphérique Modbus ou dans les registres de commande, provoquant un fonctionnement imprévu de l'appareil.

Le non-respect de ces instructions peut entraîner la mort, de graves blessures ou des dommages matériels.

## 4. Mise en œuvre logicielle de la passerelle

#### • Exemple de lecture d'un paramètre de départ-moteur :

Lecture du 1er registre de défaut (adresse =  $452 = 0 \times 01C4$ ) sur le départ-moteur « TeSys U n°5 ». Les valeurs initiales de O:1.16 et de I:1.16 sont égales à  $0 \times 1306$ . Le résultat de la lecture est  $0 \times 0002$  (défaut magnétique).

| Sortie | Valeur         | Signification (MSB + LSB)               |  |  |
|--------|----------------|-----------------------------------------|--|--|
| O:1.10 | 0x0305         | N° Fonction + N° Esclave                |  |  |
| O:1.11 | 0xC401         | Adresse paramètre (MSB↔LSB)             |  |  |
| 0:1.12 | 0x0100         | Nombre de paramètres (MSB↔LSB)          |  |  |
| O:1.16 | 0x13 <b>07</b> | « Trigger byte » de la requête<br>(LSB) |  |  |

| Entrée | Valeur         | Signification (MSB + LSB)            |
|--------|----------------|--------------------------------------|
| l:1.10 | 0x0500         | N° Esclave + (non utilisé)           |
| l:1.11 | 0x0203         | Nombre d'octets + N° Fonction        |
| l:1.12 | 0x0200         | Valeur lue (MSB↔LSB)                 |
| I:1.16 | 0x13 <b>07</b> | « Trigger byte » de la réponse (LSB) |

### • Exemple d'écriture d'un paramètre de départ-moteur :

Ecriture du 2nd registre de commande (adresse =  $705 = 0 \pm 0 \pm 2 \pm 1$ ) sur le départ-moteur « TeSys U n°7 » à la valeur  $0 \pm 0 \pm 0 \pm 0 \pm 0 \pm 1$  (RAZ statistiques + RAZ mémoire thermique). Les valeurs initiales de O:1.16 et de I:1.16 sont égales à  $0 \pm 1307$ . Le résultat de l'écriture est un écho à la commande, c'est-à-dire que les valeurs des champs « adresse paramètre » et « valeur à écrire » sont identiques dans la requête et dans la réponse.

| Sortie | Valeur          | Signification (MSB + LSB)               |  | Entrée | Valeur          | Signification (MSB + LSB)            |
|--------|-----------------|-----------------------------------------|--|--------|-----------------|--------------------------------------|
| 0:1.13 | 0x0607          | N° Fonction + N° Esclave                |  | l:1.13 | 0x0607          | N° Fonction + N° Esclave             |
| O:1.14 | 0xC102          | Adresse paramètre (MSB↔LSB)             |  | l:1.14 | 0xC102          | Adresse paramètre (MSB↔LSB)          |
| O:1.15 | 0x0600          | Valeur à écrire (MSB↔LSB)               |  | l:1.15 | 0x0600          | Valeur à écrire (MSB↔LSB)            |
| O:1.16 | 0x <b>14</b> 07 | « Trigger byte » de la requête<br>(MSB) |  | l:1.16 | 0x <b>14</b> 07 | « Trigger byte » de la réponse (MSB) |

Aucune vérification des erreurs n'est effectuée pour les données transmises à l'aide des services apériodiques décrits ci-dessus. Les valeurs incorrectes écrites vers les sorties et qui correspondent à des services de communication apériodiques provoqueront la transmission d'un cadre Modbus incohérent. Ce cadre Modbus incohérent peut retourner une erreur ou provoquer un comportement imprévisible des périphériques esclaves.

# 

## **RISQUE DE FONCTIONNEMENT IMPREVU DE L'APPAREIL**

L'utilisateur doit vérifier les erreurs et les gérer de façon appropriée pour les valeurs écrites vers les sorties, qui correspondent aux services de communication apériodiques. L'envoi de valeurs incorrectes aux sorties des services apériodiques peut provoquer un comportement imprévisible du système.

Le non-respect de ces instructions peut entraîner la mort, de graves blessures ou des dommages matériels.

Ce chapitre décrit le principe de l'initialisation et du diagnostic de la passerelle selon chacune des trois options offertes par celle-ci. Ces options peuvent être configurées via ABC-LUFP Config Tool, en modifiant l'affectation du champ « Control/Status Byte » de l'élément « ABC » (voir chapitre 6.12.2). Ces options sont les suivantes :

| Champ « Control/Status Byte » : | Signification             |
|---------------------------------|---------------------------|
| Activé                          | .Gestion complète         |
| Enabled but no startup lock     | .Diagnostic seul          |
| Désactivé                       | .Fonctionnement simplifié |

L'option retenue dans le cas de la configuration par défaut est l'option « Enabled but no startup lock », encadrée ci-dessus.

| Gestion complète         | Gestion dans l'application d'automate :               |  |
|--------------------------|-------------------------------------------------------|--|
| -                        | → du démarrage des échanges Modbus cycliques          |  |
|                          | → du diagnostic du réseau Modbus.                     |  |
| Diagnostic seul          | Gestion dans l'application d'automate :               |  |
|                          | → du diagnostic du réseau Modbus.                     |  |
| Fonctionnement simplifié | → Démarrage automatique des échanges Modbus cycliques |  |
|                          | → Aucun diagnostic du réseau Modbus                   |  |

## 5.1. Gestion complète

Le maître DeviceNet gère le démarrage des échanges Modbus cycliques et du diagnostic Modbus au moyen de 2 mots :

- Un mot de commande DeviceNet transmis par l'application de l'automate et associé aux adresses 0x0200 et 0x0201 de la mémoire de sortie de la passerelle ;
- Un mot d'état de la passerelle transmis par la passerelle et associé aux adresses 0x0000 et 0x0001 de la mémoire d'entrée de la passerelle.

Le mot d'état de la passerelle n'est pas actualisé de façon cyclique. La mise à jour de ce mot repose sur un système de bit de basculement qui doit être géré dans l'application de l'automate :

Le diagnostic est actualisé par la passerelle à l'aide du bit de basculement B15.

Toute nouvelle commande provenant du maître DeviceNet est envoyée à l'aide du bit de basculement B14.

### 5.1.1. Mot de commande du maître DeviceNet

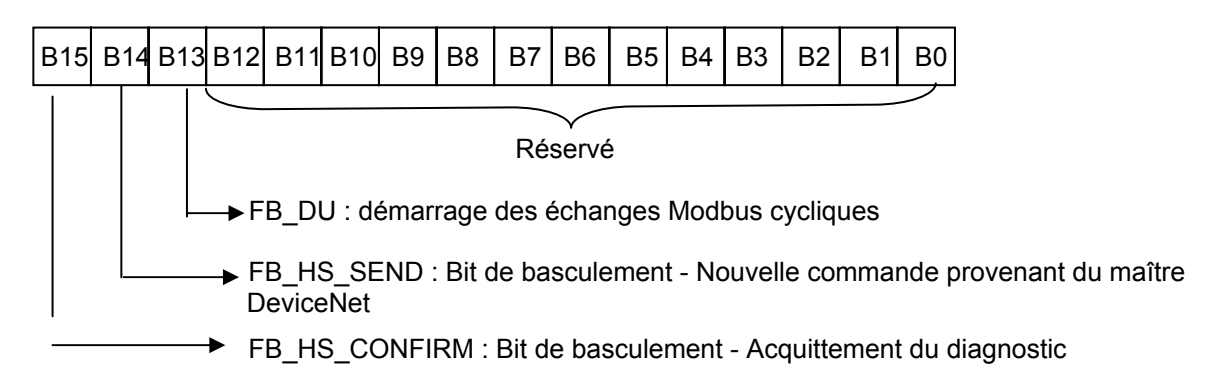

Reportez-vous au chapitre 5.4 pour consulter la description détaillée de chaque bit.

## 5. Initialisation et diagnostic de la passerelle

### 5.1.2. Mot d'état de la passerelle

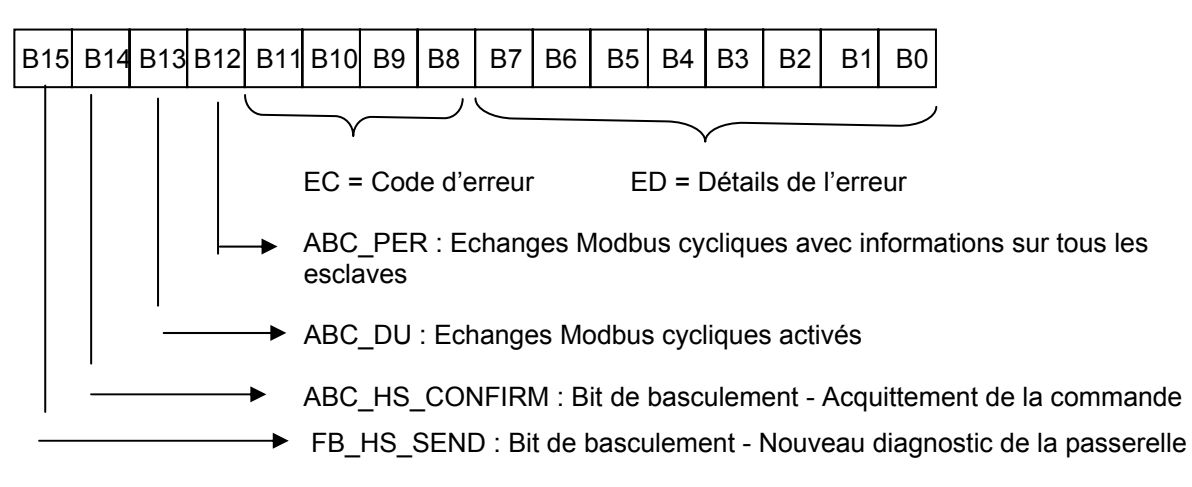

Reportez-vous au chapitre 5.5 pour consulter la description détaillée de chaque bit.

## 5.2. Diagnostic seul

Le maître DeviceNet gère uniquement le diagnostic du réseau Modbus à l'aide des 2 mêmes mots que pour la gestion complète.

Les bits de gestion des échanges Modbus cycliques sont inactifs.

### 5.2.1. Mot de commande du maître DeviceNet

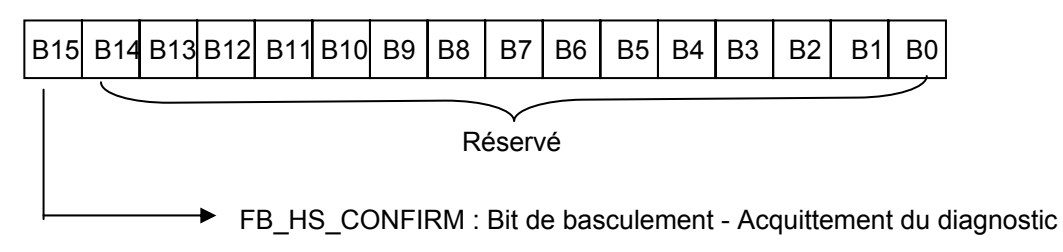

Reportez-vous au chapitre 5.4 pour consulter la description détaillée de chaque bit.

## 5. Initialisation et diagnostic de la passerelle

### 5.2.2. Mot d'état de la passerelle

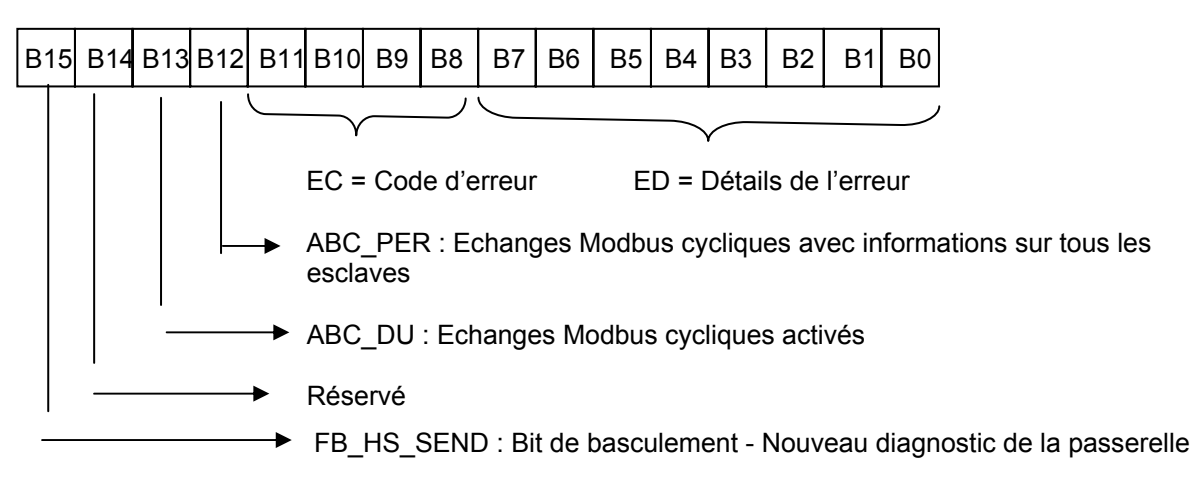

Reportez-vous au chapitre 5.5 pour consulter la description détaillée de chaque bit.

Dans les modes « Gestion complète » et « Diagnostic seul », il est important que vous configuriez votre maître DeviceNet pour qu'il ait accès aux deux premiers octets de la zone des données de sortie de la passerelle, ainsi qu'aux deux premiers octets de la zone des données d'entrée de la passerelle

# 

#### CONFIGURATION ERRONEE DES ZONES DE DONNEES DE LA PASSERELLE LUFP•

Configurez votre maître DeviceNet pour qu'il ait accès aux deux premiers octets de la zone des données de sortie de la passerelle, ainsi qu'aux deux premiers octets de la zone des données d'entrée de la passerelle. Un défaut de configuration de l'accès à ces octets peut engendrer une incapacité à arrêter les communications Modbus et empêcher l'enregistrement des conditions d'erreur pour une évaluation ultérieure. Chacune de ces conséquences peut provoquer un fonctionnement imprévu de l'appareil.

Le non-respect de ces instructions peut entraîner la mort, de graves blessures ou des dommages matériels.

Reportez-vous au chapitre 4.2 Configuration de la passerelle sous RsNetWorx, pour plus d'informations.

### 5.3. Fonctionnement simplifié

Les deux registres de 16 bits situés aux adresses 0x0000-0x0001 (entrées) et 0x0200-0x0201 (sorties) ne sont plus utilisés. Ces deux adresses peuvent donc être utilisées pour échanger des données avec l'esclave Modbus.

Aucun diagnostic n'est renvoyé à l'automate. Le mot de commande du maître DeviceNet et le mot d'état de la passerelle n'existent pas durant des opérations simplifiées.

## 5.4. Description du mot de commande du maître DeviceNet

Le mot de sortie situé aux adresses 0x0200 (MSB) et 0x0201 (LSB) dans la mémoire de sortie de la passerelle constitue le mot de commande du maître DeviceNet. Sa structure est décrite ci-dessous :

| Bits | Description                                                                                                    |  |  |  |
|------|----------------------------------------------------------------------------------------------------|--|--|--|
| 15   | FB_HS_CONFIRM : Bit d'acquittement d'un diagnostic de la passerelle                                                                                                    |  |  |  |
|      | Le maître DeviceNet doit comparer la valeur du bit FB_HS_CONFIRM à celle du bit ABC_HS_SEND (bit 15 du mot d'état de la passerelle). Si ces deux valeurs sont différentes, cela signifie que la passerelle a transmis un nouveau diagnostic au maître DeviceNet.                                                                                                    |  |  |  |
|      | Pour indiquer à la passerelle qu'il a pris connaissance d'un diagnostic, le maître DeviceNet doit recopier la valeur du bit ABC_HS_SEND dans le bit FB_HS_CONFIRM. Cela autorise la passerelle à émettre un nouveau diagnostic.                                                                                                    |  |  |  |
|      | Récapitulatif :                                                                                                    |  |  |  |
|      | <ul> <li>Si (FB_HS_CONFIRM = ABC_HS_SEND) → Le mot d'état de la passerelle contient un<br/>diagnostic qui a déjà été acquitté par le maître DeviceNet. La passerelle pourra donc à nouveau<br/>utiliser ce mot d'état pour y placer un autre diagnostic.</li> </ul>                                                                                                    |  |  |  |
|      | <ul> <li>Sinon → Un nouveau diagnostic est disponible dans le mot d'état de la passerelle. Le maître<br/>DeviceNet peut lire ce diagnostic, mais doit également recopier la valeur de ABC_HS_SEND<br/>dans FB_HS_CONFIRM afin d'autoriser la passerelle à générer de nouveaux diagnostics.</li> </ul>                                                                                                    |  |  |  |
| 14   | FB_HS_SEND : Bit de basculement - Nouvelle commande provenant du maître DeviceNet                                                                                                    |  |  |  |
|      | (Réservé en mode « Diagnostic seul »)                                                                                                    |  |  |  |
|      | Avant de modifier la valeur de FB_DU, le maître DeviceNet doit comparer les valeurs de FB_HS_SEND et de ABC_HS_CONFIRM (bit 14 du mot d'état de la passerelle). Si ces deux valeurs sont différentes, cela signifie que la passerelle n'a pas encore tenu compte de la commande précédente du maître DeviceNet. Dans le cas contraire, le maître DeviceNet peut transmettre une nouvelle commande. Il peut alors mettre à jour le bit FB_DU en fonction de la nature de sa commande (arrêt ou activation des échanges Modbus), puis faire basculer la valeur du bit FB_HS_SEND afin de signifier à la passerelle qu'il lui a transmis une nouvelle commande. |  |  |  |
|      | Récapitulatif :                                                                                                    |  |  |  |
|      | <ul> <li>Si (FB_HS_SEND ≠ ABC_HS_CONFIRM) → Le mot de commande du maître DeviceNet<br/>contient une commande n'ayant pas encore été acquittée par la passerelle. Le maître DeviceNet<br/>ne peut donc pas utiliser ce mot pour y placer une nouvelle commande.</li> </ul>                                                                                                    |  |  |  |
|      | <ul> <li>Sinon → La commande précédente du maître DeviceNet a été acquittée par la passerelle, ce qui<br/>l'autorise à émettre une nouvelle commande. Dans ce cas, il modifie la valeur du bit FB_DU,<br/>puis fait basculer la valeur du bit FB_HS_SEND.</li> </ul>                                                                                                    |  |  |  |
| 13   | FB_DU : Mise en route des échanges Modbus                                                                                                    |  |  |  |
|      | (Réservé en mode « Diagnostic seul »)                                                                                                    |  |  |  |
|      | La mise à un de ce bit par le maître DeviceNet sert à autoriser les communications entre la passerelle et les esclaves Modbus. Sa remise à zéro sert à les inhiber.                                                                                                    |  |  |  |
|      | Lorsque le maître DeviceNet met ce bit à un, il est préférable que l'ensemble des données de sortie qu'il aura placées dans la mémoire de sortie de la passerelle soient à jour (« FB_DU » signifie « FieldBus - Data Updated »). Si elles ne le sont pas, ces données seront transmises telles quelles aux esclaves Modbus.                                                                                                    |  |  |  |
| 0-12 | Réservé.                                                                                                    |  |  |  |

## 5. Initialisation et diagnostic de la passerelle

En raison de l'inversion du LSB et du MSB de ce registre entre la passerelle et le maître DeviceNet, la structure du mot de sortie correspondant (« O:1.1 » dans le cas de la configuration par défaut) est la suivante :

| Bits | Description                                                                              |
|------|------------------------------------------------------------------------------------------|
| 8-15 | Réservé.                                                                                 |
| 7    | FB_HS_CONFIRM : Bit d'acquittement d'un diagnostic de la passerelle                      |
| 6    | FB_HS_SEND : Nouvelle commande du maître DeviceNet (Réservé en mode « Diagnostic seul ») |
| 5    | FB_DU : Mise en route des échanges Modbus (Réservé en mode « Diagnostic seul »)          |
| 0-4  | Réservé.                                                                                 |

Exemple : Si le mot de sortie O:1.1 est égal à 0x00A0, le mot de commande du maître DeviceNet sera égal à 0xA000.

L'utilisation correcte de ce mot de commande par le maître DeviceNet, afin de transmettre une nouvelle commande à la passerelle, passe par les étapes suivantes :

- Vérification de ( FB\_HS\_SEND = ABC\_HS\_CONFIRM ) ;
- → Mise à jour de la commande, c'est-à-dire de la valeur du bit FB\_DU ;
- └→ Inversion de la valeur du bit FB\_HS\_SEND.

NOTE : Il est possible de simplifier cette utilisation de la manière suivante :

- Mise à un des bits FB\_DU et FB\_HS\_SEND pour activer les communications Modbus.
- Remise à zéro des bits FB\_DU et FB\_HS\_SEND pour arrêter les communications Modbus.

Même si l'écriture de données à 8 bits et de données à 16 bits dans le mot de commande du maître DeviceNet est possible en théorie, l'écriture directe dans le mot de commande du maître DeviceNet de données au format 16 bits peut engendrer des erreurs. Ce type d'écriture de données à 16 bits peut perturber le fonctionnement du transfert des diagnostics de la passerelle (modification non souhaitée de FB\_HS\_CONFIRM).

# 

**RISQUE DE FONCTIONNEMENT IMPREVU DE L'APPAREIL** 

N'écrivez pas directement au format 16 bits dans le mot de commande du maître DeviceNet, car cela peut perturber le fonctionnement du transfert des informations de diagnostic de la passerelle vers le maître. Selon la configuration de l'utilisateur, cela peut provoquer un fonctionnement imprévu de l'appareil.

Le non-respect de ces instructions peut entraîner la mort, de graves blessures ou des dommages matériels.

### 5.5. Description du mot d'état de la passerelle

Le mot d'entrée situé aux adresses 0x0000 (MSB) et 0x0001 (LSB) dans la mémoire d'entrée de la passerelle constitue le mot d'état de la passerelle. Sa structure est décrite ci-dessous :

| Bits | Description                                                                                                    |  |  |
|------|----------------------------------------------------------------------------------------------------|--|--|
| 15   | ABC_HS_SEND : Nouveau diagnostic de la passerelle                                                                                                    |  |  |
|      | (Voir description du bit 15 du mot de commande du maître DeviceNet, FB_HS_CONFIRM.)                                                                                                    |  |  |
| 14   | ABC_HS_CONFIRM : Bit d'acquittement d'une commande du maître DeviceNet                                                                                                    |  |  |
|      | (Réservé en mode « Diagnostic seul »)                                                                                                    |  |  |
|      | (Voir description du bit 14 mot de commande du maître DeviceNet, FB_HS_SEND.)                                                                                                    |  |  |
| 13   | ABC_DU : Echanges Modbus activés                                                                                                    |  |  |
|      | La passerelle active ce bit pour signaler au maître DeviceNet que toutes les données Modbus qui<br>sont situées dans sa zone mémoire d'entrée ont été mises à jour au moins une fois depuis la<br>dernière activation de FB_DU (« ABC_DU » signifie « ABC – Data Updated »). Ces données Modbus<br>d'entrée comprennent toutes les données des réponses de tous les esclaves Modbus, commandes<br>périodiques et commandes apériodiques confondues. |  |  |
|      | Ce bit est désactivé par la passerelle lorsque le bit FB_DU est désactivé, c'est-à-dire lorsque le maître DeviceNet demande l'arrêt des échanges Modbus.                                                                                                    |  |  |
|      | <b>NOTE :</b> Une fois qu'il est actif, ce bit n'est pas désactivé lorsque surviennent des erreurs de communication avec les esclaves Modbus. Pour signaler ce type d'erreurs, la passerelle utilise le bit 12 de son mot d'état.                                                                                                    |  |  |
| 12   | Périodicité des échanges Modbus                                                                                                    |  |  |
|      | La passerelle active ce bit tant qu'elle communique de manière périodique avec l'ensemble des<br>esclaves Modbus. Elle le désactive dès qu'elle perd la communication avec l'un d'entre eux.                                                                                                    |  |  |
|      | Les éléments « Reconnect time (10ms) », « Retries » et « Timeout time (10ms) » de chacune des requêtes Modbus (voir chapitre 6.11.2.2) sont utilisés pour déterminer s'il y a perte, puis reprise, de communication.                                                                                                    |  |  |
|      | <b>NOTE :</b> Si plusieurs échanges périodiques sont configurés pour un même esclave Modbus, il suffit qu'un seul d'entre eux reste actif pour que les communications périodiques avec cet esclave soient déclarées actives.                                                                                                    |  |  |
| 8-11 | EC : Code de l'erreur associée au réseau Modbus                                                                                                    |  |  |
|      | Code de l'erreur détectée sur le réseau Modbus par la passerelle et émise au maître DeviceNet (voir le tableau EC-ED).                                                                                                    |  |  |
| 0-7  | ED : Donnée de l'erreur associée au réseau Modbus                                                                                                    |  |  |
|      | Donnée associée au code d'erreur EC (voir le tableau EC-ED).                                                                                                    |  |  |

En raison de l'inversion du LSB et du MSB de ce registre entre la passerelle et le maître DeviceNet, la structure du mot d'entrée correspondant (« l:1.1 » dans le cas de la configuration par défaut) est la suivante :

| Bits | Description                                                            |
|------|------------------------------------------------------------------------|
| 8-15 | ED : Donnée de l'erreur associée au réseau Modbus                      |
| 7    | ABC_HS_SEND : Nouveau diagnostic de la passerelle                      |
| 6    | ABC_HS_CONFIRM : Bit d'acquittement d'une commande du maître DeviceNet |
|      | (Réservé en mode « Diagnostic seul »)                                  |
| 5    | ABC_DU : Echanges Modbus activés                                       |
| 4    | Périodicité des échanges Modbus                                        |
| 0-3  | EC : Code de l'erreur associée au réseau Modbus                        |

*Exemple* : Si le mot d'état de la passerelle est égal à 0xF031, le mot d'entrée l:1.1 sera égal à 0x31F0.

## 5. Initialisation et diagnostic de la passerelle

L'utilisation correcte de ce mot d'état par le maître DeviceNet, afin de prendre connaissance d'un diagnostic généré par la passerelle, passe par les étapes suivantes :

- Vérification de ( ABC\_HS\_SEND ≠ FB\_HS\_CONFIRM ) ;
- └→ Lecture de la valeur de ABC\_DU pour déterminer si toutes les données Modbus d'entrée sont à jour ;
- Lecture des valeurs de EC et de ED pour prendre connaissance d'une éventuelle erreur détectée par la passerelle sur le réseau Modbus (voir tableau ci-dessous);
- → Recopie de la valeur du bit ABC\_HS\_SEND dans le bit FB\_HS\_CONFIRM.

Cette dernière étape est très importante si le système est conçu pour lire les diagnostics de la passerelle et effectuer certaines actions en fonction du résultat. La copie de la valeur du bit ABC\_HS\_SEND dans le bit FB\_HS\_CONFIRM permet à la passerelle de transmettre un diagnostic futur, empêchant la perte d'informations relatives aux erreurs ultérieures.

## 

#### **RISQUE DE FONCTIONNEMENT IMPREVU DE L'APPAREIL**

L'utilisateur doit s'assurer que la programmation du maître DeviceNet conclut des opérations de lecture en copiant la valeur du bit ABC\_HS\_SEND sur le bit FB\_HS\_CONFIRM. En cas d'omission de cette étape dans les applications dans lesquelles les diagnostics de la passerelle sont lus et génèrent une réaction, les informations de diagnostics futurs seront bloquées. Selon la configuration de l'utilisateur, cela peut provoquer un fonctionnement imprévu de l'appareil.

# Le non-respect de ces instructions peut entraîner la mort, de graves blessures ou des dommages matériels.

Les valeurs des champs EC et ED sont décrites dans le tableau suivant :

| EC     | Description de l'erreur                       | ED                                       | Remarques                                                                                                    |
|--------|-----------------------------------------------|------------------------------------------|----------------------------------------------------------------------------------------------------|
| 2#0000 | Ré-émissions sur le<br>réseau Modbus          | Nombre de<br>ré-émissions                | Nombre total de ré-émissions effectuées sur le sous-réseau, tous esclaves confondus.                                                              |
| 2#0001 | Absence d'un esclave<br>Modbus                | Adresse de l'esclave<br>Modbus absent    | —                                                                                                    |
| 2#0010 | Absence de plusieurs<br>esclaves Modbus       | _                                        | —                                                                                                    |
| 2#0011 | Données excessives dans<br>une réponse Modbus | Adresse de l'esclave<br>Modbus incriminé | Cette erreur se produit lorsque la passerelle<br>reçoit un trop grand nombre de données dans la<br>réponse émise par l'un de ses esclaves Modbus. |
| 2#0100 | Erreur Modbus inconnue                        | Adresse de l'esclave<br>Modbus incriminé | —                                                                                                    |

Le compteur de ré-émissions utilisé pour signaler cette erreur n'est pas remis à zéro lorsque la passerelle génère ce code d'erreur. En cas de problèmes récurrents de communication sur le réseau Modbus, la passerelle générera ce même diagnostic de manière répétitive, afin de renseigner le plus souvent possible le maître DeviceNet du nombre total de ré-émissions effectuées. La remise à zéro de ce compteur est effectuée lorsque sa valeur dépasse sa valeur maximale (compteur modulo 256 :  $0xFF \rightarrow 0x00$ ).

En cas de déconnexion d'un ou de plusieurs équipements du sous-réseau Modbus, la passerelle LUFP9 commence par reporter des erreurs de ré-émissions, puis l'erreur « Absence d'un esclave Modbus » ou « Absence de plusieurs esclaves Modbus ». Ensuite, lorsque la passerelle procède aux tentatives de re-connexion, seule l'erreur de ré-émission est reportée. De ce fait, l'indication des erreurs « Absence d'un esclave Modbus » ou « Absence de plusieurs esclaves Modbus » peut être perçue comme fugitive.

Chacune des parties de ce chapitre décrit une étape distincte permettant de personnaliser la configuration de la passerelle, selon les besoins de l'utilisateur. Chaque partie présente une opération élémentaire en l'isolant du reste de la configuration et en décrivant les opérations à effectuer à l'aide de ABC-LUFP Config Tool (principalement) et de RSNetWorx (si besoin est), ainsi que leurs implications sur le comportement général de la passerelle.

Dans tous les cas, les deux premières étapes sont obligatoires, puisqu'elles permettent d'établir le dialogue entre la passerelle et le logiciel du PC qui permet de la configurer, c'est-à-dire ABC-LUFP Config Tool.

La lecture du chapitre 4 Mise en œuvre logicielle de la passerelle, est fortement recommandée, car toutes les opérations effectuées sous AbcConf ou sous RsNetWorx partent du principe que l'on utilise la configuration par défaut de la passerelle LUFP9.

### 6.1. Raccordement de la passerelle au PC de configuration

Cette étape est obligatoire lors de la mise en œuvre du logiciel permettant de configurer la passerelle, ABC-LUFP Config Tool.

Le raccordement de la passerelle à l'un des ports série (COM) d'un ordinateur nécessite un câble direct PowerSuite et un convertisseur RS232/RS485. Ces deux éléments sont les mêmes que ceux qui permettent de dialoguer avec des variateurs et des démarreurs depuis le logiciel **PowerSuite**, et sont tous deux disponibles sur catalogue (réf. : VW3 A8 106).

Assurez-vous de bien utiliser le câble libellé « POWERSUITE » et le convertisseur « RS232 / RS485 PC ». Un câble « ATV28 before 09 / 2001 » et un convertisseur « ATV 58 » sont également fournis avec ces éléments, mais ils ne doivent pas être utilisés avec la passerelle LUFP9.

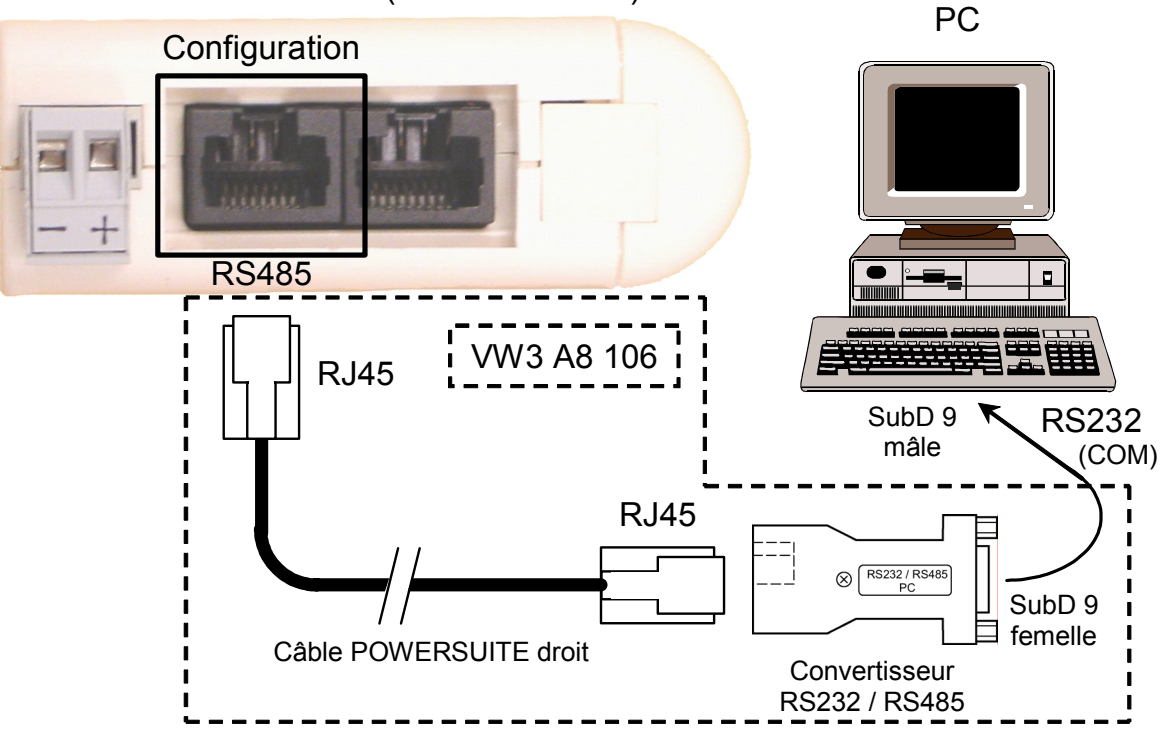

### Passerelle LUFP9 (vue de dessous)

Une fois la passerelle reliée à un PC à l'aide du câble PowerSuite et du convertisseur RS232/RS485, sa configuration peut être modifiée grâce à l'outil de configuration « ABC-LUFP Config Tool ». Ce configurateur permet également d'effectuer quelques diagnostics sur la passerelle.

#### 6.1.1. Brochage

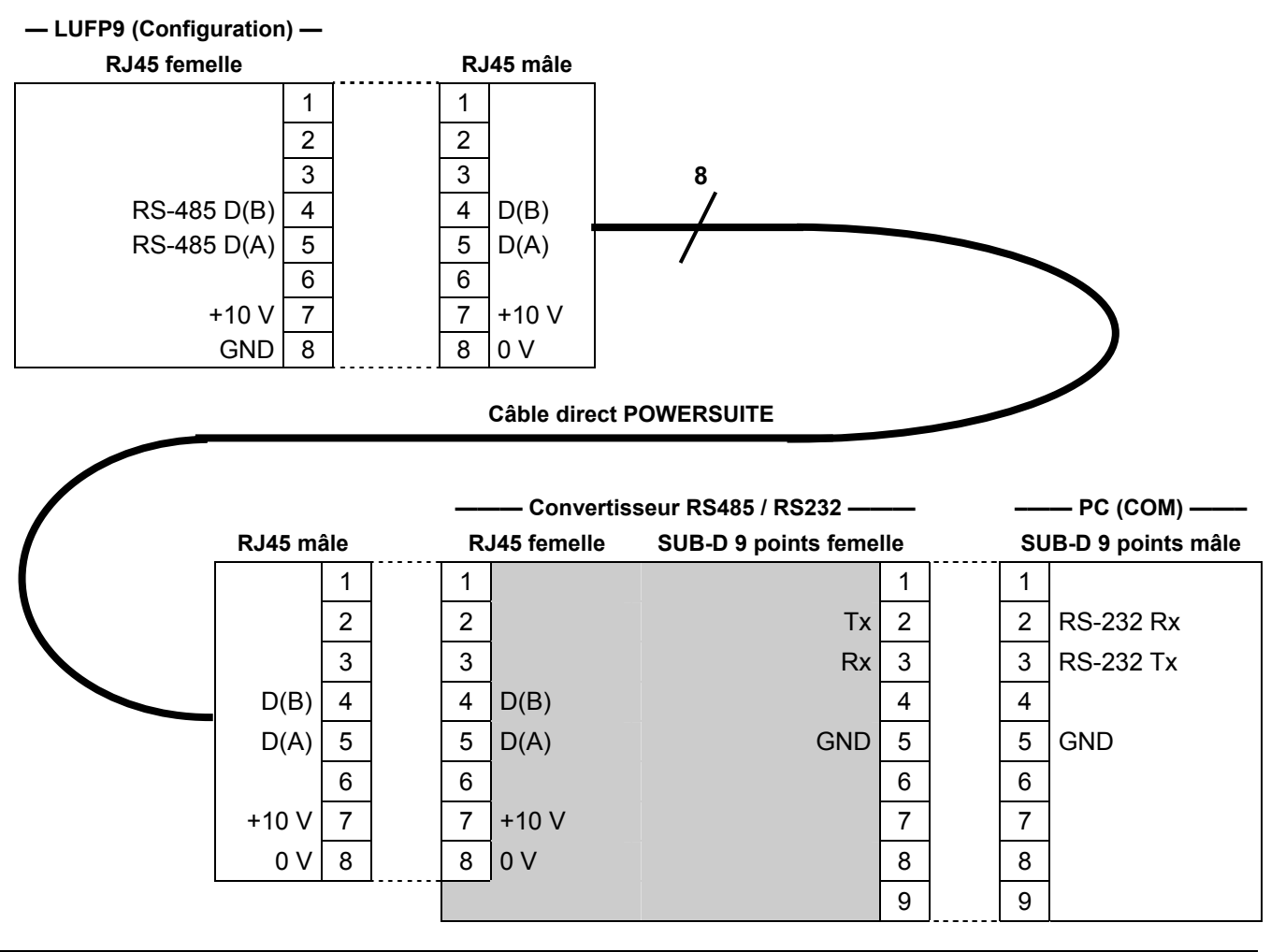

**NOTE :** Le croisement des signaux Rx et Tx entre la passerelle et le PC est représenté au niveau des connecteurs SUB-D 9 points, car au-delà de cette jonction, les signaux RS-232 sont remplacés par les polarisations D(A) et D(B) des signaux RS-485.

#### 6.1.2. Protocole de la liaison RS-232

Il n'est pas nécessaire de configurer le port COM du PC, car ABC-LUFP Config Tool utilise un paramétrage spécifique qui vient remplacer celui du port utilisé. Ce remplacement est temporaire et est annulé dès que ABC-LUFP Config Tool est fermé.

## 6.2. Installation de ABC-LUFP Config Tool

La configuration minimum requise pour pouvoir utiliser ABC-LUFP Config Tool est la suivante :

- Processeur ......Pentium 133 MHz
- Espace libre sur le disque dur...... 10 Mo
- RAM...... 8 Mo
- Système d'exploitation ......MS Windows 95 / 98 / ME / NT / 2000 / XP
- Navigateur ......MS Internet Explorer 4.01 SP1

Le programme d'installation de ABC-LUFP Config Tool se trouve sur le CD de PowerSuite (réf. VW3 A8 104). Pour l'installer, il suffit de lancer le programme « ABC-LUFP\_Setup.exe » correspondant, puis de suivre les instructions affichées à l'écran.

L'utilisation de ABC-LUFP Config Tool est décrite dans un manuel d'utilisation intitulé **AnyBus Communicator -User Manual**, également disponible sur le CD de PowerSuite : « ABC\_User\_Manual.pdf ». Nous vous recommandons vivement de vous reporter à ce manuel lors de l'utilisation de ABC-LUFP Config Tool, car le présent guide décrit uniquement les différentes possibilités offertes par cet outil dans le cadre de la mise en œuvre de la passerelle LUFP9.

### 6.3. Importation de la configuration de la passerelle

Avant de pouvoir apporter des modifications à la configuration de la passerelle, vous devez tout d'abord importer sa configuration actuelle. Si cette configuration est déjà présente sur votre disque dur, il vous suffit d'ouvrir le fichier correspondant à cette configuration.

Vérifiez que la passerelle dispose d'une configuration valide et qu'elle fonctionne correctement, c'est-à-dire que la DEL 6 DEVICE STATUS clignote en vert.

Dans ABC-LUFP Config Tool, sélectionnez « <u>Upload</u> configuration from ABC-LUFP » dans le menu « <u>File</u> » ou cliquez sur le bouton de la barre d'outils. Une fenêtre nommée « Upload » s'ouvre alors et une barre de progression indique l'état d'avancement de la récupération de la configuration de la passerelle. Cette fenêtre disparaît une fois la récupération achevée.

| Upload |      |  |
|--------|------|--|
|        |      |  |
|        | <br> |  |
|        |      |  |

Cette étape est particulièrement importante si vous souhaitez prendre connaissance des détails de configuration par défaut de la passerelle, suite à son déballage. Cette configuration pourra ensuite vous servir de modèle pour les modifications que vous apporterez par la suite, vous évitant ainsi d'en créer une de toutes pièces et diminuant les risques d'erreurs possibles.

#### NOTE :

- Sauvegardez cette configuration sur le disque dur de votre PC afin de pouvoir en disposer à tout moment. Cela vous permettra de reconfigurer la passerelle de manière « propre » dans l'éventualité où sa configuration serait devenue invalide.
- La configuration par défaut de la passerelle LUFP9 se trouve sur le CD LU9CD1 : « LUFP9.cfg ».

### 6.4. Transfert d'une configuration vers la passerelle

Lorsque vous utilisez ABC-LUFP Config Tool, vous pouvez à tout moment transférer vers la passerelle la configuration qui est en cours d'édition.

Sélectionnez « Download configuration to ABC-LUFP » dans le

menu « File » ou cliquez sur le bouton 📥 de la barre d'outils.

Une phase de vérification du type de la passerelle est initialisée par ABC-LUFP Config Tool.

**NOTE**: Pendant cette phase de vérification, le PC ne doit effectuer aucune autre opération, car cela peut provoquer le blocage apparent de ABC-LUFP Config Tool et le ralentissement du fonctionnement général du PC, et ce pendant plusieurs minutes ! Une fois cette vérification terminée, le PC retrouve sa pleine vitesse et peut être utilisé normalement.

Une fois cette phase achevée, une fenêtre intitulée « Download » s'ouvre et une barre de progression indique l'état d'avancement du transfert de la configuration vers la passerelle.

**NOTE :** N'interrompez pas cette opération, car vous seriez obligé de la reprendre depuis le début.

| ABC C | onfiguration Tool      |
|-------|------------------------|
| 2     | Checking Fieldbus type |

| Download |  |
|----------|--|
|          |  |
|          |  |
|          |  |
|          |  |

Vérifiez que le transfert s'est correctement déroulé : la DEL 6 DEVICE STATUS doit clignoter en vert.

Si cette DEL clignote alternativement en rouge et en vert, sauvegardez la configuration que vous étiez en train d'éditer, ouvrez le fichier contenant la configuration par défaut des passerelles LUFP9, puis procédez à son transfert vers la passerelle. Cette procédure permettra de la remettre dans un état initial connu. Vous pourrez ensuite reprendre la configuration précédemment transférée, puis procéder aux corrections nécessaires.

### 6.5. Surveillance du contenu de la mémoire de la passerelle

L'une des principales commandes que vous aurez à utiliser lors de la mise en œuvre de la passerelle est la commande qui permet de lire le contenu de la mémoire de la passerelle et de l'afficher dans une fenêtre prévue à cet effet. Elle vous sera particulièrement utile lors de la mise au point de vos configurations et de vos applications automate. Cependant, elle permet de visualiser uniquement les données des champs « Data » et « Preset Data » configurés dans les éléments « Query » et « Response » d'un seul des esclaves Modbus, plus le contenu des deux registres réservés de la passerelle, situés aux adresses mémoire 0x0000-0x0001 (mot d'état de la passerelle) et 0x0200-0x0201 (mot de commande du maître DeviceNet).

Pour effectuer la surveillance du contenu de la mémoire de la passerelle, commencez par sélectionner le nœud qui correspond à l'esclave Modbus dont vous souhaitez visualiser les données, puis exécutez la commande « <u>M</u>onitor » dans le menu dont le nom correspond au nom du nœud préalablement sélectionné. Une fenêtre de surveillance apparaît alors. L'exemple de fenêtre qui est reproduit en haut de la page suivante correspond à la visualisation du contenu de la mémoire qui est échangé, dans le cas de la configuration par défaut de la passerelle, avec le départ-moteur « TeSys U n°1 ».

| ₩ <sup>#s</sup> Monitor - TeSys U n*1                             |                           |                                                                   |                              |                                              |                        |  |  |  |  |
|-------------------------------------------------------------------|---------------------------|-------------------------------------------------------------------|------------------------------|----------------------------------------------|------------------------|--|--|--|--|
| <u>File N</u> ode <u>C</u> ommand                                 |                           |                                                                   |                              |                                              |                        |  |  |  |  |
| <table-of-contents> 🕄 🔐 🖉 🖉</table-of-contents>                   | 賽 豊 督 △ 📓 🌣               |                                                                   |                              |                                              |                        |  |  |  |  |
| Read Coil Status Que                                              | ay .                      |                                                                   |                              |                                              |                        |  |  |  |  |
| Slave Address                                                     | Function                  | Starting Address (Hi,Lc                                           | Number of points (Hi,L)      | Checksum                                     |                        |  |  |  |  |
| Value                                                             | Value                     | Value                                                             | Value                        | Eror check type                              | Error check start byte |  |  |  |  |
| 0x01                                                              | 0x01                      | 0x0000                                                            | 0x0000                       | CRC                                          | 0x0000                 |  |  |  |  |
| Read Coil Status Res                                              | ponse                     |                                                                   |                              |                                              |                        |  |  |  |  |
| Slave Address                                                     | Function                  | Byte count                                                        | Data                         | Checksum                                     |                        |  |  |  |  |
|                                                                   |                           |                                                                   |                              |                                              |                        |  |  |  |  |
| In Area 32 bytes (512)                                            |                           | Out Area 32 bytes (51                                             | 2)                           | General Area 0 bytes                         | (960)                  |  |  |  |  |
| 0000 E1 1 0<br>0007<br>000E<br>0015 2 0 80<br>001C 0 78 7<br>0023 | 0 1 3<br>1 6 2 5F<br>13 • | 0200 60 0 0<br>0207<br>020E<br>0215 72 0 1<br>021C 0 78 7<br>0223 | 0<br>1 3 2<br>1 6 2 5F<br>13 | 0400<br>0407<br>040E<br>0415<br>041C<br>0423 |                        |  |  |  |  |

La partie supérieure de cette fenêtre permet de choisir une commande Modbus, d'en éditer le contenu, puis de l'envoyer sur le réseau Modbus (menu « <u>C</u>ommand »). La réponse sera ensuite affichée dans cette même partie. Reportez-vous au chapitre 2.10 Node monitor du manuel d'utilisation de ABC-LUFP Config Tool, intitulé **AnyBus Communicator – User Manual**, pour obtenir de plus amples informations sur l'utilisation de cette fenêtre. Ce manuel est disponible sur le CD LU9CD1 : « ABC User Manual.pdf ».

La partie inférieure de cette fenêtre permet de visualiser le contenu de la mémoire de la passerelle, mais uniquement les octets qui sont utilisés dans les trames des requêtes et des réponses des commandes et des transactions configurées pour le nœud sélectionné. Les valeurs des deux mots réservés de la passerelle (adresses 0x0000-0x0001 et 0x0200-0x0201) sont également affichées, quel que soit le nœud sélectionné.

Dans la fenêtre reproduite ci-dessus, les données affichées correspondent aux valeurs situées aux emplacements mémoire désignés par les champs « Data » des commandes et transactions configurées pour le nœud « TeSys U n°1 », c'est-à-dire les commandes suivantes : « Read Holding Registers », « Preset Multiple Registers », « Transactions 1 » et « Transactions 2 ».

**NOTE :** Les données échangées avec l'esclave Modbus précédemment sélectionné sont affichées dans l'ordre octet LSB / octet MSB (lecture de gauche à droite, dans le sens des adresses mémoire croissantes), à condition que l'option « Byte Swap » de l'élément « Data » ou Preset Data » de la commande Modbus soit définie sur « Swap 2 bytes » (voir chapitre 6.11.2.5 Configuration du contenu de la trame de la réponse Dans le cas des deux mots réservés à la gestion du réseau aval Modbus, c'est le contraire : octet MSB / octet LSB.

En revanche, dans le cas du nœud « TeSys U n°1 » uniquement, les données situées à partir des adresses 0x0013, 0x0018, 0x0212 et 0x0218 (voir Appendix B: Contenu de la mémoire DPRAM de la passerelle) suivent le même ordre que le contenu des trames auxquelles elles correspondent (voir Appendix E: Commandes), du premier au dernier octet (hors checksum), dans le sens des adresses croissantes dans la mémoire de la passerelle. Enfin, les octets 0x001E, 0x001F, 0x021E et 0x021F correspondent aux compteurs de réception et d'émission de ces trames (« Trigger bytes » des transactions 1 et 2). En revanche, *tous ces octets* sont permutés deux à deux entre la passerelle et le maître DeviceNet.

Les boutons de la barre d'outils de cette fenêtre sont brièvement décrits ci-dessous :

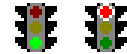

Arrêt / Mise en route des communications avec le nœud sélectionné.

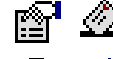

Sélection / Envoi de la commande Modbus présentée dans la partie supérieure de la fenêtre.

Arrêt / Reprise du rafraîchissement des données affichées dans la partie inférieure de la fenêtre.

### 6.6. Suppression d'un esclave Modbus

Cette étape permet, par exemple, de libérer un emplacement sur le réseau aval Modbus, appelé « Sub-Network » dans ABC-LUFP Config Tool, afin de remplacer un esclave Modbus par un autre.

En effet, la configuration par défaut de la passerelle lui permet de communiquer avec huit départs-moteurs TeSys U, ce qui constitue le nombre maximum d'esclaves Modbus.

Si la passerelle est utilisée pour gérer les échanges sur un réseau Modbus comportant moins de huit départsmoteurs TeSys U, il est préférable de supprimer de la passerelle les départs-moteurs TeSys U redondants. Vous devez effectuer cette opération à l'aide de ABC-LUFP Config Tool.

Si vous utilisez les services apériodiques de lecture/écriture, n'oubliez pas que ces services sont configurés à l'aide de l'espace mémoire du premier départ-moteur TeSys U configuré. Par conséquent, la suppression du premier départ-moteur TeSys U configuré peut également engendrer la suppression des services apériodiques de lecture/écriture.

## 

#### PERTE DES COMMUNICATIONS APERIODIQUES

Ne supprimez pas le premier départ-moteur TeSys U configuré si vous utilisez les services apériodiques de lecture/écriture. La suppression de ce premier élément provoquera également la suppression des services apériodiques. Puisque ces services permettent de communiquer avec tous les périphériques Modbus configurés, et pas uniquement avec le premier périphérique, vous risquez de perdre les communications avec tous les périphériques et de provoquer un fonctionnement imprévu de l'appareil.

Le non-respect de ces instructions peut entraîner la mort, de graves blessures ou des dommages matériels.

#### Procédure de suppression d'un esclave Modbus :

- Sélectionnez le nœud qui correspond à l'esclave Modbus que vous souhaitez supprimer de la configuration. S'il ne reste plus que cet unique nœud dans la configuration, vous ne pourrez pas le supprimer, car le réseau aval Modbus doit comporter au moins un esclave.
- 2) Cliquez, à l'aide du bouton droit de la souris, sur l'icône ou sur le nom de cet esclave Modbus. Un menu apparaît sous le curseur de la souris.
  - ои

Dans le menu principal de ABC-LUFP Config Tool, ouvrez le menu dont le nom correspond au nom du nœud précédemment sélectionné.

- 3) Dans ce menu, cliquez sur la commande « <u>D</u>elete ». La fenêtre de confirmation illustrée ci-dessous apparaît alors, vous demandant de confirmer ou d'annuler la suppression du nœud sélectionné (« TeSys U n°2 » dans le cas de l'exemple présenté ici).
- 4) Si vous confirmez la suppression du nœud, le menu disparaît, ainsi que le nœud précédemment sélectionné. Dans le cas contraire, le nœud sera toujours présent après la disparition de la fenêtre.

| Delete 🔀                                     |
|----------------------------------------------|
| Are you sure you want to Delete TeSys U n*2? |
| Yes No                                       |

Raccourci clavier : touche « Suppr ».

#### Ajustement de la mémoire de la passerelle (étape optionnelle) :

Les données préalablement échangées entre la passerelle et l'esclave Modbus qui vient d'être supprimé libéreront des emplacements dans la mémoire de la passerelle. Si vous souhaitez optimiser les échanges entre la mémoire de la passerelle et les entrées/sorties du scanner DeviceNet de l'automate maître, vous devrez modifier la configuration de tous les autres esclaves Modbus afin d'ajuster le contenu de la mémoire de la passerelle.

Cependant, ces opérations sont inutiles dans le cas de la suppression d'un unique esclave. A l'inverse, elles deviennent quasiment indispensables lorsque la majeure partie des esclaves Modbus sont supprimés, car ces suppressions morcellent la mémoire de la passerelle.

Reportez-vous au chapitre 6.11 Ajout et paramétrage d'une commande Modbus, qui décrit l'ensemble des modifications pouvant être apportées à la configuration de chacune des commandes Modbus.

### 6.7. Ajout d'un esclave Modbus

Cette fonctionnalité vous servira à ajouter un esclave Modbus dont le type est différent de celui des autres esclaves Modbus présents dans la configuration. En revanche, si le type de l'esclave correspond à celui de l'un des esclaves précédemment configurés, il est préférable de dupliquer cet esclave plutôt que d'en créer un nouveau.

Une fonctionnalité supplémentaire d'importation/exportation vous permet également de sauvegarder de manière individuelle la configuration complète d'un esclave Modbus, dans le but d'y avoir accès, dans ABC-LUFP Config Tool, depuis n'importe quelle configuration et à n'importe quel moment.

Ces deux fonctionnalités ne sont disponibles qu'à la condition qu'il y ait moins de 8 esclaves Modbus déclarés, ce qui n'est pas le cas de la configuration par défaut, celle-ci comportant 8 départs-moteurs TeSys U.

#### Ajout d'un nouveau type d'esclave Modbus :

Procédez selon l'une des deux méthodes présentées ci-dessous :

- a) Sélectionnez l'élément « Sub-Network », puis exécutez la commande « Add <u>N</u>ode » du menu « <u>Sub-Network »</u>. Un nouveau nœud est ajouté à la suite de tous les autres nœuds configurés. Par défaut, son nom est « New Node ».
- b) Sélectionnez l'un des nœuds de l'élément « Sub-Network », puis exécutez la commande « Insert New <u>N</u>ode » du menu dont le nom correspond au nom du nœud sélectionné. Un nouveau nœud est ajouté juste avant le nœud sélectionné. Par défaut, son nom est « New Node ».

L'ensemble des étapes permettant de configurer le nouveau nœud sont décrites dans le chapitre 6.10 Modification de la configuration d'un esclave Modbus.

#### Duplication d'un esclave Modbus précédemment configuré :

Sélectionnez le nœud qui correspond à l'esclave dont vous comptez recopier la configuration, puis exécutez la commande « <u>C</u>opy » du menu dont le nom correspond au nom du nœud sélectionné. **Raccourci clavier :** « Ctrl C ».

Procédez ensuite selon l'une des deux méthodes présentées ci-dessous :

a) Sélectionnez l'élément « Sub-Network », puis exécutez la commande « <u>P</u>aste » du menu « <u>S</u>ub-Network ». Un nouveau nœud est ajouté à la suite de tous les autres nœuds configurés. Son nom et l'ensemble de sa configuration sont identiques à ceux du nœud précédemment copié. **Raccourci clavier :** « Ctrl V ».

b) Sélectionnez l'un des nœuds de l'élément « Sub-Network », puis exécutez la commande « Insert » du menu dont le nom correspond au nœud sélectionné. Un nouveau nœud est ajouté juste avant celui qui est sélectionné. Son nom et l'ensemble de sa configuration sont identiques à ceux du nœud précédemment copié.

Le nouveau nœud et le nœud d'origine étant identiques en tous points, vous devrez procéder à la modification (1) du nom du nœud, (2) de l'adresse de l'esclave Modbus correspondant et (3) de l'emplacement des données échangées entre la mémoire de la passerelle et cet esclave Modbus. Reportez-vous au chapitre 6.10 Modbus et au chapitre 6.11 Ajout et paramétrage d'une commande Modbus

## 

#### ADRESSES MODBUS OU PLAGES DE MEMOIRE DE LA PASSERELLE DUPLIQUEES

Si l'utilisateur choisit d'ajouter un esclave Modbus en recopiant la configuration d'un esclave Modbus existant, il doit modifier l'adresse Modbus du périphérique ajouté et les emplacements mémoire que ce dernier utilise afin d'échanger des données avec la passerelle. Les adresses Modbus ou les emplacements mémoire de la passerelle dupliqués peuvent provoquer des erreurs de communications, l'écriture d'informations incorrectes dans les registres d'un esclave ou l'écriture dans les registres d'un périphérique non souhaité. Chacune de ces erreurs peut provoquer un fonctionnement imprévu de l'appareil.

Le non-respect de ces instructions peut entraîner la mort, de graves blessures ou des dommages matériels.

#### Importation/exportation de la configuration d'un esclave Modbus :

ABC-LUFP Config Tool offre la possibilité de sauvegarder et de charger de manière indépendante la configuration d'un nœud sur le réseau aval « Sub-Network ». Cela vous permettra, par exemple, de constituer une bibliothèque de modèles d'esclaves Modbus, afin de les utiliser dans n'importe quelle configuration.

Pour sauvegarder la configuration d'un esclave Modbus, sélectionnez le nœud auquel il correspond, puis exécutez la commande « <u>Save Node » du menu dont le nom correspond au nom du nœud sélectionné. Une boîte de dialogue vous permettra alors d'en sauvegarder la configuration (exportation au format XML).</u>

Pour insérer un nœud en prenant pour modèle le fichier XML contenant la configuration d'un esclave Modbus, procédez selon l'une des deux méthodes présentées ci-dessous :

- a) Sélectionnez l'élément « Sub-Network », puis exécutez la commande « Load Node » du menu « Sub-Network ». Une boîte de dialogue vous permet ensuite de choisir un fichier contenant la configuration d'un esclave Modbus (import au format XML). Un nouveau nœud est ajouté à la suite de tous les autres nœuds configurés. Son nom et l'ensemble de sa configuration sont identiques à ceux de l'esclave Modbus, tel qu'il était configuré lors de sa sauvegarde.
- b) Sélectionnez l'un des nœuds de l'élément « Sub-Network », puis exécutez la commande « Insert from <u>F</u>ile » du menu dont le nom correspond au nom du nœud sélectionné. Un nouveau nœud est ajouté juste avant le nœud sélectionné. Son nom et l'ensemble de sa configuration sont identiques à ceux de l'esclave Modbus, tel qu'il était configuré lors de sa sauvegarde.

Vous devrez ensuite procéder à la modification (1) du nom du nœud, (2) de l'adresse de l'esclave Modbus correspondant et (3) de l'emplacement des données échangées entre la mémoire de la passerelle et cet esclave Modbus. Reportez-vous au chapitre 6.10Modification de la configuration d'un esclave Modbus, et au chapitre 6.11 Ajout et paramétrage d'une commande Modbus

# 

#### ADRESSES MODBUS OU PLAGES DE MEMOIRE DE LA PASSERELLE DUPLIQUEES

Si l'utilisateur choisit d'ajouter un esclave Modbus en recopiant la configuration d'un esclave Modbus existant, il doit modifier l'adresse Modbus du périphérique ajouté et les emplacements mémoire que ce dernier utilise afin d'échanger des données avec la passerelle. Les adresses Modbus ou les emplacements mémoire de la passerelle dupliqués peuvent provoquer des erreurs de communications, l'écriture d'informations incorrectes dans les registres d'un esclave ou l'écriture dans les registres d'un périphérique non souhaité. Chacune de ces erreurs peut provoquer un fonctionnement imprévu de l'appareil.

Le non-respect de ces instructions peut entraîner la mort, de graves blessures ou des dommages matériels.

### 6.8. Modification des données périodiques échangées avec un esclave Modbus

Cette opération consiste à remplacer, à ajouter ou à supprimer des données périodiques échangées avec l'un des esclaves Modbus. Dans le cas de chacune de ces opérations, nous prendrons pour exemple la configuration par défaut de la passerelle LUFP9, c'est-à-dire que toute modification précédemment effectuée aura été annulée au début de chaque opération. De plus, les opérations à effectuer sont présentées dans le cadre d'un exemple ciblé.

N'oubliez pas de sauvegarder les modifications effectuées ou de transférer l'ensemble de la configuration vers la passerelle. Vous pourrez ainsi vérifier la validité de la configuration, car la passerelle vérifie automatiquement la configuration lorsqu'elle est transmise.

#### 6.8.1. Remplacement d'une donnée périodique d'entrée

Dans notre exemple, nous utiliserons le nœud correspondant au départ-moteur « TeSys U n°3 ». Nous cherchons à remplacer la surveillance du registre « TeSys U Status Register » (adresse 455 = 0x01C7) par la surveillance du registre « 1st Fault Register » (adresse 452 = 0x01C4).

L'opération à effectuer est très simple et consiste uniquement à modifier la valeur de l'élément « Starting Address (Hi, Lo) » de la requête « Query » de la commande « Read Holding Registers » (commande Modbus de lecture des valeurs de plusieurs registres).

Sélectionnez cet élément, puis modifiez sa valeur comme cela est indiqué ci-dessous. Vous pouvez saisir l'adresse du paramètre au format décimal. Elle sera automatiquement convertie au format hexadécimal par ABC-LUFP Config Tool.

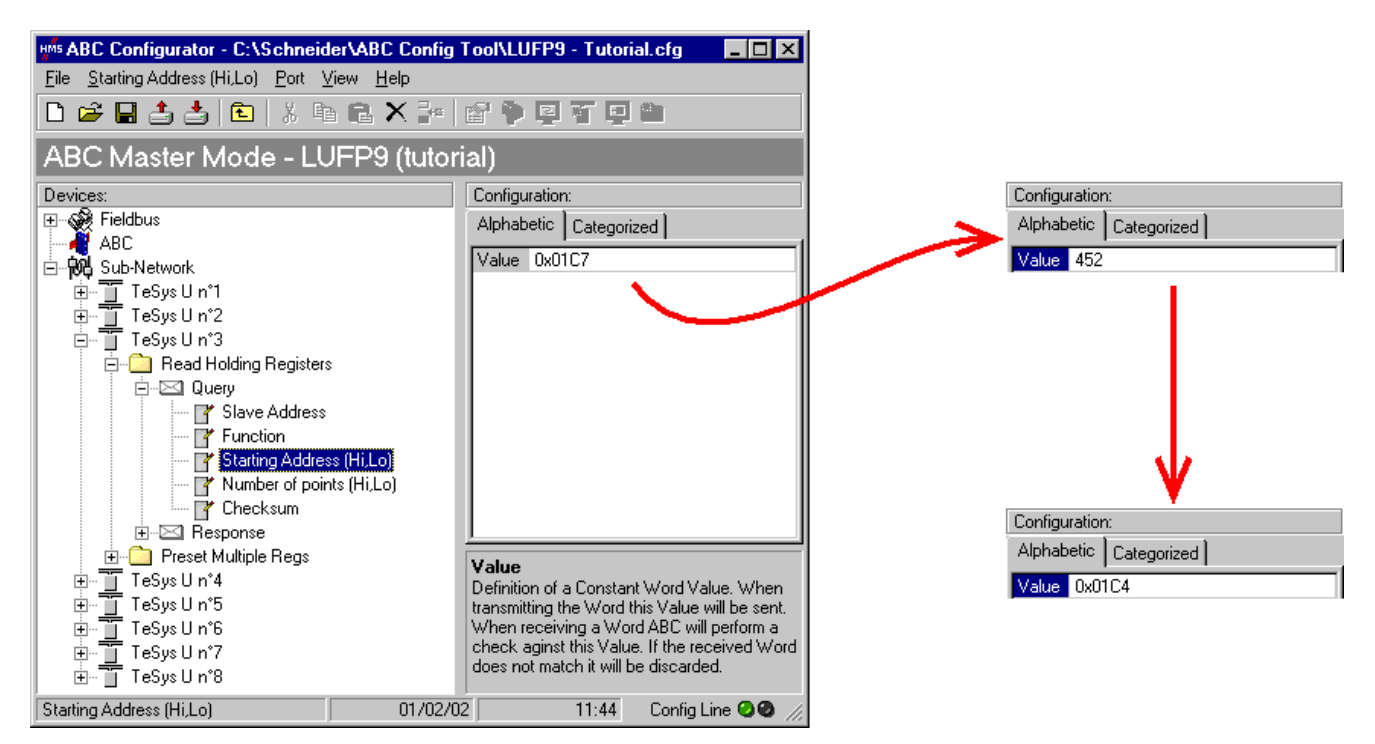

Cette opération ne modifie en rien la configuration de la mémoire de la passerelle, car nous n'avons pas besoin de modifier les valeurs des champs « Data length » et « Data location » de l'élément « Data » de la réponse « Response » à la commande précédemment mentionnée. Aucune opération supplémentaire ne sera donc nécessaire, ni dans ABC-LUFP Config Tool, ni sous RSNetWorx.

En revanche, le logiciel de l'automate maître DeviceNet devra tenir compte du changement de la nature de l'entrée correspondante. Dans l'Appendix B:, Zone mémoire des données d'entrée, la description du mot situé à l'adresse 0x0006 devient « Valeur du 1er registre de défaut du départ-moteur ». Ce mot correspond au mot d'entrée l:1.4 de l'automate (voir chapitre 4.2.6 Configuration des entrées issues de la passerelle

#### 6.8.2. Remplacement d'une donnée périodique de sortie

Dans notre exemple, nous utiliserons le nœud correspondant au départ-moteur « TeSys U n°6 ». Nous cherchons à remplacer la commande du registre « Command Register » (adresse 704 = 0x02C0) par la commande du registre « 2nd Command Register » (adresse 705 = 16#02C1).

L'opération consiste à modifier la valeur de l'élément « Starting Address » dans la requête « Query » et dans la réponse « Response » de la commande « Preset Multiple Registers » (commande Modbus d'écriture des valeurs de plusieurs registres).

Sélectionnez l'élément « Starting Address » de la requête « Query », puis modifiez sa valeur comme cela est indiqué ci-dessous. Vous pouvez saisir l'adresse du paramètre au format décimal. Elle sera automatiquement convertie au format hexadécimal par ABC-LUFP Config Tool. Faites de même pour l'élément « Starting Address » de la réponse « Response » car la passerelle vérifie la valeur de ce champ lors de la réception de chaque réponse Modbus. Si la valeur ne correspond pas à celle de la requête, la passerelle ne tiendra pas compte de la réponse.

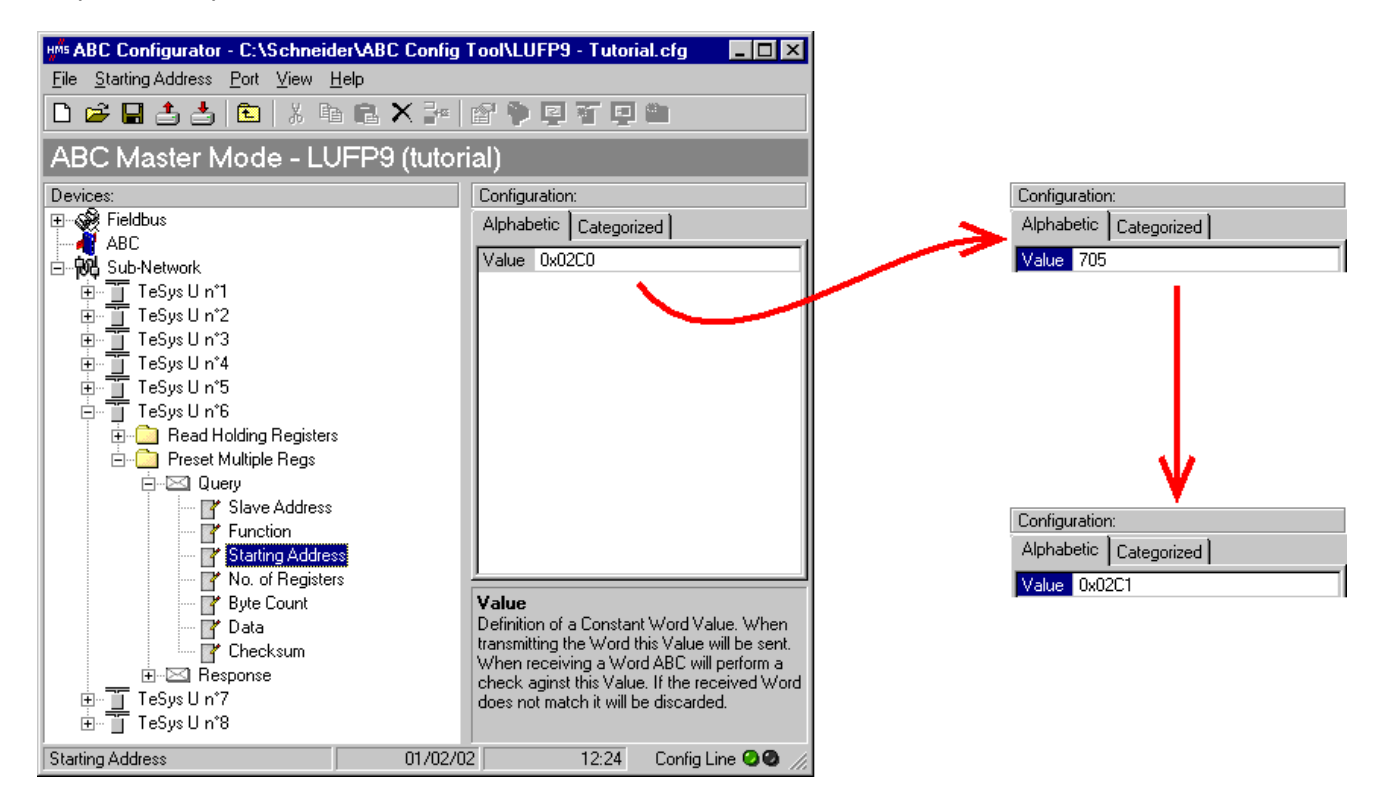

Cette opération ne modifie en rien le contenu de la mémoire de la passerelle, car nous n'avons pas besoin de modifier les valeurs des champs « Data length » et « Data location » de l'élément « Data » de la requête « Query ». Aucune opération supplémentaire ne sera donc nécessaire, ni dans ABC-LUFP Config Tool, ni sous RSNetWorx.

En revanche, le logiciel de l'automate maître DeviceNet devra tenir compte du changement de la nature de la sortie correspondante. Un mot situé à l'adresse 0x020C devient « Valeur du 2ème registre de commande du départ-moteur ». Ce mot correspond au mot de sortie O:1.7 de l'automate (voir chapitre 4.2.7 Configuration des sorties destinées à la passerelle

#### 6.8.3. Augmentation du nombre des données périodiques d'entrée

Dans notre exemple, nous utiliserons le nœud correspondant au départ-moteur « TeSys U n°2 ». Nous cherchons à compléter la surveillance de ce départ-moteur en partant du registre actuellement surveillé, c'est-à-dire « TeSys U Status Register » (adresse 455 = 0x01C7), et en allant jusqu'au registre « Reserved : 2nd Warning Register » (adresse 462 = 0x01CE). Le nombre de registres surveillés passe donc de 1 à 8.

Dans le cas présent, le nombre d'opérations à effectuer est relativement important. Elles sont décrites, dans l'ordre, ci-après :

 <u>Modification du nombre de registres surveillés</u>: Cette étape consiste à modifier la valeur de l'élément « Number of points (Hi, Lo) » de la requête « Query » de la commande « Read Holding Registers » (commande Modbus de lecture des valeurs de plusieurs registres). Sélectionnez cet élément, puis modifiez sa valeur comme cela est indiqué ci-dessous. Toute valeur saisie au format décimal sera automatiquement convertie au format hexadécimal par ABC-LUFP Config Tool.

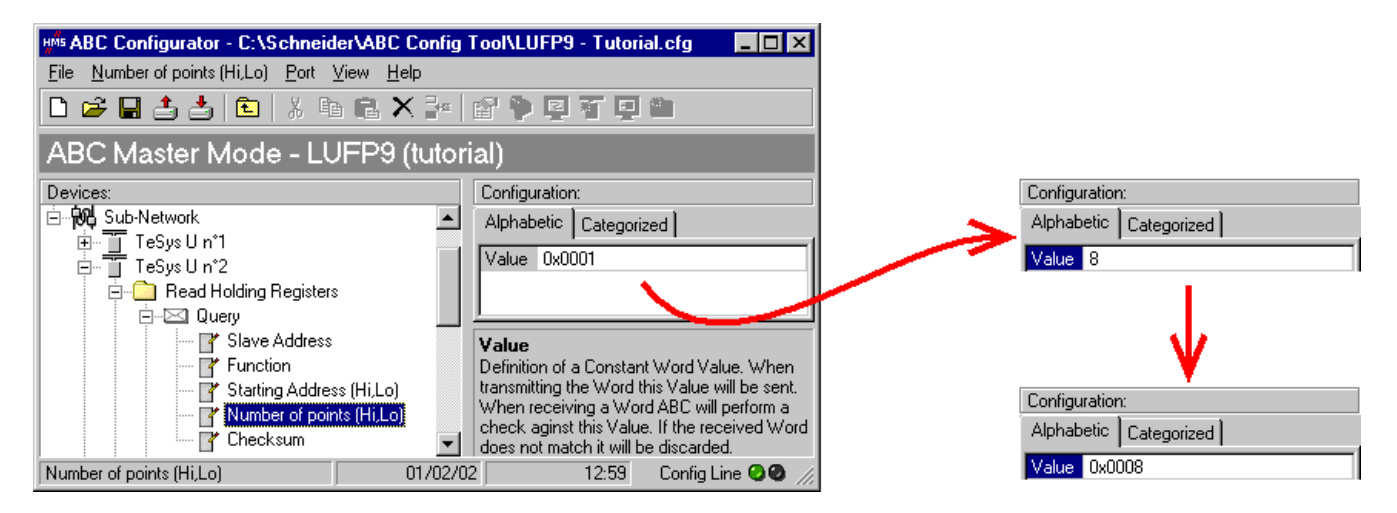

2) Modification du nombre d'octets de données dans la réponse Modbus : Le nombre d'octets lus dans la mémoire du départ-moteur « TeSys U n°2 » passe de 2 à 16, puisque le nombre de registres surveillés est passé de 1 à 8. Sélectionnez l'élément « Byte count » de la réponse « Response » et modifiez sa valeur comme cela est indiqué ci-dessous. Toute valeur saisie au format décimal sera automatiquement convertie au format hexadécimal par ABC-LUFP Config Tool.

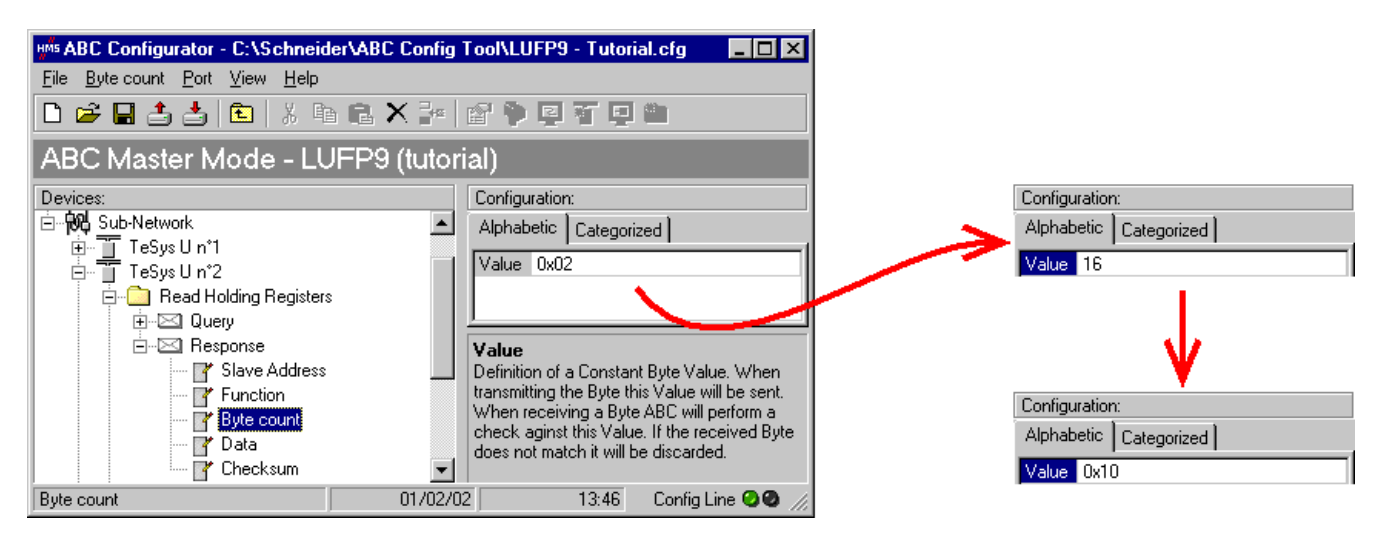

3) <u>Modification de l'emplacement des données Modbus reçues dans la mémoire de la passerelle :</u> Le nombre d'octets récupérés (voir étape précédente) étant passé de 2 à 16, les données Modbus reçues doivent être placées à un endroit différent dans la mémoire de la passerelle, et la taille de la mémoire occupée doit elle aussi être ajustée de manière appropriée.

Si vous n'êtes pas certain de l'occupation mémoire actuelle de la passerelle, sélectionnez l'élément « Sub-Network » et exécutez la commande « <u>M</u>onitor » du menu « <u>S</u>ub-Network ». La fenêtre suivante apparaît alors, vous permettant de consulter l'occupation de la mémoire de la passerelle.

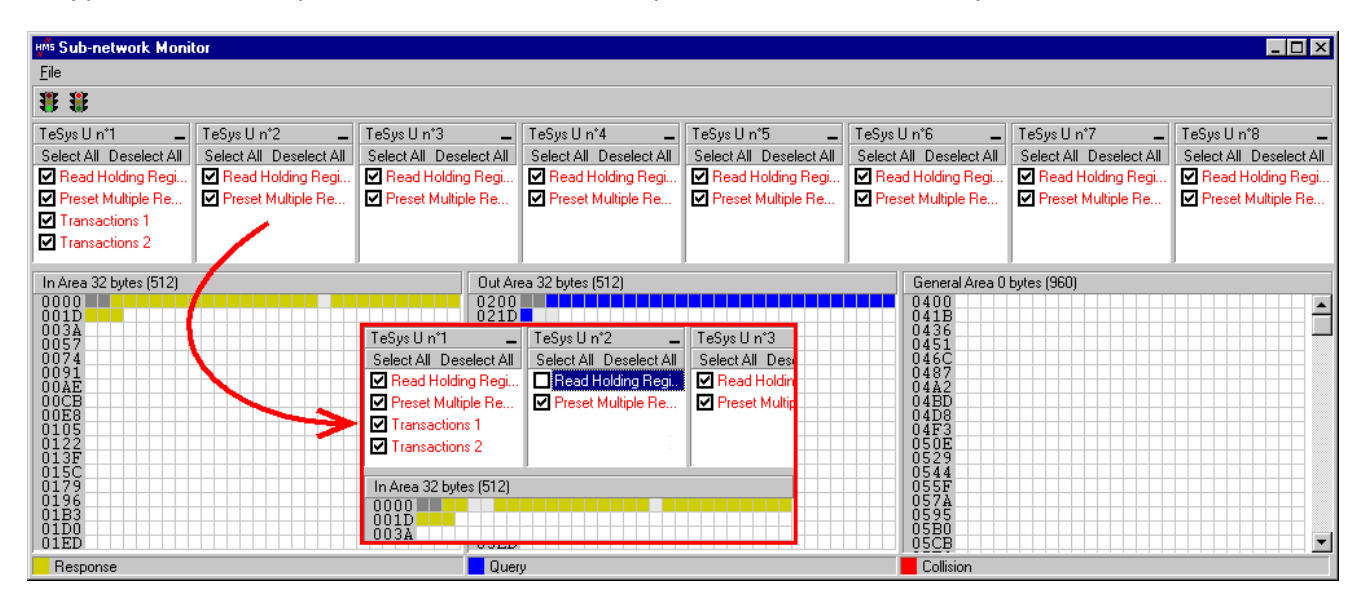

Pour connaître les emplacements mémoire occupés par les données de la commande qui nous intéresse, il suffit de décocher la case qui correspond à la commande « Read Holding Registers » du nœud « TeSys U n°2 », comme cela est indiqué ci-dessus. Nous constatons que les données Modbus reçues en réponse à cette commande occupent 2 octets situés à partir de l'adresse 0x0004.

**NOTE** : Les emplacements mémoire 0x0000 et 0x0001 sont réservés (voir chapitre5 Initialisation et diagnostic de la passerelle). Vous ne pourrez donc pas y placer de données Modbus. Les tailles indiquées au-dessus des zones graphiques de cette fenêtre (« In Area 32 bytes » et « Out Area 32 bytes ») correspondent aux tailles totales des entrées et des sorties que vous devez observer sous RSNetWorx (voir point 6, page suivante) et configurer pour le scanner DeviceNet (voir point 7)).

Si nous souhaitons placer en mémoire les 16 octets de données Modbus qui seront reçues par la passerelle pour cette commande, une fois les modifications effectuées, nous devons soit décaler de 14 octets toutes les autres données reçues, ce qui peut être fastidieux, soit modifier l'emplacement mémoire du bloc des données reçues. Dans le cadre de l'exemple décrit ici, nous utiliserons la seconde solution, bien que la première solution soit préférable, dans le principe, car elle évite de laisser des « trous » dans la mémoire de la passerelle, optimisant ainsi le transfert de l'ensemble des données vers l'automate maître DeviceNet. De plus, le scanner 1747-SDN ne peut échanger que 32 mots d'entrée avec l'automate maître. Le fait de laisser de tels « trous » dans la mémoire de la passerelle est donc déconseillé dans le cas de configurations volumineuses.

Nous placerons les 16 octets de données à partir de l'adresse 0x0020 (32 au format décimal), c'est-à-dire directement à la suite des données d'entrée de la configuration par défaut de la passerelle.

Fermez la fenêtre « Sub-network Monitor », puis, de retour dans la fenêtre principale de ABC-LUFP Config Tool, sélectionnez l'un après l'autre les champs « Data length » et « Data location » de l'élément « Data » de la réponse « Response » et modifiez leurs valeurs comme cela est indiqué en haut de la page suivante. Toute valeur saisie au format décimal sera automatiquement convertie au format hexadécimal par ABC-LUFP Config Tool.

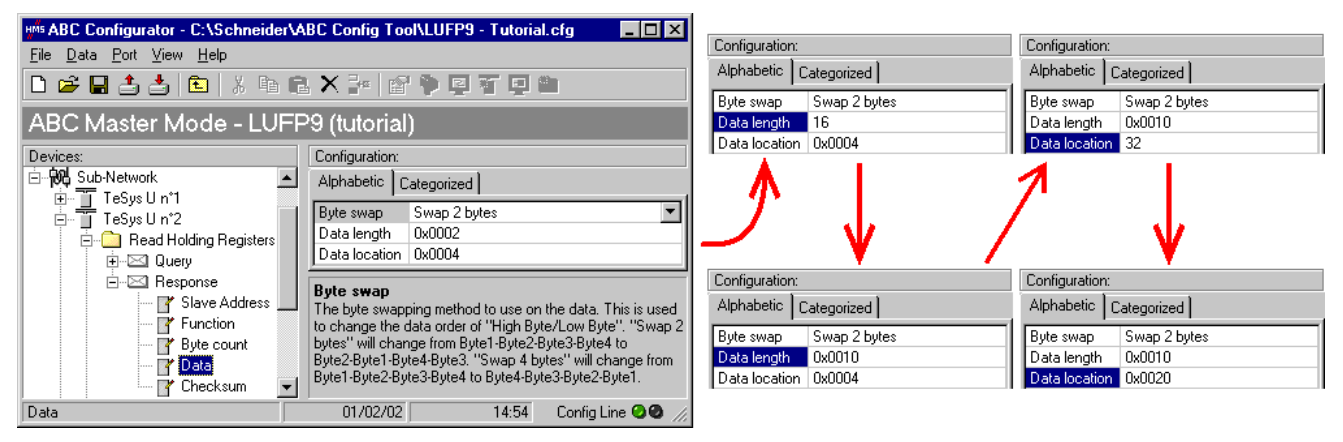

Afin de vérifier que ces modifications ont été prises en compte dans la configuration, exécutez à nouveau la commande « <u>Monitor</u> » du menu « <u>Sub-Network »</u> :

| ⊮ <sup>#s</sup> Sub-network Monitor                                                                                                    |                                                                                                    |                                                                                                    |                                                                                       |                                                                                                    |                                                                                       | _ 🗆 ×                                                                                 |
|----------------------------------------------------------------------------------------------------|----------------------------------------------------------------------------------------------------|----------------------------------------------------------------------------------------------------|---------------------------------------------------------------------------------------|----------------------------------------------------------------------------------------------------|---------------------------------------------------------------------------------------|---------------------------------------------------------------------------------------|
| Eile                                                                                                    |                                                                                                    |                                                                                                    |                                                                                       |                                                                                                    |                                                                                       |                                                                                       |
| <b>* *</b>                                                                                                    |                                                                                                    |                                                                                                    |                                                                                       |                                                                                                    |                                                                                       |                                                                                       |
| TeSys U n*1       —       TeSys U n*2         Select All Deselect All       Select All Deselect All         Ø Read Holding Regi       Ø Read Holding Regi         Ø Preset Multiple Re       Ø Preset Multiple Re         Ø Transactions 1       Ø Transactions 2 | <ul> <li>TeSys U n*3</li></ul>                                                                                                    | TeSys U n*4<br>Select All Deselect All<br>☑ Read Holding Regi<br>☑ Preset Multiple Re                       | TeSys U n*5<br>Select All Deselect All<br>☑ Read Holding Regi<br>☑ Preset Multiple Re | TeSys U n°6<br>Select All Deselect All<br>☑ Read Holding Regi<br>☑ Preset Multiple Re                                          | TeSys U n*7<br>Select All Deselect All<br>☑ Read Holding Regi<br>☑ Preset Multiple Re | TeSys U n*8<br>Select All Deselect All<br>☑ Read Holding Regi<br>☑ Preset Multiple Re |
| In Area 48 bytes (512)<br>0000<br>0010<br>003A<br>0057<br>0074<br>0091<br>00AE<br>00CB<br>00CB<br>00CB<br>000CB<br>00105<br>00105<br>00122<br>013F<br>015C                                                                                                    | Out Ar         0200         021D         TeSys U n*1         Select All Deselect All         Preset Multiple Re         Preset Multiple Re         Transactions 1         Transactions 2 | ea 32 bytes (512)<br>TeSys U n*2<br>Select All Deselect All<br>☐ Read Holding Regi.<br>☑ Preset Multiple Re | TeSys U n*3<br>Select All Des<br>✔ Read Holdin<br>✔ Preset Multip                     | General Area 0<br>0400<br>041B<br>0436<br>0451<br>0451<br>0487<br>0487<br>0487<br>048D<br>0480<br>0473<br>0505<br>0529<br>0529 | bytes (344)                                                                           |                                                                                       |
| 0179<br>0196<br>01B3<br>01D0<br>01ED                                                                                                    | In Area 48 bytes (512)<br>0000<br>001D<br>003A                                                                                                    |                                                                                                    |                                                                                       | 055F<br>057Å<br>0595<br>0580<br>05E0                                                                                           |                                                                                       |                                                                                       |
| - Hesponse                                                                                                    | Uuei                                                                                                    | ry .                                                                                                    |                                                                                       | Collision                                                                                                    |                                                                                       |                                                                                       |

- 4) <u>Transfert de cette configuration vers la passerelle</u>: Voir chapitre 6.4 Transfert d'une configuration vers la passerelle. Vérifiez que la configuration est valide (clignotement vert de la DEL **G** DEVICE STATUS).
- 5) Sauvegarde de cette configuration sur le disque dur de votre PC.
- 6) <u>Vérification du paramétrage de la passerelle :</u> Sous RSNetWorx, procédez à la vérification des valeurs des paramètres de la passerelle (voir chapitre 4.2.4 Modification des paramètres de la passerelle Seule la valeur du paramètre n°7, « Input1 length », doit avoir été modifiée, passant de « 32 bytes » à « 48 bytes ».

**NOTE**: Vous devez vérifier que les valeurs des paramètres affichés soient identiques aux tailles des échanges indiquées dans la fenêtre « Sub-network Monitor ». Dans le cas de l'exemple présent, « In Area 48 bytes » implique que la zone « Input1 » commence à l'offset 0 (adresse physique 0x0000) et que sa longueur soit égale à 48 octets. De même, « Out Area 32 bytes » implique que la zone « Output1 » commence à l'offset 0 (adresse physique 0x0200) et que sa longueur soit égale à 32 octets.

7) <u>Modification du nombre de données reçues par le scanner DeviceNet :</u> Toujours sous RsNetWorx, modifiez la valeur du nombre de données périodiques reçues par le scanner DeviceNet (voir chapitre 4.2.5 Configuration du Scanner DeviceNet) Modifiez la valeur du champ « R<u>x</u> Size: » de 32 à 48, dans la section « <u>P</u>olled: ».

8) <u>Configuration des entrées de l'automate maître DeviceNet :</u> Sous RSNetWorx, établissez une nouvelle correspondance entre les données issues de la passerelle et les entrées automate, selon les besoins de votre application (voir chapitre 4.2.6 Configuration des entrées issues de la passerelle Les différentes possibilités offertes par RSNetWorx afin d'établir une correspondance entre les données issues d'un abonné DeviceNet et les entrées automate ne seront pas décrites ici. Reportez-vous à la documentation de ce logiciel afin d'en savoir plus sur cette étape de la mise en œuvre d'un automate maître DeviceNet.

Dans le cadre du présent guide, nous utiliserons la commande « Auto<u>Map</u> » afin d'établir une correspondance « brute » avec toutes les données issues de la passerelle LUFP9. Nous obtenons alors la correspondance représentée ci-dessous, dérivée de celle qui est utilisée dans le cas de la configuration par défaut de la passerelle. Les modifications par rapport à la configuration par défaut sont représentées par un fond grisé, tout comme les « emplacements mémoire libres ».

| Sonvico                                    | Entrée   | Descr                                                     | iption                                   |  |  |
|--------------------------------------------|----------|-----------------------------------------------------------|------------------------------------------|--|--|
| Service                                    | Automate | Bit 0Bit 7                                                | Bit 8Bit 15                              |  |  |
| Gestion du réseau aval Modhus              | 1.1 1    | Mot d'état de la p                                        | asserelle LUFP9                          |  |  |
| Cestion du reseau avai moubus              | 1. 1. 1  | $(MSB \rightarrow 0xxx \bullet \bullet)$                  | $(LSB \rightarrow 0x \cdot \cdot xx)$    |  |  |
|                                            | l:1.2    | Valeur du registre d'ét                                   | at du départ-moteur ①                    |  |  |
|                                            | l:1.3    | Emplacement                                               | mémoire libre                            |  |  |
| Communications périodiques                 | l:1.4    | Valeur du registre d'ét                                   | at du départ-moteur 3                    |  |  |
| —                                          | l:1.5    | Valeur du registre d'ét                                   | at du départ-moteur ④                    |  |  |
| Surveillance des                           | l:1.6    | Valeur du registre d'ét                                   | at du départ-moteur 🛽                    |  |  |
| départs-moteurs TeSys U                    | l:1.7    | Valeur du registre d'ét                                   | at du départ-moteur ©                    |  |  |
|                                            | l:1.8    | Valeur du registre d'ét                                   | at du départ-moteur 🛛                    |  |  |
|                                            | l:1,9    | Valeur du registre d'ét                                   | at du départ-moteur ®                    |  |  |
| Communications apériodiques                | l:1.10   | Emplacement mémoire libre                                 | N° esclave (0x01-0x08)                   |  |  |
| L'octure de la valeur d'un paramètre       | l:1.11   | Numéro de la fonction<br>(0x03)                           | Nombre d'octets lus (0x02)               |  |  |
| de départ-moteur (PEPONSE)                 | l:1.12   | Valeur du paramètre lu                                    |                                          |  |  |
| de depart-moteur (REFONSE)                 |          | $(MSB \rightarrow 0xxx^{\bullet\bullet})$                 | $(LSB \rightarrow 0x \cdot \cdot xx)$    |  |  |
| Communications apériodiques                | l:1.13   | N° esclave (0x01-0x08)                                    | N° fonction (0x06)                       |  |  |
|                                            | 1.1 14   | Adresse du paramètre écrit                                |                                          |  |  |
| Ecriture de la valeur d'un                 | 1:1.14   | $(MSB \rightarrow 0xxx \bullet \bullet)$                  | $(LSB \rightarrow 0x \cdot \cdot xx)$    |  |  |
| paramètre de départ-moteur                 | 1.1 15   | Valeur du paramètre écrit                                 |                                          |  |  |
| (REPONSE)                                  | 1.1.10   | $(MSB \rightarrow 0xxx \cdot \cdot)$                      | $(LSB \rightarrow 0x \cdot \cdot xx)$    |  |  |
| Communications apériodiques                | 1.1 16   | Compteur de réponse de                                    | Compteur de réponse de                   |  |  |
| (« Trigger bytes » des réponses)           | 1.1.10   | la lecture d'un paramètre                                 | l'écriture d'un paramètre                |  |  |
|                                            | l:1.17   | Valeur du registre « TeSys                                | U Status Register »                      |  |  |
|                                            | l:1.18   | Valeur du registre « Comple                               | ementary Status Register »               |  |  |
|                                            | l:1.19   | Valeur du registre « K7 Sta                               | tus Register »                           |  |  |
| Communications périodiques<br>—            | l:1.20   | Valeur du registre « K7 Status Register 2 (free format) » |                                          |  |  |
| Surveillance du<br>départ-moteur TeSys U ② | l:1.21   | Valeur du registre « K7 Sta<br>format) »                  | tus Register 3 (free                     |  |  |
|                                            | 1:1.22   | Valeur du registre « Warnin                               | a Number »                               |  |  |
|                                            | I:1.23   | Valeur du registre « Warning Register »                   |                                          |  |  |
|                                            | I:1.24   | Valeur du registre « Reserv                               | ved : 2 <sup>nd</sup> Warning Register » |  |  |

9) <u>Transfert de la configuration du scanner DeviceNet :</u> Suite aux modifications apportées à la liste des échanges du scanner DeviceNet, il est nécessaire de la transférer vers le scanner DeviceNet. Reportez-vous au chapitre 4.2.8 4.2.8 Transfert de la configuration du scanner DeviceNet

#### 6.8.4. Augmentation du nombre des données périodiques de sortie

Dans notre exemple, nous utiliserons le nœud correspondant au départ-moteur « TeSys U n°4 ». Par défaut, nous contrôlons la commande de registre Command Register 704. Pour contrôler également la commande de registre Command Register 705, nous allons effectuer les opérations suivantes.

1) <u>Modification du nombre de registres commandés :</u> Cette étape consiste à modifier la valeur de l'élément « No. of Registers » dans la requête « Query » et dans la réponse « Response » de la commande « Preset Multiple Registers » (commande Modbus d'écriture des valeurs de plusieurs registres). Commencez par sélectionner l'élément « N° of Registers » de la requête « Query », puis modifiez sa valeur comme indiqué cidessous. Toute valeur saisie au format décimal sera automatiquement convertie au format hexadécimal par ABC-LUFP Config Tool. Faites de même pour l'élément « N° of Registers » de la réponse « Response », car la passerelle vérifie la valeur de ce champ lors de la réception de chaque réponse Modbus. Si la valeur ne correspond pas à celle de la requête, la passerelle ne tiendra pas compte de la réponse.

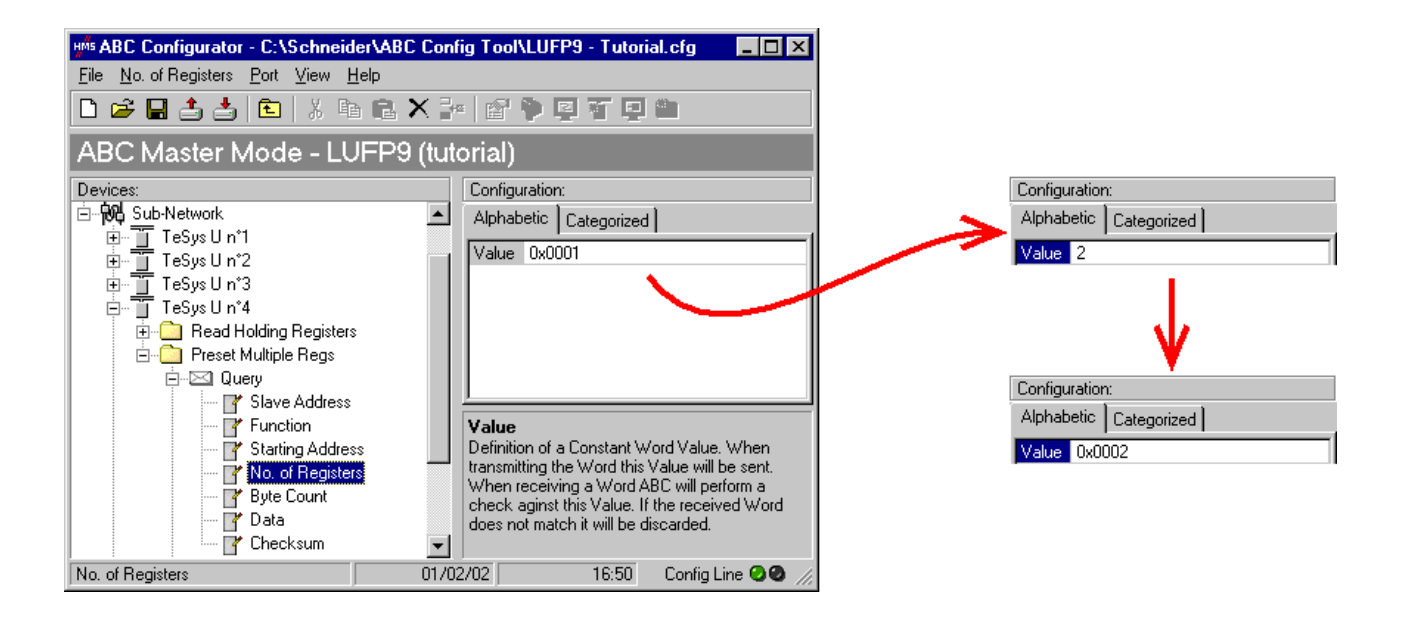

2) Modification du nombre d'octets de données dans la requête Modbus : Le nombre d'octets écrits dans la mémoire du départ-moteur « TeSys U n°4 » passe de 2 à 4, puisque le nombre de registres commandés est passé de 1 à 2. Sélectionnez l'élément « Byte count » de la requête « Query » et modifiez sa valeur comme cela est indiqué ci-dessous. Toute valeur saisie au format décimal sera automatiquement convertie au format hexadécimal par ABC-LUFP Config Tool.

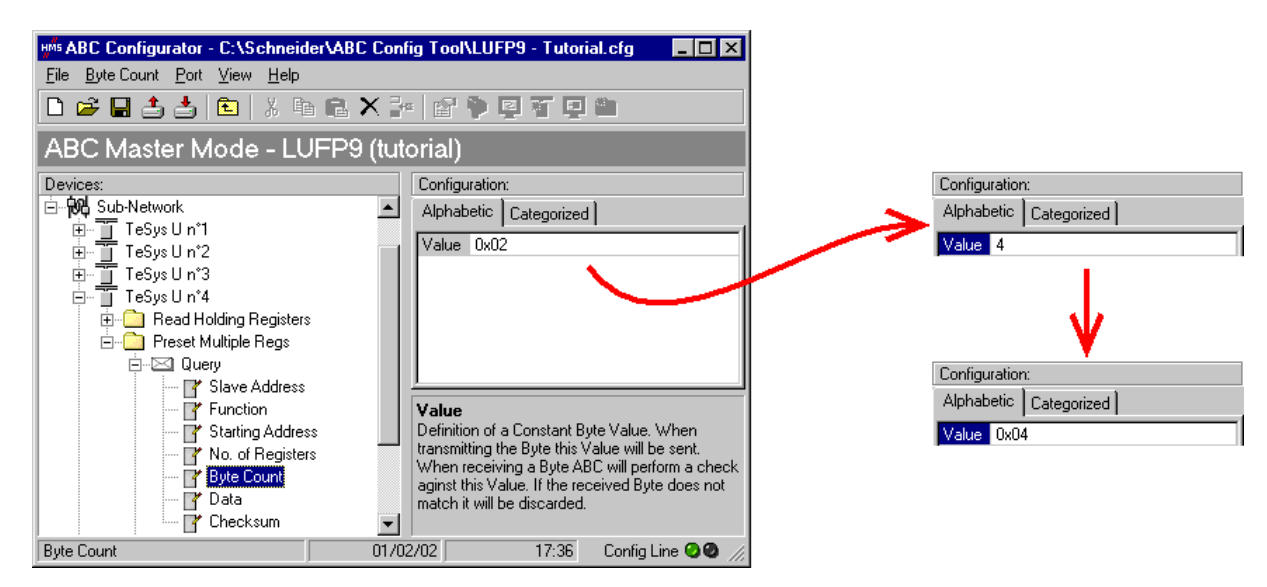

3) <u>Modification de l'emplacement des données Modbus transmises dans la mémoire de la passerelle :</u> Le nombre d'octets transmis (voir étape précédente) étant passé de 2 à 4, les données Modbus à transmettre au départ-moteur « TeSys U n°4 » doivent être placées à un endroit différent dans la mémoire de la passerelle et la taille de la mémoire occupée doit elle aussi être ajustée de manière appropriée.

Si vous n'êtes pas certain de l'occupation mémoire actuelle de la passerelle, sélectionnez l'élément « Sub-Network » et exécutez la commande « <u>Monitor</u> » du menu « <u>S</u>ub-Network ». La fenêtre ci-dessous apparaît alors, vous permettant de consulter l'occupation de la mémoire de la passerelle.

| HMS Sub-network Moni    | itor                    |                                       |                         |                         |                         |                         | _ <b>_</b> ×            |
|-------------------------|-------------------------|---------------------------------------|-------------------------|-------------------------|-------------------------|-------------------------|-------------------------|
| Eile                    |                         |                                       |                         |                         |                         |                         |                         |
| <b>3 3</b>              |                         |                                       |                         |                         |                         |                         |                         |
| TeSys U n°1 🔔           | TeSys U n°2 🔔           | TeSys U n°3 💶                         | TeSys Uin*4 📃           | TeSys U n°5 💶           | TeSys U n°6 📃           | TeSys U n°7 💶           | TeSysUn*8 🔔             |
| Select All Deselect All | Select All Deselect All | Select All Deselect All               | Select All Deselect All | Select All Deselect All | Select All Deselect All | Select All Deselect All | Select All Deselect All |
| Read Holding Reg        | Read Holding Reg        | 🗹 Read Holding Reg                    | 🗹 Read Holding Reg      | Read Holding Reg        | Read Holding Reg        | Read Holding Reg        | Read Holding Reg        |
| Preset Multiple Re      | Preset Multiple Re      | Preset Multiple Re                    | Preset Multiple Re      | Preset Multiple Re      | Preset Multiple Re      | Preset Multiple Re      | Preset Multiple Re      |
| Transactions 1          |                         |                                       |                         |                         |                         |                         |                         |
| Transactions 2          |                         |                                       |                         |                         |                         |                         |                         |
| In Area 32 bytes (512)  |                         | Out Ar                                | ea 32 Jutes (512)       |                         | General Area (          | ) bytes (960)           |                         |
| 0000                    |                         | 0200                                  |                         |                         | 0400                    |                         |                         |
| 001D                    |                         | 021D                                  | •                       | TaSualla                | •*4 TeSuella            | *E TaQual               | 1                       |
| 0057                    |                         | 0257                                  |                         | E Tesys of              | Developt All Select All | Decelect All Select     |                         |
| 0074                    |                         | 02/4                                  |                         | Bog Deciding            | Holding Rog             | Jolding Reg.            |                         |
| OOAE                    |                         | 02AE                                  |                         | Be Re Prese             | Multiple Re             | Multiple Re             |                         |
| 00E8                    |                         | 02CB                                  |                         |                         |                         |                         |                         |
| 0105                    |                         | 0305                                  |                         |                         |                         |                         |                         |
| 013F                    |                         | 033F                                  |                         |                         |                         |                         |                         |
| 015C                    |                         | 035C                                  |                         | Out Area 32 bytes       | ; (512)                 |                         |                         |
| 0196                    |                         | 0396                                  |                         | 0200                    |                         |                         |                         |
| 01B3                    |                         | 03B3                                  |                         | 0234                    |                         |                         |                         |
| ŎĨĔĎ                    |                         | U U U U U U U U U U U U U U U U U U U |                         |                         | USCB                    | <u>····</u>             |                         |
| Response                |                         | 📃 Que                                 | ſŷ                      |                         | Collision               |                         |                         |

Pour connaître les emplacements mémoire occupés par les données de la commande qui nous intéresse, il suffit de décocher la case qui correspond à la commande « Preset Multiple Registers » du nœud « TeSys U n°4 », comme cela est indiqué ci-dessus. Nous constatons que les données Modbus transmises avec la requête correspondant à cette commande occupent 2 octets situés à partir de l'adresse 0x0208.

**NOTE**: Les emplacements mémoire 0x0200 et 0x0201 sont réservés (voir chapitre 5 Initialisation la passerelle). Vous ne pourrez donc pas y placer de données Modbus. Les tailles indiquées au-dessus des zones graphiques de cette fenêtre (« In Area 32 bytes » et « Out Area 32 bytes ») correspondent aux tailles totales des entrées et des sorties que vous devez observer sous RSNetWorx (voir point 6, page suivante) et configurer pour le scanner DeviceNet (voir point 7)).

Si nous souhaitons placer en mémoire les 4 octets de données Modbus qui seront transmises par la passerelle pour cette commande, une fois les modifications effectuées, nous devons soit décaler de 2 octets toutes les autres données transmises, ce qui peut être fastidieux, soit modifier l'emplacement mémoire du bloc des données transmises. Dans le cadre de l'exemple décrit ici, nous utiliserons la seconde solution, bien que la première solution soit préférable, dans le principe, car elle évite de laisser des « trous » dans la mémoire de la passerelle, optimisant ainsi le transfert de l'ensemble des données vers l'automate maître DeviceNet. De plus, le scanner 1747-SDN ne peut échanger que 32 mots de sortie avec l'automate maître. Le fait de laisser de tels « trous » dans la mémoire de la passerelle est donc déconseillé dans le cas de configurations volumineuses.

Lorsque vous sélectionnez une valeur pour le champ « Data Location », les données doivent être situées à des adresses paires afin d'aligner les données Modbus (au format 16 bits) sur les sorties O:1.x du scanner DeviceNet. Si les données ne sont pas situées à des adresses paires, les valeurs prévues pour les registres Modbus peuvent être réparties sur deux mots de l'automate DeviceNet. Ceci complique considérablement la programmation de l'application, car celle-ci peut être contrainte d'analyser un mot de l'automate pour l'octet Modbus LSB et un autre pour l'octet Modbus MSB. Si ce problème n'est pas géré correctement, il est possible de lire et d'écrire des valeurs de données erronées sur les esclaves Modbus.

# 

### **RISQUE DE FONCTIONNEMENT IMPREVU DE L'APPAREIL**

L'utilisateur doit utiliser des valeurs paires pour le champ « Data Location ». La sélection de valeurs de données impaires complique la programmation de l'application et augmente les risques d'écriture ou de lecture de valeurs Modbus incorrectes sur ou depuis les périphériques esclaves. Selon la configuration de l'utilisateur, cela peut provoquer un fonctionnement imprévu de l'appareil.

# Le non-respect de ces instructions peut entraîner la mort, de graves blessures ou des dommages matériels.

Pour revenir à notre exemple précédent, la valeur à affecter au registre CMD de l'ATS48 doit être placée dans la zone des données de sortie de la passerelle. Nous utiliserons le premier emplacement libre commençant à une adresse paire, c'est-à-dire celui qui est situé à l'adresse 16#0220, dans le cas de la configuration par défaut de la passerelle.

Nous placerons les 4 octets de données à partir de l'adresse 0x0220 (544 au format décimal).

Fermez la fenêtre « Sub-network Monitor », puis, de retour dans la fenêtre principale de ABC-LUFP Config Tool, sélectionnez l'un après l'autre les champs « Data length » et « Data location » de l'élément « Data » de la requête « Query » et modifiez leurs valeurs comme indiqué en haut de la page suivante. Toute valeur saisie au format décimal sera automatiquement convertie au format hexadécimal par ABC-LUFP Config Tool.

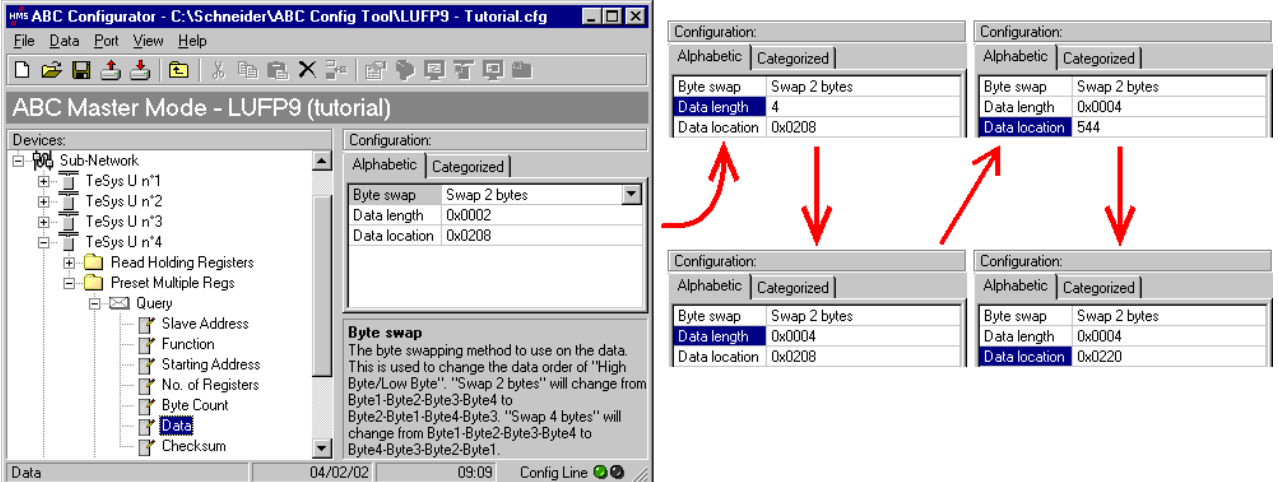

Afin de vérifier que ces modifications ont été prises en compte dans la configuration, exécutez à nouveau la commande « <u>Monitor</u> » du menu « <u>Sub-Network »</u> :

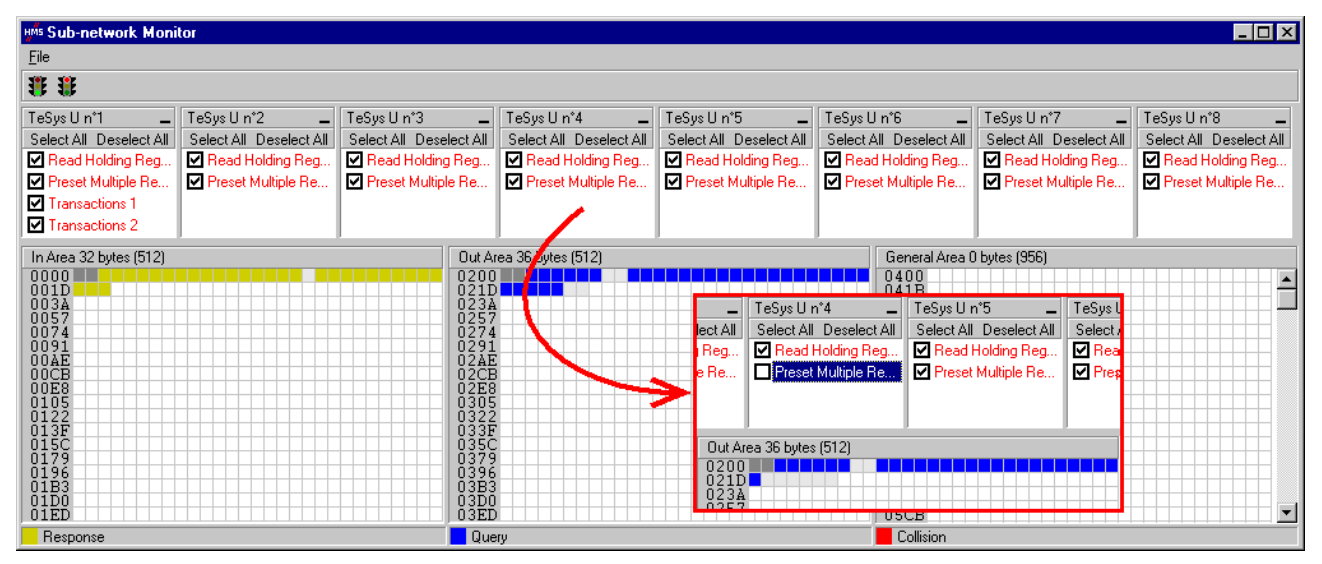

4) <u>Transfert de cette configuration vers la passerelle</u> Reportez-vous au chapitre 6.4 Transfert d'une configuration vers la passerelle. Vérifiez que la configuration est valide (clignotement vert de la DEL <sup>6</sup> DEVICE STATUS).

- 5) Sauvegarde de cette configuration sur le disque dur de votre PC.
- 6) <u>Vérification du paramétrage de la passerelle :</u> Sous RSNetWorx, procédez à la vérification des valeurs des paramètres de la passerelle (voir chapitre 4.2.4 Modification des paramètres de la passerelle). Seule la valeur du paramètre n°19, « Output1 length », doit avoir été modifiée, passant de « 32 bytes » à « 36 bytes ».

**NOTE**: Vous devez vérifier que les valeurs des paramètres affichés sont identiques aux tailles des échanges indiquées dans la fenêtre « Sub-network Monitor ». Dans le cas de l'exemple présent, « In Area 32 bytes » implique que la zone « Input1 » commence à l'offset 0 (adresse physique 0x0000) et que sa longueur soit égale à 32 octets. De même, « Out Area 36 bytes » implique que la zone « Output1 » commence à l'offset 0 (adresse physique 0x0200) et que sa longueur soit égale à 36 octets.

- 7) <u>Modification du nombre de données émises par le scanner DeviceNet :</u> Toujours sous RSNetWorx, modifiez la valeur du nombre de données périodiques transmises par le scanner DeviceNet (voir chapitre 4.2.5 Configuration du Scanner DeviceNet). Modifiez la valeur du champ « <u>T</u>x Size: » de 32 à 36, dans la section « <u>P</u>olled: ».
- 8) <u>Configuration des sorties de l'automate maître DeviceNet :</u> Sous RSNetWorx, établissez une nouvelle correspondance entre les données transmises à la passerelle et les sorties automate, selon les besoins de votre application (voir chapitre Configuration des sorties destinées à la passerelle). Les différentes possibilités offertes par RSNetWorx afin d'établir une correspondance entre les données transmises à un abonné DeviceNet et les sorties automate ne seront pas décrites ici. Reportez-vous à la documentation de ce logiciel afin d'en savoir plus sur cette étape lors de la mise en œuvre d'un automate maître DeviceNet.

Dans ce guide, nous utiliserons la commande « Auto<u>Map</u> » afin d'établir une correspondance « brute » avec toutes les données transmises à la passerelle LUFP9. Nous obtenons alors la correspondance représentée cidessous, dérivée de celle qui est utilisée dans le cas de la configuration par défaut de la passerelle. Les modifications par rapport à la configuration par défaut sont représentées par un fond grisé, tout comme les « emplacements mémoire libres ».

| Sometico                         | Sortie   | Descr                                           | iption                                |  |  |
|----------------------------------|----------|-------------------------------------------------|---------------------------------------|--|--|
| Service                          | Automate | Bit 0Bit 7                                      | Bit 8Bit 15                           |  |  |
| Gestion du réseau aval Modbus    | 0.11     | Mot de commande du maître DeviceNet             |                                       |  |  |
|                                  | 0        | $(MSB \rightarrow 0xxx \bullet \bullet)$        | $(LSB \rightarrow 0x \cdot \cdot xx)$ |  |  |
|                                  | O:1.2    | Valeur du registre de comr                      | mande du départ-moteur ①              |  |  |
| Communications                   | 0:1.3    | Valeur du registre de commande du départ-moteur |                                       |  |  |
| périodiques                      | 0:1.4    | Valeur du registre de comr                      | mande du départ-moteur 3              |  |  |
|                                  | O:1.5    | Emplacement                                     | mémoire libre                         |  |  |
| Commande des                     | O:1.6    | Valeur du registre de comr                      | mande du départ-moteur (5)            |  |  |
| départs-moteurs TeSvs U          | O:1.7    | Valeur du registre de comr                      | mande du départ-moteur 6              |  |  |
|                                  | O:1.8    | Valeur du registre de comr                      | mande du départ-moteur 🗇              |  |  |
|                                  | O:1.9    | Valeur du registre de comr                      | mande du départ-moteur ®              |  |  |
| Communications apériodiques      | O:1.10   | N° esclave (0x01-0x08)                          | N° fonction (0x03)                    |  |  |
| _ ' '                            | O:1.11   | Adresse du paramètre à lire                     |                                       |  |  |
| Lecture de la valeur d'un        |          | $(MSB \rightarrow 0xxx \cdot \cdot)$            | $(LSB \rightarrow 0x \cdot \cdot xx)$ |  |  |
| paramètre de départ-moteur       | O:1.12   | Nombre de pa                                    | ramètres à lire                       |  |  |
| (REQUETE)                        |          | $(MSB \rightarrow 0x00 \cdot \cdot)$            | $(LSB \rightarrow 0x - 01)$           |  |  |
| Communications apériodiques      | 0:1.13   | N° esclave (0x01-0x08)                          | N° fonction (0x06)                    |  |  |
| —                                | 0.1 14   | Adresse du paramètre à écrire                   |                                       |  |  |
| Ecriture de la valeur d'un       | 0.1.14   | $(MSB \rightarrow 0xxx \bullet \bullet)$        | $(LSB \rightarrow 0x \cdot \cdot xx)$ |  |  |
| paramètre de départ-moteur       | 0.1 15   | Valeur du para                                  | amètre à écrire                       |  |  |
| (REQUETE)                        | 0.1.10   | $(MSB \rightarrow 0xxx \cdot \cdot)$            | $(LSB \rightarrow 0x \cdot \cdot xx)$ |  |  |
| Communications apériodiques      | 0:1 16   | Compteur de requête de                          | Compteur de requête de                |  |  |
| (« Trigger bytes » des requêtes) | 0.1.10   | la lecture d'un paramètre                       | l'écriture d'un paramètre             |  |  |
| Communications périodiques       | 0.1 17   | Valeur du registre de comm                      | nande : « Command                     |  |  |
| Surveillance du départ-moteur    | 0.1.17   | Register »                                      |                                       |  |  |
| TeSvs U @                        | O:1.18   | Valeur du deuxième registre de commande : « 2nd |                                       |  |  |
|                                  | 0.1110   | Command Register »                              |                                       |  |  |

9) <u>Transfert de la configuration du scanner DeviceNet :</u> Suite aux modifications apportées à la liste des échanges du scanner DeviceNet, il est nécessaire de la transférer vers le scanner DeviceNet. Reportez-vous au chapitre Transfert de la configuration du scanner DeviceNet.

### 6.9. Suppression des données apériodiques de paramétrage

Si votre application automate n'a pas besoin du service apériodique de paramétrage des esclaves Modbus, vous pouvez supprimer les commandes qui lui sont associées. Si vous comptez également ajouter des données Modbus, et donc utiliser de nouveaux emplacements dans la mémoire de la passerelle, il est préférable que vous supprimiez les commandes de paramétrage dès le début afin d'en réutiliser les emplacements mémoire.

En revanche, si la seule opération de configuration que vous souhaitez effectuer sur la passerelle LUFP9 consiste à ne pas utiliser le service apériodique de paramétrage, vous pouvez vous contenter de ne pas utiliser ce service sous RSNetWorx. Passez directement à l'étape 8.

Si vous décidez de supprimer les commandes apériodiques, vous devez effectuer les opérations suivantes :

 <u>Affichage des commandes de paramétrage</u>: Sélectionnez le tout premier nœud du réseau aval Modbus, « TeSys U n°1 », et développez l'arborescence de ses commandes et de ses transactions. L'affichage obtenu est reproduit ci-dessous :

| 🕬 ABC Configurator - C:\Schneider\ABC Config Tool\LUFP9 - Tutorial.cfg 👘 🗖 🗖 🔀 |                |                   |                   |  |  |  |  |  |  |
|--------------------------------------------------------------------------------|----------------|-------------------|-------------------|--|--|--|--|--|--|
| <u>File T</u> eSysUin*1 <u>P</u> ort <u>V</u> iew <u>H</u> elp                 |                |                   |                   |  |  |  |  |  |  |
| 🗅 😅 🖬 🚖 📩 🛍 👗 🛍 🛍 🗙 🎥 😭 🆤 🖾 🏹 🔯 🏷                                              |                |                   |                   |  |  |  |  |  |  |
| ABC Master Mode - LL                                                           | JFP9 (tutorial | )                 |                   |  |  |  |  |  |  |
| Devices:                                                                       |                | Configuration:    |                   |  |  |  |  |  |  |
| E Sub-Network                                                                  | <b>_</b>       | Alphabetic Catego | rized             |  |  |  |  |  |  |
| □ □ TeSys U n*1                                                                |                | (Name) TeS        | ius II n°1        |  |  |  |  |  |  |
| Hand Holding Registers                                                         | s              | Slave address 1   | ,                 |  |  |  |  |  |  |
| Transactions 1                                                                 | ]              |                   |                   |  |  |  |  |  |  |
| 🕀 🛅 Transactions 2                                                             |                | (Name)            |                   |  |  |  |  |  |  |
|                                                                                | •              | (reame)           |                   |  |  |  |  |  |  |
| TeSys U n°1                                                                    | 04/02/02       | 11:00             | Config Line 🥥 🖉 🅢 |  |  |  |  |  |  |

2) <u>Suppression de la commande de lecture d'un paramètre :</u> Sélectionnez la commande personnalisée « Transactions 1 » et supprimez-la à l'aide de la touche « Suppr » (ou la commande « <u>D</u>elete » du menu dont le nom correspond au nom du nœud sélectionné). Une demande de confirmation apparaît alors, vous proposant de procéder ou non à la suppression de la commande « Transactions 1 ». Dans le cas présent, validez la suppression à l'aide du bouton « <u>Y</u>es ».

| Delete                                         | × |
|------------------------------------------------|---|
| Are you sure you want to Delete Transactions 1 | ? |
| Yes No                                         |   |

3) <u>Suppression de la commande d'écriture d'un paramètre :</u> De retour dans la fenêtre principale de ABC-LUFP Config Tool, la commande « Transactions 1 » a été supprimée. La seconde commande personnalisée, « Transactions 2 », est automatiquement renommée en « Transactions 1 », mais conserve l'ensemble de son paramétrage. Supprimez-la à son tour, de la même manière que pour la commande précédente. Cette opération n'a aucune conséquence sur les autres nœuds.

4) <u>Vérification de la nouvelle occupation mémoire :</u> Si vous souhaitez vérifier la nouvelle occupation mémoire de la passerelle, sélectionnez l'élément « Sub-Network » et exécutez la commande « <u>Monitor</u> » du menu « <u>Sub-Network</u> ». La fenêtre suivante apparaît alors, vous permettant de consulter la nouvelle occupation de la mémoire de la passerelle par les données Modbus. La partie encadrée en rouge représente l'occupation de la mémoire avant la suppression des deux commandes de paramétrage. Elle a été incrustée dans l'illustration présentée ci-dessous pour vous permettre de constater les effets des suppressions effectuées.

| HMS Sub-network Monit   | or                      |                         |                         |                         |                           |                         |                         |
|-------------------------|-------------------------|-------------------------|-------------------------|-------------------------|---------------------------|-------------------------|-------------------------|
| <u>F</u> ile            |                         |                         |                         |                         |                           |                         |                         |
| **                      |                         |                         |                         |                         |                           |                         |                         |
| TeSys U n°1 💶           | TeSysUn*2 🗕             | TeSys U n°3 💶           | TeSys U n°4 📃           | TeSysUn°5 🗕             | TeSys U n°6 💶             | TeSys U n°7 📃           | TeSysUn*8 🗕             |
| Select All Deselect All | Select All Deselect All | Select All Deselect All | Select All Deselect All | Select All Deselect All | Select All Deselect All   | Select All Deselect All | Select All Deselect All |
| 🗹 Read Holding Regi     | Read Holding Regi       | 🗹 Read Holding Regi     | Read Holding Regi       | Read Holding Regi       | 🗹 Read Holding Regi       | Read Holding Regi       | Read Holding Regi       |
| Preset Multiple Re      | Preset Multiple Re      | Preset Multiple Re      | Preset Multiple Re      | Preset Multiple Re      | Preset Multiple Re        | Preset Multiple Re      | Preset Multiple Re      |
| In Area 18 bytes (512)  |                         | Out Are                 | a 18 bytes (512)        |                         | General Area 0            | bytes (988)             |                         |
| 0000<br>001D<br>0034    |                         | 0200<br>021D<br>023A    |                         |                         | 0400<br>041B<br>0436      |                         |                         |
| 0057                    |                         | TeSys U n°1             | TeSys U n°2             | 🗕 TeSys Uin*3           | TeSys U n*4               | 🗕 TeSys Uin*5           | _ TeSys                 |
| 0074                    |                         | Select All Deselect /   | All Select All Deselect | All Select All Deselec  | t All Select All Deselect | All Select All Deselect | All Select              |
| OOAE                    |                         | 💷 🗹 Read Holding Reg    | gi 🗹 Read Holding Re    | gi 🗹 Read Holding R     | egi 🗹 Read Holding Re     | gi 🗹 Read Holding Re    | gi 🗹 Rea                |
| 00CB                    |                         | 🗾 🗹 Preset Multiple Re  | e 🗹 Preset Multiple Ri  | e 🗹 Preset Multiple F   | le 🗹 Preset Multiple R    | e 🗹 Preset Multiple R   | e 🗹 Pre                 |
| 0105                    |                         | Transactions 1          |                         |                         |                           |                         |                         |
| 0122<br>013F            |                         | Transactions 2          |                         |                         |                           |                         |                         |
| 015C                    |                         | In Area 22 butes (51)   | י<br>וכ                 |                         | lut Area 22 butes (512)   | ,                       |                         |
| 0196                    |                         |                         |                         |                         | 200                       |                         |                         |
| 01B3<br>01D0            |                         |                         |                         | Ö                       | 21D                       |                         |                         |
| 01ED                    |                         | 003A                    |                         |                         | 23A                       |                         |                         |
| Response                |                         | Query                   |                         |                         | Collision                 |                         |                         |

Vous constaterez que la section « TeSys U n°1 » ne comporte plus que les deux commandes Modbus communes aux huit départs-moteurs TeSys U et que les emplacements mémoire qui correspondaient au deux commandes personnalisées sont désormais libres.

**NOTE :** L'emplacement mémoire libre situé à l'adresse 0x0012 de la mémoire de la passerelle ne fait désormais plus partie des entrées de la passerelle, car il n'y a plus aucune donnée d'entrée utilisée au-delà de cette adresse.

- 5) <u>Transfert de cette configuration vers la passerelle :</u> Reportez-vous au chapitre .Transfert d'une configuration vers la passerellea configuration est valide (clignotement vert de la DEL <sup>(G)</sup> DEVICE STATUS).
- 6) <u>Sauvegarde de cette configuration sur le disque dur de votre PC.</u>
- 7) <u>Vérification du paramétrage de la passerelle :</u> Sous RSNetWorx, procédez à la vérification des valeurs des paramètres de la passerelle (voir chapitre) 4.2.4.Modification des paramètres de la passerelle La valeur du paramètre n°7, « Input1 length », doit avoir été modifiée, passant de « 32 bytes » à « 18 bytes ». La valeur du paramètre n°19, « Output1 length », passe de « 32 bytes » à « 18 bytes ».
- 8) Modification du nombre de données reçues et du nombre de données émises par le scanner DeviceNet : Toujours sous RSNetWorx, modifiez le nombre de données périodiques reçues et le nombre de données périodiques transmises par le scanner DeviceNet (voir chapitre) 4.2.5.Configuration du Scanner DeviceNet Dans la section « <u>Polled</u>: », modifiez la valeur du champ « R<u>x</u> Size: » de 32 à 18 et la valeur du champ « <u>T</u>x Size: » de 32 à 18.
- 9) <u>Configuration des entrées et des sorties de l'automate maître DeviceNet :</u> Sous RSNetWorx, établissez une nouvelle correspondance entre les données issues de la passerelle et les entrées automate (voir chapitre 4.2.6. Configuration des entrées issues de la passerelle Effectuez la même opération pour la correspondance entre les données transmises à la passerelle et les sorties automate (voir chapitre 4.2.7 Configuration des sorties destinées à la passerelle et les sorties automate (voir chapitre 4.2.7 Configuration des sorties destinées à la passerelle

Nous obtenons alors les deux correspondances représentées sur la page suivante, dérivées de celles qui sont utilisées dans le cas de la configuration par défaut de la passerelle.

| Service                       | Entrée<br>Automate | Description                                                                                                    |             |  |
|-------------------------------|--------------------|----------------------------------------------------------------------------------------------------|-------------|--|
|                               |                    | Bit 0Bit 7                                                                                                    | Bit 8Bit 15 |  |
| Gestion du réseau aval Modbus | l:1.1              | Mot d'état de la passerelle LUFP9 $(MSB \rightarrow 0xxx**)$ $(LSB \rightarrow 0x**xx)$                                                                |             |  |
|                               | l:1.2              | Valeur du registre d'état du départ-moteur ①                                                                                                    |             |  |
|                               | l:1.3              | Valeur du registre d'état du départ-moteur 2                                                                                                    |             |  |
| Communications périodiques    | l:1.4              | Valeur du registre d'état du départ-moteur ③         Valeur du registre d'état du départ-moteur ④         Valeur du registre d'état du départ-moteur ⑤ |             |  |
| —                             | l:1.5              |                                                                                                    |             |  |
| Surveillance des              | l:1.6              |                                                                                                    |             |  |
| départs-moteurs TeSys U       | l:1.7              | Valeur du registre d'état du départ-moteur 6                                                                                                    |             |  |
|                               | l:1.8              | Valeur du registre d'état du départ-moteur 🗇                                                                                                    |             |  |
|                               | l:1.9              | Valeur du registre d'état du départ-moteur ®                                                                                                    |             |  |

| Sonvico                                                                       | Sortie   | Description                                                                                          |       |       |                     |
|-------------------------------------------------------------------------------|----------|----------------------------------------------------------------------------------------------------|-------|-------|---------------------|
| Service                                                                       | Automate | Bit 0                                                                                                | Bit 7 | Bit 8 | Bit 15              |
| Gestion du réseau aval Modbus                                                 | O:1.1    | Mot de commande du maître DeviceNet $(MSB \rightarrow 0xxx \cdots)$ $(LSB \rightarrow 0x \cdots xx)$ |       |       | iceNet<br>→ 0x••xx) |
| Communications<br>périodiques<br>—<br>Commande des<br>départs-moteurs TeSys U | O:1.2    | Valeur du registre de commande du départ-moteur ①                                                    |       |       |                     |
|                                                                               | O:1.3    | Valeur du registre de commande du départ-moteur 2                                                    |       |       |                     |
|                                                                               | 0:1.4    | Valeur du registre de commande du départ-moteur 3                                                    |       |       |                     |
|                                                                               | O:1.5    | Valeur du registre de commande du départ-moteur ④                                                    |       |       |                     |
|                                                                               | O:1.6    | Valeur du registre de commande du départ-moteur S                                                    |       |       |                     |
|                                                                               | 0:1.7    | Valeur du registre de commande du départ-moteur 6                                                    |       |       |                     |
|                                                                               | O:1.8    | Valeur du registre de commande du départ-moteur 🛛                                                    |       |       |                     |
|                                                                               | O:1.9    | Valeur du registre de commande du départ-moteur ®                                                    |       |       |                     |

10) <u>Transfert de la configuration du scanner DeviceNet :</u> Suite aux modifications apportées à la liste des échanges du scanner DeviceNet, il est nécessaire de la transférer vers le scanner DeviceNet. Reportez-vous au chapitre 4.2.8 Transfert de la configuration du scanner DeviceNet.

## 6.10. Modification de la configuration d'un esclave Modbus

La configuration d'un esclave Modbus lui-même reste très simple, car elle concerne uniquement le nom et l'adresse Modbus du nœud auquel il correspond. En revanche, la configuration des commandes Modbus est beaucoup plus compliquée et fait l'objet d'un chapitre à part entière (voir chapitre 6.11 Ajout et paramétrage d'une commande Modbus).

La modification de la configuration d'un esclave Modbus est nécessaire lorsque vous ajoutez un nouvel équipement Modbus (voir chapitre 6.7, Ajout d'un esclave Modbus.

La modification du nom du nœud correspondant à un esclave Modbus permet de le distinguer des autres nœuds lorsque la configuration de ses commandes Modbus a été modifiée.

#### 6.10.1. Modification du nom d'un esclave Modbus

Pour effectuer cette opération, il suffit de sélectionner le nœud qui correspond à l'esclave Modbus concerné (section « Devices: »), de cliquer sur le nom actuel (valeur du champ « (Name) », dans la section « Configuration: »), puis de le modifier. Après validation du nouveau nom (touche « Entrée » ou clic en dehors du champ de saisie du nom), celui-ci sera pris en compte par ABC-LUFP Config Tool et le nom du nœud sera automatiquement mis à jour dans la section « Devices: ». Un exemple est donné en haut de la page suivante. Les trois cadres rouges représentés sur cet exemple indiquent la séquence des modifications effectuées.

| HMMS ABC Configurator - C:\Schneider\ABC Configurator         File       IeSys U n°1         Port       View         Help         Image: Second second second | HMS ABC Configurator - C:\Schneider\ABC         File       Motor Name 001       Port       View       Help         Image: Configurator - C:\Schneider\ABC         File       Motor Name 001       Port       View       Help         Image: Configurator - C:\Schneider\ABC         File       Motor Name 001       Port       View       Help         Image: Configurator - C:\Schneider\ABC       Image: Configurator - C:\Schneider\ABC       Image: Configurator - C:\Schneider\ABC         Image: Configurator - C:\Schneider\ABC       Image: Configurator - C:\Schneider\ABC       Image: Configurator - C:\Schneider\ABC         Image: Configurator - C:\Schneider\ABC       Image: Configurator - C:\Schneider\ABC       Image: Configurator - C:\Schneider\ABC         Image: Configurator - C:\Schneider\ABC       Image: Configurator - C:\Schneider\ABC       Image: Configurator - C:\Schneider\ABC         Image: Configurator - C:\Schneider\ABC       Image: Configurator - C:\Schneider\ABC       Image: Configurator - C:\Schneider\ABC         Image: Configurator - C:\Schneider\ABC       Image: Configurator - C:\Schneider\ABC       Image: Configurator - C:\Schneider\ABC         Image: Configurator - C:\Schneider\ABC       Image: Configurator - C:\Schneider\ABC       Image: Configurator - C:\Schneider\ABC         Image: Configurator - C:\Schneider\ABC       Image: Configurator - C:\Schneider\ABC       Image: Configurator - C:\Schneide |                                                                                                    |  |
|----------------------------------------------------------------------------------------------------|----------------------------------------------------------------------------------------------------|----------------------------------------------------------------------------------------------------|--|
| ABC Master Mode - LUFP9 (tt                                                                                                    | ABC Master Mode - LUFP9 (                                                                                                    |                                                                                                    |  |
| Devices:<br>ABC<br>Sub-Network<br>TeSys U n*1<br>TeSys U n*1<br>TeSys U n*1<br>Odd                                                                                                    | Configuration:         Alphabetic       Categorized         (Name)       TeSys U n°1         Slave address       1         (Name)       1         /02/02       15:07       Config Line @@ ///                                                                                                    | Devices:<br>Fieldbus<br>ABC<br>Sub-Network<br>Motor Name 001<br>Fieldbus<br>ABC<br>Sub-Network<br>TeSys U n*3<br>Motor Name 001 |  |
|                                                                                                    | Configuration:<br>Alphabetic Categori<br>(Name) Moto<br>Slave address 1                                                                                                    | zed                                                                                                    |  |

#### 6.10.2. Modification de l'adresse d'un esclave Modbus

Pour effectuer cette opération, il suffit de sélectionner le nœud correspondant à l'esclave Modbus concerné (section « Devices: »), de cliquer sur la valeur de l'adresse actuelle (valeur du champ « Slave address », dans la section « Configuration: »), puis de la modifier.

**Rappel :** L'adresse d'un esclave Modbus doit être comprise entre 1 et 247. Le système ne vous permettra pas d'ajouter une valeur supérieure à 247.

## **A** AVERTISSEMENT

#### UTILISATION D'ADRESSES MODBUS RESERVEES

N'utilisez pas les adresses Modbus 65, 126 ou 127 si les esclaves Modbus d'une passerelle comportent un système de variation de vitesse Schneider Electric, tel qu'un démarreur Altistart ou un variateur Altivar. Les périphériques Altistart et Altivar réservent ces adresses pour d'autres communications et l'utilisation de ces adresses dans un tel système peut avoir des conséquences imprévues.

Le non-respect de ces instructions peut entraîner la mort, de graves blessures ou des dommages matériels.

Après validation de la nouvelle adresse (touche « Entrée » ou clic en dehors du champ de saisie de l'adresse de l'esclave Modbus), celle-ci sera prise en compte par ABC-LUFP Config Tool et les valeurs des éléments « Slave Address » des requêtes et des réponses des commandes Modbus du nœud sélectionné seront automatiquement mises à jour. Un exemple avec la mise à jour d'un seul élément « Slave Address » est représenté ci-dessous :

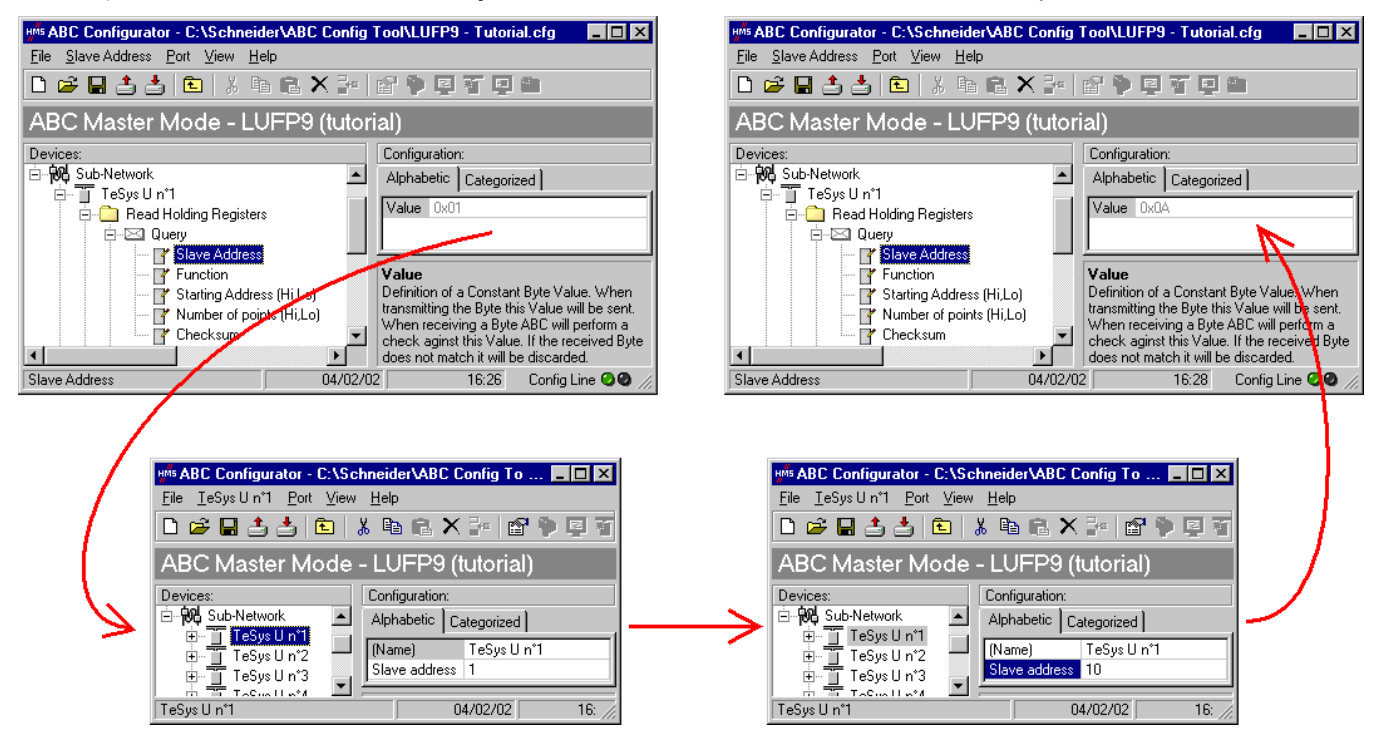

### 6.11. Ajout et paramétrage d'une commande Modbus

### 6.11.1. Cas des départs-moteurs TeSys U

Dans le cas des départs-moteurs TeSys U, l'ajout d'une commande Modbus permet de commander ou de surveiller des registres supplémentaires, sans modifier la configuration par défaut. Ainsi, le fonctionnement des services périodiques et des services apériodiques de communication reste le même qu'avec la configuration par défaut, contrairement aux opérations décrites dans le chapitre 6.8 Modification des données périodiques échangées avec un esclave Modbus.

Plutôt que d'ajouter une commande et de la configurer entièrement, il est préférable de copier l'une des deux commandes par défaut « Read Holding Registers » ou « Preset Multiple Registers » à partir d'un nœud existant et de la coller dans la liste des commandes Modbus du nœud approprié.

Pour copier une commande Modbus déjà configurée à partir d'un nœud existant, sélectionnez-la, puis exécutez la commande « <u>Copy</u> » du menu dont le nom correspond à celui du nœud sélectionné. **Raccourci clavier :** « Ctrl C ». Continuez ensuite selon l'une des deux méthodes présentées ci-dessous :

- a) Sélectionnez le nœud correspondant à l'esclave Modbus pour lequel vous souhaitez ajouter cette commande (par exemple, « TeSys U n°4 »), puis exécutez la commande « <u>P</u>aste » du menu dont le nom correspond au nœud sélectionné. Une nouvelle commande est ajoutée à la suite de toutes les autres commandes configurées pour ce nœud. L'ensemble de sa configuration est identique à celle de la commande précédemment copiée. **Raccourci clavier :** « Ctrl V ».
- b) Sélectionnez l'une des commandes du nœud concerné, puis exécutez la commande « <u>Insert</u> » du menu dont le nom correspond à celui de la commande sélectionnée. Une nouvelle commande est ajoutée juste avant celle qui est sélectionnée. L'ensemble de sa configuration est identique à celle de la commande précédemment copiée.

La nouvelle commande Modbus et la commande Modbus d'origine étant identiques, vous devrez procéder aux modifications des champs surlignés en bleu dans l'un des deux schémas suivants, selon qu'il s'agit d'une commande « Preset Multiple Registers » ou d'une commande « Read Holding Registers » (voir chapitre 6.8 Modification des données périodiques échangées avec un esclave Modbus). La correspondance entre les différents éléments apparaissant dans ces arborescences et la terminologie standard Modbus est située à leur droite :

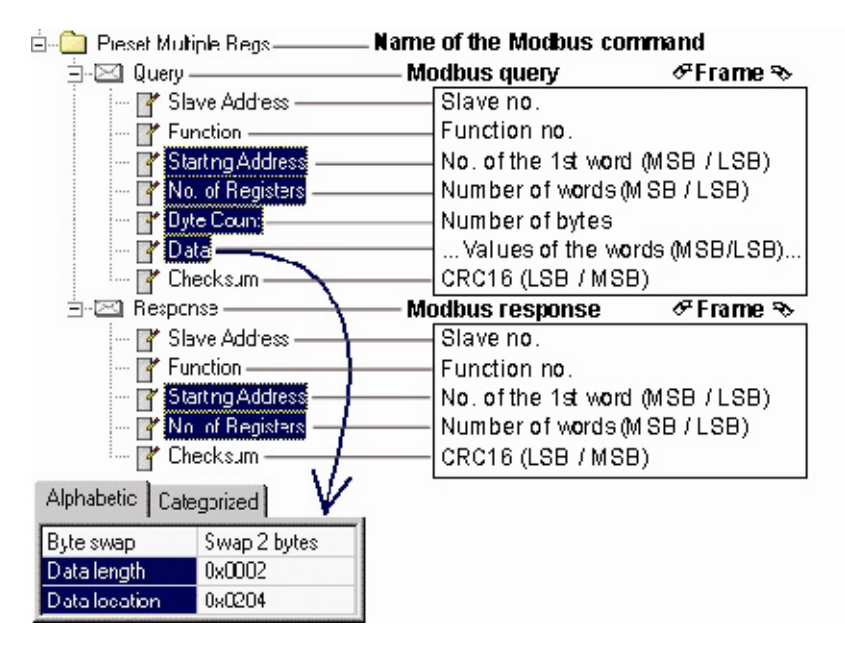

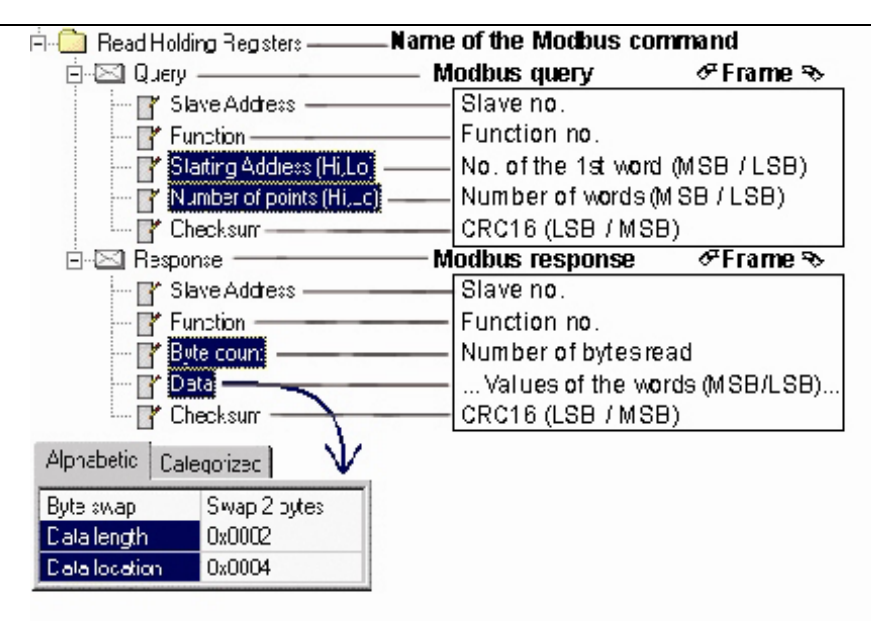

**NOTE**: Dans tous les cas, les éléments « Query / Slave Address » et « Response / Slave Address » sont automatiquement mis à jour par ABC-LUFP Config Tool en fonction du nœud dans lequel la commande est située. Leurs valeurs ne peuvent pas être modifiées par l'utilisateur. De même, les champs « Query / Function » et « Response / Function » dépendent de la nature de la commande Modbus et ne peuvent pas être modifiés par l'utilisateur.

Les opérations à effectuer sont sensiblement les mêmes que celles qui consistent à modifier les commandes par défaut. Pour la commande « Read Holding Registers », reportez-vous au chapitre 6.8.1 Remplacement d'une donnée périodique d'entrée et au chapitre 6.8.3 Augmentation du nombre des données périodiques d'entrée. Pour la commande « Preset Multiple Registers », reportez-vous au chapitre 6.8.2 Remplacement d'une donnée périodique de sortie et au chapitre 6.8.4Augmentation du nombre des données périodiques de sortie.

#### 6.11.2. Cas d'un esclave Modbus générique

Dans ce chapitre, nous allons ajouter et configurer des commandes Modbus différentes des commandes par défaut de la passerelle LUFP9.

Reportez-vous à l'Appendix E: Commandes pour consulter la liste des fonctions Modbus prises en charge par la passerelle LUFP9. Si vous avez besoin d'utiliser une commande qui n'est pas prise en charge par la passerelle, vous pouvez la configurer. Une telle commande est englobée dans un élément spécifique appelé « Transactions » ou devient une nouvelle commande Modbus à part entière. Reportez-vous au dernier paragraphe pour plus d'informations à ce sujet.

Pour cet exemple, nous allons utiliser un démarreur Altistart, l'ATS48, et une commande Modbus reconnue par la passerelle et l'ATS48. Il s'agit de la commande « Preset Single Register », dont le code fonction est 6 et qui permet d'écrire la valeur d'un unique mot de sortie. Cette fonction servira à écrire de manière périodique la valeur du registre de commande CMD de l'ATS48, situé à l'adresse W400 (adresse 400 = 0x0190).

Puisque la configuration par défaut de la passerelle comporte déjà 8 esclaves Modbus, il est nécessaire d'en supprimer un, tel que le nœud « TeSys U n°2 », par exemple, et d'ajouter un nouveau nœud à sa place (voir chapitre 6.6 Suppression d'un esclave Modbus et le chapitre 6.7 Ajout d'un esclave Modbus).

**Rappel :** Il est fortement déconseillé de supprimer le nœud « TeSys U n°1 », car il contient les commandes qui correspondent aux services de lecture et d'écriture d'un paramètre dans un esclave Modbus.
Après avoir créé le nouveau nœud, nous devons le renommer et lui attribuer l'adresse Modbus 10, comme indiqué ci-contre :

Nous ajoutons ensuite la commande « Preset Single Register » en exécutant la commande « Add <u>C</u>ommand » du menu « <u>A</u>TS48 ».

| HINS Select Command         |          |                        |  |  |
|-----------------------------|----------|------------------------|--|--|
| <u>File</u> <u>C</u> ommand |          |                        |  |  |
| D                           | 🖻 🗡      |                        |  |  |
|                             | $\nabla$ | Command Name:          |  |  |
| 8                           | 0x03     | Read Holding Registers |  |  |
|                             | 0x06     | Preset Single Register |  |  |
| 8                           | 0x10     | Preset Multiple Regs   |  |  |

HMS ABC Configurator - C:\Schneider\ABC Config Tool\LUFP9 - Tutorial.cfg \_ 🗆 × <u>File ATS48 Port View Help</u> 🗅 😅 🖬 📥 👗 🛍 👗 🛍 🛍 🗙 🧽 🖆 🖗 🖾 🌾 😰 💭 🖄 ABC Master Mode - LUFP9 (tutorial) Devices: Configuration: Alphabetic Categorized • (Name) ATS48 🗄 🔂 Sub-Network Slave address 10 📋 TeSys U n°1 ÷ ATS48 Slave address TeSys U n°3 ÷ The address of the slave т..... 05/02/02 10:39 Config Line 🥝 🕘 ATS48

Dans la fenêtre qui apparaît (reproduite ci-contre), sélectionnez la commande « 0x06 Preset Single Register » et exécutez la commande « <u>S</u>elect » du menu « <u>F</u>ile ».

De retour dans la fenêtre principale de ABC-LUFP Config Tool, la commande « Preset Single Register » apparaît désormais dans la liste des commandes Modbus du nœud « ATS48 ».

Développez l'arborescence complète de cette commande, comme illustré ci-dessous. La correspondance entre les différents éléments apparaissant dans cette arborescence et la terminologie standard Modbus est située à sa droite.

| 🗍 ATS48Name                        | of the Modbus slave           |
|------------------------------------|-------------------------------|
| 🗄 🛅 Preset Single Register ———— Na | me of the Modbus command      |
| 🗄 🖂 Query —————                    | Modbus query 🛛 🖉 Frame 🗞      |
| 🍸 Slave Address                    | Slave no.                     |
|                                    | Function no.                  |
| 📑 Negister                         | Word no. (MSB / LSB)          |
| 🗗 Preset data                      | Value of the word (MSB / LSB) |
| 🔤 🍸 Checksum ————                  | CRC16 (LSB / MSB)             |
| 🖞 🖂 Response — M                   | odbus response 🛛 🖉 Frame 🗞    |
| 🍸 Slave Address                    | Slave no.                     |
| 🔤 🔐 Function ————                  | Function no.                  |
| 🍸 Register                         | Word no. (MSB / LSB)          |
| 🔤 🔐 Preset data ————               | Value of the word (MSB / LSB) |
| 🔤 🍸 Ühecksum ————                  | CRC16 (LSB / MSB)             |

Ces éléments peuvent être configurés à l'aide de ABC-LUFP Config Tool, comme décrit dans les chapitres suivants.

#### 6.11.2.1. Gestion des modes dégradés

#### Arrêt ou défaillance du processeur de l'automate

| Sorties :                                                                                                    |
|----------------------------------------------------------------------------------------------------|
| Erreur logicielle, réinitialisation des sorties sur leur état par défaut ou conservation de leur état actuel, selon la configuration.<br>Erreur matérielle (EEPROM ou défaillance matérielle), état de sortie indéterminé.                         |
| Entrées : L'automate cesse de répondre aux entrées quel que soit l'état d'erreur.                                                                                                    |
| Réponse du scanner DeviceNet                                                                                                    |
| En fonction de la configuration du scanner :                                                                                                    |
| le scanner cesse de communiquer avec la passerelle LUFP9,                                                                                                    |
| force les sorties DeviceNet sur la valeur 0 et actualise les entrées,                                                                                                    |
| ou maintient les sorties DeviceNet sur leur dernière position et actualise les entrées.                                                                                                    |
| Réponse de la passerelle LUFP9                                                                                                    |
| Si le scanner cesse de communiquer avec la passerelle, le comportement dépend des options « Offline options for fieldbus » :                                                                                                    |
| Clear : Toutes les données envoyées à l'esclave Modbus concerné ont la valeur 0.<br>Freeze : Toutes les données envoyées conservent leur valeur actuelle.<br>No scanning : La requête n'est plus transmise.                                        |
| Si le scanner force les sorties DeviceNet sur la valeur 0 et actualise les entrées :<br>toutes les données émises (requêtes d'écriture) sont configurées sur la valeur 0,<br>la lecture à partir des esclaves continue de s'effectuer normalement. |
| Si le scanner maintient les sorties DeviceNet et actualise les entrées :                                                                                                    |
| toutes les données envoyées (requêtes d'écriture) conservent leur valeur actuelle,                                                                                                    |
| la lecture à partir des esclaves continue de s'effectuer normalement.                                                                                                    |
| Réponse de l'esclave                                                                                                    |

#### Arrêt ou défaillance du scanner DeviceNet

#### Réponse du processeur de l'automate

Le processeur de l'automate fournit à l'application plusieurs erreurs et/ou objets de diagnostic au cas où le scanner DeviceNet cesserait de fonctionner ou connaîtrait une défaillance (entrée/sortie non valide). Reportez-vous au manuel d'utilisation de l'automate pour consulter leur description. Ces informations doivent être gérées dans l'application de l'automate.

#### Réponse du scanner DeviceNet

Si le scanner DeviceNet est arrêté (commande provenant de l'application) :

le scanner cesse de communiquer avec la passerelle LUFP9.

Si le scanner DeviceNet connaît une défaillance,

le scanner cesse de communiquer avec le processeur et la passerelle LUFP9.

#### Réponse de la passerelle LUFP9

Si le scanner cesse de communiquer avec la passerelle, le comportement dépend des options « Offline options for fieldbus » :

Clear :Toutes les données envoyées à l'esclave Modbus concerné ont la valeur 0.Freeze :Toutes les données envoyées conservent leur valeur actuelle.No scanning :La requête n'est plus transmise.

### 6. Configuration de la passerelle

#### Réponse de l'esclave

La réponse dépend de chaque esclave.

#### Passerelles LUFP9 déconnectées du côté DeviceNet

#### Réponse de l'automate

Le processeur de l'automate fournit plusieurs objets d'erreur et de diagnostic provenant du scanner DeviceNet en cas de déconnexion d'un esclave de l'application. Reportez-vous au manuel d'utilisation de l'automate pour consulter leur description. Ces informations doivent être gérées dans l'application de l'automate.

#### Réponse du scanner DeviceNet

Le scanner DeviceNet fournit au processeur différents objets d'erreur et de diagnostic en cas de déconnexion d'un esclave DeviceNet.

#### Réponse de la passerelle LUFP9

| Le comportement dépe | nd des options « Offline options for fieldbus » :                        |
|----------------------|--------------------------------------------------------------------------|
| Clear :              | Toutes les données envoyées à l'esclave Modbus concerné ont la valeur 0. |
| Freeze :             | Toutes les données envoyées conservent leur valeur actuelle.             |
| No scanning :        | La requête n'est plus transmise.                                         |
| Réponse de l'esclave |                                                                          |

La réponse dépend de chaque esclave.

#### Défaillance des passerelles LUFP9

#### Réponse de l'automate

Le processeur de l'automate fournit plusieurs objets d'erreur et de diagnostic provenant du scanner DeviceNet en cas de défaillance d'un esclave vers l'application. Reportez-vous au manuel d'utilisation de l'automate pour consulter leur description. Ces informations doivent être gérées dans l'application de l'automate.

#### Réponse du scanner DeviceNet

Le scanner DeviceNet fournit au processeur différents objets d'erreur et de diagnostic en cas de défaillance d'un esclave DeviceNet.

#### Réponse de la passerelle LUFP9

En cas de défaillance, la passerelle cesse de communiquer avec le scanner DeviceNet et les esclaves Modbus.

#### Réponse de l'esclave

La réponse dépend de chaque esclave.

#### Passerelles LUFP9 déconnectées du côté Modbus ou défaillance d'un esclave

#### Réponse de l'automate

Le processeur donne accès au mot d'état de la passerelle provenant de la table d'entrée du scanner DeviceNet, ainsi qu'au mot de commande de la passerelle provenant de la table de sortie. Ces 2 mots doivent être gérés dans l'application de l'automate afin de détecter si un esclave Modbus est manquant.

#### Réponse du scanner DeviceNet

Le scanner DeviceNet doit être configuré de façon à accéder à l'état de la passerelle et aux mots de commande afin de fournir des informations de diagnostic Modbus.

#### Réponse de la passerelle LUFP9

Le comportement dépend des différentes options : Timeout time, nombre de Retries, Reconnect time et Offline option for sub-network.

#### Réponse de l'esclave

En cas de déconnexion Modbus, le comportement dépend de chaque esclave.

En cas de défaillance d'un esclave, il présente un état indéterminé qui doit être géré dans l'application de l'automate.

#### 6.11.2.2. Configuration de la requête

Sélectionnez l'élément « Query » de la commande Modbus. Les différents éléments de la configuration de la requête de cette commande sont reproduits ci-contre. Les valeurs affichées correspondent aux valeurs par défaut pour toute nouvelle commande.

Ces éléments permettent de configurer la gestion de l'ensemble de la commande, y compris la gestion des modes dégradés (nombre de ré-émissions, par exemple).

| Alphabetic     | Categorized |            |
|----------------|-------------|------------|
| Offline option | Clear       |            |
| Reconnect t    | 1000        |            |
| Retries        |             | 3          |
| Timeout time   | : (10ms)    | 100        |
| Trigger byte   | address     | 0x05FF     |
| Update mod     | e           | Cyclically |
| Update time    | (10ms)      | 100        |

Chacun de ces éléments est décrit, dans l'ordre, dans le tableau situé ci-dessous. Lorsqu'une unité est attribuée à un élément, elle est indiquée entre parenthèses à la suite du nom de l'élément :

| Elément de<br>configuration                                           | Description                                                                                                    |
|-----------------------------------------------------------------------|----------------------------------------------------------------------------------------------------|
| Offline options for fieldbus                                          | Cet élément affecte les données <b>envoyées à l'esclave Modbus</b> (pour la seule requête à laquelle appartient cet élément) lorsque la passerelle est déconnectée du réseau DeviceNet. Cet élément prend l'une des trois valeurs suivantes :                                                                                                    |
|                                                                       | <ul> <li>ClearLes données envoyées à l'esclave Modbus à l'aide de cette requête sont<br/>désormais égales à 0x0000 (RAZ des données de sortie dans la mémoire<br/>de la passerelle).</li> </ul>                                                                                                    |
|                                                                       | <ul> <li>FreezeLes données envoyées à l'esclave Modbus à l'aide de cette requête<br/>conservent leur valeur actuelle (gel des données de sortie dans la mémoire<br/>de la passerelle).</li> </ul>                                                                                                    |
|                                                                       | - NoScanningLa requête n'est plus envoyée à l'esclave Modbus par la passerelle.                                                                                                    |
| Reconnect time<br>(10ms)                                              | En cas de non-réponse de l'esclave Modbus à une requête, ou suite à la réception d'une réponse erronée, la passerelle utilise les éléments « Retries » et « Timeout time (10ms) » pour effectuer des ré-émissions. Si l'esclave Modbus n'a toujours pas répondu                                                                                                    |
| Valeur par<br>défaut :<br>10 ms x 1000 =                              | correctement suite à ces ré-émissions, la passerelle cesse de lui envoyer la requête correspondante pendant une durée réglable à l'aide de l'élément « Reconnect time (10ms) ».                                                                                                    |
| 10 s                                                                  | Lorsque cette durée s'achève, la passerelle tente de restaurer la communication avec l'esclave Modbus.                                                                                                    |
| Retries                                                               | Cet élément indique le nombre de ré-émissions effectuées par la passerelle en cas de non-<br>réponse de l'esclave Modbus à une requête ou en cas de réponse erronée. Ce processus                                                                                                    |
| Valeur par<br>défaut : 3                                              | de ré-émission cesse des que la passerelle obtient dans les temps une réponse correcte. Si aucune des ré-émissions n'a permis à la passerelle d'obtenir une réponse correcte, l'esclave Modbus est considéré comme étant déconnecté, mais uniquement vis-à-vis de la commande concernée. La passerelle utilise alors les éléments « Offline options for sub-<br>network » et « Reconnect time (10ms) » et la DEL <b>6</b> MODBUS devient rouge. Celle-ci ne redeviendra verte qu'à condition que la commande Modbus associée obtienne une réponse correcte, suite à la reprise des communications (voir élément « Reconnect time (10ms) »). Si le nombre de ré-émissions est égal à 0, le processus décrit ci-dessus ne sera pas exécuté. |
| Timeout time<br>(10ms)<br>Valeur par<br>défaut : 10 ms x<br>100 = 1 s | Cet élément représente le temps d'attente d'une réponse de la part de la passerelle. Si une réponse n'est pas parvenue à la passerelle dans le temps imparti, configuré à l'aide de l'élément « timeout time (10ms) », la passerelle procède à une ré-émission. Ce processus continue jusqu'à atteindre la dernière ré-émission autorisée (voir élément « Retries »), puis la passerelle déclare l'esclave Modbus comme étant déconnecté, mais uniquement vis-àvis de la commande à laquelle appartient l'élément « timeout time (10ms) ».                                                                                                    |

| Elément de<br>configuration | Description                                                                                                    |
|-----------------------------|----------------------------------------------------------------------------------------------------|
| Trigger byte<br>address     | Cet élément n'est utilisé par la passerelle qu'à la condition que « Update mode » soit défini sur « Change of state on trigger ». Dans ce cas, il spécifie l'adresse, dans la mémoire de sortie de la passerelle (0x0202 à 0x03FF), d'un compteur 8 bits géré par le maître DeviceNet.                                                                                                    |
|                             | Lorsque le maître DeviceNet actualise la valeur de l'élément « Trigger Byte Address » en lui attribuant toute autre valeur que zéro, la requête configurée à l'aide d'un « Update Mode » défini sur « Change of state on trigger » est transmise à l'esclave Modbus. Le maître DeviceNet doit donc avoir accès à ce compteur de la même manière que pour les registres de sortie périodiques destinés aux départs-moteurs TeSys U.                                                                                                    |
|                             | Comparativement à la valeur « On data change » du « Update Mode », ce mode permet d'envoyer une commande sur ordre spécifique du maître DeviceNet si, par exemple, celui-ci ne peut pas mettre à jour l'ensemble des données d'une requête au même moment.                                                                                                    |
|                             | <b>NOTE</b> : Dans le cas de la configuration par défaut de la passerelle, le mode des commandes personnalisées « Transactions 1 » et « Transactions 2 » du nœud « TeSys U n°1 » est défini sur « Change of state on trigger ». Ces commandes apériodiques servent, respectivement, à lire et à écrire la valeur d'un paramètre de l'un des esclaves Modbus. Les éléments « Trigger byte address » des éléments « Query » de ces deux commandes sont configurés aux adresses 0x021E et 0x021F. Il s'agit des « compteurs de requête de la lecture/écriture d'un paramètre ». Vis-à-vis du scanner DeviceNet et de RSNetWorx, ces deux données sont configurées de la même manière que les autres sorties (voir |
|                             | chapitre 4.2.4 Modification des paramètres de la passerelle) et correspondent à la sortie O:1.16.                                                                                                    |
|                             | Pour émettre l'une de ces deux commandes, l'automate maître DeviceNet devra tout d'abord mettre à jour l'ensemble des données à transmettre sur le réseau Modbus pour cette commande (adresses 0x0212 à 0x0217 ou adresses 0x0218 à 0x021D), puis modifier la valeur du compteur associé (adresse 0x021E ou 0x021F). La passerelle transmettra alors la requête qui correspond à la commande.                                                                                                    |
|                             | <b>NOTE</b> : Il n'est pas obligatoire que le « trigger byte » soit une donnée de sortie mise à jour par le maître DeviceNet. Il est tout à fait envisageable qu'il s'agisse d'une entrée comprise entre 0x0002 et 0x01FF. Dans ce cas, l'esclave Modbus qui met à jour cet octet conditionnera les échanges de la commande en cours de configuration.                                                                                                    |
| Update mode                 | Cet élément sert à préciser le mode d'émission de la requête sur le réseau Modbus. Il prend l'une des quatre valeurs suivantes :                                                                                                    |
|                             | <ul> <li>Cyclically Mode de communication par défaut. La requête est transmise<br/>de manière périodique sur le réseau Modbus (voir élément « Update time »).</li> </ul>                                                                                                    |
|                             | <ul> <li>On data change La passerelle transmet la requête sur le réseau Modbus<br/>lorsqu'au moins l'une des données de cette requête est modifiée par le maître<br/>DeviceNet. Il s'agit donc d'un mode de communication apériodique.</li> </ul>                                                                                                    |
|                             | <ul> <li>Single Shot Ce mode de transmission n'autorise qu'un seul échange<br/>Modbus pour toute la durée de fonctionnement de la passerelle. Cet échange a lieu<br/>juste après l'initialisation de celle-ci.</li> </ul>                                                                                                    |
|                             | <ul> <li>Change of state on trigger Avec ce mode de communication apériodique, la requête<br/>Modbus est envoyée à chaque fois que le maître DeviceNet modifie la valeur d'un<br/>compteur 8 bits désigné par l'élément « Trigger byte address ». C'est le cas, par<br/>exemple, des requêtes associées aux commandes personnalisées<br/>« Transactions 1 » et « Transactions 2 » du nœud « TeSys U n °1 » de la<br/>configuration par défaut de la passerelle. Ces requêtes sont transmises lorsque la<br/>valeur des « trigger bytes » associés (adresses 0x021E et 0x021F) sont modifiées<br/>par le maître DeviceNet. Reportez-vous à la description de cet élément pour obtenir</li> </ul>                |
|                             | de plus amples informations sur l'utilité de ce mode de communication.                                                                                                    |

## 6. Configuration de la passerelle

| Elément de<br>configuration               | Description                                                                                                    |
|-------------------------------------------|----------------------------------------------------------------------------------------------------|
| Update time<br>(10ms)                     | Cet élément n'est utilisé par la passerelle qu'à la condition que « Update mode » soit défini sur<br>« Cyclically ». Dans ce cas, il spécifie la période d'émission de la requête sur le réseau<br>Modbus. |
| Valeur par<br>défaut : 10ms x<br>100 = 1s |                                                                                                    |

Pour revenir à notre exemple utilisant l'ATS48 à l'adresse 10, nous utiliserons la configuration présentée ci-contre. Les points notables de cette configuration sont les suivants :

- Lors de la déconnexion, les données sont réinitialisées sur les deux réseaux.
- 3 ré-émissions sont effectuées avec un timeout de 100 ms.
- Les communications périodiques ont un « Update time » cyclique égal à 300 ms.

Alphabetic Categorized

| Offline options for fieldbus | Clear      |
|------------------------------|------------|
| Reconnect time (10ms)        | 1000       |
| Retries                      | 3          |
| Timeout time (10ms)          | 10         |
| Trigger byte address         | 0x05FF     |
| Update mode                  | Cyclically |
| Update time (10ms)           | 30         |
|                              |            |

#### 6.11.2.3. Configuration de la réponse

Sélectionnez ensuite l'élément « Response » de la commande Modbus. Les différents éléments de la configuration de la réponse à cette commande sont reproduits ci-contre. Les valeurs affichées correspondent aux valeurs par défaut pour toute nouvelle commande.

| Alphabetic   | Categori: | zed      |   |
|--------------|-----------|----------|---|
| Trigger byte |           | Disabled | - |
| Trigger byte | address   | 0x05FF   | _ |

Ces éléments permettent de configurer un seul aspect de la gestion de la commande, décrit en haut de la page de droite. Chacun de ces éléments est décrit, dans l'ordre, dans le tableau situé ci-dessous :

| Elément de<br>configuration | Description                                                                                                    |
|-----------------------------|----------------------------------------------------------------------------------------------------|
| Trigger byte                | Cet élément est utilisé par la passerelle pour activer ou non l'incrémentation unitaire d'un compteur 8 bits afin de signaler au maître DeviceNet la réception d'une nouvelle réponse à la commande Modbus associée. Il prend l'une des deux valeurs suivantes :                                                                                                    |
|                             | <ul> <li>DisabledConfiguration par défaut. La passerelle n'incrémente aucun<br/>compteur sur réception de la réponse Modbus.</li> </ul>                                                                                                    |
|                             | <ul> <li>EnabledChaque fois que la passerelle reçoit une nouvelle réponse à la<br/>commande Modbus associée, elle incrémente la valeur d'un compteur 8 bits désigné par<br/>l'élément « Trigger byte address » (voir ci-dessous). Cette modification de la valeur de<br/>l'élément « Trigger Byte Address » peut être utilisée pour indiquer au maître DeviceNet<br/>que les données de la réponse Modbus sont déjà sur le point d'être interrogées.</li> </ul>                                                                                                    |
| Trigger byte address        | Cet élément n'est utilisé par la passerelle qu'à la condition que l'élément « Trigger byte » soit défini sur « Enabled ». Dans ce cas, il spécifie l'adresse, dans la mémoire d'entrée de la passerelle (0x0002 0 0x01FF), d'un compteur 8 bits géré par la passerelle.                                                                                                    |
|                             | Lorsque la passerelle reçoit une réponse à la commande Modbus associée, elle incrémente la valeur de ce compteur de manière unitaire (valeur = valeur+1). Le maître DeviceNet doit donc avoir accès à ce compteur de la même manière que pour les registres d'entrée périodiques issus des départs-moteurs TeSys U.                                                                                                    |
|                             | Ce mode permet d'informer le maître DeviceNet qu'une nouvelle réponse est disponible. Cela<br>peut être utile, par exemple, s'il est possible que les données de deux réponses successives<br>soient identiques.                                                                                                    |
|                             | <b>NOTE :</b> Dans le cas de la configuration par défaut de la passerelle, l'élément « Trigger byte » des réponses aux commandes personnalisées « Transactions 1 » et « Transactions 2 » du nœud « TeSys U n°1 » est défini sur « Enabled ». La gestion des réponses aux commandes de lecture et d'écriture de paramètres est donc <b>événementielle</b> .                                                                                                    |
|                             | Les éléments « Trigger byte address » des éléments « Response » de ces deux commandes sont configurés aux adresses 0x001E et 0x001F. Il s'agit des « compteurs de réponse de la lecture/écriture d'un paramètre ». Vis-à-vis du scanner DeviceNet et de RSNetWorx, ces deux données sont configurées de la même manière que les autres entrées (voir chapitre 4.2.6 Configuration des entrées issues de la passerelle) et correspondent tous deux à l'entrée I:1.16.                                                                                                    |
|                             | L'automate maître DeviceNet pourra détecter la réception d'une réponse de la part d'un esclave Modbus en comparant la valeur précédente et la valeur actuelle du compteur associé (adresse 0x001E or 0x001F). S'il y a eu <i>incrémentation unitaire</i> de ce compteur, l'automate pourra, par exemple, lire l'ensemble des données de la réponse (adresses 0x0013 à 0x0017 ou adresses 0x0018 à 0x001D) et autoriser l'émission d'une nouvelle requête de lecture ou d'écriture de la valeur d'un paramètre (à l'aide d'un « Trigger byte » dédié aux requêtes). Contrairement aux autres compteurs « Query », la valeur enregistrée à l'adresse « Response » du Trigger byte est un véritable compteur 256, <i>c'est-à-dire</i> que la valeur nulle doit être prise en compte ( 254, 255, 0, 1, 2). |

Dans cet exemple utilisant l'ATS48, nous ne souhaitons pas que la réponse devienne événementielle. Nous conserverons par conséquent la configuration par défaut.

#### 6.11.2.4. Configuration du contenu de la trame de la requête

La fenêtre reproduite ci-dessous est obtenue à l'aide de la commande « <u>E</u>dit Frame » du menu « <u>Query</u> ». Contrairement à l'arborescence de la fenêtre principale de ABC-LUFP Config Tool, cet affichage présente l'avantage de visualiser l'ensemble des champs de la trame en même temps que leurs valeurs. Les valeurs affichées ci-dessous correspondent aux valeurs affectées par défaut à la requête de la commande Modbus que nous avons créée. Sous cette fenêtre a été ajoutée la correspondance avec le contenu de la trame Modbus correspondante.

| 배종 Frame Editor |          |          |               |             |             |                 | _ 🗆 ×                  |
|-----------------|----------|----------|---------------|-------------|-------------|-----------------|------------------------|
| <u>F</u> ile    |          |          |               |             |             |                 |                        |
| Slave Address   | Function | Register | Preset data   |             |             | Checksum        |                        |
| Value           | Value    | Value    | Data location | Data length | Byte swap   | Eror check type | Error check start byte |
| 0x0A            | 0x06     | 0x0000   | 0x0002        | 0x0000      | No swapping | CRC             | 0x0000                 |

Editez les valeurs non grisées les unes après les autres. Leur description est fournie ci-après.

La nature des champs d'une trame dépend de la commande Modbus à laquelle elle correspond. Cependant, un certain nombre de ces champs sont communs à toutes les trames, tandis que d'autres sont communs à plusieurs d'entre elles. Voici la description de celles qui sont présentées ci-dessus, dans le cadre de l'exemple décrit au début du chapitre 6.11.2.

| Champ dans<br>la trame | Taille dans la<br>trame | Description                                                                                                    |
|------------------------|-------------------------|----------------------------------------------------------------------------------------------------|
| Slave<br>Address       | 1 octet                 | Ce champ ne peut pas être modifié par l'utilisateur et sa valeur est grisée pour le lui signaler. ABC-LUFP Config Tool met à jour la valeur de ce champ de manière automatique à l'aide de l'adresse de l'esclave Modbus qui correspond au nœud courant.                                                                                |
|                        |                         | <b>NOTE</b> : Ce champ est commun aux requêtes de toutes les commandes Modbus.<br>Exemple : La valeur de ce champ est définie sur l'adresse de l'esclave Modbus qui correspond aux nœuds « ATS48 », c'est-à-dire à 0x0A.                                                                                                    |
| Function               | 1 octet                 | Ce champ ne peut pas être modifié par l'utilisateur et sa valeur est grisée pour<br>le lui signaler. ABC-LUFP Config Tool met à jour la valeur de ce champ de<br>manière automatique à l'aide du code fonction de la commande Modbus<br>correspondante.                                                                                 |
|                        |                         | <b>NOTE :</b> Ce champ est commun aux requêtes de toutes les commandes Modbus.                                                                                                    |
|                        |                         | Exemple : La valeur de ce champ est égale au code de la commande « Preset<br>Single Register » (écriture de la valeur d'un mot de sortie), c'est-à-dire à 0x06.                                                                                                    |
| Register               | 2 octets                | Adresse d'un mot de sortie, ou d'un registre, dans la mémoire de l'esclave<br>Modbus. Ce champ désigne donc l'objet mémoire sur lequel porte la commande.                                                                                                    |
|                        |                         | <b>NOTE :</b> Ce champ est commun aux requêtes de toutes les commandes<br>Modbus ayant pour but d'accéder à un ou plusieurs emplacements dans la<br>mémoire d'un esclave Modbus. Dans le cas d'un accès à plusieurs<br>emplacements mémoire, le champ « Register » désigne l'adresse du premier<br>mot pris pour objet par la commande. |
|                        |                         | Exemple : La valeur de ce champ doit être modifiée en saisissant l'adresse du registre de commande CMD, c'est-à-dire 400 (0x0190). Cette valeur sera automatiquement convertie au format hexadécimal si l'utilisateur la saisit au format décimal.                                                                                      |

### 6. Configuration de la passerelle

| Champ dans<br>la trame | Taille dans la trame                                          | Description                                                                                                    |
|------------------------|---------------------------------------------------------------|----------------------------------------------------------------------------------------------------|
| Preset Data            | 2 octets<br>ou plus s'il<br>s'agit d'un<br>bloc de<br>données | <u>Data Location</u> : Adresse, dans la mémoire des données de sortie de la passerelle (0x0202 to 0x03FF), de la donnée à transmettre dans le champ « Preset Data » de la trame de la requête.<br><b>NOTE :</b> Le champ « Data location » est utilisé pour chaque trame permettant de faire transiter des données entre les esclaves Modbus et le maître DeviceNet. Dans ce cas, il désigne l'adresse de début du bloc de données à transmettre.                                                                                                    |
|                        |                                                               | Lorsque vous sélectionnez une valeur pour le champ « Data Location », les données doivent être situées à des adresses paires afin d'aligner les données Modbus (au format 16 bits) sur les sorties O:1.x du scanner DeviceNet. Si les données ne sont pas situées à des adresses paires, les valeurs prévues pour les registres Modbus peuvent être réparties sur deux mots de l'automate DeviceNet. Ceci complique considérablement la programmation de l'application, car celle-ci peut être contrainte d'analyser un mot de l'automate pour l'octet Modbus LSB et un autre pour l'octet Modbus MSB. Si ce problème n'est pas géré correctement, il est possible de lire et d'écrire des valeurs de données erronées sur les esclaves Modbus. |

## 

#### **RISQUE DE FONCTIONNEMENT IMPREVU DE L'APPAREIL**

L'utilisateur doit utiliser des valeurs paires pour le champ « Data Location ». La sélection de valeurs de données impaires complique la programmation de l'application et augmente les risques d'écriture ou de lecture de valeurs Modbus incorrectes sur ou depuis les périphériques esclaves. Selon la configuration de l'utilisateur, cela peut provoquer un fonctionnement imprévu de l'appareil.

## Le non-respect de ces instructions peut entraîner la mort, de graves blessures ou des dommages matériels.

|  | Pour revenir à notre exemple précédent, la valeur à affecter au registre CMD de l'ATS48 doit être placée dans la zone des données de sortie de la passerelle. Nous utiliserons le premier emplacement libre commençant à une adresse paire, c'est-à-dire celui qui est situé à l'adresse 0x0220, dans le cas de la configuration par défaut de la passerelle. |
|--|----------------------------------------------------------------------------------------------------|
|  | <u>Data length</u> : Longueur du bloc des données de sortie, dans la mémoire de la passerelle, dont les valeurs doivent être transmises dans le champ « Preset Data » de la trame de la requête. Elle est exprimée en nombre d'octets.                                                                                                    |
|  | <b>NOTE :</b> Le champ « Data length » est toujours utilisé conjointement au champ « Data location », décrit ci-dessus.                                                                                                    |
|  | Exemple : Puisque la commande « Preset Single Register » sert à écrire la valeur d'un seul registre (16 bits), la valeur du champ « Data length » doit être égale à 2.                                                                                                    |
|  | Consultez la documentation de chaque esclave Modbus pour connaître le nombre maximum de données 8 bits qu'il est possible de placer dans les champs de type « Data » des requêtes et des réponses de cet esclave. Dans le cas de l'ATS48, par exemple, ce nombre est limité à 30 mots de 16 bits (la longueur du champ « Data » est limitée à $\leq 60$ ).    |

# 6. Configuration de la passerelle

| Champ dans<br>la trame | Taille dans la trame | Description                                                                                                    |
|------------------------|----------------------|----------------------------------------------------------------------------------------------------|
|                        |                      | <u>Byte swap</u> : Précise si les octets des données de sortie à transmettre à l'esclave Modbus doivent être ou non permutés avant d'être placés dans la trame Modbus. Les trois valeurs possibles sont les suivantes :                                                                                                    |
|                        |                      | <ul> <li>No swapping Configuration par défaut. Les données sont transmises<br/>dans le même ordre que celui de leur présence dans la mémoire de la<br/>passerelle.</li> </ul>                                                                                                    |
|                        |                      | <ul> <li>Swap 2 bytes Les octets à transmettre sont permutés deux à deux. Pour<br/>une donnée 16 bits, l'octet de poids fort est placé en premier dans la trame<br/>Modbus, alors qu'elle est toujours écrite dans la mémoire de la passerelle<br/>par un maître DeviceNet avec l'octet de poids faible en premier.</li> </ul> |
|                        |                      | <ul> <li>Swap 4 bytes Les octets à transmettre sont permutés quatre à quatre. Ce<br/>cas est très peu utilisé, car il concerne uniquement les données 32 bits.<br/>Son principe est similaire à celui du cas précédent, « Swap 2 bytes ».</li> </ul>                                                                           |
|                        |                      | NOTE : Avec DeviceNet, utilisez « Swap 2 bytes ».                                                                                                    |
|                        |                      | Exemple : Nous utiliserons la valeur « Swap 2 bytes », car les deux octets de la valeur à écrire dans le registre CMD de l'ATS48, transmis par l'automate SLC500, sont placés dans la mémoire de la passerelle dans l'ordre poids faible / poids fort.                                                                         |
| Checksum               | 2 octets             | Error check type : Type du contrôle d'erreur pour la trame.                                                                                                    |
|                        |                      | - CRC Méthode par défaut.                                                                                                    |
|                        |                      | Il s'agit de la méthode qui a été adoptée pour le protocole Modbus RTU. Il est impossible de la changer.                                                                                                    |
|                        |                      | <u>Error check start byte</u> : Indique le numéro de l'octet, dans la trame, à partir duquel le calcul du « checksum » doit commencer. Le premier octet de chaque trame porte le numéro 0.                                                                                                    |
|                        |                      | <b>NOTE :</b> Le calcul du checksum d'une trame doit toujours commencer par le premier octet. Ne remplacez pas la valeur par défaut « zéro » de l'élément « Error check start byte ». Une valeur différente de zéro provoquera une erreur de CRC et toutes les communications Modbus retourneront une erreur.                  |

#### 6.11.2.5. Configuration du contenu de la trame de la réponse

La fenêtre reproduite ci-dessous est obtenue à l'aide de la commande « <u>E</u>dit Frame » du menu « <u>Response</u> ». Les valeurs qui y sont présentées correspondent aux valeurs affectées par défaut à la réponse de la commande Modbus que nous avons créée. Sous cette fenêtre a été ajoutée la correspondance avec le contenu de la trame Modbus correspondante.

| ⊮Ms Frame Editor |          |          |               |                      |             |                 |                        |
|------------------|----------|----------|---------------|----------------------|-------------|-----------------|------------------------|
| <u>F</u> ile     |          |          |               |                      |             |                 |                        |
| Slave Address    | Function | Register | Preset data   | Preset data Checksum |             |                 |                        |
| Value            | Value    | Value    | Data location | Data length          | Byte swap   | Eror check type | Error check start byte |
| 0x0A             | 0x06     | 0x0000   | 0x0002        | 0x0000               | No swapping | CRC             | 0x0000                 |

| N° esclave | N° fonction | Numéro du<br>mot<br>( MSB / LSB ) | Valeur du mot ( MSB / LSB ) | CRC16 ( LSB / MSB ) |
|------------|-------------|-----------------------------------|-----------------------------|---------------------|

Editez les valeurs non grisées les unes après les autres.

Leur description est fournie sur la page suivante, mais reportez-vous également au chapitre précédent, car la nature du contenu des trames des réponses est très proche de celle des champs des trames des requêtes Modbus.

**NOTE**: Si la valeur de l'un des champs de la réponse d'un esclave Modbus est différente de celle qui est configurée via ABC-LUFP Config Tool, la réponse sera refusée par la passerelle. Celle-ci procédera alors à une ré-émission de la requête, à condition qu'au moins une ré-émission ait été configurée pour cette commande (voir chapitre 6.11.2.2 Configuration de la requête

### 6. Configuration de la passerelle

| Champ dans<br>la trame | Taille dans la trame                    | Description                                                                                                    |
|------------------------|-----------------------------------------|----------------------------------------------------------------------------------------------------|
| Slave Address          | 1 octet                                 | Identique à celle du champ « Slave Address » de la requête.                                                                                                    |
| Function               | 1 octet                                 | Identique à celle du champ « Function » de la requête.                                                                                                    |
| Register               | 2 octets                                | Identique à celle du champ « Register » de la requête, puisque la réponse<br>Modbus, dans le cas de la commande « Preset Single Register », est un écho<br>à la requête correspondante.                                                                                                    |
|                        |                                         | Vous devez ici aussi saisir l'adresse de l'objet mémoire sur lequel porte la commande.                                                                                                    |
|                        |                                         | Si vous recevez un code d'exception, reportez-vous à (*).                                                                                                    |
| Preset Data            | 2 octets<br>ou plus s'il<br>s'agit d'un | <u>Data Location</u> : Adresse, dans la mémoire des données d'entrée de la passerelle (0x0002 à 0x01FF), de la donnée reçue dans le champ « Preset Data » de la trame de la réponse.                                                                                                    |
|                        | bloc de<br>données                      | <b>NOTE :</b> Veillez à ce que les données soient situées à des adresses paires afin d'aligner les données Modbus (au format 16 bits) sur les entrées l:1.x du scanner DeviceNet.                                                                                                    |
|                        |                                         | Exemple : La valeur renvoyée en guise d'écho à la commande doit être placée dans la zone des données d'entrée de la passerelle. Nous utiliserons le premier emplacement libre, c'est-à-dire celui qui est situé à l'adresse 0x0020, dans le cas de la configuration par défaut de la passerelle. |
|                        |                                         | Si vous recevez un code d'exception, reportez-vous à (*).                                                                                                    |

### **A**VERTISSEMENT

#### **RISQUE DE FONCTIONNEMENT IMPREVU DE L'APPAREIL**

L'utilisateur doit utiliser des valeurs paires pour le champ « Data Location ». La sélection de valeurs de données impaires complique la programmation de l'application et augmente les risques d'écriture ou de lecture de valeurs Modbus incorrectes sur ou depuis les périphériques esclaves. Selon la configuration de l'utilisateur, cela peut provoquer un fonctionnement imprévu de l'appareil.

## Le non-respect de ces instructions peut entraîner la mort, de graves blessures ou des dommages matériels.

|          |          | Data length : Longueur du bloc des données d'entrée reçues dans le champ<br>« Preset Data » de la trame de la réponse. Elle est exprimée en nombre<br>d'octets.                                                                                                    |
|----------|----------|----------------------------------------------------------------------------------------------------|
|          |          | Exemple : La valeur du champ « Data length » doit être égale à 2.                                                                                                    |
|          |          | <u>Byte swap</u> : Identique à celle du champ « Byte swap » de la requête (reportez-<br>vous au tableau des requêtes pour plus d'informations).                                                                                                    |
|          |          | Exemple : Nous utiliserons ici aussi la valeur « Swap 2 bytes », pour les mêmes raisons que dans le cas de la requête.                                                                                                    |
| Checksum | 2 octets | Error check type : Identique à celle du champ « Error check type » de la requête.                                                                                                    |
|          |          | Error check start byte : Identique à celle du champ « Error check start byte » de la requête.                                                                                                    |
|          |          | <b>NOTE</b> : Ces deux champs ne peuvent pas être modifiés par l'utilisateur et leurs valeurs sont grisées pour le lui signaler. ABC-LUFP Config Tool met à jour les valeurs de ces champs de manière automatique à l'aide de celles des champs « Error check type » et « Error check start byte » de la requête. |

(\*) Si vous recevez un code d'exception, la passerelle procède à la ré-émission de la requête conformément au nombre de nouvelles tentatives qui a été défini. Elle déconnecte ensuite l'esclave.

#### 6.11.3. Ajout d'une commande Modbus spéciale

En dehors des commandes Modbus standards dont il est question dans le chapitre précédent, il est possible de créer deux types de commandes Modbus spéciales : des commandes Modbus utilisant le même modèle que les commandes standards, et des commandes Modbus dont la nature et le contenu des trames est entièrement modifiable par l'utilisateur.

#### 6.11.3.1. Commandes Modbus ayant pour modèle les commandes standard

Pour créer une commande de ce type, dans la fenêtre « Select Command » (voir chapitre 6.11.2 Cas d'un esclave Modbus générique), exécutez la commande « Add <u>C</u>ommand » du menu « <u>C</u>ommand ». La fenêtre reproduite en haut de la page suivante apparaît alors. Elle présente la structure des trames des requêtes et des réponses de la future commande, qui sera ensuite ajoutée à la liste des commandes Modbus disponibles. Cette structure comprend les éléments standard, c'est-à-dire les champs « Slave Address », « Function » et « Checksum », décrits dans les chapitres précédents.

| HMS Command                 | Editor           |          |           |                    |
|-----------------------------|------------------|----------|-----------|--------------------|
| <u>F</u> ile <u>C</u> olumn |                  |          |           |                    |
| Command Na                  | ame: New Command | Comman   | d ID: 0xA | Allow Broadcasting |
| Query                       | 1                | 2        | 3         | 4                  |
| DisplayName                 | Slave Address    | Function | Data      | Checksum           |
| ObjectType                  | Byte             | Byte     | Data      | Checksum           |
| Value                       | [SlaveAddress]   | ID       | User      | User               |
| ,                           |                  |          |           |                    |
| Response                    | 1                | 2        | 3         | 4                  |
| DisplayName                 | Slave Address    | Function | Data      | Checksum           |
| ObjectType                  | Byte             | Byte     | Data      | Checksum           |
| Value                       | [SlaveAddress]   | ID       | User      | Depend             |

Reportez-vous au chapitre 2.12 « Command editor » du manuel d'utilisation de ABC-LUFP Config Tool, intitulé **AnyBus Communicator – User Manual**, pour de plus amples informations sur la création de commandes **Modbus standards**. Ce manuel est disponible sur le CD LU9CD1 : « ABC User Manual.pdf ».

#### 6.11.3.2. Commandes Modbus personnalisables

Dans ABC-LUFP Config Tool, ces commandes sont appelées des « Transactions ». Contrairement aux exemples précédents, dans lesquels de nombreuses variables étaient fixes en raison de la commande Modbus sélectionnée, l'ensemble de la structure des trames de requêtes et de réponses associées à ces transactions repose sur les données présentes dans la mémoire de la passerelle. Ces champs de données présents dans la mémoire de la passerelle peuvent contenir des données aux formats Byte, Word ou DWord et un champ final « Checksum ».

(Reportez-vous au tableau des requêtes pour plus d'informations.)

Toutes les données contenues dans les champs « Data » des requêtes et des réponses d'une commande de type « Transactions » sont gérées par le maître DeviceNet, y compris les champs « Slave address » et « Function » si ceux-ci sont placés dans un champ « Data ». Cela permet, par exemple, de gérer l'intégralité des champs des trames Modbus depuis le maître DeviceNet si l'ensemble des champs de la requête et de la réponse d'un élément « Transactions » (hors « Checksum ») sont des champs de type « Data ».

## 

CHAMPS « DATA » MULTIPLES DANS UNE TRAME MODBUS

N'utilisez pas plus d'un champ « Data » par trame Modbus. Plusieurs champs « Data » utilisés dans une même trame Modbus risquent de ne pas être exécutés dans l'ordre approprié par la passerelle, provoquant des conséquences imprévues.

Le non-respect de ces instructions peut entraîner la mort, de graves blessures ou des dommages matériels.

Les constantes au format Byte, Word ou DWord placent les valeurs de ces constantes dans les trames des requêtes Modbus (constantes des éléments « Query ») ou les comparent à celles qui sont situées dans les réponses Modbus (constantes des éléments « Response »). Ces comparaisons servent à accepter (valeurs identiques) ou à refuser (valeurs différentes) les réponses Modbus de la même façon que dans le cas des commandes Modbus standards. Le maître DeviceNet n'a pas accès à ces constantes. Elles servent principalement à remplacer des champs tels que « Slave address », « Function », « Starting Address », etc.

Reportez-vous à la section « Actions on query/response » du chapitre **2.6.4 Transaction** et au chapitre **2.6.6 Frame objects** du manuel d'utilisation de ABC-LUFP Config Tool, intitulé **AnyBus Communicator – User Manual**, pour de plus amples informations sur la manipulation des commandes de type « Transactions ». Ce manuel est disponible sur le CD LU9CD1 : « ABC\_User\_Manual.pdf ».

La configuration par défaut de la passerelle LUFP9 comporte deux commandes de type « Transactions ». Il s'agit des commandes apériodiques de lecture et d'écriture de la valeur d'un paramètre d'esclave Modbus (forcément un départ-moteur TeSys U dans le cas de la configuration par défaut). Elles sont configurées pour le seul nœud « TeSys U n°1 », car l'adresse de l'esclave est pilotée par le maître DeviceNet via le premier octet du champ « Data », qui correspond au champ « Slave Address » des commandes Modbus standards. Cela permet au maître DeviceNet d'envoyer cette commande à tous les esclaves Modbus, en procédant esclave par esclave, par le biais du premier octet du champ « Data ». Le reste des trames de ces deux commandes est lui aussi placé dans le même champ « Data ». Le maître DeviceNet a donc accès à l'intégralité du contenu des trames de ces deux commandes.

88

### 6.12. Configuration des caractéristiques générales de la passerelle

Cette opération concerne les caractéristiques générales de la passerelle (éléments « Fieldbus » à « Sub-Network »), alors que les chapitres précédents s'attachaient à décrire la configuration des esclaves Modbus (éléments situés sous l'élément « Sub-Network »).

L'élément « Fieldbus » décrit le réseau amont, c'est-à-dire le réseau DeviceNet dans le cas de la passerelle LUFP9.

Les éléments « ABC » et « Sub-Network » décrivent le réseau aval, c'està-dire le réseau Modbus RTU dans le cas de la passerelle LUFP9, et permettent d'identifier la version du logiciel présent dans la passerelle.

La configuration de ces trois éléments, ainsi que les commandes auxquelles ils donnent accès, sont décrites dans les trois chapitres suivants.

#### 6.12.1. Elément « Fieldbus »

Sous cet élément figure la liste des télégrammes (appelés « mailboxes ») configurés par défaut. Ces éléments ne sont pas décrits ici, car ils sont propres à la gestion interne de la passerelle. Ces « mailboxes » configurés par défaut ne peuvent être ni modifiés, ni supprimés. Leur nombre et leur nature dépendent du type du réseau amont.

Lorsque l'élément « Fieldbus » est sélectionné, vous avez la possibilité de sélectionner le type du réseau amont : « DeviceNet » avec la passerelle LUFP9.

Si le réseau sélectionné ne correspond pas à la passerelle, un message d'erreur s'affiche et la configuration n'est pas chargée.

Si votre PC est relié à la passerelle à l'aide du câble PowerSuite et que vous utilisez ABC-LUFP Config Tool en mode « connecté » dès le démarrage de ABC-LUFP Config Tool, le type du réseau amont sera automatiquement détecté.

L'unique commande accessible depuis le menu « F<u>i</u>eldbus » est la commande « About Fieldbus… ».

| ₩ <sup>Ms</sup> Fieldbus Type | × |
|-------------------------------|---|
| Fieldbus Type                 |   |
| DeviceNet                     |   |
|                               |   |

| Fieldbus specific<br>EndInit<br>ABC                                                                                                    | Passerel        |
|----------------------------------------------------------------------------------------------------|-----------------|
| <ul> <li>➡ ☐ TeSys Un*1</li> <li>➡ ☐ TeSys Un*2</li> <li>➡ ☐ TeSys Un*3</li> <li>➡ ☐ TeSys Un*4</li> <li>➡ ☐ TeSys Un*5</li> <li>➡ ☐ TeSys Un*6</li> <li>➡ ☐ TeSys Un*7</li> <li>➡ ☐ TeSys Un*7</li> <li>➡ ☐ TeSys Un*8</li> </ul> | Esclaves Modbus |

Fieldbus

🖤 StartInit

| Devices:        |                |  |
|-----------------|----------------|--|
| . ⊡⊸ 🛞 Fieldbu  |                |  |
| ABC             | About Fieldbus |  |
| 🗄 🔂 Sub-Network |                |  |
|                 | SysUn*1 ँ      |  |

En mode « connecté », la fenêtre représentée cicontre s'affiche. En mode « déconnecté », la mention « Unknown » remplacera « DeviceNet » pour signifier que le type de réseau amont ne peut pas être identifié.

| Configuration | n:    |             |
|---------------|-------|-------------|
| Alphabetic    | Categ | gorized     |
| 🗆 Fieldbu     | IS    |             |
| Fieldbus      | Туре  | DeviceNet 🗾 |
|               |       | Profibus-DP |
|               |       | DeviceNet   |
|               |       | FIP I/O     |
|               |       | Modbus RTU  |

#### 6.12.2. Elément « ABC »

Les deux commandes accessibles depuis le menu « <u>A</u>BC » sont les commandes « About ABC... » et « Disconnect » (ou « Connect » si l'on est en mode « déconnecté »).

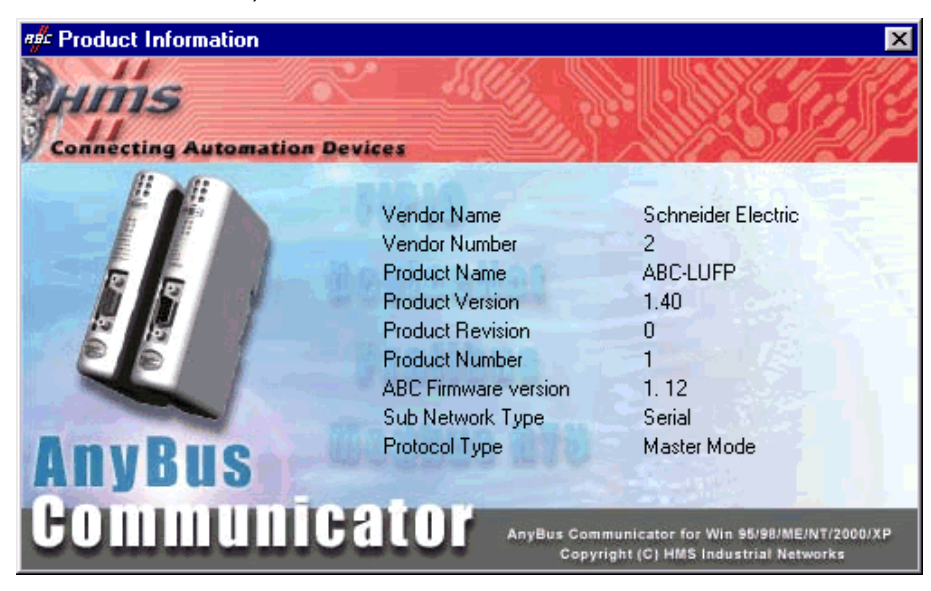

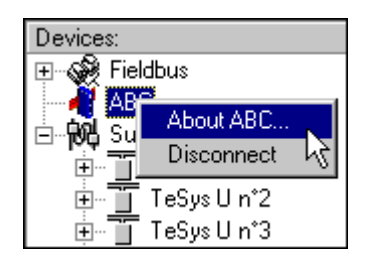

- L'exécution de la commande « About ABC... » permet à ABC-LUFP Config Tool de récupérer et d'afficher l'ensemble des informations permettant d'identifier la version du logiciel présent sur le PC et celle du logiciel présent dans la passerelle.

Un exemple est illustré cicontre.

Lorsque la commande « About ABC... » est exécutée en mode « déconnecté », les trois derniers champs sont remplacés par « Unknown » pour signifier que la version du logiciel de la passerelle ne peut pas être identifiée.

**NOTE :** Seule la version du logiciel présent dans la carte Modbus de la passerelle est affichée. Ce logiciel est commun à plusieurs types de passerelles commercialisées par *Schneider Electric*. La version du logiciel de la carte DeviceNet de la passerelle est uniquement accessible à l'aide de l'objet DeviceNet approprié (voir Appendix D:, Identité de l'objet).

- La commande « Disconnect » permet de passer du mode « connecté » au mode « déconnecté ». Elle n'est disponible qu'en mode « connecté ». Elle est remplacée par la commande « Connect » une fois en mode « déconnecté ».

En dehors de ces deux commandes exclusives, le passage en mode « connecté » est demandé par ABC-LUFP Config Tool lors de certains événements (démarrage de ABC-LUFP Config Tool, utilisation des commandes « Upload » et « Download », etc.).

Le mode de connexion de ABC-LUFP Config Tool est affiché à droite de sa barre d'état :

| Config Line 🥝 🥥 | Mode « connecté » (DEL de gauche verte)   |
|-----------------|-------------------------------------------|
| Config Line 🥥 🥥 | Mode « déconnecté » (DEL de droite rouge) |

## 6. Configuration de la passerelle

Quatre options permettent de configurer certains aspects du système de la passerelle :

- Control/Status Byte : Les trois possibilités disponibles pour cette option sont décrites dans le chapitre 5 5.
- <u>Module Reset</u>: Par défaut, cette option empêche la passerelle de se réinitialiser lorsqu'un problème de fonctionnement interne se produit. La modification de cette option est principalement destinée à un usage de type « laboratoire ».
- <u>Physical Interface</u>: L'unique possibilité offerte pour cette option indique que l'interface physique du réseau aval de la passerelle est une liaison série.
- <u>Protocol</u>: Cette option ne doit pas être modifiée, car elle indique le type de protocole utilisé sur le réseau aval de la passerelle. Dans le cas de la passerelle LUFP9, « Master Mode » doit impérativement être sélectionnée. Les autres possibilités offertes sont réservées à d'autres produits de la même famille que cette passerelle.

| Configuration:                                            |                                                                           |  | Configuration:                                            |                                                       |  |  |
|-----------------------------------------------------------|---------------------------------------------------------------------------|--|-----------------------------------------------------------|-------------------------------------------------------|--|--|
| Alphabetic Categorized                                    |                                                                           |  | Alphabetic Categorized                                    |                                                       |  |  |
| Control/Status Byte<br>Module Reset<br>Physical Interface | Enabled but no startup lock  Enabled Enabled but no startup lock Disabled |  | Control/Status Byte<br>Module Reset<br>Physical Interface | Enabled but no startup lock Disabled Disabled Enabled |  |  |
| Protocol                                                  | Master Mode                                                               |  | Protocol                                                  |                                                       |  |  |
| Configuration:                                            |                                                                           |  | Configuration:                                            |                                                       |  |  |
| Alphabetic Categorized                                    |                                                                           |  | Alphabetic Categor                                        | ized                                                  |  |  |
| Control/Status Byte Enabled but no startup lock           |                                                                           |  | Control/Status Byte                                       | Enabled but no startup lock                           |  |  |
| Module Reset                                              | Disabled                                                                  |  | Module Reset                                              | Disabled                                              |  |  |
| Physical Interface                                        | Serial 💌                                                                  |  | Physical Interface                                        | Serial                                                |  |  |
| Protocol                                                  | Serial                                                                    |  | Protocol                                                  | Master Mode 💌 💌                                       |  |  |
|                                                           | ης                                                                        |  |                                                           | Master Mode<br>Atv68 C<br>FIPIO-MB Gateway            |  |  |

#### 6.12.3. Elément « Sub-Network »

Les cinq commandes accessibles depuis le menu « Sub-Network » sont :

- « Monitor » : Permet de consulter la correspondance entre les données des commandes Modbus et le contenu de la mémoire de la passerelle. Des exemples de l'utilisation de cette commande sont présentés dans les chapitres 6.8.3, 6.8.4 et 6.9.
- « Add <u>N</u>ode » : Permet d'ajouter un nouveau nœud sur le réseau aval Modbus. Chaque nœud correspond à un esclave Modbus différent. Cette commande n'est pas disponible s'il y a déjà 8 esclaves Modbus, ce qui est le cas de la configuration par défaut de la passerelle.

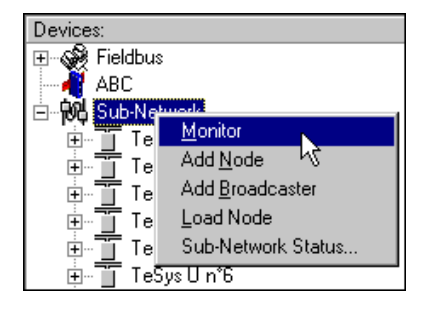

- « Add <u>Broadcaster »</u>: Permet d'ajouter un nœud de diffusion (voir chapitre 6.13 Ajout d'un nœud de diffusion
 - « <u>L</u>oad Node » : Permet d'ajouter un nœud pré-configuré sur le réseau aval Modbus. La configuration de ce
 nœud est contenue dans un fichier XML (voir section « Importation/exportation de la configuration d'un esclave
 Modbus » du chapitre 6.7 Ajout d'un esclave Modbus). Cette commande n'est pas disponible s'il y a déjà
 8 esclaves Modbus, ce qui est le cas de la configuration par défaut de la passerelle.

-« Sub-Network Status... » : En mode « connecté » (voir chapitre 6.12.2 Elément « ABC » cette commande permet d'afficher une fenêtre récapitulant les valeurs des compteurs d'erreurs de la passerelle. Ces compteurs sont également utilisés par la passerelle pour mettre à jour la valeur de son mot d'état (voir chapitre 5.5 Description du mot d'état de la passerelle). Le bouton « Update » permet de relire les valeurs actuelles de ces compteurs.

Lorsque cette commande est exécutée en mode « déconnecté », toutes les valeurs affichées sont remplacées par la mention « Unknown » pour signifier qu'elles ne peuvent pas être lues sur la passerelle. Le bouton « Update » devient alors inaccessible.

| HMS Sub Network Status                                                                          | ×                                    |
|-------------------------------------------------------------------------------------------------|--------------------------------------|
| Retransmission Error<br>Single Node Missing<br>Multiple Nodes Missing<br>Overrun<br>Other Error | 0x84<br>0x00<br>0x00<br>0x00<br>0x00 |
|                                                                                                 | Update OK                            |

Configuration:

Lorsque l'élément « Sub-Network » est sélectionné, vous avez accès à l'ensemble des options permettant de paramétrer le format du protocole de communication de la passerelle sur le réseau Modbus. Les différents paramétrages que vous pouvez effectuer sont décrits ci-dessous. L'ensemble des esclaves Modbus présents doivent supporter ce paramétrage et être configurés de manière appropriée.

- Bitrate (bits/s) : La passerelle supporte un nombre limité de vitesses de communication. Sélectionnez celle qui convient à l'esclave le plus lent.
- Data bits : 8 bits (obligatoire).
- Message delimiter (10ms): Durée de silence ajoutée au temps de silence normal entre la fin d'un message et le début du message suivant. Le temps de silence normal correspond au temps d'émission de 3,5 caractères.
- Parity : Choisissez la parité en fonction du format retenu pour les communications sur votre réseau Modbus.
- Physical standard : RS485 (obligatoire).
- Start bits : 1 bit (obligatoire).
- Stop bits : 1 bit (parité paire ou impaire) ou 2 bits (sans parité).

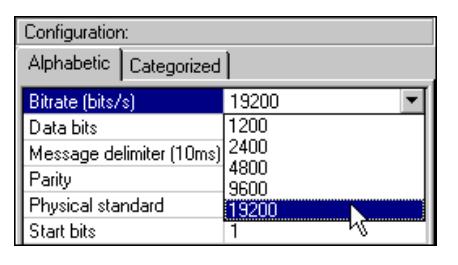

| Configuration:           |             |          |     |
|--------------------------|-------------|----------|-----|
| Alphabetic               | Categorized | 1        |     |
| Bitrate (bits/           | 's)         | 19200    |     |
| Data bits                |             | 8        | -11 |
| Message delimiter (10ms) |             | 7        |     |
| Parity                   |             | 8        |     |
| Physical eta             | ndərd       | DCAOR VS |     |

|                  | Configuration:           |    |       |
|------------------|--------------------------|----|-------|
| 1                | Alphabetic Categorized   |    |       |
| Bitrate (bits/s) |                          | s) | 19200 |
|                  | Data bits                |    | 8     |
|                  | Message delimiter (10ms) |    | 0     |

| Configuration:           |        |  |
|--------------------------|--------|--|
| Alphabetic Categorized   | 1      |  |
| Bitrate (bits/s)         | 19200  |  |
| Data bits                | 8      |  |
| Message delimiter (10ms) | 0      |  |
| Parity                   | None 🔽 |  |
| Physical standard        | None   |  |
| Start bits               | odd ry |  |
| Stop bits                | Even   |  |

| Alphabetic Categorized                                                                                 | 1                                     |
|----------------------------------------------------------------------------------------------------|---------------------------------------|
| Bitrate (bits/s)                                                                                       | 19200                                 |
| Data bits                                                                                              | 8                                     |
| Message delimiter (10ms)                                                                               | 0                                     |
| Parity                                                                                                 | None                                  |
| Physical standard                                                                                      | RS485 💌                               |
| Start bits                                                                                             | RS232                                 |
| Stop bits                                                                                              | RS422                                 |
|                                                                                                    | H5485                                 |
|                                                                                                    | v                                     |
| Configuration:                                                                                         |                                       |
| Alphabetic Categorized                                                                                 | ]                                     |
|                                                                                                    |                                       |
| Bitrate (bits/s)                                                                                       | 19200                                 |
| Bitrate (bits/s)<br>Data bits                                                                          | 19200<br>8                            |
| Bitrate (bits/s)<br>Data bits<br>Message delimiter (10ms)                                              | 19200<br>8<br>0                       |
| Bitrate (bits/s)<br>Data bits<br>Message delimiter (10ms)<br>Parity                                    | 19200<br>8<br>0<br>None               |
| Bitrate (bits/s)<br>Data bits<br>Message delimiter (10ms)<br>Parity<br>Physical standard               | 19200<br>8<br>0<br>None<br>RS485      |
| Bitrate (bits/s)<br>Data bits<br>Message delimiter (10ms)<br>Parity<br>Physical standard<br>Start bits | 19200<br>8<br>0<br>None<br>RS485<br>1 |

| Configuration:           |       |  |
|--------------------------|-------|--|
| Alphabetic Categorized   | 1     |  |
| Bitrate (bits/s)         | 19200 |  |
| Data bits                | 8     |  |
| Message delimiter (10ms) | 0     |  |
| Parity                   | None  |  |
| Physical standard        | RS485 |  |
| Start bits               | 1     |  |
| Stop bits                | 1 💌   |  |
|                          | 2 2   |  |

### 6.13. Ajout d'un nœud de diffusion

Un nœud de diffusion ne correspond à aucun esclave Modbus en particulier, car il s'applique à **tous** les esclaves Modbus. Toutes les commandes qui seront configurées pour ce nœud seront émises avec le champ « Slave Address » égal à 0x00. Cela signifie que tous les esclaves exécuteront la commande, mais qu'aucun d'entre eux n'y répondra.

Pour ajouter un nœud de diffusion, sélectionnez l'élément « Sub-Network », puis exécutez la commande « Add <u>B</u>roadcaster » du menu « <u>Sub-Network ». Le</u> nœud de diffusion ainsi créé ne compte pas dans la limite du nombre de nœuds configurables. Un exemple simple figure ci-contre :

L'ajout et le paramétrage d'une commande Modbus dans la liste des commandes du nœud de diffusion sont effectués de la même manière que pour les autres nœuds, aux différences suivantes près :

- La liste des commandes Modbus standard qu'il est possible d'utiliser en diffusion est considérablement réduite. Seules les fonctions 0x06 et 0x10 peuvent être utilisées (voir la liste du chapitre 6.11.2).
- Sub-Network
   Sub-Network
   Broadcaster
   Slave Address
   G' Function
   G' Starting Address
   G' No. of Registers
   G' Byte Count
   G' Data
   G' Checksum
- La commande est constituée d'une requête, mais ne comporte aucune réponse. La requête porte le nom de la commande elle-même, au lieu de l'appellation « Query ». De plus, chaque commande de diffusion ne consomme qu'une seule des 50 requêtes et réponses admises par la passerelle, puisqu'il n'y a aucune réponse possible pour une telle commande.
- La valeur du champ « Slave Address » de la trame de la requête est égale à 0x00.

Reportez-vous au chapitre 6.11.2.2 Configuration de la requête, pour plus d'informations concernant la configuration d'une requête Modbus.

### Environnement

| Dimensions (hors connecteurs)                       | Hauteur : 120 mm                                                                             | Largeur : 27 mr                                                 | m                                     | Profondeur : 7                             | 75 mm                                  |
|-----------------------------------------------------|----------------------------------------------------------------------------------------------|-----------------------------------------------------------------|---------------------------------------|--------------------------------------------|----------------------------------------|
| Apparence externe                                   | Boîtier plastique avec dispositif de fixation à un rail DIN.                                 |                                                                 |                                       |                                            |                                        |
| Couple de serrage                                   | Connecteur d'alimentation                                                                    | tion : compris entre                                            | e 0,56 et 0                           | ),79 N-m.                                  |                                        |
| Alimentation                                        | <b>24</b> V régulée à ± Consommation maximation                                              | 10 %<br>ale : Environ 95 m                                      | A                                     |                                            |                                        |
| Humidité relative maximale                          | 95% sans condensa<br>IEC 68-2-30                                                             | ation ni ruisselle                                              | ement, co                             | onformément                                | à la norme                             |
| Température de l'air ambiant                        | Conformément aux nor                                                                         | rmes IEC 68-2-1 A                                               | b, IEC 68-                            | -2-2 Bb et IEC                             | 68-2-14 Nb :                           |
| au voisinage de l'appareil, en                      | • Stockage : -2                                                                              | 25°C (± 3)                                                      | à +8                                  | 5°C (± 2)                                  |                                        |
| milieu sec                                          | <ul> <li>Fonctionnement : -5</li> </ul>                                                      | 5°C (± 3)                                                       | à +7                                  | 0°C (± 2)                                  |                                        |
| UL                                                  | Certificat E 214107<br>Catégorie « type ouver<br>Le produit doit être inst<br>équivalent.    | t »<br>tallé dans une arm                                       | oire électric                         | que ou dans u                              | n emplacement                          |
| CE                                                  | Certifié conforme aux r                                                                      | normes européenn                                                | nes, sauf a                           | vis contraire.                             |                                        |
| Compatibilité électromagnétique<br>(CEM) : Emission | Conforme à la norme E<br>Testé selon la classe A                                             | EN 50 081-2:1993<br>A en rayonnement                            | (environne<br>de la norm              | ement industrie<br>ne EN 55011:1           | el)<br>1990                            |
| Compatibilité électromagnétique<br>(CEM) : Immunité | Conformité aux no<br>(environnement industr<br>Testé selon les norm<br>3:1996, EN 61000-4-4: | ormes EN 50 08<br>riel)<br>es EN 50 204:199<br>1995, EN 61000-4 | 32-2:1995<br>95, EN 61<br>I-5:1995 et | et EN 61<br>000-4-2:1995,<br>t EN 61000-4- | 000-6-2:1999<br>EN 61000-4-<br>6:1996. |

### Caractéristiques de communication

| Réseau « amont »                                                                                                    | DeviceNet                                                                                                    |
|----------------------------------------------------------------------------------------------------|----------------------------------------------------------------------------------------------------|
| Réseau « aval »                                                                                                    | Modbus RTU                                                                                                    |
| <ul> <li>Caractéristiques<br/>DeviceNet</li> <li>I opologie du réseau : I opologie linéaire multipoints (bus) avec terminaisons de adaptées (impédance de 121 Ω ± 1 % ¼ W).</li> <li>Média physique :<br/>Quatre types de câbles DeviceNet spécifiques, avec alimentation === 24V intégre<br/>① Câble cylindrique épais à double paire torsadée ③ Câble plat</li> <li>② Câble cylindrique fin à double paire torsadée ④ Câble de type « KwikLini</li> <li>Vitesse de communication : 125, 250 ou 500 kbits/s</li> <li>Longueur totale maximale du réseau : 500 m à 125 kbits/s<br/>250 m à 250 kbits/s</li> </ul> |                                                                                                    |
|                                                                                                    | Nombre maximum d'abonnés : 64                                                                                   |
|                                                                                                    | Transactions : Jusqu'à 8 octets de données par trame.                                                           |
|                                                                                                    | Possibilité de connecter ou de déconnecter un abonné sans affecter les communications entre les autres abonnés. |

### Annexe A : Caractéristiques techniques

| Spécificités DeviceNet<br>de la passerelle LUFP9 | <ul> <li>La passerelle LUFP9 est un abonné DeviceNet de type « group two only server »<br/>(reportez-vous à DeviceNet Specifications).</li> </ul>                                                                                                |
|--------------------------------------------------|----------------------------------------------------------------------------------------------------|
|                                                  | <ul> <li>Support de la fragmentation pour les transactions exigeant plus de 8 octets de<br/>données.</li> </ul>                                                                                                    |
|                                                  | <ul> <li>Connexions supportées : 1 connexion « Explicit Connection »<br/>1 connexion « Polled Command/Response »<br/>1 connexion « Bit Strobed Command/Response »<br/>1 connexion « Change-of-State / Cyclic »</li> </ul>                        |
|                                                  | <ul> <li>Vitesse de communication configurée à l'aide de 2 commutateurs.</li> </ul>                                                                                                    |
|                                                  | • Adresse DeviceNet (MAC ID) de la passerelle configurée à l'aide de 6 commutateurs (adresse comprise entre 0 et 63).                                                                                                    |
|                                                  | Configuration facilitée par l'usage d'un fichier EDS specifique.                                                                                                    |
| Caractéristiques                                 | <ul> <li>Média physique : Liaison série RS485</li> </ul>                                                                                                    |
| Modbus RTU                                       | <ul> <li>Topologie du réseau : Topologie linéaire multipoints avec terminaisons de ligne<br/>adaptées (impédance de 120 Ω en parallèle avec une capacité de 1 nF)</li> </ul>                                                                     |
|                                                  | Vitesse de communication : 1 200 à 57 600 bits/s                                                                                                    |
|                                                  | Bits de données : 8                                                                                                    |
|                                                  | <ul> <li>Adresses des abonnés : 1 à 247. Adresse 0 réservée à la diffusion. Adresses 65,<br/>126 et 127 réservées si des produits de la gamme Variation de Vitesse de<br/>Schneider Electric sont utilisés sur le même réseau Modbus.</li> </ul> |
|                                                  | Temps de silence : Equivalent à la transmission de 3,5 caractères.                                                                                                    |

## 

#### UTILISATION D'ADRESSES MODBUS RESERVEES

N'utilisez pas les adresses Modbus 65, 126 ou 127 si les esclaves Modbus d'une passerelle comportent un système de variation de vitesse Schneider Electric, tel qu'un démarreur Altistart ou un variateur Altivar. Les périphériques Altistart et Altivar réservent ces adresses pour d'autres communications et l'utilisation de ces adresses dans un tel système peut avoir des conséquences imprévues.

## Le non-respect de ces instructions peut entraîner la mort, de graves blessures ou des dommages matériels.

| Spécificités                      | Nombre maximum d'abonnés (hors passerelle) : 8 esclaves Modbus.                                                                                             |                                                             |     |  |  |
|-----------------------------------|----------------------------------------------------------------------------------------------------|-------------------------------------------------------------|-----|--|--|
| Modbus RTU de la passerelle LUFP9 | Nombre maximum de commandes configurées : Jusqu'à 50 requêtes et répons<br>Modbus configurées pour la même passerelle à l'aide de ABC-LUFP Config Toc       |                                                             |     |  |  |
|                                   | • Vitesse de communication : 1 200, 2 400, 4 800, 9 600 ou 19 200 bits/s ; configurée à l'aide de ABC-LUFP Config Tool.                                     |                                                             |     |  |  |
|                                   | <ul> <li>Temps de silence : Possibilité d'augmenter le temps de silence de la passerelle<br/>par pas de 10 ms, à l'aide de ABC-LUFP Config Tool.</li> </ul> |                                                             |     |  |  |
|                                   | <ul> <li>Parité : Aucune, pa</li> </ul>                                                                                                    | aire ou impaire, configurée à l'aide de ABC-LUFP Config Too | ol. |  |  |
|                                   | Bits de départ : 1 bit, configuration à l'aide de ABC-LUFP Config Tool.                                                                                     |                                                             |     |  |  |
|                                   | • Bits d'arrêt : 1 ou 2 bits, configuration à l'aide de ABC-LUFP Config Tool.                                                                               |                                                             |     |  |  |
| Structure de la mémoire           | • 2 octets pour le diagnostic des erreurs du réseau aval par la passerelle (voir                                                                            |                                                             |     |  |  |
| de la passerelle LUFP9 :          | chapitre 5 Initialisation et diagnostic de la passerelle).                                                                                                  |                                                             |     |  |  |
|                                   | • 510 octets accessibles par le maître DeviceNet sous la forme de donné                                                                                     |                                                             |     |  |  |
| Entrées                           | d'entrée (voir Appendix Exemple d'utilisation (RSLogix 500), Zone mér                                                                                       |                                                             |     |  |  |
|                                   | des données d'entrée, pour l'utilisation par défaut de ces données d'entrée).                                                                               |                                                             |     |  |  |
|                                   | Adresses                                                                                                    | Zone des données d'entrée                                   |     |  |  |
|                                   | 0x0000                                                                                                    | Mot d'état de la passerelle                                 |     |  |  |
|                                   | 0x0001                                                                                                    | (sauf si « Control/Status Byte » = « Disabled »)            |     |  |  |
|                                   | 0x0002                                                                                                    | Entrées accessibles par le maître DeviceNet                 |     |  |  |
|                                   | :                                                                                                    | 510 octets                                                  |     |  |  |
|                                   | 0x01FF                                                                                                    | 1 zone de données d'entrée                                  |     |  |  |

| Structure de la mémoire  | 2 octets pour l'activation ou l'inhibition du réseau aval par la passerelle (voir |                                                                 |  |
|--------------------------|-----------------------------------------------------------------------------------|-----------------------------------------------------------------|--|
| de la passerelle LUFP9 : | chapitre 5 Initialisation et diagnostic de la passerelle)                         |                                                                 |  |
|                          | • 510 octets accessibles par le maître DeviceNet sous la forme de données de      |                                                                 |  |
| Sorties                  | sortie (voir Appendix B, Configuration par défaut, Zone mémoire des données       |                                                                 |  |
|                          | de sortie, pour l'utilisation par défaut de ces données de sortie).               |                                                                 |  |
|                          | Adresses Zone des données de sortie                                               |                                                                 |  |
|                          | 0x0200                                                                            | Mot de commande du maître DeviceNet                             |  |
|                          | 0x0201                                                                            | (sauf si « Control/Status Byte » = « Disabled »)                |  |
|                          | 0x0202                                                                            | Sorties accessibles par le maître DeviceNet                     |  |
|                          | :                                                                                 | 510 octets                                                      |  |
|                          | 0x03FF                                                                            | 1 zone de données de sortie                                     |  |
|                          |                                                                                   |                                                                 |  |
| Structure de la mémoire  | 960 octets inaccessibles par le maître DeviceNet.                                 |                                                                 |  |
|                          | Adresses                                                                          | Zone des données générales                                      |  |
| Données                  | 0x0400                                                                            | Zone d'entrée réservée aux Mailboxes                            |  |
| générales                | 0x051F                                                                            | (288 octets)                                                    |  |
|                          | 0x0520                                                                            | Zone de sortie réservée aux Mailboxes                           |  |
|                          | 0x063F                                                                            | (288 octets)                                                    |  |
|                          | 0x0640                                                                            | Zone interne réservée à la gestion du réseau amont              |  |
|                          |                                                                                   | (384 octets)                                                    |  |
|                          | 0x07BF                                                                            | (zone d'entrée / zone de sortie / zone bidirectionnelle)        |  |
|                          |                                                                                   |                                                                 |  |
|                          | NOTE : Vous pouvoz utilisor cotto zono do donnéos pour y placar los donnéo        |                                                                 |  |
|                          | d'une réponse M                                                                   | odbus que vous ne souhaitez pas faire remonter jusqu'au maître  |  |
|                          | DeviceNet. Dans                                                                   | ce cas, utilisez toujours 0x0400 comme adresse de départ. Si    |  |
|                          | vous utilisez pl                                                                  | lusieurs fois les mêmes adresses dans cette zone, ces           |  |
|                          | emplacements a                                                                    | pparaîtront en rouge dans la zone « General Area » de l'écran   |  |
|                          | « Sub-network M                                                                   | lonitor » (voir exemple page 58). Cependant, cela n'aura aucune |  |
|                          | conséquence sur                                                                   | r le fonctionnement de la passerelle.                           |  |
| Ordre de transfert des   | <ul> <li>Réseau Device</li> </ul>                                                 | Net : LSB en premier et MSB en dernier.                         |  |
| donnees (swapping)       | Réseau Modbus RTU : MSB en premier et LSB en dernier.                             |                                                                 |  |
|                          | Passerelle LUF                                                                    | P9 : MSB stocké dans l'adresse mémoire la plus basse.           |  |
|                          | $\rightarrow$ Dans la plupa                                                       | rt des cas, l'option qui doit être retenue pour les données     |  |
|                          | Modbus stocké                                                                     | ées dans la mémoire de la passerelle est « Swap 2 bytes ».      |  |
|                          | Cette option co                                                                   | oncerne tous les champs « Data » des trames des requêtes et     |  |
|                          | des réponses Modbus.                                                              |                                                                 |  |

## Appendix B: Configuration par défaut

La configuration décrite ci-dessous correspond à la configuration par défaut de la passerelle LUFP9.

**NOTE** : Ce chapitre est principalement destiné à renseigner l'utilisateur sur les performances obtenues sur le réseau aval Modbus. Il permet à l'utilisateur de décider s'il doit, par exemple, modifier la période des échanges cycliques effectués avec un ou plusieurs des départs-moteurs TeSys U (voir chapitre 6 Configuration de la passerelle).

### **Configuration des échanges Modbus**

La passerelle LUFP9 effectue quatre types d'échanges avec chacun des 8 départs-moteurs TeSys U. Les deux premiers échanges sont cycliques et permettent de commander et de surveiller le départ-moteur. Les deux derniers échanges sont apériodiques (uniquement sur changement des valeurs des données à transmettre au départ-moteur) et permettent de lire et de modifier la valeur de n'importe quel paramètre du départ-moteur.

| Fonction | Fonction<br>Modbus           | Nombre<br>d'octets (1) | Echange entre la passerelle LUFP9<br>et le départ-moteur TeSys U                                                                                                   |
|----------|------------------------------|------------------------|----------------------------------------------------------------------------------------------------|
| 0x03     | Read Holding<br>Registers    | 11,5 + 10,5            | Lecture périodique (période de 300 ms) du seul registre d'état du départ-moteur TeSys U (adresse 455 = 0x01C7)                                                     |
| 0x10     | Preset Multiple<br>Registers | 14,5 + 11,5            | Ecriture périodique (période de 300 ms) du seul registre d'état du départ-moteur TeSys U (adresse 704 = 0x02C0)                                                    |
| (0x03)   | (Read Holding<br>Register)   | 11,5 + 10,5            | Lecture apériodique de la valeur d'un seul paramètre,<br>pour un seul départ-moteur TeSys U à la fois (fonction et<br>adresse fournies par l'utilisateur)          |
| (0x06)   | (Preset Single<br>Register)  | 11,5 + 11,5            | Ecriture apériodique de la valeur d'un seul paramètre,<br>pour un seul départ-moteur TeSys U à la fois (fonction,<br>adresse et valeur fournies par l'utilisateur) |

(1) Nombre d'octets de la requête (Query) + nombre d'octets de la réponse (Response), avec + 3,5 caractères de temps de silence pour chacune de ces deux trames (voir description du paramètre « Message delimiter (10ms) » dans le chapitre 6.12.3 Elément « Sub-Network »). Chaque octet sera transmis sous la forme d'un groupe de 10 bits (8 bits de données, 1 bit de start et 1 bit de stop). Ces valeurs permettent de calculer le trafic approximatif sur le réseau aval Modbus de la manière suivante :

Par conséquent, sur un réseau fonctionnant à 9 600 bits/s, il sera nécessaire d'augmenter de manière importante le temps de cycle de tout ou partie des commandes Modbus périodiques. En revanche, à la vitesse de 19 200 bits/s (vitesse par défaut), la réserve de la bande passante est suffisante pour assurer des communications correctes, même en cas de mode dégradé occasionnel (répétitions de trames par ré-émission), et pour permettre l'utilisation des échanges apériodiques de paramétrage.

### Contenu de la mémoire DPRAM de la passerelle

La mémoire DPRAM de la passerelle LUFP9 contient toutes les données échangées entre la passerelle et les 8 départs-moteurs TeSys U, ainsi que deux registres spéciaux uniquement échangés entre la passerelle et le maître DeviceNet (mots utiles à la gestion du réseau aval Modbus).

Le flux des données échangées entre les départs-moteurs TeSys U, la passerelle et le maître DeviceNet est schématisé ci-dessous, afin de représenter l'implication de la mémoire de la passerelle dans ces échanges :

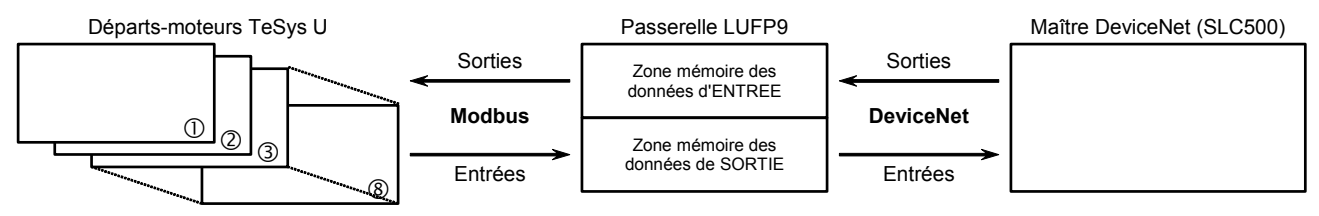

### Zone mémoire des données d'entrée

La passerelle dispose de 512 octets d'entrée. Seuls les 32 premiers octets sont utilisés. L'ensemble de ces 32 octets forme la zone d'entrée de la passerelle, référencée « Input 1 » dans le configurateur RSNetWorx.

| Service                          | Adresse    | Taille      | Description                                         |  |
|----------------------------------|------------|-------------|-----------------------------------------------------|--|
| Gestion du réseau aval Modbus    | 0x0000     | 1 mot       | Mot d'état de la passerelle                         |  |
|                                  | 0x0002     | 1 mot       | Valeur du registre d'état du départ-moteur ①        |  |
|                                  | 0x0004     | 1 mot       | Valeur du registre d'état du départ-moteur 2        |  |
| Communications périodiques       | 0x0006     | 1 mot       | Valeur du registre d'état du départ-moteur 3        |  |
| —                                | 0x0008     | 1 mot       | Valeur du registre d'état du départ-moteur ④        |  |
| Surveillance des                 | 0x000A     | 1 mot       | Valeur du registre d'état du départ-moteur S        |  |
| departs-moleurs resys o          | 0x000C     | 1 mot       | Valeur du registre d'état du départ-moteur ©        |  |
|                                  | 0x000E     | 1 mot       | Valeur du registre d'état du départ-moteur 🗇        |  |
|                                  | 0x0010     | 1 mot       | Valeur du registre d'état du départ-moteur ®        |  |
|                                  | 0x0012     | 1 octet     | Emplacement mémoire libre                           |  |
| Communications apériodiques      | 0x0013     | 1 octet     | N° esclave (0x01 à 0x08)                            |  |
| <br>Lecture de la valeur d'un    | 0x0014     | 1 octet     | N° fonction (0x03)                                  |  |
| paramètre de départ-moteur       | 0x0015     | 1 octet     | Nombre d'octets lus (0x02)                          |  |
| (REPONSE)                        | 0x0016     | 1 mot       | Valeur du paramètre lu (0xxxxx)                     |  |
| Communications apériodiques      | 0x0018     | 1 octet     | N° esclave (0x01 à 0x08)                            |  |
|                                  | 0x0019     | 1 octet     | N° fonction (0x06)                                  |  |
| paramètre de départ-moteur       | 0x001A     | 1 mot       | Adresse du paramètre écrit (0xxxxx)                 |  |
| (REPONSE)                        | 0x001C     | 1 mot       | Valeur du paramètre écrit (0xxxxx)                  |  |
| Communications apériodiques      | 0x001E     | 1 octet     | Compteur de réponse de la lecture d'un<br>paramètre |  |
| (« Trigger bytes » des réponses) | 0x001F     | 1 octet     | Compteur de réponse de l'écriture d'un paramètre    |  |
|                                  | 0x0020     | 1 octet     | Zone d'entrée libre                                 |  |
|                                  | <br>0x01FF | <br>1 octet | (480 octets)                                        |  |

### Zone mémoire des données de sortie

La passerelle dispose de 512 octets de sortie. Seuls les 32 premiers octets sont utilisés. L'ensemble de ces 32 octets forment la zone de sortie de la passerelle, référencée « Output 1 » dans le configurateur RSNetWorx.

| Service                         | Adresse    | Taille      | Description                                           |  |
|---------------------------------|------------|-------------|-------------------------------------------------------|--|
| Gestion du réseau aval Modbus   | 0x0200     | 1 mot       | Mot de commande du maître DeviceNet                   |  |
|                                 | 0x0202     | 1 mot       | Valeur du registre de commande du départ-<br>moteur ① |  |
|                                 | 0x0204     | 1 mot       | Valeur du registre de commande du départ-moteur ②     |  |
| Communications périodiques      | 0x0206     | 1 mot       | Valeur du registre de commande du départ-moteur 3     |  |
| <br>Commande des                | 0x0208     | 1 mot       | Valeur du registre de commande du départ-moteur ④     |  |
| départs-moteurs TeSys U         | 0x020A     | 1 mot       | Valeur du registre de commande du départ-moteur S     |  |
|                                 | 0x020C     | 1 mot       | Valeur du registre de commande du départ-moteur ©     |  |
|                                 | 0x020E     | 1 mot       | Valeur du registre de commande du départ-moteur Ø     |  |
|                                 | 0x0210     | 1 mot       | Valeur du registre de commande du départ-moteur ®     |  |
| Communications apériodiques     | 0x0212     | 1 octet     | N° esclave (0x01 à 0x08)                              |  |
| Lecture de la valeur d'un       | 0x0213     | 1 octet     | Numéro de la fonction (0x03)                          |  |
| paramètre de départ-moteur      | 0x0214     | 1 mot       | Adresse du paramètre à lire (0xxxxx)                  |  |
| (REQUETE)                       | 0x0216     | 1 mot       | Nombre de paramètres à lire (0x0001)                  |  |
| Communications apériodiques     | 0x0218     | 1 octet     | N° esclave (0x01 à 0x08)                              |  |
| <br>Ecriture de la valeur d'un  | 0x0219     | 1 octet     | Numéro de la fonction (0x06)                          |  |
| paramètre de départ-moteur      | 0x021A     | 1 mot       | Adresse du paramètre à écrire (0xxxxx)                |  |
| (Requete)                       | 0x021C     | 1 mot       | Valeur du paramètre à écrire (0xxxxx)                 |  |
| Communications apériodiques     | 0x021E     | 1 octet     | Compteur de requête de la lecture d'un paramètre      |  |
| (« Thyyer bytes » des requetes) | 0x021F     | 1 octet     | Compteur de requête de l'écriture d'un paramètre      |  |
|                                 | 0x0220     | 1 octet     | Zone de sortie libre                                  |  |
|                                 | <br>0x03FF | <br>1 octet | (480 octets)                                          |  |

### Nombre total de requêtes et de réponses Modbus

Le nombre total de requêtes et de réponses Modbus est égal à 36 (2 requêtes et 2 réponses périodiques pour chacun des 8 départs-moteurs TeSys U, plus 2 requêtes et 2 réponses apériodiques pour l'ensemble de ces départs-moteurs). Puisque le nombre total de requêtes et de réponses Modbus qu'il est possible de configurer pour une seule et même passerelle est limité à 50, il ne reste donc plus qu'une réserve de 14 requêtes et réponses Modbus (c'est-à-dire l'équivalent de 7 commandes Modbus).

Cette réserve ne permet donc pas d'ajouter une même commande Modbus pour chacun des départs-moteurs TeSys U, puisque cet ajout nécessiterait l'utilisation de 16 requêtes et réponses Modbus (1 requête et 1 réponse pour chacun des 8 départs-moteurs).

**NOTE :** Cette annexe est réservée aux utilisateurs possédant une bonne connaissance des produits Rockwell Automation RSNetWorx et RSLogix 500.

Un exemple d'utilisation est disponible sur le CD LU9CD1. Il est composé de deux fichiers. Le premier de ces fichiers, nommé « SLC\_Guide\_LUFP9.dnt », présente la configuration du scanner DeviceNet sous RSNetWorx, décrit dans les chapitres précédents. Le second, nommé « » SLC\_Guide\_LUFP9\_EN.rss », est un fichier RSLogix 500 file et constitue donc l'exemple en lui-même.

La configuration du fichier RSNetWorx correspondant exactement à ce qui est décrit dans les chapitres précédents, son contenu ne sera pas repris ici. En revanche, le fichier RSLogix 500 est décrit ci-après, en se basant sur la structure des sous-programmes utilisés.

#### Programme principal : « LAD 2 - MAIN\_LUFP9 »

Le rôle du programme principal consiste à activer les communications DeviceNet et Modbus, ainsi qu'à appeler les autres sous-programmes, décrits dans les chapitres suivants. Les processus effectués dans le programme principal sont décrits ci-dessous, dans l'ordre de leur exécution :

- Validation des échanges DeviceNet du scanner par activation du bit O:1.0/0.
- Activation des communications Modbus de la passerelle à l'aide des bits 13 (FB\_DU) et 14 (FB\_HS\_SEND) du mot de commande du maître DeviceNet. Ces deux bits correspondent aux bits O:1.1/5 et O:1.1/6 du scanner DeviceNet.

**NOTE** : Ce processus n'est utile qu'à la condition que l'option « Control/Status Byte » soit définie sur « Enabled ». Dans le cas de la configuration par défaut de la passerelle LUFP9 (« Control/Status Byte » = « Enabled but no startup lock »), ce processus est inutile mais peut tout de même être conservé. *Enfin, cet exemple ne doit pas être utilisé lorsque cette option est définie sur « Disabled », car les mots l:1.1 et O:1.1 ne sont plus réservés à la « gestion du réseau aval Modbus »*. Reportez-vous au chapitre 5 Initialisation et diagnostic de la passerelle, pour de plus amples informations à ce sujet.

- Acquittement automatique des diagnostics de la passerelle par le maître DeviceNet. Il suffit de recopier la valeur du bit 15 (ABC\_HS\_SEND) du mot d'état de la passerelle dans le bit 15 (FB\_HS\_CONFIRM) du mot de commande du maître DeviceNet (voir chapitre 5 Initialisation et diagnostic de la passerelle). Cet acquittement automatique permet surtout de ne pas bloquer le mécanisme de remontée des diagnostics de la passerelle au maître DeviceNet.
- Commande/surveillance du départ-moteur « TeSys U n°1 » par utilisation du sous-programme U:3, c'est-àdire le sous-programme « LAD 3 - CMD\_SURV ». Ce sous-programme utilise des variables locales en tant que paramètres. Le mot N7:0 est utilisé pour indexer le registre de sortie et le registre d'entrée, utilisés pour effectuer la commande et la surveillance du départ-moteur « TeSys U n°1 ». Avant l'appel du sousprogramme, la valeur de ce mot est donc fixée à 2 afin d'accéder aux mots O:1.2 et l:1.2. N7:0 est également utilisé pour indexer l'un des bits de chacun des registres N7:32, 33, 34 et 35 (registres manipulés par l'utilisateur).
- Commande/surveillance du départ-moteur « TeSys U n°2 » : *Idem*, mais en fixant la valeur de N7:0 à 3 (O:1.3 et l:1.3).
- Commande/surveillance du départ-moteur « TeSys U n°3 » : *Idem*, mais en fixant la valeur de N7:0 à 4 (O:1.4 et l:1.4).
- Commande/surveillance du départ-moteur « TeSys U n°4 » : *Idem*, mais en fixant la valeur de N7:0 à 5 (O:1.5 et l:1.5).
- Commande/surveillance du départ-moteur « TeSys U n°5 » : *Idem*, mais en fixant la valeur de N7:0 à 6 (O:1.6 et l:1.6).
- Commande/surveillance du départ-moteur « TeSys U n°6 » : *Idem*, mais en fixant la valeur de N7:0 à 7 (O:1.7 et l:1.7).

- Commande/surveillance du départ-moteur « TeSys U n°7 » : *Idem*, mais en fixant la valeur de N7:0 à 8 (O:1.8 et l:1.8).
- Commande/surveillance du départ-moteur « TeSys U n°8 » : *Idem*, mais en fixant la valeur de N7:0 à 9 (O:1.9 et l:1.9).
- Lecture de la valeur d'un même paramètre sur l'ensemble des départs-moteurs TeSys U, par utilisation du sous-programme U:4, c'est-à-dire le sous-programme « LAD 4 LECT\_PAR ».
- Ecriture de la valeur d'un paramètre dans un seul départ-moteur TeSys U à la fois, par utilisation du sousprogramme U:5, c'est-à-dire le sous-programme « LAD 5 - LECT\_PAR ».
- Mise à jour de la sortie O:1.16 à l'aide des deux compteurs N7:36 et N7:37. Cette sortie contient les deux « Trigger bytes » utilisés pour provoquer l'émission de la requête de lecture d'un paramètre (LSB) et la requête d'écriture d'un paramètre (MSB). Ces deux compteurs sont mis à jour de manière indépendante dans les sous-programmes « LAD 4 – RD\_PAR », pour N7:36, et « LAD 5 – WR\_PAR », pour N7:37.

**NOTE :** La lecture d'un paramètre sur tous les départs-moteurs et l'écriture d'un paramètre sur l'un d'entre eux peuvent être effectuées en parallèle, car ces services utilisent des commandes Modbus différentes.

Les différentes données utilisées par le programme principal sont rassemblées dans le tableau suivant :

| Adresse                           | Symbole                | Description                                                                                               |  |  |
|-----------------------------------|------------------------|----------------------------------------------------------------------------------------------------|--|--|
| I:1.1/ 7 → I:1/23                 | ABC_HS_SEND            | Bascule indiquant la présence d'un nouveau diagnostic de la passerelle                                    |  |  |
| $0:1.0/ \ 0 \rightarrow 0:1/ \ 0$ | VALIDATION_DU_SCA<br>N | Validation des communications DeviceNet : ce bit doit être à 1 pour valider les échanges                  |  |  |
| $0:1.1/5 \to 0:1/21$              | FB_DU                  | Activation des communications Modbus par la passerelle                                                    |  |  |
| $0:1.1/6 \to 0:1/22$              | FB_HS_SEND             | Bascule indiquant à la passerelle la présence d'une nouvelle commande                                     |  |  |
| O:1.1/ 7 → O:1/23                 | FB_HS_CONFIRM          | Bit d'acquittement des diagnostics de la passerelle par le maître DeviceNet                               |  |  |
| N7:0                              | MODULE                 | Paramètre d'accès (index) au départ-moteur (appelé « module » pour simplifier)                            |  |  |
| O:1.16                            | TRIGGER_OUT_RD_W<br>R  | « Trigger bytes" provoquant l'émission de la commande de lecture (LSB) ou d'écriture (MSB) d'un paramètre |  |  |
| N7:36                             |                        | Compteur local pour le "trigger byte" de la requête de lecture d'un paramètre                             |  |  |
| N7:37                             |                        | Compteur local pour le "trigger byte" de la requête d'écriture d'un paramètre                             |  |  |

#### Sous-programme de commande/surveillance d'un départ-moteur TeSys U : « LAD 3 - CMD\_SURV »

Le rôle de ce sous-programme consiste à effectuer une commande très simple sur l'un des départs-moteurs TeSys U, en fonction de son état actuel et des commandes de l'utilisateur. Les processus effectués dans ce sous-programme sont décrits ci-dessous, dans l'ordre de leur exécution :

Commande du moteur en marche avant / marche arrière / arrêt. Le registre N7:0 est utilisé en guise de paramètre. Il contient le numéro du mot d'entrée et du mot de sortie à utiliser pour commander et pour surveiller le départ-moteur TeSys U. Ce même numéro sert à indexer le bit à prendre en compte dans les registres N7:32 à N7:35. Le mot d'entrée utilisé est compris entre l:1.2 et l:1.9 (départs-moteurs n°1 à 8), et le mot de sortie utilisé est compris entre O:1.2 et O:1.9 (*idem*). La valeur de N7:0 doit donc être comprise entre 2 et 9, selon le numéro du départ-moteur commandé.

L'utilisateur pilote le mode de marche du départ-moteur à l'aide des bits 2 à 9 (départs-moteurs n°1 à 8) des registres N7:32 (Run(1) / Stop(0)) et N7:33 (Marche Avant (0) / Marche Arrière (1)).

Les commandes de marche avant, de marche arrière et d'arrêt du départ-moteur TeSys U sont effectuées aux conditions suivantes :

- Bit 14 du mot d'état d'un TeSys U = 0 ..... Le départ-moteur n'est pas en mode local.
- Bit 2 du mot d'état d'un TeSys U = 0 ...... Le départ-moteur n'est pas en défaut.
- Bit 0 ou 1 du mot d'état d'un TeSys U = 1 Le départ-moteur est en état « Ready » ou « Switched on ».

Lorsque ces conditions sont toutes rassemblées, les registres N7:32 et N7:33 (bit 2 à 9, selon la valeur de N7:0) sont utilisés pour commander soit la marche avant / marche arrière du départ-moteur, soit son arrêt par freinage. Ces deux registres sont mis à jour bit à bit par l'utilisateur, en fonction des commandes qu'il souhaite effectuer.

 Remise à zéro des défauts du départ-moteur TeSys U. Le registre N7:0 est utilisé de la même manière que ci-dessus et les mots d'entrée et de sortie sont les mêmes que pour la commande du départ-moteur.

Lorsqu'un défaut est présent sur le départ-moteur (bit 2 du registre de surveillance égal à 1), ce défaut est recopié dans l'un des bits 2 à 9 (un bit par départ-moteur) du registre N7:34 (Présence Défaut (1) / Départ-moteur OK (0) ), simplement pour faire figurer cet état de manière conjointe à la commande utilisateur qui permet de remettre à zéro les défauts du départ-moteur. Cette commande utilisateur correspond à l'un des bits 2 à 9 du registre N7:35 (RAZ défaut (1) ) et sert à activer le bit 3 du registre de commande du départ-moteur TeSys U correspondant (bit de « Reset »), c'est-à-dire le bit O:1.[N7:0]/3.

Cette commande de remise à zéro des défauts par l'utilisateur est ensuite annulée par programme lorsque le départ-moteur TeSys U ne signale plus la présence d'un défaut.

| Adresse       | Symbole                     | Description                                                                                                    |  |
|---------------|-----------------------------|----------------------------------------------------------------------------------------------------|--|
| I:1.[N7:0]/ 0 | _                           | Bit 0 « Ready » du registre d'état du TeSys U                                                                           |  |
| I:1.[N7:0]/ 1 | _                           | Bit 1 « On » du registre d'état du TeSys U                                                                              |  |
| I:1.[N7:0]/ 2 | _                           | Bit 2 « Fault » du registre d'état du TeSys U                                                                           |  |
| l:1.[N7:0]/14 | _                           | Bit 14 « Reserved : Local control » du registre d'état du départ-moteur TeSys U                                         |  |
| N7:32/[N7:0]  | CMD_RUN [ MODULE ]          | <b>Commande utilisateur :</b> Marche (1) / Arrêt (0) sur le départ-<br>moteur dont le numéro est défini sur N7:0        |  |
| N7:33/[N7:0]  | CMD_REVERSE [ MODULE ]      | <b>Commande utilisateur :</b> Avant (0) / Arrière (1) sur le départ<br>moteur dont le numéro est défini sur N7:0        |  |
| N7:34/[N7:0]  | SURV_FAULTY_DEV<br>[MODULE] | Surveillance utilisateur : Présence (1) / Absence (0) d'u défaut sur le départ-moteur dont le numéro est défini sur N7: |  |
| N7:35/[N7:0]  | CMD_RESET [ MODULE ]        | Commande utilisateur : RAZ défaut (1) sur le départ-moteu repéré à l'aide de l'index N7:0                               |  |
| O:1.[N7:0]/ 0 | —                           | Bit 0 « Reserved : Run Forward » du registre de commande du TeSys U repéré à l'aide de l'index N7:0                     |  |
| O:1.[N7:0]/ 1 | —                           | Bit 1 « Reserved : Run Reverse » du registre de commande du TeSys U repéré à l'aide de l'index N7:0                     |  |
| O:1.[N7:0]/ 2 | _                           | Bit 2 « Reserved (stopping) » du registre de commande du TeSys U repéré à l'aide de l'index N7:0                        |  |
| O:1.[N7:0]/ 3 | _                           | Bit 3 « Reset » du registre de commande du TeSys U repéré à l'aide de l'index N7:0                                      |  |
| N7:0          | MODULE                      | Paramètre d'accès au départ-moteur (index compris entre 2 et 9, pour les départs-moteurs TeSys U n°1 à n°8)             |  |

Les différentes données utilisées par ce sous-programme sont rassemblées dans le tableau suivant :

L'exemple comporte un écran de surveillance des données personnalisé, appelé « CDM 0 - CMD\_SURV », afin de simplifier l'utilisation de cet exemple. Le contenu de cet écran est reproduit ci-dessous :

| Adresse | Symbole            | Affichage |
|---------|--------------------|-----------|
| O:1/ 0  | VALIDATION_DU_SCAN | Binaire   |
| O:1/21  | FB_DU              | Binaire   |
| O:1/22  | FB_HS_SEND         | Binaire   |
| N7:0    | MODULE             | Décimal   |
| N7:32   | CMD_RUN            | Binaire   |
| N7:33   | CMD_REVERSE        | Binaire   |
| N7:34   | SURV_FAULTY_DEV    | Binaire   |
| N7:35   | CMD_RESET          | Binaire   |
| l:1.2   | SURV_TESYS_U_1     | Binaire   |
| O:1.2   | CMD_TESYS_U_1      | Binaire   |
| l:1.3   | SURV_TESYS_U_2     | Binaire   |
| O:1.3   | CMD_TESYS_U_2      | Binaire   |

| Adresse | Symbole        | Affichage |
|---------|----------------|-----------|
| l:1.4   | SURV_TESYS_U_3 | Binaire   |
| O:1.4   | CMD_TESYS_U_3  | Binaire   |
| l:1.5   | SURV_TESYS_U_4 | Binaire   |
| O:1.5   | CMD_TESYS_U_4  | Binaire   |
| l:1.6   | SURV_TESYS_U_5 | Binaire   |
| O:1.6   | CMD_TESYS_U_5  | Binaire   |
| l:1.7   | SURV_TESYS_U_6 | Binaire   |
| 0:1.7   | CMD_TESYS_U_6  | Binaire   |
| l:1.8   | SURV_TESYS_U_7 | Binaire   |
| 0:1.8   | CMD_TESYS_U_7  | Binaire   |
| l:1.9   | SURV_TESYS_U_8 | Binaire   |
| O:1.9   | CMD TESYS U 8  | Binaire   |

# Sous-programme de lecture d'un paramètre dans tous les départs-moteurs TeSys U : « LAD 4 - LECT\_PAR »

Le rôle de ce sous-programme consiste à effectuer la lecture de la valeur d'un seul et même paramètre pour l'ensemble des départs-moteurs TeSys U. Les résultats sont placés, au fur et à mesure de la lecture, dans un tableau commençant en N7:4 (départ-moteur n°1) et s'achevant en N7:11 (départ-moteur n°8). L'index N7:2 est utilisé pour avoir accès à ces différentes adresses. Les processus effectués dans ce sous-programme sont décrits ci-dessous, dans l'ordre de leur exécution :

- La modification par l'utilisateur du numéro (ou adresse) du paramètre à lire (N7:1) provoque l'initialisation des données utilisées par le sous-programme, mais uniquement si le processus de lecture précédent est achevé (B3:0/0 = 0). La comparaison entre N7:1 (nouvelle adresse) et O:1.11 (adresse dans la dernière commande utilisée) est effectuée au travers d'une variable de travail, N9:0, dans laquelle l'inversion entre le LSB et le MSB de la nouvelle adresse est effectuée. Les initialisations sont résumées ci-dessous :
  - B3:0/0 = 1 .....Lecture d'un paramètre sur tous les départs-moteurs TeSys U : En cours de réalisation.
  - Reset (C5:0) .......... Réinitialisation du compteur du nombre de départs-moteurs interrogés.
  - Reset (T4:0)......Réinitialisation de la temporisation associée au timeout d'attente d'une réponse de lecture d'un paramètre.
  - N7:2 = 4 .....Indice dans le tableau des résultats  $\rightarrow$  N° du 1<sup>er</sup> élément du tableau = N7:4.
  - N7:3 = 1 .....Adresse de l'esclave Modbus interrogé → Adresse du premier départ-moteur TeSys U, c'est-à-dire 1.
  - N7:[4..11] = 0......RAZ du contenu du tableau des résultats.
  - B3:0/5 = 0 .....Autorisation de mise à jour du compteur / « trigger byte » provoquant l'émission de la requête.
- Mise à jour des données de sortie qui correspondent à la requête de lecture (O:1.10 à O:1.12), incrémentation du compteur N7:36 (« trigger byte »). Cette mise à jour n'est effectuée qu'une seule fois (utilisation du bit B3:0/5 dans ce but). Rappel : Dans la configuration par défaut de la passerelle LUFP9, ces données de sortie correspondent aux données de la commande Modbus personnalisée « Transactions 1 » du nœud « TeSys U n°1 ». La trame de la requête de cette commande personnalisée est envoyée sur changement de la valeur du « trigger byte » situé dans les bits 0-7 du mot 0:1.16 (« Update mode » = « Change of state on trigger »). Par conséquent, l'incrémentation du compteur N7:36, puis la mise à jour de O:1.16 à l'aide de N7:36 (dans « LAD 2 MAIN\_LUFP9 »), provoque l'envoi de cette requête. L'ensemble des données de sortie O:1.10 à O:1.12 doivent être correctes pour que le contenu de la requête Modbus soit cohérent !
- Vérification des données de la réponse Modbus qui correspond à cette commande de lecture. Les valeurs des entrées l:1.10 et l:1.11 sont comparées à celles de la sortie O:1.10 et de la valeur 0x02xx (masque ET égal à 0#FF00) afin de déterminer si la réponse à la commande est arrivée ou non. Si le numéro de l'esclave et le numéro de la fonction correspondent à ceux de la requête (voir ci-dessus) et si le nombre d'octets de données reçus est correct, le bit B3:0/1 est activé pour signaler au reste du sous-programme que la réponse est arrivée et qu'elle est correcte. La variable temporaire N9:0 est utilisée pour permettre de comparer les entrées et les sorties sous un même format.
- Recopie de la valeur du paramètre lu dans le tableau des résultats. La valeur de l:1.12 est donc transférée à l'emplacement qui est réservé au résultat du départ-moteur actuellement interrogé (utilisation de l'index N7:2). Ce transfert n'a lieu qu'à la condition que la réponse soit arrivée et que son contenu soit correct (bit B3:0/1 actif). Le LSB et le MSB de cette valeur sont ensuite permutés dans ce tableau afin de rétablir la valeur du paramètre lu. La temporisation du timeout d'attente de la réponse (T4:0) est réinitialisée pour préparer le processus de la lecture du même paramètre sur le départ-moteur suivant.
- Gestion du timeout d'attente de la réponse (bloc TON sur la variable T4:0). Tant que la réponse n'est pas arrivée ou que son contenu est incorrect (bit B3:0/1 = 0), une temporisation de 3 secondes est activée. Sur déclenchement de ce timeout (T4:0/DN = 1), la temporisation associée est réinitialisée et un résultat égal à –1 est placé dans le tableau des résultats, à l'emplacement normalement réservé au départ-moteur interrogé.
- Sur réception de la réponse, ou suite au déclenchement du timeout, les données internes au sous-programme sont mises à jour pour permettre la lecture du même paramètre sur le départ-moteur suivant, et ce jusqu'au dernier départ-moteur, pour un total de 8 départs-moteurs (adresses 1 à 8). Le compteur C5:0 est utilisé pour compter le nombre de départs-moteurs ayant été interrogés jusqu'à présent.
- Lorsque la lecture du 8<sup>ème</sup> départ-moteur est achevée (compteur C5:0 atteignant sa valeur de présélection), le processus de lecture est stoppé (RAZ du bit B3:0/0). En revanche, tant que la lecture du paramètre du 8<sup>ème</sup> départ-moteur n'est pas achevée, le sous-programme recommence depuis le début au cycle automate suivant (passage au départ-moteur suivant ou poursuite de l'attente de la réponse pour le départ-moteur actuellement interrogé).

| Adresse           | Symbole            | Description                                                                        |  |
|-------------------|--------------------|------------------------------------------------------------------------------------|--|
| B3.0/0            | LECT_RUNNING       | Lecture d'un paramètre dans tous les départs-moteurs TeSys U : En cours            |  |
| B3.0/1 LECT_OK_KO |                    | Lecture d'un paramètre dans tous les départs-moteurs TeSys U : Lecture             |  |
|                   |                    | correcte (OK) ou incorrecte (KO) pour un départ-moteur (si la réponse est          |  |
|                   |                    | arrivée ou sur déclenchement du timeout T4:0)                                      |  |
| B3:0/5            |                    | Mise à jour du « trigger byte » d'émission effectuée : Oui (1) / Non (0)           |  |
|                   |                    | Lecture d'un paramètre dans les départs-moteurs TeSysU: Compteur.                  |  |
| C5:0              | CPT_LECT_TESYS_U   | Lorsque la valeur de ce compteur parvient à 9, le processus de lecture d'un        |  |
|                   |                    | paramètre sur l'ensemble des départs-moteurs TeSys U est arrêté.                   |  |
|                   |                    | Résultat de la lecture d'un paramètre : Esclave (0x01 à 0x08) en MSB. La           |  |
| I:1.10            |                    | valeur de ce champ est comparée à celle du champ correspondant dans la             |  |
|                   | E.                 | trame de la requête. Le LSB de ce mot d'entrée n'est pas utilisé.                  |  |
|                   |                    | Résultat de la lecture d'un paramètre : Fonction (toujours 0x03) en LSB (la valeur |  |
| I:1.11            | CR_RDPAR_FCI_BTIE  | de ce champ est comparée à celle du champ correspondant dans la trame de la        |  |
|                   | 5                  | requête) + Nombre d'octets lus (0x02) en MSB (valeur masquée et vérifiée).         |  |
|                   |                    | Résultat de la lecture d'un paramètre : Valeur du paramètre lu (MSB et LSB         |  |
| I:1.12            | CR_RDPAR_VALUE     | inversés). Cette valeur est placée dans le tableau N7:[N7:2], puis son MSB et      |  |
|                   |                    | son LSB y sont permutés afin de rétablir la valeur correcte du paramètre lu.       |  |
| N7:1              | NUMPARAM           | Commande utilisateur : Numéro du paramètre lu.                                     |  |
| NIZ:0             |                    | Indice dans le tableau des résultats de la lecture d'un paramètre TeSys U.         |  |
| IN7.2             | LECT_INDEX         | Valeur = 4 à 11 (départs-moteurs n°1 à 8).                                         |  |
| NI7-2             | ADRESSE            | Adresse de l'esclave Modbus dont l'un des paramètres est en cours de lecture.      |  |
| N7.5              |                    | Valeur = 1 à 8.                                                                    |  |
|                   |                    | Tableau des résultats de la lecture d'un paramètre TeSys U (départs-moteurs        |  |
| N7:[N7:2]         | — [ LECT_INDEX ]   | n°1 à 8). Eléments N7:4 à N7:11 (voir N7:2). Valeur = -1 en cas d'erreur (timeout  |  |
|                   |                    | de l'attente de la réponse).                                                       |  |
| N7:36             |                    | Compteur local correspondant au « trigger byte » de la requête d'écriture.         |  |
| N9:0              | VAR_EPHEMERE_1     | Variable temporaire de travail servant à effectuer des calculs intermédiaires.     |  |
| O:1.10            | RDPAR SLAVE FCT    | Demande de lecture d'un paramètre : Esclave (de 0x01 à 0x08) en LSB +              |  |
|                   |                    | Fonction (toujours 0x03) en MSB.                                                   |  |
| 0:1 11            | ROPAR ADRPAR       | Demande de lecture d'un paramètre : Adresse du paramètre (recopie de N7:1,         |  |
| 0.1.11            |                    | avec permutation du LSB et du MSB).                                                |  |
| 0.1 12            |                    | Demande de lecture d'un paramètre : Nombre de paramètres à lire (toujours          |  |
| 0.1.12            |                    | 0x0001, mais avec inversion du MSB et du LSB, c'est-à-dire 0x0100).                |  |
| T4:0              | TIMEOUT LECT PARAM | Temporisation du timeout de la lecture d'un paramètre (3 secondes)                 |  |

#### Les différentes données utilisées par ce sous-programme sont rassemblées dans le tableau suivant :

L'exemple comporte un écran de surveillance personnalisée des données, appelé « CDM 1 - LECT\_PAR », afin d'en simplifier l'utilisation. Le contenu de cet écran est reproduit ci-dessous :

| Adresse | Symbole      | Affichage |
|---------|--------------|-----------|
| N7:1    | NUMPARAM     | Décimal   |
|         |              |           |
| B3:0/0  | LECT_RUNNING | Binaire   |
| B3:0/1  | LECT_OK_KO   | Binaire   |
| N7:2    | LECT_INDEX   | Décimal   |
| N7:3    | ADRESSE      | Décimal   |
| N7:4    | PARLU1       | Décimal   |
| N7:5    | PARLU2       | Décimal   |
| N7:6    | PARLU3       | Décimal   |
| N7:7    | PARLU4       | Décimal   |
| N7:8    | PARLU5       | Décimal   |
| N7:9    | PARLU6       | Décimal   |

| Adresse | Symbole            | Affichage   |
|---------|--------------------|-------------|
| N7:10   | PARLU7             | Décimal     |
| N7:11   | PARLU8             | Décimal     |
| O:1.10  | RDPAR_SLAVE_FCT    | Hexadécimal |
| O:1.11  | RDPAR_ADRPAR       | Décimal     |
| O:1.12  | RDPAR_NBPARS       | Hexadécimal |
| l:1.10  | CR_RDPAR_XXX_SLAVE | Hexadécimal |
| l:1.11  | CR_RDPAR_FCT_BYTES | Hexadécimal |
| l:1.12  | CR_RDPAR_VALUE     | Hexadécimal |
| l:1.16  | TRIGGER_IN_RD_WR   | Hexadécimal |
| O:1.16  | TRIGGER_OUT_RD_WR  | Hexadécimal |
| N7:36   |                    | Hexadécimal |
| B3:0/5  |                    | Binaire     |

# Sous-programme d'écriture d'un paramètre dans un seul départ-moteur TeSys U : « LAD 5 - ECRIT\_PAR »

Le rôle de ce sous-programme consiste à effectuer l'écriture de la valeur d'un paramètre dans un seul départmoteur TeSys U. L'utilisateur doit procéder à la saisie de l'adresse du départ-moteur TeSys U (N7:12), de l'adresse du paramètre (N7:13) et de la valeur à affecter au paramètre (N7:14). Enfin, il doit activer le bit B3:0/2 pour activer le processus d'écriture. Ce bit est automatiquement remis à zéro par le sous-programme LAD 5. Lorsque le processus d'écriture s'achève, le résultat de l'écriture (adresse du paramètre et valeur du paramètre) est placé dans un tableau commençant en N7:16 (pour le départ-moteur n°1) et s'achevant en N7:31 (pour le départ-moteur n°8), en utilisant la variable N7:15 comme index. Deux cases successives de ce tableau sont utilisées pour chaque départ-moteur : la première reçoit l'adresse du paramètre et la deuxième reçoit sa valeur. Les processus effectués dans ce sous-programme sont décrits ci-dessous, dans l'ordre de leur exécution :

- Mise en attente du sous-programme. Tant que l'utilisateur n'a pas activé le bit B3:0/2, le reste du sousprogramme n'est pas exécuté. Cela permet à l'utilisateur de saisir les valeurs des données N7:12, 13 et 14 les unes après les autres.
- Initialisation des données que le sous-programme utilise par la suite, mais uniquement si le processus d'écriture précédent est achevé (B3:0/3 = 0). Ces initialisations sont résumées ci-dessous :
  - B3:0/2 = 0.....Commande utilisateur : RAZ de la commande d'écriture d'un paramètre dans un départ-moteur TeSys U.
  - B3:0/3 = 1.....Ecriture d'un paramètre dans un départ-moteur TeSys U : En cours de réalisation.
  - Reset (T4:1) ......RAZ de la temporisation associée au timeout d'attente d'une réponse d'écriture d'un paramètre.
  - N7:15 = (N7:12 × 2) + 14 ..... Indice dans le tableau des résultats.
  - N7:[N7:15] = { 0 ; 0 } .....RAZ du contenu du tableau des résultats, mais uniquement pour le départ-moteur concerné par la requête d'écriture (deux octets successifs).
  - B3:0/6 = 0.....Autorisation de mise à jour du compteur / « trigger byte » provoquant l'émission de la requête.
- Mise à jour des données de sortie qui correspondent à la requête d'écriture (O:1.13 à O:1.15), incrémentation du compteur N7:37 (« trigger byte »). Cette mise à jour n'est effectuée qu'une seule fois (utilisation du bit B3:0/6 dans ce but). Rappel : Dans la configuration par défaut de la passerelle LUFP9, ces données de sortie correspondent aux données de la commande Modbus personnalisée « Transactions 2 » du nœud « TeSys U n°1 ». La trame de la requête de cette commande personnalisée est envoyée sur changement de la valeur du « trigger byte » situé dans les bits 8-15 du mot 0:1.16 (« Update mode » = « Change of state on trigger »). Par conséquent, l'incrémentation du compteur N7:37, puis la mise à jour de O:1.16 à l'aide de N7:37 (dans « LAD 2 MAIN\_LUFP9 »), provoque l'envoi de cette requête. L'ensemble des données de sortie O:1.13 à O:1.15 doivent être correctes pour que le contenu de la requête Modbus soit cohérent ! Le LSB et le MSB des sorties O:1.14 et O:1.15 doivent être permutés. La variable temporaire N9:0 est utilisée pour effectuer cette inversion entre les variables N7:13 et N7:14 et les sorties O:1.14 et O:1.15.
- Vérification des données de la réponse Modbus qui correspond à cette commande d'écriture. Les valeurs des entrées l:1.13 à l:1.15 sont comparées à celles des sorties O:1.13 à O:1.15 afin de déterminer si la réponse à la commande est arrivée ou non. Si le numéro de l'esclave, le numéro de la fonction, l'adresse du paramètre et sa valeur correspondent à ceux de la requête (voir ci-dessus), et si le nombre d'octets de données reçus est correct, le bit B3:0/4 est activé pour signaler au reste du sous-programme que la réponse est arrivée et qu'elle est correcte.
- Recopie de l'adresse et de la valeur du paramètre dans le tableau des résultats. Cette recopie est effectuée dans deux emplacements successifs du tableau (indexation effectuée à l'aide de N7:15), réservés au départ-moteur actuellement interrogé, et n'a lieu qu'à la condition que la réponse soit arrivée et que son contenu soit correct (bit B3:0/4 actif). Le LSB et le MSB de chacune de ces deux données sont ensuite permutés afin de rétablir sa valeur correcte. La temporisation du timeout d'attente de la réponse (T4:1) est réinitialisée pour préparer une future commande d'écriture. Le bit B3:0/3 est remis à zéro pour signaler que la commande est achevée, évitant ainsi au reste du sous-programme d'être exécuté.

Gestion du timeout d'attente de la réponse (T4:1). Tant que la réponse n'est pas arrivée ou que son contenu est incorrect (bit B3:0/4 = 0), une temporisation de 3 secondes est activée. Sur déclenchement de ce timeout (T4:1/DN = 1), la temporisation est réinitialisée, l'adresse du paramètre (O:1.14, après inversion LSB / MSB via la variable de travail N9:0) et une valeur erronée (N9:1 = -1) sont placées dans le tableau des résultats. Cette copie est effectuée dans deux emplacements successifs du tableau, réservés au départ-moteur actuellement interrogé. Enfin, le processus d'écriture est stoppé (RAZ du bit B3:0/3).

Les différentes données utilisées par ce sous-programme sont rassemblées dans le tableau suivant :

| Adresse      | Symbole                          | Description                                                                                                    |  |  |
|--------------|----------------------------------|----------------------------------------------------------------------------------------------------|--|--|
| B3:0/2       | ECRIT_COMMANDE                   | <b>Commande utilisateur :</b> Ecriture d'un paramètre dans un départ-moteur TeSys U : l'activation de ce bit est effectuée par l'utilisateur et sa remise à zéro est effectuée par le programme.                                                                                                    |  |  |
| B3.0/3       | ECRIT_RUNNING                    | Ecriture d'un paramètre dans un départ-moteur TeSys U : En cours                                                                                                    |  |  |
| B3.0/4       | ECRIT_OK                         | Ecriture d'un paramètre dans un départ-moteur TeSys U : Ecriture OK (si la réponse est arrivée et qu'elle est correcte)                                                                                                    |  |  |
| B3.0/6       |                                  | Mise à jour du « trigger byte » d'émission effectuée : Oui (1) / Non (0)                                                                                                    |  |  |
| l:1.13       | CR_WRPAR_SLAVE_F<br>CT           | Résultat de l'écriture de la valeur d'un paramètre : Esclave (de 0x01 à 0x08) en LSB + Fonction (toujours 0x06) en MSB. Les valeurs de ces champs sont comparées à celles de la requête.                                                                                                    |  |  |
| l:1.14       | CR_WRPAR_ADRPAR                  | Résultat de l'écriture de la valeur d'un paramètre : Adresse du paramètre.<br>La valeur de ce champ est comparée à celle de la requête (inversion du<br>MSB et du LSB dans le cas de chacun de ces deux champs).                                                                                                    |  |  |
| l:1.15       | CR_WRPAR_VALUE                   | Résultat de l'écriture de la valeur d'un paramètre : Valeur du paramètre écrit.<br>La valeur de ce champ est comparée à celle de la requête (inversion du<br>MSB et du LSB dans le cas de chacun de ces deux champs).                                                                                                    |  |  |
| N7:12        | ECRIT_ESCLAVE                    | <b>Commande utilisateur :</b> Adresse Modbus du départ-moteur auquel la demande d'écriture doit être envoyée.                                                                                                    |  |  |
| N7:13        | ECRIT_ADRESSE                    | <b>Commande utilisateur :</b> Adresse du paramètre<br><b>NOTE :</b> N'essayez pas de modifier la valeur du registre 704 (registre de commande), car celui-ci est déjà commandé par le maître DeviceNet (voir sous-programme « LAD 3 - CMD_SURV ») !                                                                                                    |  |  |
| N7:14        | ECRIT_VALEUR                     | Commande utilisateur : Nouvelle valeur du paramètre                                                                                                    |  |  |
| N7:15        | ECRIT_INDEX                      | Index dans le tableau des résultats des écritures de paramètres TeSys U (départs-moteurs n°1 à 8).<br>Valeur = 16 + 2 × (n° départ-moteur – 1) = 16 à 30                                                                                                    |  |  |
| N7:[N7:15]   | — [ ECRIT_INDEX ]                | <ul> <li>Tableau des résultats des écritures de paramètres TeSys U (départs-moteurs n°1 à 8). Eléments N7:16 à N7:31 organisés par couple « adresse du paramètre » / « valeur du paramètre », chaque couple occupant deux adresses successives.</li> <li>« Valeur du paramètre » = -1 en cas d'erreur (timeout de l'attente de la réponse).</li> </ul> |  |  |
| N7:37        |                                  | Compteur local correspondant au « trigger byte » de la requête d'écriture.                                                                                                    |  |  |
| N9:0<br>N9:1 | VAR_EPHEMERE_1<br>VAR_EPHEMERE_2 | Variables temporaires de travail servant à effectuer des calculs intermédiaires (principalement des inversions LSB / MSB).                                                                                                    |  |  |
| 0:1.13       | WRPAR_SLAVE_FCT                  | Demande d'écriture de la valeur d'un paramètre : Esclave (recopie de N7:12) en LSB + Fonction (toujours 0x06) en MSB.                                                                                                    |  |  |
| O:1.14       | WRPAR_ADRPAR                     | Demande d'écriture de la valeur d'un paramètre : Adresse du paramètre (recopie de N7:13, avec permutation du LSB et du MSB).                                                                                                    |  |  |
| O:1.15       | WRPAR_VALUE                      | Demande d'écriture de la valeur d'un paramètre : Valeur du paramètre à écrire (recopie de N7:14, avec permutation du LSB et du MSB).                                                                                                    |  |  |

| Adresse | Symbole             | Description                                                          |
|---------|---------------------|----------------------------------------------------------------------|
| S:24    | INDEX_SYS           | Registre d'index utilisé dans les adressages indexés (préfixe : '#') |
| T4:1    | TIMEOUT_ECRIT_PARAM | Temporisation du timeout de l'écriture d'un Paramètre (3 secondes)   |

L'exemple comporte un écran de surveillance personnalisée des données, appelé « CDM 2 - ECRIT\_PAR », afin d'en simplifier l'utilisation. Le contenu de cet écran est reproduit ci-dessous :

| Adresse             | Symbole            | Affichage |
|---------------------|--------------------|-----------|
| N7:12 ECRIT_ESCLAVE |                    | Décimal   |
| N7:13 ECRIT_ADRESSE |                    | Décimal   |
| N7:14               | N7:14 ECRIT_VALEUR |           |
| B3:0/2              | ECRIT_COMMANDE     | Binaire   |
|                     |                    |           |
| B3:0/3              | ECRIT_RUNNING      | Binaire   |
| B3:0/4              | ECRIT_OK           | Binaire   |
| N7:15               | ECRIT_INDEX        | Décimal   |
| N7:16               | PARECRIT_1_ADRESSE | Décimal   |
| N7:17               | PARECRIT_1_VALEUR  | Décimal   |
| N7:18               | PARECRIT_2_ADRESSE | Décimal   |
| N7:19               | PARECRIT_2_VALEUR  | Décimal   |
| N7:20               | PARECRIT_3_ADRESSE | Décimal   |
| N7:21               | PARECRIT_3_VALEUR  | Décimal   |
| N7:22               | PARECRIT_4_ADRESSE | Décimal   |
| N7:23               | PARECRIT_4_VALEUR  | Décimal   |
| N7:24               | PARECRIT_5_ADRESSE | Décimal   |

| Adresse | Symbole            | Affichage   |
|---------|--------------------|-------------|
| N7:25   | PARECRIT_5_VALEUR  | Décimal     |
| N7:26   | PARECRIT_6_ADRESSE | Décimal     |
| N7:27   | PARECRIT_6_VALEUR  | Décimal     |
| N7:28   | PARECRIT_7_ADRESSE | Décimal     |
| N7:29   | PARECRIT_7_VALEUR  | Décimal     |
| N7:30   | PARECRIT_8_ADRESSE | Décimal     |
| N7:31   | PARECRIT_8_VALEUR  | Décimal     |
| 0:1.13  | WRPAR_SLAVE_FCT    | Hexadécimal |
| 0:1.14  | WRPAR_ADRPAR       | Hexadécimal |
| O:1.15  | WRPAR_VALUE        | Hexadécimal |
| l:1.13  | CR_WRPAR_SLAVE_FCT | Hexadécimal |
| l:1.14  | CR_WRPAR_ADRPAR    | Hexadécimal |
| l:1.15  | CR_WRPAR_VALUE     | Hexadécimal |
| l:1.16  | TRIGGER_IN_RD_WR   | Hexadécimal |
| O:1.16  | TRIGGER_OUT_RD_WR  | Hexadécimal |
| N7:37   |                    | Hexadécimal |
| B3:0/6  |                    | Binaire     |

#### **Restrictions concernant l'exemple RSLogix 500**

L'exemple présenté ici n'est pas parfait. Par exemple, en cas de réponse erronée (mauvais numéro d'esclave, de fonction, etc.), le programme n'effectue aucun traitement particulier et continue d'attendre une réponse jusqu'au timeout, alors que la passerelle n'a procédé à aucune ré-émission, puisque de son point de vue la réponse est correcte. En effet, l'ensemble du contenu de la réponse Modbus étant placé dans un champ de « Data », il ne sera pas vérifié avant d'être recopié dans la mémoire de la passerelle. Seul le Checksum de la trame est vérifié par la passerelle.

Les deux « trigger bytes » situés dans le mot d'entrée l:1.16 ne sont pas utilisés. Vous devrez vous en servir si vous souhaitez que votre application soit informée de l'arrivée de chaque réponse associée aux deux commandes personnalisées « Transactions 1 » et « Transactions 2 ».

La compatibilité avec les différentes options offertes pour le champ « Control/Status Byte » de l'élément « ABC » (voir chapitre 5 Initialisation et diagnostic de la passerelle) n'est traitée que de manière partielle dans l'exemple présent. Les évolutions à apporter concernent principalement la gestion des bits 14 et 15 du mot de commande du maître DeviceNet et du mot d'état de la passerelle (bits 6 et 7 de l'entrée l:1.1 et de la sortie O:1.1 correspondantes). De plus, l'utilisation des diagnostics de la passerelle (champs EC et ED) reste à définir par l'utilisateur.

### Présentation des objets DeviceNet de la passerelle

Le logiciel de la passerelle LUFP9 a été développé conformément à la **Modélisation des Objets** du protocole DeviceNet. De ce modèle découle une méthode d'adressage des données de la passerelle, appelées Attributs, constituée de quatre valeurs distinctes : ① *l'Adresse du Nœud* (MAC ID), ② l'*Identificateur de la Classe de l'Objet* (Class ID), ③ le *Numéro de l'Instance* (Instance ID) et ④ le *Numéro de l'Attribut* (Attribute ID). Une adresse constituée de cette manière est appelée un « **Chemin** ». La *Connexion par Messagerie Explicite*, par exemple, utilise de tels chemins pour échanger des données d'un point à l'autre sur un *réseau DeviceNet*.

| Adresse  | Min. – max. | Description                                                                                                    |
|----------|-------------|----------------------------------------------------------------------------------------------------|
| Nœud     | 0 – 63      | Ce champ permet d'adresser un abonné parmi l'ensemble des abonnés d'un réseau DeviceNet grâce à son MAC ID.                                                                                                    |
| Classe   | 1 – 65 535  | Tous les objets partageant les mêmes caractéristiques appartiennent à une même classe, caractérisée par son Class ID.                                                                                                    |
| Instance | 0 – 65 535  | Les instances représentent les différents objets d'une même classe. Toutes les instances d'une même classe partagent les mêmes comportements (1) et les mêmes <b>Attributs</b> , mais chacune d'entre elles possède son propre jeu de valeurs pour ces attributs. Lors de la création d'une instance (instanciation) par un abonné, celui-ci lui attribue un <b>Instance ID</b> unique, ce qui permet aux autres abonnés DeviceNet d'y avoir accès de manière individuelle.                                                                                                    |
| Attribut | 1 – 255     | Chaque attribut représente l'une des caractéristiques des Instances appartenant à la même classe. Il se voit affecter une valeur de nature variable (octet, entier non signé, chaîne de caractères, etc.) dans le but de fournir des renseignements sur l'état de l'abonné ou pour effectuer des réglages sur les comportements (1) de l'abonné.<br><b>NOTE :</b> Pour accéder aux attributs de la Classe même d'un objet, il faut utiliser l'Instance 0x00 lors de la composition du Chemin complet. Exemple : Pour accéder à l'attribut « Revision » de la classe « Identity Object » de l'abonné DeviceNet n°4, le chemin à utiliser est le suivant : « 0x04 • 0x01 • 0x00 • 0x01 ». |

(1) Les comportements désignent les actions entreprises par un objet DeviceNet en réponse à des événements déterminés.

| Liste des objets DeviceNet de la passere |
|------------------------------------------|
|------------------------------------------|

| Classe                         | ID   | Requis | Instances | Interfaces                           |
|--------------------------------|------|--------|-----------|--------------------------------------|
| Identity object                | 0x01 | Oui    | 1         | Message router                       |
| Message router                 | 0x02 | Oui    | 1         | Explicit messages connection         |
| DeviceNet object               | 0x03 | Oui    | 1         | Message router                       |
| Assembly object                | 0x04 | Non    | 2 (1)     | I/O connections ou Message router    |
| Connection object              | 0x05 | Oui    | 4 (2)     | I/O connections ou Explicit messages |
| Acknowledge handler object     | 0x2B | Non    | 1         | I/O connections ou Message router    |
| I/O data input mapping object  | 0xA0 | Non    | 1         | Message router                       |
| I/O data output mapping object | 0xA1 | Non    | 1         | Message router                       |
| Diagnostic object              | 0xAA | Non    | 1         | Message router                       |

(1) Une zone d'entrée et une zone de sortie sont créées dans la mémoire de la passerelle.

(2) Les quatre connexions instanciées sont : ① Explicit Connection, ② Polled Command/Response, ③ Bit Strobed Command/Response et ② Change-of-State / Cyclic. Les trois dernières connexions sont du type « I/O Connection ».
## Représentation graphique des objets DeviceNet de la passerelle

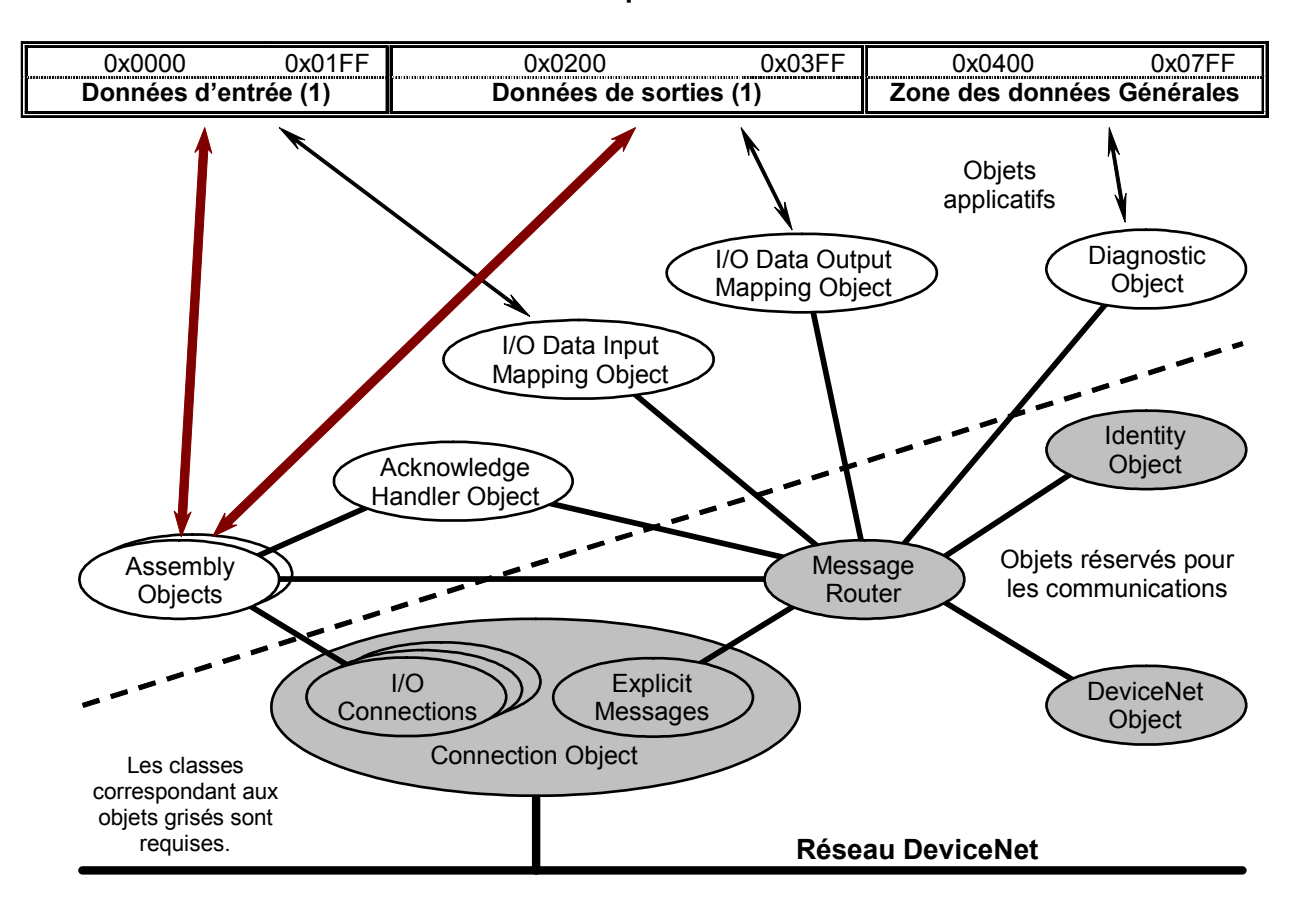

## Mémoire de la passerelle LUFP9

(1) Les zones des données d'entrée et de sortie peuvent être lues ou écrites soit à l'aide des « I/O connections », soit à l'aide des « explicit messages ».

## Identity Object (classe 0x01)

L'objet « Identity » ne possède qu'une seule instance (Instance ID = 0x01). Cet objet contient des informations d'ordre général permettant d'identifier la passerelle et d'en diagnostiquer l'état. Cet objet est décrit dans le chapitre 6-2. du tome II des spécifications DeviceNet sur le site Web ODVA.

### Attributs de la classe 0x01

| ID   | Accès | Nom      | Besoin | Туре | Valeur | Description                                                       |
|------|-------|----------|--------|------|--------|-------------------------------------------------------------------|
| 0x01 | Get   | Revision | Requis | UINT | 1      | Indices majeur et mineur de la révision du « Identit<br>Object ». |

### Services de la classe 0x01

| Code du service | Nom du service       | Besoin | Description                                                             |
|-----------------|----------------------|--------|-------------------------------------------------------------------------|
| 0x0E            | Get_Attribute_Single | Requis | Ce service permet de lire la valeur de l'un des attributs de la classe. |

|        |                      |                                       |                              |                         | <u> </u>                              | _                       |                                                        |  |
|--------|----------------------|---------------------------------------|------------------------------|-------------------------|---------------------------------------|-------------------------|--------------------------------------------------------|--|
| ID     | Acces                | Nom                                   |                              |                         | Besoin                                | Гуре                    | Valeur                                                 |  |
| 0x01   | Get                  | Identifiant du ve                     | ndeur                        |                         | Requis                                | UINT                    | 90                                                     |  |
|        | L'ensemble de        | es ID des fabricar                    | nts de produits              | DeviceNe                | et sont gérés p                       | ar l'ODVA. Dans le c    | as de la passerelle                                    |  |
|        | LUFP9, cet II        | D est égal à 90 (pa                   | asserelles HM                | S Fieldbus              | s Systems AB                          | (Hassbjer Micro Sys)    | ).                                                     |  |
| 0x02   | Get                  | Type composan                         | t                            |                         | Requis                                | UINT                    | 12                                                     |  |
|        | La liste des o       | différents types de                   | e produits Dev               | iceNet est              | gérée par l'C                         | DVA. Cet attribut pe    | ermet d'identifier le profil                           |  |
|        | d'un abonné          | DeviceNet, et d'                      | en déduire les               | exigence                | es minimales                          | et les options coura    | imment utilisées par les                               |  |
|        | abonnes de           | ce profil. La pass                    | serelle LUFPs                | correspo                | nd a un prod                          | uit de type « Commi     | Inication Adapter » (Voir                              |  |
| 000    |                      | du tome il des sp                     |                              | eviceinel).             | Desuis                                |                         |                                                        |  |
| 0X03   | Get                  | Code produit                          |                              |                         | Requis                                | UINT                    | 60                                                     |  |
|        |                      | est gere par le fai                   | bricant du pro               | duit afin (             | de caracterise                        | r ses propres produ     | Its. II Iui sert a identifier                          |  |
|        | chacun de se         | es produits au se                     | in de la meme                |                         | univeau de leu                        | aunous « type de pr     | de leurs options                                       |  |
| 0×04   | Cot                  | Bovision                              |                              |                         | Poquie                                |                         |                                                        |  |
| 0X04   | Gel                  |                                       |                              | anat d'idanat           | Requis                                |                         |                                                        |  |
|        | membres de re        | vision majeur et r                    | nineur permetta              |                         | nier le « laeni                       | ity Object». La vale    | ur de chacun des deux                                  |  |
|        | « maieur mine        | eur » avec 3 chif                     | fres nour l'indi             | ce mineur               | complétés à                           | dauche par des zéro     | naices de la revisión est<br>os si besoin est l'indice |  |
|        | maieur est lim       | nité à 7 bits utiles.                 | Son 8 <sup>ème</sup> bit est | réservé e               | st doit être éq                       | al à zéro.              |                                                        |  |
| 0x05   | Get                  | Status                                |                              |                         | Requis                                | МОТ                     | (registre de 16 bits)                                  |  |
|        | Cet attribut o       | onstitue un résum                     | é de l'état géné             | éral du pro             | nduit II s'anit                       | d'un registre de 16 h   | nite :                                                 |  |
|        | Bit 0 A              | lloué à un maître                     | e de l'état gene             |                         | Rit 8                                 | Equite mineure ré       | narahle                                                |  |
|        | ы о А<br>(с          | connexion maître                      | elave préd                   | éfinie)                 | Bit 9                                 | Faute mineure irr       | éversible                                              |  |
|        | Rit 1 R              | éservé (valeur =                      | 2#0)                         | enne).                  | Bit 10                                | Faute maieure ré        | narable                                                |  |
|        | Bit 2 P              | Produit configuré.                    | 21107.                       |                         | Bit 11                                | Faute majeure irr       | éversible.                                             |  |
|        | Bits 3-7 R           | Réservés (valeur =                    | = 2#00000).                  |                         | Bits 12-15Réservés (valeur = 2#0000). |                         |                                                        |  |
| 0x06   | Get                  | Numéro de série                       | 9                            |                         | Requis                                | UDINT                   | (variable)                                             |  |
|        | Le numéro d          | de série du proc                      | duit est combin              | é à l'attril            | but « ID du fa                        | abricant » afin de pr   | oduire un identificateur                               |  |
|        | unique pour          | chacun des prod                       | luits DeviceNe               | t. Chaque               | fabricant do                          | oit prendre la respor   | isabilité de garantir que                              |  |
|        | l'ensemble de        | es produits Device                    | eNet qu'il fabriqu           | ue dispose              | e d'un numéro                         | de série unique.        |                                                        |  |
|        | Exemple de «         | numéro de série                       | » : 0x 23 00 DD              | 20.                     |                                       |                         |                                                        |  |
| 0x07   | Get                  | Nom du produit                        |                              |                         | Requis                                | SHORT_STRING            | « Anybus-C DeviceNet »                                 |  |
|        | Cet attribut fo      | ournit une méthoo                     | de d'identificatio           | on visuelle             | et prend la fo                        | rme d'une chaîne As     | 3CII. Ce texte fournit une                             |  |
|        | description co       | ourte du produit, o                   | u de la famille              | de produ                | its, équivaler                        | ite à l'attribut « code | e du produit » (0x03).                                 |  |
|        | L'octet qui p        | précède cette cha                     | aîne ASCII ind               | lique la lo             | ongueur tota                          | le de cette chaîne,     | du premier au dernier                                  |  |
|        | caractere. D         | ans le cas de la                      | passerelle Ll                | JFP9, le                | nombre total                          | d'OCTETS compris da     | ans l'attribut « nom du                                |  |
|        | l'ensemble di        | i egai a 24. La<br>li contenu de l'at | tribut « nom d               | yous-C De<br>lu produit | eviceinet» co                         | mporte 18 caracter      | LIFP9 est donc égal à :                                |  |
|        | 0x <b>12</b> 41 6F 7 | 79 62 75 73 2D 43                     | 3 20 44 65 76 6              | 9 63 65 4               | F 65 74 00 00                         | 00 00 00 les octet      | S qui n'apparaissent pas                               |  |
|        | en gras cons         | tituent le contenu                    | i de la chaîne /             | ASCII (lon              | aueur = 0x12                          | ).                      | e qui il apparaiosent pue                              |  |
| 0x09   | Get                  | Valeur de l'intéo                     | rité de la Conf              | iguration               | Option                                | UINT                    | (variable)                                             |  |
|        | La valeur de         | cet attribut perme                    | t de vérifier la v           | alidité de              | la configuratio                       | n du produit. Celui-ci  | modifie cet attribut de                                |  |
|        | manière auto         | omatique lorsque                      | la valeur d'un a             | ittribut nor            | n volatile est m                      | odifiée. Le comporte    | ment du produit lors de                                |  |
|        | la détection c       | d'une erreur d'int                    | égrité de la co              | onfiguration            | n est spécifiqu                       | ie à chaque type de     | e produit. De même, la                                 |  |
|        | méthode de           | calcul de la valeur                   | <sup>-</sup> de cet attribut | dépend er               | ntièrement du J                       | produit : CRC, comp     | teur unitaire, etc.                                    |  |
|        | Cet attribut         | permet donc à u                       | ın maître Dev                | /iceNet, p              | oar exemple,                          | de vérifier que la c    | onfiguration du produit                                |  |
|        | DeviceNet n'a        | a pas été modifiée.                   |                              |                         |                                       |                         |                                                        |  |
|        | NOTE : En pl         | lus de calculer la                    | valeur de cet a              | attribut, Ia            | passerelle l                          | _UFP9 utilise sa DE     | L G DEVICE STATUS pour                                 |  |
|        | signaler lorsqu      | ue sa configuration                   | n n'est pas valio            | de (DEL da              | ans un état clig                      | notant rouge/vert).     |                                                        |  |
| Servio | es de l'insta        | ance 0x01 de la                       | classe 0x01                  |                         |                                       |                         |                                                        |  |
| Co     | de du Nom            | du service                            | Exigence                     | Descrip                 | tion                                  |                         |                                                        |  |

| service | Nom du service       | Lxigence |                                                                          |
|---------|----------------------|----------|--------------------------------------------------------------------------|
| 0x05    | Reset                | Requis   | Ce service permet de réinitialiser la passerelle.                        |
| 0x0E    | Get_Attribute_Single | Requis   | Ce service permet de lire la valeur de l'un des attributs de l'instance. |

## Message Router Object (classe 0x02)

L'objet « Message Router » est l'élément par lequel tous les objets de type « Explicit messages » transitent afin d'être aiguillés vers les objets auxquels ils sont destinés. Il ne possède qu'une seule instance (Instance ID = 0x01). Cet objet est décrit dans le chapitre 6-3. du tome II des spécifications DeviceNet.

### Attributs de la classe 0x02

| ID   | Accès | Nom      | Besoin | Туре | Valeur | Description                                                   |
|------|-------|----------|--------|------|--------|---------------------------------------------------------------|
| 0x01 | Get   | Revision | Option | UINT | 1      | Indice de révision de la classe du « Message Router Object ». |

### Services de la classe 0x02

| Code du service | Nom du service       | Besoin | Description                                                             |
|-----------------|----------------------|--------|-------------------------------------------------------------------------|
| 0x0E            | Get_Attribute_Single | Requis | Ce service permet de lire la valeur de l'un des attributs de la classe. |

### Attributs de l'instance 0x01 de la classe 0x02

Cette instance ne possède aucun attribut.

## DeviceNet Object (classe 0x03)

L'objet « DeviceNet » ne possède qu'une seule instance (Instance ID = 0x01). Cet objet contient l'état et la configuration générale du nœud de la passerelle sur le réseau DeviceNet. Il est décrit dans le chapitre 5-5. du tome I des spécifications DeviceNet. La passerelle LUFP9 est un abonné du type « Group 2 only server » (voir chapitre 7-9.du tome I des spécifications DeviceNet).

### Attributs de la classe 0x03

| ID   | Accès | Nom      | Besoin | Туре | Valeur | Description                                                                                                    |
|------|-------|----------|--------|------|--------|----------------------------------------------------------------------------------------------------|
| 0x01 | Get   | Revision | Requis | UINT | 2      | Indice de révision de la définition de la classe du<br>« DeviceNet Object » actuellement utilisé pour<br>l'implémentation des fonctions de communications<br>DeviceNet de la passerelle. (1) |

(1) Cet indice doit être compris entre 1 et 65 535 et sera incrémenté si la définition de la classe est remplacée par une définition plus récente.

### Services de la classe 0x03

| Code du<br>service | Nom du service       | Besoin | Description                                                             |
|--------------------|----------------------|--------|-------------------------------------------------------------------------|
| 0x0E               | Get_Attribute_Single | Option | Ce service permet de lire la valeur de l'un des attributs de la classe. |

### Attributs de l'instance 0x01 de la classe 0x03

| ID   | Accès                                                                                                    | Nom                                                                                                    | Besoin           | Туре                     | Valeur                   |  |  |  |  |  |
|------|----------------------------------------------------------------------------------------------------|----------------------------------------------------------------------------------------------------|------------------|--------------------------|--------------------------|--|--|--|--|--|
| 0x01 | Get                                                                                                    | MAC ID                                                                                                    | Requis           | USINT                    | 0 à 63                   |  |  |  |  |  |
|      | La valeur                                                                                                   | a valeur de cet attribut correspond à l'adresse de la passerelle sur le réseau DeviceNet (MAC ID), c'est-  |                  |                          |                          |  |  |  |  |  |
|      | à-dire à l                                                                                                  | -dire à l'adresse qui est configurée à l'aide des commutateurs décrits dans le chapitre 2.7.2 Codage de    |                  |                          |                          |  |  |  |  |  |
|      | l'adresse                                                                                                   | de la passerelle.                                                                                          |                  |                          |                          |  |  |  |  |  |
| 0x02 | Get                                                                                                    | Vitesse de transmission                                                                                    | Option           | USINT                    | 0 à 2                    |  |  |  |  |  |
|      | La valeur de cet attribut correspond à la vitesse de communication du réseau DeviceNet, telle qu'elle a été |                                                                                                    |                  |                          |                          |  |  |  |  |  |
|      | configurée                                                                                                  | configurée sur la passerelle à l'aide des commutateurs décrits dans le chapitre 2.7.1 Codage de la vitesse |                  |                          |                          |  |  |  |  |  |
|      | DeviceNe                                                                                                    | et Cette vitesse doit être la même pour                                                                    | tous les abor    | nnés du réseau De        | viceNet. Les différentes |  |  |  |  |  |
|      | valeurs p                                                                                                   | ossibles pour cet attribut sont : 0 (125 kbits                                                             | s/s), 1 (250 kbi | its/s) et 2 (500 kbits/s | ).                       |  |  |  |  |  |

| ID   | Accès                                                                                                    | Nom                                                                                                    | Besoin                 | Туре                  | Valeur                    |  |  |  |  |  |
|------|----------------------------------------------------------------------------------------------------|----------------------------------------------------------------------------------------------------|------------------------|-----------------------|---------------------------|--|--|--|--|--|
| 0x05 | Get                                                                                                    | Informations sur l'allocation                                                                                        | Requis                 | BYTE , USINT          | (variable)                |  |  |  |  |  |
|      | Cet attribut fournit des renseignements généraux sur la méthode d'allocation DeviceNet actuellement utilisée. |                                                                                                    |                        |                       |                           |  |  |  |  |  |
|      | Elle est co                                                                                                   | Elle est composée du « choix d'allocation », au format BYTE, et du « MAC ID du maître », au format USINT et          |                        |                       |                           |  |  |  |  |  |
|      | dont la va                                                                                                    | aleur est comprise entre 0 et 63. Si le                                                                              | e « MAC ID du maît     | re » est égal à 255 ( | ce qui est le cas lors de |  |  |  |  |  |
|      | l'initialisa                                                                                                  | l'initialisation de la passerelle), cela signifie qu'aucune allocation n'a eu lieu dans le cadre de l'utilisation du |                        |                       |                           |  |  |  |  |  |
|      | « Jeu Pré                                                                                                    | défini des Connexions Maître/Escl                                                                                    | ave ». Reportez-vous   | s aux chapitres 3-4., | 5-5.4.2. et 7. du tome I  |  |  |  |  |  |
|      | des spéci                                                                                                    | ifications DeviceNet pour de plus amp                                                                                | ples détails à ce suje | t.                    |                           |  |  |  |  |  |
|      | Exemple :                                                                                                    | 0x03, 0x00.                                                                                                    |                        |                       |                           |  |  |  |  |  |

## Services de l'instance 0x01 de la classe 0x03

| Code du service | Nom du service                          | Besoin | Description                                                                                                    |
|-----------------|-----------------------------------------|--------|----------------------------------------------------------------------------------------------------|
| 0x0E            | Get_Attribute_Single                    | Option | Ce service permet de lire la valeur de l'un des attributs de l'instance.                                                           |
| 0x4B            | Allocate Master/Slave<br>Connection Set | Option | Ce service permet d'allouer la connexion maître/esclave à un maître<br>DeviceNet, sur demande de ce dernier.                       |
| 0x4C            | Release Master/Slave<br>Connection Set  | Option | Ce service permet de libérer la connexion maître/esclave précédemment<br>allouée à un maître DeviceNet, sur demande de ce dernier. |

## Assembly Objects (Classe 0x04)

En règle générale, les objets de la classe « Assembly » servent à regrouper au sein d'un attribut unique des attributs (données) appartenant à des objets différents. Cela permet d'y avoir accès à l'aide d'un seul message. Dans le cas de la passerelle LUFP9, cette classe possède seulement 2 instances, chacune d'entre elles étant affectée à la zone d'entrée (Instance ID = 0x64) ou à la zone de sortie (Instance ID = 0x96) de la passerelle. Cet objet est décrit dans le chapitre 6-5. du tome II des spécifications DeviceNet.

La première instance (Instance ID = 0x64) est affectée à la zone des données d'entrée de la passerelle. Cette zone d'entrée couvre l'ensemble des emplacements mémoire recevant une donnée issue d'une réponse Modbus à transmettre au maître DeviceNet. La seconde instance (Instance ID = 0x96) est affectée à la zone des données de sortie de la passerelle. Cette zone de sortie couvre l'ensemble des emplacements mémoire recevant une donnée à placer dans d'une requête Modbus, c'est-à-dire toutes les données qui sont transmises par le maître DeviceNet.

### Attributs de la classe 0x04

| ID   | Accès | Nom      | Besoin | Туре | Valeur | Description                                             |
|------|-------|----------|--------|------|--------|---------------------------------------------------------|
| 0x01 | Get   | Revision | Requis | UINT | 2      | Indice de révision de la classe du « Assembly Object ». |

### Services de la classe 0x04

| Code du<br>service | Nom du service       | Besoin | Description                                                             |
|--------------------|----------------------|--------|-------------------------------------------------------------------------|
| 0x0E               | Get_Attribute_Single | Option | Ce service permet de lire la valeur de l'un des attributs de la classe. |

### Attributs de l'instance 0x64 de la classe 0x04 (ENTREES MODBUS)

| ID   | Accès                                                                        | Nom                                                                                                    | Besoin | Туре     | Valeur               |  |  |  |
|------|------------------------------------------------------------------------------|----------------------------------------------------------------------------------------------------|--------|----------|----------------------|--|--|--|
| 0x03 | Get                                                                          | Données                                                                                                    | Requis | USINT [] | (tableau de valeurs) |  |  |  |
|      | Les donne<br>l'objet I/O<br>Dans le c<br>passerelle<br>correspon<br>des donr | Données         Requis         USINT []         (tableau de valeurs)           ées regroupées au sein de cet attribut correspondent à celles de l'attribut 0x01 de l'instance 0x01 de<br>Data Input Mapping.         cas de la configuration par défaut, la taille de l'instance 0x64 (zone des données d'entrée de la<br>e) est égale à 32 octets et les données qui sont associées à l'attribut 0x03 de cette instance<br>dent à ce qui est décrit dans l'Appendix C: Exemple d'utilisation (RSLogix 500), Zone mémoire<br>pées d'entrée |        |          |                      |  |  |  |

### Attributs de l'instance 0x96 de la classe 0x04 (SORTIES MODBUS)

| ID   | Accès                                                                    | Nom                                                                                                    | Exigence | Туре     | Valeur               |  |  |  |  |
|------|--------------------------------------------------------------------------|----------------------------------------------------------------------------------------------------|----------|----------|----------------------|--|--|--|--|
| 0x03 | Get/Set                                                                  | Données                                                                                                    | Requis   | USINT [] | (tableau de valeurs) |  |  |  |  |
|      | Les donné<br>l'objet I/O<br>Dans le c<br>la passe<br>instance<br>Zone mé | onnéesRequisUSINT [](tableau de valeurs)s regroupées au sein de cet attribut correspondent à celles de l'attribut 0x01 de l'instance 0x01 de<br>ata Output Mapping.s de la configuration par défaut, la taille de l'instance 0x96 (zone des données de sortie de<br>lle) est égale à 32 octets et les données qui sont associées à l'attribut 0x03 de cette<br>prrespondent à ce qui est décrit dans l'Appendix C: Exemple d'utilisation (RSLogix 500),<br>oire des données de sortie. |          |          |                      |  |  |  |  |

### Services des instances 0x64 et 0x96 de la classe 0x04

| Code du<br>service | Nom du service       | Besoin | Description                                                                                                    |
|--------------------|----------------------|--------|----------------------------------------------------------------------------------------------------|
| 0x0E               | Get_Attribute_Single | Requis | Ce service permet de lire le tableau de valeurs qui correspond à l'attribut 0x03 de l'une des instances du « Assembly Object ».    |
| 0x10               | Get_Attribute_Single | Option | Ce service permet d'écrire un tableau de valeurs dans le tableau de l'attribut 0x03 de l'une des instances du « Assembly Object ». |

## **Connection Object (Classe 0x05)**

Dans le cas de la passerelle LUFP9, l'objet « Connection » possède jusqu'à quatre instances (Instance ID = 0x01 à 0x04). Chacune de ces instances représente l'une des deux extrémités d'une connexion virtuelle établie entre deux nœuds du réseau DeviceNet, en l'occurrence le nœud du maître DeviceNet et le nœud de la passerelle. Chaque instance de cet objet appartient à l'un des deux types de connexions suivants : Connexion explicite, qui permet de faire transiter des *Explicit Messages*, ou connexion implicite (*I/O Connections*). Cet objet est décrit dans le chapitre 5-4. du tome II des spécifications DeviceNet.

Les quatre instances de l'objet « Connection » de la passerelle LUFP9 sont brièvement décrites dans le tableau suivant, avant d'être détaillées dans la suite de ce chapitre :

| Instance ID | Type de connexion  | Nom de la connexion                                |
|-------------|--------------------|----------------------------------------------------|
| 0x01        | Explicit Messaging | Explicit Connection                                |
| 0x02        | I/O Connection     | Polled Command/Response Connection                 |
| 0x03        | I/O Connection     | Bit Strobed Command/Response Connection            |
| 0x04        | I/O Connection     | Change-of-State / Cyclic (Acknowledged) Connection |

Chaque message d'une connexion de type « Explicit Messaging » contient l'adressage complet et les valeurs de l'attribut concerné, ainsi que le Code de Service décrivant l'action à entreprendre.

Chaque message d'une connexion de type « I/O Connection » contient uniquement des données d'E/S. L'ensemble des informations décrivant l'utilisation de ces données sont situées dans l'instance du « Connection Object » associée à ce message.

L'objet « Change-of-State / Cyclic Connection » (Instance ID 0x04) permet de sélectionner une connexion « Change-of-state » (COS) ou une connexion « Cyclic ».

La connexion « Change-of-state » permet à la passerelle de produire ses données uniquement sur changement de leurs valeurs ou sur expiration d'une temporisation appelée « heartbeat rate ». Une borne temporelle inférieure permet d'empêcher cette connexion de monopoliser la bande passante du réseau DeviceNet si les valeurs de ses données produites changent trop souvent.

Le passage en mode « Cyclic » permet de réduire les échanges effectués via cette connexion si la période de mise à jour (échantillonnage) des données produites est lente. En réglant le temps de cycle de la connexion sur la valeur de cette période, les données produites correspondent exactement aux échantillons des données, sans perte ni répétition d'échantillons.

## 

### FONCTIONNEMENT IMPREVU DU SYSTEME

Vous devez configurer l'objet « Change-of-State / Cyclic Connection » correctement. Dans le cas contraire, il affectera les communications sur l'ensemble du réseau DeviceNet network, provoquant la saturation du bus et l'absence de transmission de données depuis les autres esclaves.

Le non-respect de ces instructions peut entraîner la mort, de graves blessures ou des dommages matériels.

| ID   | Accès   | Nom                 | Besoin | Туре  | Valeur | Description                                                                                                    |
|------|---------|---------------------|--------|-------|--------|----------------------------------------------------------------------------------------------------|
| 0x01 | Get     | Revision            | Option | UINT  | 1      | Indice de révision de la classe du « Connection Object ».                                                                             |
| 0x64 | Get/Set | Polled production   | Option | USINT | 0      | Indice de la zone d'entrée utilisée par la passerelle<br>pour les productions de sa connexion « Polled<br>Command/Response ».         |
| 0x65 | Get/Set | Polled consumption  | Option | USINT | 0      | Indice de la zone de sortie utilisée par la passerelle<br>pour les consommations de sa connexion « Polled<br>Command/Response ».      |
| 0x66 | Get/Set | Strobed production  | Option | USINT | 0      | Indice de la zone d'entrée utilisée par la passerelle<br>pour les productions de sa connexion « Bit Strobed<br>Command/Response ».    |
| 0x67 | Get/Set | Strobed consumption | Option | USINT | 0      | Indice de la zone de sortie utilisée par la passerelle<br>pour les consommations de sa connexion « Bit Strobed<br>Command/Response ». |
| 0x68 | Get/Set | COS production      | Option | USINT | 0      | Indice de la zone d'entrée utilisée par la passerelle<br>pour les productions de sa connexion « Bit Strobed<br>Command/Response ».    |

#### Attributs de la classe 0x05

#### Services de la classe 0x05

| Code du<br>service | Nom du service       | Besoin | Description                                                             |
|--------------------|----------------------|--------|-------------------------------------------------------------------------|
| 0x0E               | Get_Attribute_Single | Requis | Ce service permet de lire la valeur de l'un des attributs de la classe. |

### Attributs de l'instance 0x01 de la classe 0x05 : Explicit Connection

| ID   | Accès                                                                                                    | Nom             | Besoin | Туре  | Valeur |  |  |
|------|----------------------------------------------------------------------------------------------------|-----------------|--------|-------|--------|--|--|
| 0x01 | Get                                                                                                    | Etat            | Requis | USINT | 0 à 5  |  |  |
|      | Cet attribut représente l'état de l'objet « Explicit Connection ». Les valeurs supportées par la passerelle LUFP9 sont les suivantes : 0 (inexistant), 1 (en cours de configuration), 3 (connexion établie), 4 (en timeout) et 5 (suppression différée). Reportez-vous aux figures 5.16 et 7.4 du tome I des spécifications DeviceNet pour de plus amples renseignements à ce sujet. |                 |        |       |        |  |  |
| 0x02 | Get                                                                                                    | Type d'instance | Requis | USINT | 0      |  |  |
|      | Cet attribut définit le type de connexion de l'instance : Messaging connection (0) ou I/O connection (1).                                                                                                    |                 |        |       |        |  |  |

| ID   | Accès                                                          | Nom                                                                                                    | Besoin                                               | Туре                                                           | Valeur                                                                                |  |  |  |
|------|----------------------------------------------------------------|----------------------------------------------------------------------------------------------------|------------------------------------------------------|----------------------------------------------------------------|---------------------------------------------------------------------------------------|--|--|--|
| 0x03 | Get/Set                                                        | Déclencheur de la classe transport                                                                                                    | Requis                                               | BYTE                                                           | 0x83                                                                                  |  |  |  |
|      | Cet attrib                                                     | out définit le comportement de la connexion.                                                                                                    | Dans le                                              | cas de l'objet « E                                             | xplicit Connection » de la                                                            |  |  |  |
|      | passerell                                                      | le LUFP9, cet attribut prend la valeur 0x83, déco                                                                                                    | omposée de                                           | e la manière suivan                                            | ite :                                                                                 |  |  |  |
|      | Bits 0-3 = 2#0011 Classe de transport = Classe 3.              |                                                                                                    |                                                      |                                                                |                                                                                       |  |  |  |
|      | Bits 4-6 =                                                     | 2#xxx Valeur ignoree dans le cas d'un serve                                                                                                    | eur de donr                                          | nées.                                                          |                                                                                       |  |  |  |
|      | Bit / =                                                        | 2#1 La passerelle se comporte comme u<br>client DeviceNet.                                                                                                    | in serveur                                           | de donnees repu                                                | ndant aux requetes a un                                                               |  |  |  |
| 0x04 | Get/Set                                                        | ID des productions de la connexion                                                                                                    | Requis                                               | UINT                                                           | 2#11• ••xx xxxx                                                                       |  |  |  |
|      | La valeur<br>en émissie<br>de la pas<br>Exemple :<br>l'adresse | <ul> <li>de cet attribut est placée dans le Champ d'Iden<br/>on (messages du groupe 3). Le terme « xx xxxx »<br/>serelle. Le terme « ••• » représente l'ID du messi<br/>c 0x070A = 2#111 0000 1010 (messages du gr<br/>e 10).</li> </ul> | tification du<br>> représente<br>age.<br>roupe 3 ; 1 | i protocole CAN lo<br>e les 6 bits de l'adi<br>ID des messages | resque la connexion passe<br>resse du nœud DeviceNet<br>= 4 ; passerelle située à     |  |  |  |
| 0x05 | Get/Set                                                        | ID des consommations de la connexion                                                                                                    | Requis                                               | UINT                                                           | 2#11∙ ••xx xxxx                                                                       |  |  |  |
|      | La valeur                                                      | de cet attribut correspond au contenu du Chan                                                                                                    | np d'Identif                                         | rication du protoco                                            | le CAN des messages que                                                               |  |  |  |
|      | la connex                                                      | xion doit recevoir (messages du groupe 3). Le t                                                                                                    | terme « xx                                           | xxxx » représente                                              | les 6 bits de l'adresse du                                                            |  |  |  |
|      | nœud De                                                        | viceNet. Le terme « ••• » représente l'ID du mess                                                                                                    | age.                                                 |                                                                |                                                                                       |  |  |  |
|      | Exemple :                                                      | 0x0601 = 2#110 0000 0001 (messages au g                                                                                                    | jroupe 3 ;                                           | ID des messages                                                | = 0; producteur situe a                                                               |  |  |  |
| 0x06 | Get/Set                                                        | Caractéristiques initiales de la comm                                                                                                    | Requis                                               | BYTE                                                           | 0x21                                                                                  |  |  |  |
| UNUC | Cet attrib                                                     | ut définit le ou les Groupes de Messages par les                                                                                                    | nuels les r                                          | productions et les c                                           | onsommations associées à                                                              |  |  |  |
|      | l'objet «                                                      | Explicit Connection » sont effectuées. Reporte:                                                                                                    | z-vous aux                                           | chapitres 3-2.                                                 | et 5-4.3.6. du tome l des                                                             |  |  |  |
|      | spécifica                                                      | tions DeviceNet pour de plus amples détails à ce                                                                                                    | sujet.                                               | •                                                              |                                                                                       |  |  |  |
| 0x07 | Get/Set                                                        | Taille des productions de la connexion                                                                                                    | Requis                                               | UINT                                                           | 516                                                                                   |  |  |  |
|      | Nombre I                                                       | maximum d'octets pouvant être transmis via la co                                                                                                    | nnexion d                                            | e cette instance.                                              |                                                                                       |  |  |  |
| 0x08 | Get/Set                                                        | Taille des consommations de la connexio                                                                                                    | n Requ                                               | is UINT                                                        | 516                                                                                   |  |  |  |
|      | Nombre I                                                       | maximum d'octets pouvant être reçus via la conn                                                                                                    | exion de c                                           | ette instance.                                                 |                                                                                       |  |  |  |
| 0x09 | Get/Set                                                        | Fréquence prévisionnelle des échanges<br>(Expected_packet_rate)                                                                                                    | Requis                                               | UINT                                                           | 10 000 (unité = 1 ms,<br>par pas de 10 ms)                                            |  |  |  |
|      | Cet attrib<br>de la Ten<br>Connectio<br>renseigne              | ut permet à la passerelle de calculer les valeurs<br>nporisation d'Inactivité / du Chien de Garde pou<br>on ». Reportez-vous au chapitre 5-4.4. du tome<br>ments au sujet de ces temporisations.                                         | de la Tem<br>Ir les écha<br>I des spé                | porisation du Décle<br>anges effectués à<br>cifications Device | enchement de l'Emission et<br>l'aide de l'objet « Explicit<br>Net pour de plus amples |  |  |  |
| 0x0C | Get/Set                                                        | Action sur declenchement du chien de garde                                                                                                    | Requis                                               |                                                                | 3                                                                                     |  |  |  |
|      | Cet attrib<br>différentes<br>(Suppress                         | ut définit l'action entreprise sur decienchement du<br>s valeurs possibles sont les suivantes : 0 (Pass<br>sion Différée).                                                                                                    | age en tin                                           | jarde ou sur macu<br>neout), 1 (Suppre                         | vité de la connexion. Les<br>ssion Automatique) et 3                                  |  |  |  |
| 0x0D | Get/Set                                                        | Productions : Longueur du chemin                                                                                                    | Requis                                               | UINT                                                           | 0                                                                                     |  |  |  |
|      | Taille du                                                      | tableau d'USINT de l'attribut 0x0E (chemin des                                                                                                    | productions                                          | s de la connexion)                                             | ·                                                                                     |  |  |  |
| 0x0E | Get/Set                                                        | Productions : Chemin de la connexion                                                                                                    | Requis                                               | USINT []                                                       | (chemin vide)                                                                         |  |  |  |
|      | Cet attrib<br>produire I<br>connexior                          | ut définit le chemin local (sans MAC ID) de l'o<br>es données de la connexion. Dans le cas p<br>n « Explicit Connection ».                                                                                                    | objet Devi<br>présent, il r                          | ceNet de la pass<br>n'y a pas de cher                          | serelle qui est utilisé pour<br>nin de production pour la                             |  |  |  |
| 0x0F | Get/Set                                                        | Consommations : Longueur du chemin                                                                                                    | Requis                                               | UINT                                                           | 0                                                                                     |  |  |  |
|      | Taille du                                                      | tableau d'USINT de l'attribut 0x10 (chemin des o                                                                                                    | consommat                                            | tions de la connex                                             | ion).                                                                                 |  |  |  |
| 0x10 | Get/Set                                                        | Consommations : Chemin de la connexion                                                                                                    | Requis                                               | USINT []                                                       | (chemin vide)                                                                         |  |  |  |
|      | Cet attrib<br>recevoir I<br>consomm                            | out définit le chemin local (sans MAC ID) de l'<br>es données consommées par la connexion<br>ation pour la connexion « Explicit Connection ».                                                                                            | objet Dev<br>n. Dans le                              | viceNet de la pas<br>e cas présent, il l                       | sserelle qui est destiné à<br>n'y a pas de chemin de                                  |  |  |  |

## Attributs de l'instance 0x02 de la classe 0x05 : Polled Command/Response Connection

| ID   | Accès                                                                                                    | Nom                                                                                                    | Besoin                                          | Туре                                                 | Valeur                                                                            |  |
|------|----------------------------------------------------------------------------------------------------|----------------------------------------------------------------------------------------------------|-------------------------------------------------|------------------------------------------------------|-----------------------------------------------------------------------------------|--|
| 0x01 | Get                                                                                                    | Etat                                                                                                    | Requis                                          | USINT                                                | 0 à 4                                                                             |  |
|      | Cet attribut<br>passerelle<br>timeout). Re<br>renseigneme                                                                                                    | représente l'état de l'objet « Polled Command/Resp<br>LUFP9 sont les suivantes : 0 (inexistant), 1 (en cou<br>eportez-vous aux figures 5.16 et 7.4 du tome I des<br>ents à ce sujet.                                       | oonse Conne<br>rs de configu<br>s spécificat    | ction ». Les va<br>uration), 3 (cor<br>ions DeviceNe | aleurs supportées par la<br>nnexion établie) et 4 (en<br>et pour de plus amples   |  |
| 0x02 | Get                                                                                                    | Type d'instance                                                                                                    | Requis                                          | USINT                                                | 1                                                                                 |  |
|      | Cet attribut                                                                                                    | définit le type de connexion de l'instance : Messagin                                                                                                    | g connectior                                    | n (0) ou I/O cor                                     | nnection (1).                                                                     |  |
| 0x03 | Get/Set                                                                                                    | Déclencheur de la classe transport                                                                                                    | Requis                                          | BYTE                                                 | 0x82                                                                              |  |
|      | Cet attribut<br>Connection                                                                                                    | : définit le comportement de la connexion. Dans<br>» de la passerelle LUFP9, cet attribut prend la valé                                                                                                    | s le cas de<br>eur 0x82, dé                     | l'objet « Poll<br>composée de l                      | ed Command/Response<br>a manière suivante :                                       |  |
|      | Bits $4_{-6} = 2t$                                                                                                    | tvvv Valeur ignorée dans le cas d'un serveur de                                                                                                    | données                                         |                                                      |                                                                                   |  |
|      | Bit $7 = 2#$                                                                                                    | 41La passerelle se comporte comme un se client DeviceNet.                                                                                                    | rveur de do                                     | nnées répond                                         | lant aux requêtes d'un                                                            |  |
| 0x04 | Get/Set                                                                                                    | ID des productions de la connexion                                                                                                    | Requis                                          | UINT                                                 | 2#0•• ••xx xxxx                                                                   |  |
|      | La valeur d<br>en émission<br>de la passe<br>Exemple : 0<br>l'adresse 10                                                                                                    | e cet attribut est placée dans le Champ d'Identificat<br>(messages du groupe 1). Le terme « xx xxxx » repre<br>erelle. Le terme « •• •• » représente l'ID du message<br>x03CA = 2#011 1100 1010 (messages du groupe<br>0). | ion du proto<br>ésente les 6<br>e 1 ; ID des    | cole CAN lors<br>bits de l'adres<br>messages = 1     | que la connexion passe<br>sse du nœud DeviceNet<br>15 ; passerelle située à       |  |
| 0x05 | Get/Set                                                                                                    | ID des consommations de la connexion                                                                                                    | Requis                                          | UINT                                                 | 2#10x xxxx x•••                                                                   |  |
|      | La valeur de<br>la connexion<br>nœud Devid<br>Exemple : 0<br>l'adresse 10                                                                                                    | e cet attribut correspond au contenu du Champ d'I<br>on doit recevoir (messages du groupe 2). Le terme<br>ceNet. Le terme « ••• » représente l'ID du message.<br>0x0455 = 2#100 0101 0101 (messages du group<br>0).        | dentification<br>« x xxxx x »<br>e 2 ; ID des   | du protocole<br>représente les<br>s messages =       | CAN des messages que<br>s 6 bits de l'adresse du<br>= 5 ; producteur situé à      |  |
| 0x06 | Get/Set                                                                                                    | Caractéristiques initiales de la comm.                                                                                                    | Requis                                          | BYTE                                                 | 0x01                                                                              |  |
|      | Cet attribut<br>l'objet « Pol<br>tome I des s                                                                                                    | définit le ou les Groupes de Messages par lesquels<br>led Command/Response Connection » sont effectuée<br>pécifications DeviceNet pour de plus amples détails                                                              | i les producti<br>es. Reportez<br>s à ce sujet. | ons et les con<br>-vous aux cha                      | sommations associées à<br>pitres 3-2. et 5-4.3.6. du                              |  |
| 0x07 | Get/Set                                                                                                    | Taille des productions de la connexion                                                                                                    | Requis                                          | UINT                                                 | (taille de la zone<br>d'entrée)                                                   |  |
|      | Nombre ma<br>être égale à<br>défaut de<br>d'entrée « Ir                                                                                                    | aximum d'octets pouvant être transmis via la connex<br>la taille de la zone d'entrée choisie à l'aide de l'a<br>la passerelle LUFP9, la valeur de cet attribut e<br>aput1 ».                                               | ion de cette<br>ttribut 0x0E<br>st égale à 3    | instance. La va<br>. Dans le cas<br>82, c'est-à-dire | aleur de cet attribut doit<br>de la configuration par<br>e à la taille de la zone |  |
| 0x08 | Get/Set                                                                                                    | Taille des consommations de la connexion                                                                                                    | Requis                                          | UINT                                                 | (taille de la zone de sortie)                                                     |  |
|      | Nombre maximum d'octets pouvant être reçus via la connexion de cette instance. La valeur de cet attribut doit être égale à la taille de la zone de sortie choisie à l'aide de l'attribut 0x10. Dans le cas de la configuration par défaut de la passerelle LUFP9, la valeur de cet attribut est égale à 32, c'est-à-dire à la taille de la zone d'entrée « Output1 ». |                                                                                                    |                                                 |                                                      |                                                                                   |  |
| 0x09 | Get/Set                                                                                                    | Fréquence prévisionnelle des échanges<br>(Expected_packet_rate)                                                                                                    | Requis                                          | UINT                                                 | 80 (unité = 1 ms,<br>par pas de 10 ms)                                            |  |
|      | Cet attribut                                                                                                    | définit la périodicité des échanges effectués via les                                                                                                    | connexion                                       | s de cette insta                                     | ance.                                                                             |  |
| 0x0C | Get/Set                                                                                                    | Action sur déclenchement du chien de garde                                                                                                    | Requis                                          | USINT                                                | 0                                                                                 |  |
|      | Cet attribut<br>différentes v<br>Automatiqu                                                                                                    | définit l'action entreprise sur déclenchement du chier<br>valeurs possibles sont les suivantes : 0 (Passage e<br>re) et 3 (Suppression Différée).                                                                          | n de garde o<br>n timeout),                     | u sur inactivit<br>1 (Suppression                    | é de la connexion. Les<br>n Automatique), 2 (RAZ                                  |  |
| 0x0D | Get/Set                                                                                                    | Productions : Longueur du chemin                                                                                                    | Requis                                          | UINT                                                 | 6                                                                                 |  |
|      | Taille du tab                                                                                                    | leau d'USINT de l'attribut 0x0E (chemin des production                                                                                                    | ons de la cor                                   | nexion).                                             |                                                                                   |  |

| ID   | Accès                                                                                                    | Nom                                             | Besoin     | Туре               | Valeur               |  |  |  |
|------|----------------------------------------------------------------------------------------------------|-------------------------------------------------|------------|--------------------|----------------------|--|--|--|
| 0x0E | Get/Set                                                                                                    | Productions : Chemin de la connexion            | Requis     | USINT []           | 0x 20 04 24 64 30 03 |  |  |  |
|      | Cet attribut définit le chemin local (sans MAC ID) de l'objet DeviceNet de la passerelle qui est utilisé pour produire les données de la connexion. Dans le cas présent, le chemin de production par défaut pour la connexion « Polled Command/Response Connection » désigne l'attribut 0x03 de l'instance 0x64 de la classe                                                                                                    |                                                 |            |                    |                      |  |  |  |
|      | 0x04. c'est-à-dire les données de la zone d'entrée « Input1 ».                                                                                                    |                                                 |            |                    |                      |  |  |  |
|      | <b>NOTE :</b> La modification de la valeur de l'attribut 0x64 de l'instance 0x00 de la classe 0x04 (paramètre EDS « Polled production ») a une influence directe sur la valeur de l'attribut présenté ici, puisque le chemin de la connexion correspondante est modifié pour qu'il permette d'avoir accès à la zone d'entrée sélectionnée. Ces modifications ne doivent avoir lieu qu'au moyen du fichier EDS fourni avec la passerelle.                                                                                                    |                                                 |            |                    |                      |  |  |  |
| 0x0F | Get/Set                                                                                                    | Consommations : Longueur du chemin              | Requis     | UINT               | 6                    |  |  |  |
|      | Taille du t                                                                                                    | ableau d'USINT de l'attribut 0x10 (chemin des c | onsommatio | ns de la connexior | ı).                  |  |  |  |
| 0x10 | Get/Set                                                                                                    | Consommations : Chemin de la connexion          | Requis     | USINT []           | 0x 20 04 24 96 30 03 |  |  |  |
|      | Cet attribut définit le chemin local (sans MAC ID) de l'objet DeviceNet de la passerelle qui est destiné à recevoir les données consommées par la connexion. Dans le cas présent, le chemin de consommation par défaut pour la connexion « Polled Command/Response Connection » désigne l'attribut 0x03 de l'instance 0x96 de la classe 0x04, c'est-à-dire les données de la zone d'entrée « Output1 ».<br><b>NOTE :</b> La modification de la valeur de l'attribut 0x65 de l'instance 0x00 de la classe 0x04 (paramètre EDS « Polled consumption ») a une influence directe sur la valeur de l'attribut présenté ici, puisque le chemin de la connexion correspondante est modifié pour qu'il permette d'avoir accès à la zone de sortie sélectionnée. Ces modifications ne doivent avoir lieu qu'au moyen du fichier EDS fourni avec la passerelle. |                                                 |            |                    |                      |  |  |  |

#### Attributs de l'instance 0x03 de la classe 0x05 : Bit Strobed Command/Response Connection

| ID   | Accès                                                                                                    | Nom                                                                                                    | Besoin                                           | Туре                                                         | Valeur                                               |  |  |  |
|------|----------------------------------------------------------------------------------------------------|----------------------------------------------------------------------------------------------------|--------------------------------------------------|--------------------------------------------------------------|------------------------------------------------------|--|--|--|
| 0x01 | Get                                                                                                    | Get Etat Requis USINT 0 à 4                                                                                                    |                                                  |                                                              |                                                      |  |  |  |
|      | Cet attribut représente l'état de l'objet « Bit Strobed Command/Response Connection ». Les valeurs supportées par la passerelle LUFP9 sont les suivantes : 0 (inexistant), 1 (en cours de configuration), 3 (connexion établie) et 4 (en timeout). Reportez-vous aux figures 5.16 et 7.4 du tome I des spécifications DeviceNet pour de plus amples renseinnements à ce suiet                                                                                                |                                                                                                    |                                                  |                                                              |                                                      |  |  |  |
| 0x02 | Get                                                                                                    | Type d'instance                                                                                                    | Requis                                           | USINT                                                        | 1                                                    |  |  |  |
|      | Cet attribu                                                                                                    | it définit le type de connexion de l'instance : Mes                                                                                               | saging conn                                      | ection (0) ou I/O c                                          | onnection (1).                                       |  |  |  |
| 0x03 | Get/Set                                                                                                    | Déclencheur de la classe transport                                                                                                    | Requis                                           | BYTE                                                         | 0x83                                                 |  |  |  |
|      | Cet attribut définit le comportement de la connexion. Dans le cas de l'objet « Bit Strobed Command/Response<br>Connection » de la passerelle LUFP9, cet attribut prend la valeur 0x83, décomposée de la manière suivante :<br>Bits 0-3 = 2#0011 Classe de transport = Classe 3.<br>Bits 4-6 = 2#xxx Valeur ignorée dans le cas d'un serveur de données.<br>Bit 7 = 2#1 La passerelle se comporte comme un serveur de données répondant aux requêtes d'un<br>client DeviceNet |                                                                                                    |                                                  |                                                              |                                                      |  |  |  |
| 0x04 | Get/Set                                                                                                    | ID des productions de la connexion                                                                                                    | Requis                                           | UINT                                                         | 2#0•• ••xx xxxx                                      |  |  |  |
|      | La valeur de cet attribut est placée dans le Champ d'Identification du protocole CAN lorsque la connexion passe<br>en émission (messages du groupe 1). Le terme « xx xxxx » représente les 6 bits de l'adresse du nœud<br>DeviceNet de la passerelle. Le terme « •• •• » représente l'ID du message.<br>Exemple : 0x038A = 2#011 1000 1010 (messages du groupe 1 ; ID des messages = 14 ; passerelle située à<br>l'adresse 10)                                               |                                                                                                    |                                                  |                                                              |                                                      |  |  |  |
| 0x05 | Get/Set                                                                                                    | ID des consommations de la connexion                                                                                                    | Requis                                           | UINT                                                         | 2#10x xxxx x•••                                      |  |  |  |
|      | La valeur de cet attribut correspond au contenu du Champ d'Identification du protocole CAN des messages que la connexion doit recevoir (messages du groupe 2). Le terme « x xxxx x » représente les 6 bits de l'adresse du nœud DeviceNet. Le terme « ••• » représente l'ID du message.<br>Exemple : 0x0400 = 2#100 0000 0000 (messages du groupe 2 ; ID des messages = 0 ; producteur situé à l'adresse 0).                                                                 |                                                                                                    |                                                  |                                                              |                                                      |  |  |  |
| 0x06 | Get/Set                                                                                                    | Caractéristiques initiales de la comm.                                                                                                    | Requis                                           | BYTE                                                         | 0x02                                                 |  |  |  |
|      | Cet attribu<br>à l'objet «<br>4.3.6. du t                                                                                                    | it définit le  ou les Groupes de Messages par les<br>Bit Strobed Command/Response Connection »<br>ome I des spécifications DeviceNet pour de plus | squels les pro<br>sont effectue<br>s amples déta | oductions et les co<br>ées. Reportez-vou<br>ails à ce sujet. | onsommations associées<br>s aux chapitres 3-2. et 5- |  |  |  |

| ID   | Accès                                                                                                    | Nom                                                                                                    | Besoin                       | Туре                                   | Valeur                                               |  |  |  |  |
|------|----------------------------------------------------------------------------------------------------|----------------------------------------------------------------------------------------------------|------------------------------|----------------------------------------|------------------------------------------------------|--|--|--|--|
| 0x07 | Get/Set                                                                                                    | Taille des productions de la connexion                                                                                                    | Requis                       | UINT                                   | (taille de la zone<br>d'entrée)                      |  |  |  |  |
|      | Nombre maximum d'octets pouvant être transmis via la connexion de cette instance. La valeur de cet attribut doit<br>être égale à la taille de la zone d'entrée choisie à l'aide de l'attribut 0x0E. Dans le cas de la configuration par<br>défaut de la passerelle LUFP9, la valeur de cet attribut est égale à 0, car aucune zone d'entrée n'est attribuée à<br>l'objet « Bit Strobed Command/Response Connection ». <b>Taille maximale = 8 octets.</b> |                                                                                                    |                              |                                        |                                                      |  |  |  |  |
| 0x08 | Get/Set                                                                                                    | Taille des consommations de la<br>connexion                                                                                               | Requis                       | UINT                                   | (taille de la zone de sortie)                        |  |  |  |  |
|      | La valeur<br>Connectio                                                                                                    | de cet attribut n'est pas significative dans le<br>n ». Cette valeur est fixée à 8.                                                       | e cas de l'ol                | bjet « Bit Strob                       | ed Command/Response                                  |  |  |  |  |
| 0x09 | Get/Set                                                                                                    | Fréquence prévisionnelle des échanges<br>(Expected_packet_rate)                                                                           | Requis                       | UINT                                   | 80 (unité = 1 ms,<br>par pas de 10 ms)               |  |  |  |  |
|      | Cet attribu                                                                                                    | t définit la périodicité des échanges effectués via                                                                                       | les connexior                | ns de cette instar                     | nce.                                                 |  |  |  |  |
| 0x0C | Get/Set                                                                                                    | Action sur déclenchement du chien de garde                                                                                                | Requis                       | USINT                                  | 0                                                    |  |  |  |  |
|      | Cet attribu<br>différentes<br>Automatio                                                                                                    | ut définit l'action entreprise sur déclenchement du<br>s valeurs possibles sont les suivantes : 0 (Passague) et 3 (Suppression Différée). | chien de gar<br>ge en timeou | de ou sur inactiv<br>t), 1 (Suppressio | vité de la connexion. Les<br>on Automatique), 2 (RAZ |  |  |  |  |
| 0x0D | Get/Set                                                                                                    | Productions : Longueur du chemin                                                                                                    | Requis                       | UINT                                   | 0                                                    |  |  |  |  |
|      | Taille du t                                                                                                    | ableau d'USINT de l'attribut 0x0E (chemin des pro                                                                                         | ductions de la               | a connexion).                          |                                                      |  |  |  |  |
| 0x0E | Get/Set                                                                                                    | Productions : Chemin de la connexion                                                                                                    | Requis                       | USINT []                               | (chemin de la zone)                                  |  |  |  |  |
|      | Cet attribut définit le chemin local (sans MAC ID) de l'objet DeviceNet de la passerelle qui est utilisé pour produire<br>les données de la connexion. Dans le cas présent, le chemin de production pour la connexion « Bit Strobed<br>Command/Response Connection » correspond à la zone d'entrée affectée à la connexion « Polled<br>Command/Response Connection » à l'aide du paramètre EDS « Strobed production ».                                   |                                                                                                    |                              |                                        |                                                      |  |  |  |  |
| 0x0F | Get/Set                                                                                                    | Consommations : Longueur du chemin                                                                                                    | Requis                       | UINT                                   | 0                                                    |  |  |  |  |
|      | Taille du t                                                                                                    | ableau d'USINT de l'attribut 0x10 (chemin des cor                                                                                         | nsommations                  | de la connexion)                       |                                                      |  |  |  |  |
| 0x10 | Get/Set                                                                                                    | Consommations : Chemin de la connexion                                                                                                    | Requis                       | USINT []                               | (chemin de la zone)                                  |  |  |  |  |
|      | Cet attribut définit le chemin local (sans MAC ID) de l'objet DeviceNet de la passerelle qui est destiné à recevoir les données consommées par la connexion. Dans le cas présent, le chemin de consommation pour la connexion « Bit Strobed Command/Response Connection » correspond à la zone de sortie qui a été affectée à cette connexion à l'aide du paramètre EDS « Strobed consumption ».                                                         |                                                                                                    |                              |                                        |                                                      |  |  |  |  |

## Attributs de l'instance 0x04 de la classe 0x05 : Change-of-State / Cyclic (Acknowledged) Connection

| ID   | Accès                                                                                                    | Nom                                                                                                    | Besoin                                                   | Туре                                                 | Valeur                                                        |  |  |
|------|----------------------------------------------------------------------------------------------------|----------------------------------------------------------------------------------------------------|----------------------------------------------------------|------------------------------------------------------|---------------------------------------------------------------|--|--|
| 0x01 | Get                                                                                                    | Etat                                                                                                    | Requis                                                   | USINT                                                | 0 à 4                                                         |  |  |
|      | Cet attribut représente l'état de l'objet « Change-of-State / Cyclic (Acknowledged) Connection ». Les val<br>supportées par la passerelle LUFP9 sont les suivantes : 0 (inexistant), 1 (en cours de configuration<br>(connexion établie) et 4 (en timeout). Reportez-vous aux figures 5.16 et 7.4 du tome I des spécificar<br>DeviceNet pour de plus amples renseignements à ce sujet. |                                                                                                    |                                                          |                                                      |                                                               |  |  |
| 0x02 | Get                                                                                                    | Type d'instance                                                                                                    | Requis                                                   | USINT                                                | 1                                                             |  |  |
|      | Cet attribu                                                                                                    | t définit le type de connexion de l'instance : Mess                                                                                                    | aging connect                                            | ion (0) ou I/O c                                     | connection (1).                                               |  |  |
| 0x03 | Get/Set                                                                                                    | Déclencheur de la classe transport                                                                                                    | Requis                                                   | BYTE                                                 | 0x12 ou 0x02                                                  |  |  |
|      | Cet attrib<br>(Acknowlet<br>la manière<br>Bits 0-3 =<br>Bits 4-6 =<br>Bit 7 =                                                                                                    | ut définit le comportement de la connexion. I<br>edged) Connection » de la passerelle LUFP9, cet a<br>e suivante :<br>2#0010 Classe de transport = Class<br>2#001 ou 2#000 Mode « Change-of-State » (<br>2#0 | Dans le cas<br>attribut prend l<br>e 2.<br>(2#001) ou mo | de l'objet « C<br>a valeur 0x12 d<br>de « Cyclic » ( | change-of-State / Cyclic<br>ou 0x02, décomposée de<br>2#000). |  |  |

| ID   | Accès                                                                                                    | Nom                                                                                                    | Besoin                                                                            | Туре                                                                                           | Valeur                                                                                                    |  |  |  |
|------|----------------------------------------------------------------------------------------------------|----------------------------------------------------------------------------------------------------|-----------------------------------------------------------------------------------|------------------------------------------------------------------------------------------------|----------------------------------------------------------------------------------------------------|--|--|--|
| 0x04 | Get/Set                                                                                                    | ID des productions de la connexion                                                                                                    | Requis                                                                            | UINT                                                                                           | 2#0•• ••xx xxxx                                                                                                  |  |  |  |
|      | en émission (messages du groupe 1). Le terme « xx xxxx » représente les 6 bits de l'adresse du nœud<br>DeviceNet de la passerelle. Le terme « •• •• » représente l'ID du message.<br>Exemple : 0x034A = 2#011 0100 1010 (messages du groupe 1 ; ID des messages = 13 ; passerelle située à<br>l'adresse 10). |                                                                                                    |                                                                                   |                                                                                                |                                                                                                    |  |  |  |
| 0x05 | Get/Set                                                                                                    | ID des consommations de la connexion                                                                                                    | Requis                                                                            | UINT                                                                                           | 2#10x xxxx x•••                                                                                                  |  |  |  |
|      | La valeur<br>la connexi<br>nœud Dev<br>Exemple :<br>l'adresse                                                                                                    | de cet attribut correspond au contenu du C<br>ion doit recevoir (messages du groupe 2).<br>viceNet. Le terme « ••• » représente l'ID du<br>0x0452 = 2#100 0101 0010 (messages                                                                                                  | Champ d'Identi<br>Le terme « x :<br>i message.<br>du groupe 2 ;                   | fication du protocole<br>xxxx x » représente le<br>ID des messages =                           | CAN des messages que<br>es 6 bits de l'adresse du<br>= 2 ; passerelle située à                                   |  |  |  |
| 0x06 | Get/Set                                                                                                    | Caractéristiques initiales de la comm.                                                                                                    | Requis                                                                            | BYTE                                                                                           | 0x01                                                                                                    |  |  |  |
|      | Cet attribu<br>à l'objet<br>désigne le<br>pour de pl                                                                                                    | ut définit le ou les Groupes de Messages p<br>« Change-of-State / Cyclic (Acknowledge<br>es groupes 1 et 2. Reportez-vous aux chap<br>us amples détails à ce sujet.                                                                                                    | ar lesquels les<br>d) Connection<br>hitres 3-2. et 5-                             | productions et les co<br>» sont effectuées.<br>4.3.6. du tome I des                            | bonsommations associées<br>Dans le cas présent, il<br>spécifications DeviceNet                                   |  |  |  |
| 0x07 | Get/Set                                                                                                    | Taille des productions de la<br>connexion                                                                                                    | Requis                                                                            | UINT                                                                                           | (taille de la zone<br>d'entrée)                                                                                  |  |  |  |
|      | Nombre m<br>être égale<br>défaut de<br>l'objet « C                                                                                                    | haximum d'octets pouvant être transmis via<br>à la taille de la zone d'entrée choisie à l'<br>la passerelle LUFP9, la valeur de cet attrib<br>hange-of-State / Cyclic (Acknowledged) Co                                                                                        | la connexion d'<br>aide de l'attribut est égale à<br>onnection ».                 | de cette instance. La<br>out 0x0E. Dans le cas<br>0, car aucune zone o                         | valeur de cet attribut doit<br>s de la configuration par<br>d'entrée n'est attribuée à                           |  |  |  |
| 0x08 | Get/Set                                                                                                    | Taille des consommations de la<br>connexion                                                                                                    | Requis                                                                            | UINT                                                                                           | 0                                                                                                    |  |  |  |
|      | Nombre m<br>ne conson                                                                                                    | naximum d'octets pouvant être reçus via la<br>nme aucune donnée via cette connexion, la                                                                                                    | connexion de<br>a valeur de cet                                                   | e cette instance. Puiso<br>attribut restera égale                                              | que la passerelle LUFP9<br>à 0.                                                                                  |  |  |  |
| 0x09 | Get/Set                                                                                                    | Fréquence prévisionnelle des<br>échanges (Expected_packet_rate)                                                                                                    | Requis                                                                            | UINT                                                                                           | 0 (unité = 1 ms,<br>par pas de 10 ms)                                                                            |  |  |  |
|      | Cet attribu                                                                                                    | it définit la périodicité des échanges effectu                                                                                                    | iés via les coni                                                                  | nexions de cette insta                                                                         | nce.                                                                                                    |  |  |  |
| 0x0C | Get/Set                                                                                                    | Action sur déclenchement du chien de garde                                                                                                    | Requis                                                                            | USINT                                                                                          | 0                                                                                                    |  |  |  |
|      | Cet attribu<br>différentes<br>Automatiq                                                                                                    | ut définit l'action entreprise sur déclenchem<br>s valeurs possibles sont les suivantes : 0 (l<br>ue) et 3 (Suppression Différée).                                                                                                    | ent du chien d<br>Passage en tir                                                  | le garde ou sur inactiv<br>neout), 1 (Suppressio                                               | vité de la connexion. Les<br>on Automatique), 2 (RAZ                                                             |  |  |  |
| 0x0D | Get/Set                                                                                                    | Productions : Longueur du chemin                                                                                                    | Requis                                                                            | UINT                                                                                           | 0                                                                                                    |  |  |  |
|      | Taille du ta                                                                                                    | ableau d'USINT de l'attribut 0x0E (chemin d                                                                                                    | des production                                                                    | s de la connexion).                                                                            |                                                                                                    |  |  |  |
| 0x0E | Get/Set                                                                                                    | Productions : Chemin de la connexion                                                                                                    | Requis                                                                            | USINT []                                                                                       | (chemin de la zone)                                                                                              |  |  |  |
|      | cet attribu<br>produire I<br>« Change<br>cette conn                                                                                                    | ut definit le chemin local (sans MAC ID)<br>es données de la connexion. Dans le d<br>-of-State / Cyclic (Acknowledged) Connec<br>nexion à l'aide du paramètre EDS « COS pr                                                                                                    | de l'objet De<br>cas présent, l<br>tion » corresp<br>roduction ».                 | viceNet de la passer<br>e chemin de produc<br>ond à la zone de so                              | relle qui est utilise pour<br>ction pour la connexion<br>rtie qui a été affectée à                               |  |  |  |
| 0x0F | Get/Set                                                                                                    | Consommations : Longueur du chemin                                                                                                    | Requis                                                                            | UINT                                                                                           | 4                                                                                                    |  |  |  |
|      | Taille du ta                                                                                                    | ableau d'USINT de l'attribut 0x10 (chemin d                                                                                                    | des consomma                                                                      | tions de la connexion                                                                          | ı).                                                                                                    |  |  |  |
| 0x10 | Get/Set                                                                                                    | Consommations : Chemin de la<br>connexion                                                                                                    | Requis                                                                            | USINT []                                                                                       | (chemin de la zone)                                                                                              |  |  |  |
|      | Cet attribu<br>les donné<br>« Change<br>l'unique ol<br><b>NOTE :</b> Le<br>quelconqu                                                                                                    | It définit le chemin local (sans MAC ID) de<br>es consommées par la connexion. Dans le<br>-of-State / Cyclic (Acknowledged) Connecti<br>bjet de la classe « Acknowledge Handler O<br>e fichier EDS fourni avec la passerelle ne<br>le influence sur la valeur de cet attribut. | l'objet Devicel<br>cas présent, le<br>ion » désigne<br>bject ».<br>e contient pas | Net de la passerelle c<br>e chemin de consomr<br>l'instance 0x01 de la<br>de paramètre dont la | qui est destiné à recevoir<br>nation pour la connexion<br>classe 0x2B, c'est-à-dire<br>a modification aurait une |  |  |  |

| Code du<br>service | Nom du service       | Besoin | Description                                                                                           |
|--------------------|----------------------|--------|----------------------------------------------------------------------------------------------------|
| 0x0E               | Get_Attribute_Single | Requis | Ce service permet de lire la valeur d'un attribut de l'une des<br>instances du « Connection Object ». |
| 0x10               | Set_Attribute_Single | Option | Ce service permet d'écrire la valeur d'un attribut de l'une des instances du « Connection Object ».   |

### Attributs des instances 0x01 à 0x04 de la classe 0x05

## Acknowledge Handler Object (classe 0x2B)

L'objet « Acknowledge Handler » ne possède qu'une seule instance (Instance ID = 0x01). Cet objet est utilisé par les connexions dont le producteur a besoin de savoir si ses données ont été reçues par son, ou ses, destinataires (consommateurs). Cet objet est décrit dans le chapitre 6-31. du tome II des spécifications DeviceNet.

#### Attributs de la classe 0x2B

| ID   | Accès | Nom                 | Besoin | Туре | Valeur | Description                                                                                            |
|------|-------|---------------------|--------|------|--------|----------------------------------------------------------------------------------------------------|
| 0x01 | Get   | Revision            | Option | UINT | 1      | Indice de révision de la classe du « Acknowledge Handler Object ».                                     |
| 0x02 | Get   | Instance<br>maximum | Option | UINT | 1      | Numéro maximum de chacune des instances créées<br>au sein de la classe « Acknowledge Handler Object ». |

#### Services de la classe 0x2B

| Code du<br>service | Nom du service       | Besoin | Description                                                             |
|--------------------|----------------------|--------|-------------------------------------------------------------------------|
| 0x0E               | Get_Attribute_Single | Requis | Ce service permet de lire la valeur de l'un des attributs de la classe. |

### Attributs de l'instance 0x01 de la classe 0x2B

| ID   | Accès                                                                                                    | Nom                                                                                                    | Besoin                                              | Туре                                                                       | Valeur                                                                          |  |  |  |
|------|----------------------------------------------------------------------------------------------------|----------------------------------------------------------------------------------------------------|-----------------------------------------------------|----------------------------------------------------------------------------|---------------------------------------------------------------------------------|--|--|--|
| 0x01 | Get/Set                                                                                                    | Temporisation d'acquittement                                                                                                    | Requis                                              | UINT                                                                       | 20 (unité : 1ms)                                                                |  |  |  |
|      | La valeur de cet attribut détermine la durée de l'attente de l'acquittement du message d'une connexion. Une fois cette durée écoulée, la passerelle procède à la ré-émission du message qui vient de ne pas être acquitté. La valeur de cet attribut doit être comprise entre 1 et 65 535, et sa valeur par défaut est égale à 20.                                                                                                    |                                                                                                    |                                                     |                                                                            |                                                                                 |  |  |  |
| 0x02 | Get/Set                                                                                                    | Nombre de ré-émissions                                                                                                    | Requis                                              | USINT                                                                      | 1                                                                               |  |  |  |
|      | Cet attribut détermine le nombre maximum autorisé de déclenchements successifs du timeout d'acquitteme<br>pour un même message, et donc le nombre de ré-émissions autorisé pour chaque message. La valeur de<br>attribut doit être comprise entre 0 et 255, et sa valeur par défaut est égale à 1.                                                                                                    |                                                                                                    |                                                     |                                                                            |                                                                                 |  |  |  |
| 0x03 | Get/Set                                                                                                    | Instance de la connexion COS<br>productrice                                                                                                    | Requis                                              | UINT                                                                       | 4                                                                               |  |  |  |
|      | La valeur<br>correspon<br>associatio<br>sont destii                                                                                                    | de cet attribut est égale au numéro de l'in<br>d à la connexion de type « Change-of-S<br>n permet à ce dernier de transmettre les a<br>nés à celle-ci. | stance (Instan<br>State » associé<br>cquittements c | ce ID) de la classe «<br>ée à l'objet « Acknov<br>qu'il reçoit à la conne: | Connection Object » qui<br>vledge Handler ». Cette<br>kion correspondante s'ils |  |  |  |
| 0x04 | Get                                                                                                    | Taille de la liste des acquittements                                                                                                    | Option                                              | BYTE                                                                       | 1                                                                               |  |  |  |
|      | Cet attrib<br>acquittem<br>passerelle                                                                                                    | ut représente le nombre maximum de<br>ents. Si la valeur de cet attribut est nulle, la<br>EUFP9.                                                       | membres qu'i<br>taille de la list                   | l est possible de p<br>e est dynamique, ce                                 | lacer dans la liste des<br>qui n'est pas le cas de la                           |  |  |  |
| 0x05 | Get                                                                                                    | Liste des acquittements                                                                                                    | Option                                              | BYTE , USINT []                                                            | 0, (liste vide)                                                                 |  |  |  |
|      | Get       Liste des acquittements       Option       BYTE, USINT[]       0, (liste Vide)         Cet attribut correspond à la liste des instances actives de la classe « Connection Object » pour lesquelles la réception d'un acquittement est nécessaire. Il est composé de deux éléments : le nombre de membres (BYTE) et la liste des numéros des instances de la classe « Connection Object » associées (USINT []). La taille de la liste est égale à la valeur du premier élément. Par défaut, la liste est vide (absence du terme de type USINT []) et seul l'élément BYTE est créé.         Exemple : « 1, 4 » pour une liste ne comportant qu'une seule instance de la classe « Connection Object ». Cette instance (0x04) correspond à la connexion « Change-of-State / Cyclic (Acknowledged) Connection ». |                                                                                                    |                                                     |                                                                            |                                                                                 |  |  |  |

| ID   | Accès                                                                                                    | Nom                                                                                                    | Besoin                                                                | Туре                                                                                      | Valeur                                                                                       |  |  |  |  |
|------|----------------------------------------------------------------------------------------------------|----------------------------------------------------------------------------------------------------|-----------------------------------------------------------------------|-------------------------------------------------------------------------------------------|----------------------------------------------------------------------------------------------|--|--|--|--|
| 0x06 | Get                                                                                                    | Taille de la liste des chemins des<br>données d'acquittement                                                                                                    | Option                                                                | BYTE                                                                                      | 1                                                                                            |  |  |  |  |
|      | Cet attribu<br>des donne<br>pas le cas                                                                                                    | ut représente le nombre maximum de men<br>ées d'acquittement. Si la valeur de cet attri<br>a de la passerelle LUFP9.                                                                                                 | nbres qu'il est<br>but est nulle, l                                   | possible de placer d<br>la taille de la liste est                                         | ans la liste des chemins<br>dynamique, ce qui n'est                                          |  |  |  |  |
| 0x07 | Get                                                                                                    | Liste des chemins des données<br>d'acquittement                                                                                                    | Option                                                                | BYTE, (UINT, USINT,<br>USINT[])[]                                                         | (liste des chemins des<br>données<br>d'acquittement)                                         |  |  |  |  |
|      | Cet attrib<br>permettan<br>forcément<br>• Le noi<br>• La lisi                                                                                                    | ut correspond à la liste des associations «<br>t de rediriger les données reçues dan<br>des données et cet attribut est donc optio<br>mbre de membres de la liste (BYTE).<br>te des associations « instance de conne | instance de co<br>ns un acquitt<br>nnel. Celui-ci e<br>xion / objet a | onnexion / objet app<br>ement. Un acquitte<br>est composé des élém<br>applicatif consomma | licatif consommateur »<br>ement ne contient pas<br>nents suivants :<br>nteur » (UINT, USINT, |  |  |  |  |
|      | est elle                                                                                                    | [] ) []. La tallie de cette liste est egal<br>e-même composée des éléments suivants<br>numéro de l'instance de la connexion COS                                                                                      | e a la Valeur<br>:<br>acquittée (UII                                  | du premier element,                                                                       | decrit CI-dessus, et elle                                                                    |  |  |  |  |
|      | <ul> <li>La longueur du chemin de l'objet DeviceNet destiné à recevoir les données de l'acquittement<br/>(USINT).</li> </ul>                                                                                                    |                                                                                                    |                                                                       |                                                                                           |                                                                                              |  |  |  |  |
|      | - Le                                                                                                    | - Le chemin de l'objet DeviceNet destiné à recevoir les données de l'acquittement (USINT [])                                                                                                    |                                                                       |                                                                                           |                                                                                              |  |  |  |  |
|      | Exemple : 0x 01 00 04 06 20 04 24 98 30 01. La valeur de cet attribut signifie que cette liste ne contient qu'un seul élément (0x01), celui-ci faisant référence à l'instance 0x0004 et que le chemin des données d'acquittement (0x06 : longueur de 6 octets) fait référence à l'attribut 0x01 de l'instance 0x98 de la classe 0x04, c'est-à-dire aux données de la zone de sortie n°1, c'est-à-dire « Output1 ». |                                                                                                    |                                                                       |                                                                                           |                                                                                              |  |  |  |  |

## Services de l'instance 0x01 de la classe 0x2B

| Code du service | Nom du service       | Besoin | Description                                                                                                  |
|-----------------|----------------------|--------|----------------------------------------------------------------------------------------------------|
| 0x0E            | Get_Attribute_Single | Requis | Ce service permet de lire la valeur d'un attribut de l'unique instance<br>du « Acknowledge Handler Object ». |
| 0x10            | Set_Attribute_Single | Requis | Ce service permet d'écrire la valeur d'un attribut de l'unique instance du « Acknowledge Handler Object ».   |

## I/O Data Input Mapping Object (classe 0xA0)

L'objet « I/O Data Input Mapping Object » ne possède qu'une seule instance (Instance ID = 0x01) et est spécifique à la passerelle LUFP9. Il contient l'ensemble des données de l'unique zone d'entrée de la passerelle. L'unique attribut (Attribute ID = 0x01) de l'instance de cet objet est associé à la zone d'entrée « Input1 ». Cette zone d'entrée couvre l'ensemble des emplacements mémoire recevant une donnée issue d'une réponse Modbus.

### Attributs de la classe 0xA0

| ID   | Accès   | Nom           | Besoin | Туре  | Valeur | Description                                                              |
|------|---------|---------------|--------|-------|--------|--------------------------------------------------------------------------|
| 0x01 | Get     | Revision      | Option | UINT  | 1      | Indice de révision de la classe du « I/O Data Input<br>Mapping Object ». |
| 0x64 | Get/Set | Input1 offset | Option | USINT | 0x0000 | Adresse relative du début de la zone d'entrée n°1. (1)                   |
| 0x6E | Get/Set | Input1 length | Option | USINT | 0x0020 | Taille, exprimée en octets, de la zone d'entrée n°1. (1)                 |

(1) Ces 2 attributs correspondent aux paramètres « Param6 » et « Param7 » référencés par le fichier EDS fourni avec la passerelle. Leur accès en écriture (Accès = Set) est réservé aux outils de configuration DeviceNet, puisqu'il permet de modifier l'emplacement ou la taille de cette zone de données d'entrée. Le service « Set\_Attribute\_Single » ne devra donc pas être utilisé avec ces attributs. La modification de l'un de ces deux attributs a des conséquences directes sur l'attribut 0x01 de l'instance 0x01 de l'objet « I/O Data Input Mapping » (taille des données). Cet attribut n'est pas créé si la taille de la zone d'entrée de la passerelle est nulle. L'attribut « Input1 offset » correspond à un décalage depuis le début de la zone mémoire réservée aux données d'entrée (0x0000).

Les valeurs situées dans la colonne « Valeur » correspondent à la configuration par défaut de la passerelle LUFP9 (zone « Input1 » située à l'adresse 0x0000 et comportant 32 octets).

### Services de la classe 0xA0

| Code du<br>service | Nom du service       | Besoin | Description                                                             |
|--------------------|----------------------|--------|-------------------------------------------------------------------------|
| 0x0E               | Get_Attribute_Single | Requis | Ce service permet de lire la valeur de l'un des attributs de la classe. |

### Attributs de l'instance 0x01 de la classe 0xA0

| ID   | Accès                                                                                                    | Nom                                          | Besoin           | Туре                    | Valeur                    |  |  |  |
|------|----------------------------------------------------------------------------------------------------|----------------------------------------------|------------------|-------------------------|---------------------------|--|--|--|
| 0x01 | Get                                                                                                    | Données                                      | Option           | USINT []                | (zone d'entrée n°1)       |  |  |  |
|      | Cet attrib                                                                                                    | ut correspond à la zone d'entrée « Input1    | » de la passe    | erelle. Sa lecture perr | met d'obtenir les valeurs |  |  |  |
|      | de l'ense                                                                                                    | mble des données contenues dans cette        | zone sous la     | forme d'un tableau      | I d'octets dont la taille |  |  |  |
|      | correspond à celle de la zone. Ce même attribut est également impliqué dans l'utilisation de l'instance Assembly |                                              |                  |                         |                           |  |  |  |
|      | Object dé                                                                                                    | crite dans l'Appendix E: Commandes Moc       | dbus.            |                         |                           |  |  |  |
|      | NOTE : D                                                                                                    | ans le cas de la configuration par défaut    | , l'attribut 0x0 | 1 correspond à un ta    | bleau de 32 octets dont   |  |  |  |
| 1    | le conten                                                                                                    | u est décrit dans l'Exemple d'utilisation (l | RSLogix 500      | ), Zone mémoire des     | données d'entrée.         |  |  |  |

### Services de l'instance 0x01 de la classe 0xA0

| Code du<br>service | Nom du service       | Besoin | Description                                                                                                    |
|--------------------|----------------------|--------|----------------------------------------------------------------------------------------------------|
| 0x0E               | Get_Attribute_Single | Requis | Ce service permet de lire le tableau de valeurs du seul attribut de l'unique instance du « I/O Data Input Mapping Object ». |

## I/O Data Output Mapping Object (classe 0xA1)

L'objet « I/O Data Output Mapping Object » ne possède qu'une seule instance (Instance ID = 0x01) et est spécifique à la passerelle LUFP9. Il contient l'ensemble des données de l'unique zone de sortie de la passerelle. L'unique attribut (Attribute ID = 0x01) de l'instance de cet objet est associé à la zone de sortie « Output1 ». Cette zone de sortie couvre l'ensemble des emplacements mémoire dont les valeurs sont transmises aux esclaves Modbus via des requêtes Modbus.

### Attributs de la classe 0xA1

| ID   | Accès   | Nom            | Besoin | Туре  | Valeur | Description                                                               |
|------|---------|----------------|--------|-------|--------|---------------------------------------------------------------------------|
| 0x01 | Get     | Revision       | Option | UINT  | 1      | Indice de révision de la classe du « I/O Data Output<br>Mapping Object ». |
| 0x64 | Get/Set | Output1 offset | Option | USINT | 0x0000 | Adresse relative du début de la zone de sortie n°1. (1)                   |
| 0x6E | Get/Set | Output1 length | Option | USINT | 0x0020 | Taille, exprimée en octets, de la zone de sortie n°1. (1)                 |

(1) Ces 2 attributs correspondent aux paramètres « Param18 » et « Param19 » référencés par le fichier EDS fourni avec la passerelle. Leur accès en écriture (Accès = Set) est réservé aux outils de configuration DeviceNet, puisqu'il permet de modifier l'emplacement ou la taille de cette zone de données de sortie. Le service « Set\_Attribute\_Single » ne devra donc pas être utilisé avec ces attributs. La modification de l'un de ces deux attributs a des conséquences directes sur l'attribut 0x01 de l'instance 0x01 de l'objet « I/O Data Output Mapping » (taille des données). Cet attribut n'est pas créé si la taille de la zone de sortie de la passerelle est nulle. L'attribut « Output1 offset » correspond à un décalage depuis le début de la zone mémoire réservée aux données de sortie (0x0200).

Les valeurs situées dans la colonne « Valeur » correspondent à la configuration par défaut de la passerelle LUFP9 (zone « Output1 » située à l'adresse 0x0200 et comportant 32 octets).

### Services de la classe 0xA1

| Code du<br>service | Nom du service       | Besoin | Description                                                             |
|--------------------|----------------------|--------|-------------------------------------------------------------------------|
| 0x0E               | Get_Attribute_Single | Requis | Ce service permet de lire la valeur de l'un des attributs de la classe. |

### Attributs de l'instance 0x01 de la classe 0xA1

| ID   | Accès                                                                                                    | Nom                                                                                      | Besoin                           | Туре                                        | Valeur                                       |  |  |  |  |
|------|----------------------------------------------------------------------------------------------------|------------------------------------------------------------------------------------------|----------------------------------|---------------------------------------------|----------------------------------------------|--|--|--|--|
| 0x01 | Get/Set                                                                                                    | Données                                                                                  | Option                           | USINT []                                    | (zone de sortie n°1)                         |  |  |  |  |
|      | Cet attribut correspond à la zone d'entrée « Output1 » de la passerelle. Sa lecture permet d'obtenir les valeurs de l'ensemble des données contenues dans cette zone, et son écriture permet de les modifier. Ces valeurs prennent la forme d'un tableau d'octets dont la taille correspond à celle de la zone. Ce même attribut est également impliqué dans l'utilisation de l'instance 0x96 de l'objet « Assembly Object », décrite dans l'Appendix E: Commandes Modbus. |                                                                                          |                                  |                                             |                                              |  |  |  |  |
|      | NOTE : D<br>contenu e                                                                                                    | ans le cas de la configuration par défaut,<br>st décrit dans l'Exemple d'utilisation (RS | l'attribut 0x01<br>Logix 500), Z | correspond à un tabl<br>one mémoire des dor | eau de 32 octets dont le<br>nnées de sortie. |  |  |  |  |

### Services de l'instance 0x01 de la classe 0xA1

| Code du<br>service | Nom du service       | Besoin | Description                                                                                                    |
|--------------------|----------------------|--------|----------------------------------------------------------------------------------------------------|
| 0x0E               | Get_Attribute_Single | Option | Ce service permet de lire le tableau de valeurs du seul attribut<br>de l'unique instance du « I/O Data Output Mapping Object ».          |
| 0x10               | Set_Attribute_Single | Requis | Ce service permet d'écrire / de modifier toutes les valeurs du seul attribut de l'unique instance du « I/O Data Output Mapping Object ». |

## Diagnostic Object (Classe 0xAA)

L'objet « Diagnostic Object » ne possède qu'une seule instance (Instance ID = 0x01) et est spécifique à la passerelle LUFP9. Il contient un grand nombre de données de diagnostic de tous niveaux. Par conséquent, certaines d'entre elles ne devront pas être utilisées dans le cadre de la mise en œuvre de la passerelle, car elles sont réservées aux opérations de maintenance effectuées sur la passerelle ou lors du développement de son logiciel. Cependant, les attributs auxquels elles correspondent sont tous décrits ci-dessous dans un souci d'exhaustivité.

### Attributs de la classe 0xAA

| ID   | Accès | Nom      | Besoin | Туре | Valeur | Description                                                       |
|------|-------|----------|--------|------|--------|-------------------------------------------------------------------|
| 0x01 | Get   | Revision | Option | UINT | 1      | Indice de révision de la classe de l'objet « Diagnostic Object ». |

### Services de la classe 0xAA

| Code du service | Nom du service       | Besoin | Description                                                             |
|-----------------|----------------------|--------|-------------------------------------------------------------------------|
| 0x0E            | Get_Attribute_Single | Requis | Ce service permet de lire la valeur de l'un des attributs de la classe. |

### Attributs de l'instance 0x01 de la classe 0xAA

| ID   | Accès Nom                                                                                                    | Besoin                                                             | Туре                                                           | Valeur                                                  |  |  |  |
|------|----------------------------------------------------------------------------------------------------|--------------------------------------------------------------------|----------------------------------------------------------------|---------------------------------------------------------|--|--|--|
| 0x01 | Get Numéro de série du module DeviceNet                                                                                                    | Option                                                             | UDINT                                                          | (variable)                                              |  |  |  |
|      | La valeur du « numéro de série du module Device<br>DeviceNet de la passerelle, c'est-à-dire la car<br>connecteur DeviceNet. Exemple : 0x 20 DD 00 23.                                                                | Net » correspor<br>te sur laquelle                                 | nd au numéro de sér<br>sont situés le bloc d                   | ie de la carte <i>AnyBus-S</i><br>de commutateurs et le |  |  |  |
| 0x02 | Get Identifiant du vendeur                                                                                                    | Option                                                             | UINT                                                           | 0x0001                                                  |  |  |  |
|      | La valeur de cet attribut est égale à 0X0001 dans le                                                                                                    | e cas de la pass                                                   | erelle LUFP9.                                                  |                                                         |  |  |  |
|      | Il est impossible d'utiliser la valeur 0x0000 et les valeurs comprises entre 0x0002 et 0xFFFF sont réservées pour les fournisseurs de la passerelle.                                                                 |                                                                    |                                                                |                                                         |  |  |  |
| 0x03 | Get Type du réseau amont                                                                                                    | Option                                                             | UINT                                                           | 0x0025                                                  |  |  |  |
|      | Dans le cas de la passerelle LUFP9, cet attribut prend toujours la même valeur (0x0025), puisqu'il caractérise le réseau DeviceNet. Toute autre valeur serait erronée (exemple : 0x0001 pour un réseau Profibus-DP). |                                                                    |                                                                |                                                         |  |  |  |
| 0x04 | Get Version du logiciel du module DeviceNet                                                                                                    | Option                                                             | UINT                                                           | 0x0105                                                  |  |  |  |
|      | Cet attribut indique la version du logiciel présent d<br>majeur de cette version est donné par l'octet de p<br>faible, tous deux au format BCD. Exemple : 0x0105                                                     | ans la carte <i>An</i><br>oids fort et son<br>correspond à la      | yBus-S DeviceNet de<br>indice mineur est dou<br>version 01.05. | e la passerelle. L'indice<br>nné par l'octet de poids   |  |  |  |
| 0x05 | Get Compteur d'interruptions                                                                                                    | Option                                                             | UINT                                                           | (compteur)                                              |  |  |  |
|      | La valeur du « compteur d'interruptions » est incré<br>gestion du réseau aval Modbus se produit.                                                                                                    | mentée d'une u                                                     | nité à chaque fois qu                                          | 'une interruption liée à la                             |  |  |  |
| 0x06 | Get Compteur en entrée du chien de gard                                                                                                    | le Option                                                          | UINT                                                           | 0x0000                                                  |  |  |  |
|      | Ce compteur n'est pas implémenté. L'utilisation de c                                                                                                    | et attribut est d                                                  | onc inutile.                                                   |                                                         |  |  |  |
|      | La fonction première de ce compteur consiste a                                                                                                    | a assurer un fe                                                    | edback du compteu                                              | r de vie représenté par                                 |  |  |  |
|      | l'attribut 0x07, ce qui permettrait à la carte AnyBus-S DeviceNet de s'assurer que la carte à laquelle elle est<br>connectée fonctionne correctement en comparant les valeurs de ces deux attributs.                 |                                                                    |                                                                |                                                         |  |  |  |
| 0x07 | Get Compteur de sortie du chien de gard                                                                                                    | e Option                                                           | UINT                                                           | (compteur)                                              |  |  |  |
|      | La valeur de ce compteur est incrémentée d'une un<br>les 50 ms) et fait fonction de compteur de vie intern<br>à-dire la carte à laquelle se superpose la carte <i>Any</i>                                            | nité toutes les m<br>e, à l'attention d<br>⁄ <i>Bus-S DeviceNe</i> | illisecondes (au min<br>e la carte applicative<br>et.          | imum une écriture toutes<br>de la passerelle, c'est-    |  |  |  |
| 0x08 | Get Etat de la méthode d'accès                                                                                                    | Option                                                             | USINT [4]                                                      | 0x 40 00 00 80                                          |  |  |  |
|      | Ce tableau de 4 éléments de type USINT détermi<br>mémoire de la passerelle. Cet attribut n'est pas u                                                                                                    | ne l'état de la m<br>tile dans le cadr                             | éthode d'accès aux<br>e de la mise en œuvr                     | zones générales de la<br>e de la passerelle.            |  |  |  |

| ID   | Accès                                                                                                    | Nom                                                                                                    | Besoin                                                                     | Туре                                                                                                    | Valeur                                                                                                    |  |  |  |  |  |
|------|----------------------------------------------------------------------------------------------------|----------------------------------------------------------------------------------------------------|----------------------------------------------------------------------------|----------------------------------------------------------------------------------------------------|----------------------------------------------------------------------------------------------------|--|--|--|--|--|
| 0x09 | Get                                                                                                    | Etat des DEL                                                                                                    | Option                                                                     | USINT [6]                                                                                                    | (variable)                                                                                                    |  |  |  |  |  |
|      | Les valeu                                                                                                    | urs des éléments de cet attribut corresp                                                                                                    | pondent à l'éta                                                            | at des 6 DEL de la                                                                                                 | passerelle (1 octet par                                                                                                    |  |  |  |  |  |
|      | DEL). Le                                                                                                    | premier octet correspond à la DEL (), le                                                                                                    | e deuxième à                                                               | à la DEL ②, etc., jus                                                                                              | qu'à la DEL 6. Chaque                                                                                                    |  |  |  |  |  |
|      | OCIEI prei                                                                                                    | nd l'une des Valeurs suivantes pour desig                                                                                                    | gner l'etat de l                                                           | la DEL a laquelle il                                                                                               | correspond : UXUU (DEL                                                                                                    |  |  |  |  |  |
| ΩvΩΔ | Get                                                                                                    | Type de module                                                                                                    | Ontion                                                                     |                                                                                                    | 0~0101                                                                                                    |  |  |  |  |  |
|      |                                                                                                    | r do cot attribut est toujours égale à 0x01                                                                                                    |                                                                            |                                                                                                    | UED0 car il s'agit d'un                                                                                                    |  |  |  |  |  |
|      | module de                                                                                                    | module de type « AnyBus-S ».                                                                                                    |                                                                            |                                                                                                    |                                                                                                    |  |  |  |  |  |
| 0x0B | Get                                                                                                    | Etat du module DeviceNet                                                                                                    | Option                                                                     | USINT                                                                                                    | (registre de 8 bits)                                                                                                    |  |  |  |  |  |
|      | La lecture                                                                                                    | des bits de cet attribut permet de connaî                                                                                                    | itre certains re                                                           | nseignements sur l'ét                                                                                              | at de la carte AnyBus-S                                                                                                    |  |  |  |  |  |
|      | DeviceNe                                                                                                    | t de la passerelle. Les quatre bits utiles de                                                                                                    | e ces registre                                                             | s sont décrits ci-dess                                                                                             | sous :                                                                                                    |  |  |  |  |  |
|      | Bit 0 : Pa                                                                                                    | asserelle hors ligne (0) / en ligne (1) sur le                                                                                                    | réseau Devi                                                                | ceNet.                                                                                                    |                                                                                                    |  |  |  |  |  |
|      | Bit 1:To<br>pa                                                                                                    | utes les sorties sont remises à zéro (0)<br>sserelle est hors ligne sur le réseau De                                                                                                    | ou maintenue<br>viceNet.                                                   | es (1) dans la zone r                                                                                              | némoire de sortie si la                                                                                                    |  |  |  |  |  |
|      | Bit 8 : To                                                                                                    | utes les entrées sont remises à zéro (f                                                                                                    | 0) ou mainten                                                              | ues (1) dans la zon                                                                                                | e mémoire d'entrée si                                                                                                    |  |  |  |  |  |
|      | ľap                                                                                                    | pplication de la passerelle est arrêtée.                                                                                                    |                                                                            |                                                                                                    |                                                                                                    |  |  |  |  |  |
|      | Bit 9 : Re                                                                                                    | gistre d'indication de changement d'état de                                                                                                    | es sorties désa                                                            | activé (0) / activé (1).                                                                                           | ,                                                                                                    |  |  |  |  |  |
| 0x0C | Get                                                                                                    | Changement d'état des sorties                                                                                                    | Option                                                                     | LWORD                                                                                                    |                                                                                                    |  |  |  |  |  |
|      | Chacun de<br>sortie a e<br>0x0215, e                                                                                                    | es bits de ce registre de 64 bits indique si l<br>été modifié. Le bit 0 concerne les octets<br>etc., jusqu'au bit 63, qui concerne les octets                                                                           | le contenu de<br>0x0200 à 0x0<br>0x03F8 to 0x                              | 8 octets consécutifs o<br>0207, le bit 1 concer<br>03FF.                                                           | de la zone mémoire de<br>ne les octets 0x0208 à                                                                                   |  |  |  |  |  |
| 0x0D | Get                                                                                                    | Causes de l'interruption                                                                                                    | Option                                                                     | BYTE                                                                                                    | (registre de 8 bits)                                                                                                    |  |  |  |  |  |
|      | Ce registre permet de déterminer la cause de la dernière interruption survenue. Chaque bit est activé lorsque<br>l'événement associé se produit, puis il est remis à zéro par le gestionnaire d'interruption de la passerelle. Ce<br>registre n'est donc pas destiné à être utilisé par le maître DeviceNet.<br>Bit 0 : Passage de la passerelle en ligne sur le réseau DeviceNet.<br>Bit 1 : Passage de la passerelle hors ligne sur le réseau DeviceNet.                     |                                                                                                    |                                                                            |                                                                                                    |                                                                                                    |  |  |  |  |  |
| 0.0F | Bit 2 : Mic                                                                                                    | Intration des donnees.                                                                                                    | Ortion                                                                     | DVTE                                                                                                    |                                                                                                    |  |  |  |  |  |
| UXUE | Get                                                                                                    | Notification d'interruption                                                                                                    | Option                                                                     | BY IE                                                                                                    | (registre de 8 bits)                                                                                                    |  |  |  |  |  |
|      | Ce registre permet de déterminer quels types d'interruptions sont autorisés (voir description de l'attribut 0x0D).<br>Sa valeur est fixée lors de l'initialisation de la passerelle, au moyen d'un télégramme spécifique (non décrit<br>dans ce guide).                                                                                                    |                                                                                                    |                                                                            |                                                                                                    |                                                                                                    |  |  |  |  |  |
|      | Bit 0 : Ge                                                                                                    | enération d'une interruption lors du passag                                                                                                    | je en ligne de                                                             | la passerelle sur le r                                                                                             | réseau DeviceNet.                                                                                                    |  |  |  |  |  |
|      | Bit 1 : Ge                                                                                                    | Ineration d'une interruption lors du passag                                                                                                    | je hors ligne a                                                            | e la passereile sur le                                                                                             | e reseau Deviceinet.                                                                                                    |  |  |  |  |  |
|      | Bit 2 : Ge                                                                                                    | angement d'état des sorties doit être activé                                                                                                    | (voir description                                                          | des donnees; pou<br>on du bit 9 de l'attribu                                                                       | r ceia, le registre de<br>it 0x0B).                                                                                               |  |  |  |  |  |
| 0x0F | Get                                                                                                    | Taille des entrées cycliques                                                                                                    | Option                                                                     | UINT                                                                                                    | 0x0020                                                                                                    |  |  |  |  |  |
|      | Cet attribut indique la taille totale des données d'entrée cycliques ( <i>I/O IN data</i> ), exprimée en nombre d'octets. Cette taille couvre l'ensemble de l'espace mémoire de la passerelle occupé par les données d'entrée Modbus, les emplacements libres étant également comptabilisés. Dans le cas de la configuration par défaut de la passerelle LUFP9, la valeur de cet attribut correspond à la taille de la zone d'entrée de la passerelle, c'est-à-dire 32 octets. |                                                                                                    |                                                                            |                                                                                                    |                                                                                                    |  |  |  |  |  |
| 0x10 | Get                                                                                                    | Taille des entrées en DPRAM                                                                                                    | Option                                                                     | UINT                                                                                                    | 0x0020                                                                                                    |  |  |  |  |  |
|      | Cet attrib<br>passerell<br>l'espace<br>emplacem<br>des attrib                                                                                                    | Dut indique la taille totale des données<br>le (valid IN bytes in DPRAM), exprimée<br>mémoire de la passerelle occupé par<br>nents libres étant également comptabilisés. F<br>puts 0x0E et 0x10 sont toutes deux identi | et des para<br>en nombre<br>les données<br>Puisque aucun<br>iques. Dans le | d'octets. Cette taill<br>d'octets. Cette taill<br>s et les paramètres<br>paramètre d'entrée<br>cas de la configura | ans la mémoire de la<br>e couvre l'ensemble de<br>s d'entrée Modbus, les<br>e n'est défini, les valeurs<br>ation par défaut de la |  |  |  |  |  |
|      | passerell                                                                                                    | le LUFP9, la valeur de cet attribut est égr                                                                                                    | ale à 32 octets                                                            |                                                                                                    |                                                                                                    |  |  |  |  |  |

| ID   | Accès                                                                                                    | Nom                                                                                                    | Besoin                                                             | Туре                                                                                            | Valeur                                                                                                |  |  |  |
|------|----------------------------------------------------------------------------------------------------|----------------------------------------------------------------------------------------------------|--------------------------------------------------------------------|-------------------------------------------------------------------------------------------------|----------------------------------------------------------------------------------------------------|--|--|--|
| 0x11 | Get                                                                                                    | Taille totale des entrées étendues                                                                                                    | Option                                                             | UINT                                                                                            | 0x0020                                                                                                |  |  |  |
|      | Cet attribut indique la taille totale des données d'entrée utilisées dans la mémoire interne étendue de la passerelle ( <i>IN bytes supported</i> ), exprimée en nombre d'octets. Cette taille est égale à la valeur de l'attribut précédent (taille des entrées en DPRAM), car elle ne contient que des données d'entrée. Les valeurs des attributs 0x0F, 0x10 et 0x11 sont toutes identiques. Dans le cas de la configuration par défaut de la                                                                                                    |                                                                                                    |                                                                    |                                                                                                 |                                                                                                    |  |  |  |
|      | passerelle LUFP9, la valeur de cet attribut est égale à 32 octets.                                                                                                    |                                                                                                    |                                                                    |                                                                                                 |                                                                                                    |  |  |  |
|      | <b>NOTE :</b> La mémoire interne étendue de la passerelle est différente de la mémoire DPRAM, dont il est question dans le reste du présent guide. Par conséquent, vous n'aurez pas à vous en soucier dans le cadre d'une utilisation normale de la passerelle.                                                                                                    |                                                                                                    |                                                                    |                                                                                                 |                                                                                                    |  |  |  |
| 0x12 | Get                                                                                                    | Taille des sorties cycliques                                                                                                    | Option                                                             | UINT                                                                                            | 0x0020                                                                                                |  |  |  |
|      | Cet attrib<br>d'octets.<br>sortie Mo<br>défaut de<br>passerelle                                                                                                    | ut indique la taille totale des données o<br>Cette taille couvre l'ensemble de l'espace<br>dbus, les emplacements libres étant égale<br>e la passerelle LUFP9, la valeur de ce<br>e, c'est-à-dire 32 octets. | de sortie cycl<br>e mémoire de<br>ement compta<br>et attribut corr | iques (I/O OUT data<br>e la passerelle occu<br>bilisés. Dans le cas o<br>respond à la taille de | ), exprimée en nombre<br>ipé par les données de<br>de la configuration par<br>la zone de sortie de la |  |  |  |
| 0x13 | Get                                                                                                    | Taille des sorties en DPRAM                                                                                                    | Option                                                             | UINT                                                                                            | 0x0020                                                                                                |  |  |  |
|      | Cet attribut indique la taille totale des données et des paramètres de sortie dans la mémoire de la passerelle ( <i>valid OUT bytes in DPRAM</i> ), exprimée en nombre d'octets. Cette taille couvre l'ensemble de l'espace mémoire de la passerelle occupé par les données et les paramètres de sortie Modbus, les emplacements libres étant également comptabilisés. Puisque aucun paramètre de sortie n'est défini, les valeurs des attributs 0x12 et 0x13 sont toutes deux identiques. Dans le cas de la configuration par défaut de la                                                                                                    |                                                                                                    |                                                                    |                                                                                                 |                                                                                                    |  |  |  |
| 0x14 | Get                                                                                                    | Taille totale des sorties étendues                                                                                                    | Option                                                             | UINT                                                                                            | 0x0020                                                                                                |  |  |  |
|      | Cet attribut indique la taille totale des données de sortie utilisées dans la mémoire interne étendue de la passerelle ( <i>OUT bytes supported</i> ), exprimée en nombre d'octets. Cette taille est égale à la valeur de l'attribut précédent (taille des sorties en DPRAM), car elle ne contient que des données de sortie. Les valeurs des attributs 0x12, 0x13 et 0x14 sont toutes identiques. Dans le cas de la configuration par défaut de la passerelle LUFP9, la valeur de cet attribut est égale à 32 octets.<br><b>NOTE :</b> La mémoire interne étendue de la passerelle est différente de la mémoire DPRAM, dont il est question dans le reste du présent guide. Par conséquent, vous n'aurez pas à vous en soucier dans le cadre d'une utilisation normale de la passerelle. |                                                                                                    |                                                                    |                                                                                                 |                                                                                                    |  |  |  |
| 0x15 | Get                                                                                                    | Attribut réservé                                                                                                    | Option                                                             | UINT                                                                                            | 0x0000                                                                                                |  |  |  |
|      | Cet attrib                                                                                                    | ut n'est pas utilisé.                                                                                                    |                                                                    |                                                                                                 |                                                                                                    |  |  |  |
| 0x16 | Get                                                                                                    | Indicateurs applicatifs                                                                                                    | Option                                                             | USINT                                                                                           | (registre de 8 bits)                                                                                  |  |  |  |
|      | Ce registre de 8 bits est réservé à la carte applicative de la passerelle, c'est-à-dire à la carte à laquelle se superpose la carte <i>AnyBus-S DeviceNet</i> . Les différents bits de ce registre sont principalement utilisés lorsque des commandes internes à la passerelle sont destinées à agir sur la mémoire de la passerelle. Ces bits ne sont pas destinés à être utilisés par le maître DeviceNet et ne seront pas décrits ici.                                                                                                    |                                                                                                    |                                                                    |                                                                                                 |                                                                                                    |  |  |  |
| 0x17 | Get                                                                                                    | Indicateurs AnyBus                                                                                                    | Option                                                             | USINT                                                                                           | (registre de 8 bits)                                                                                  |  |  |  |
|      | Get       Indicateurs AnyBus       Option       Ostivit       (registre de 8 bits)         Ce registre de 8 bits est réservé pour la carte AnyBus-S DeviceNet de la passerelle. Les différents bits de ce registre sont principalement utilisés lorsque des commandes internes à la passerelle sont destinées à agir sur la mémoire de la passerelle. Ces bits ne sont pas destinés à être utilisés par le maître DeviceNet et ne seront pas décrits ici, sauf le bit 4 :         Bit 4 :       Ce bit est min à un une fein que le carte AnyBus S DeviceNet de la passerelle set initializés.                                                                                                    |                                                                                                    |                                                                    |                                                                                                 |                                                                                                    |  |  |  |

#### Services de l'instance 0x01 de la classe 0xAA

| Code du<br>service | Nom du service       | Besoin | Description                                                                                      |
|--------------------|----------------------|--------|--------------------------------------------------------------------------------------------------|
| 0x0E               | Get_Attribute_Single | Requis | Ce service permet de lire la valeur d'un attribut de l'unique instance du « Diagnostic Object ». |

Les seules commandes Modbus autorisées par la passerelle sont présentées ci-contre. La structure des trames de la requête et de la réponse de chacune d'entre elles est ensuite décrite dans les chapitres suivants.

| Cod | e fonction | Diffusion (1) | Commande Modbus           |
|-----|------------|---------------|---------------------------|
| 3   | 0x03       |               | Read Holding Registers    |
| 6   | 0x06       | Oui           | Preset Single Register    |
| 16  | 0x10       | Oui           | Preset Multiple Registers |

(1) Cette colonne indique si la commande peut être ajoutée (« Oui ») ou non (« — ») dans la liste des commandes d'un nœud de diffusion, appelé « Broadcaster » dans ABC-LUFP Config Tool.

Dans les chapitres suivants, chacun des octets des trames de la requête et de la réponse d'une commande Modbus sont décrits, les uns après les autres, à l'exception des champs représentés cicontre. Ceux-ci sont systématiquement présents dans les requêtes et les réponses de toutes les commandes Modbus.

Les champs « Slave Address » et « Function » constituent les deux premiers octets de ces trames. Les deux octets du « Checksum » constituent leurs deux derniers octets.

| Slave Address    | - Valeur non modifiable (adresse<br>Modbus : 1 à 247 ; adresses 65, 126<br>et 127 réservées) |
|------------------|----------------------------------------------------------------------------------------------|
| Function         | - Valeur non modifiable (code de la commande Modbus)                                         |
| Autres<br>champs | Spécificités des<br>commandes Modbus                                                         |
| Cheksum (Lo)     | - Type du contrôle d'erreur<br>- N° du 1er octet contrôlé                                    |
| Cheksum (Hi)     |                                                                                              |

Les descriptions des trames Modbus qui figurent dans les chapitres suivants sont principalement destinées à vous aider à configurer les échanges Modbus de la passerelle à l'aide de ABC-LUFP Config Tool. Reportezvous à la documentation des esclaves Modbus pour prendre connaissance des limites d'utilisation de ces trames pour chacun d'eux (nombre de registres pouvant être lus ou écrits en une seule commande Modbus, par exemple).

Il est préférable que vous vous procuriez un document Modbus standard, tel que le guide intitulé *Modicon Modbus Protocol Reference Guide* (réf. : PI-MBUS-300 Rev. J), afin de pouvoir faire la correspondance entre les éléments affichés dans ABC-LUFP Config Tool et le contenu des trames Modbus correspondantes. Voici un exemple de correspondance pour une trame complète (y compris les champs de début et de fin de trame présentés ci-dessus), basée sur la commande Read Holding Registers.

|         | Champs des trames Modbus           | Eléments sous<br>ABC-LUFP Config Tool | Taille   |
|---------|------------------------------------|---------------------------------------|----------|
| Requête | Slave Address                      | Slave Address                         | 1 octet  |
| Modbus  | Function Code                      | Function Code                         | 1 octet  |
|         | Starting Register Address (Hi, Lo) | Starting address                      | 2 octets |
|         | Number of points (Hi, Lo)          | Quantity of Registers                 | 2 octets |
|         | Checksum                           | CRC16                                 | 2 octets |
|         | - <b>·</b>                         |                                       | _        |
| Réponse | Slave Address                      | Slave Address                         | 1 octet  |
| Modbus  | Function Code                      | Function Code                         | 1 octet  |
|         | Byte count                         | Byte Count                            | 1 octet  |
|         | Data                               | First Register Value                  | 2 octets |
|         |                                    |                                       |          |
|         |                                    | Last Register Value                   | 2 octets |
|         | Checksum                           | CRC16                                 | 2 octets |

Le chapitre 6.11 Ajout et paramétrage d'une commande Modbus présente lui aussi quelques exemples de correspondance entre les éléments affichés dans ABC-LUFP Config Tool et les champs des trames Modbus correspondantes.

**Voir également :** Chapitre 6.11.2 Cas d'un esclave Modbus générique, et chapitre 6.11.3 Ajout d'une commande Modbus spéciale, dans le cas où l'implémentation de l'une de ces commandes serait incompatible avec son implémentation dans la passerelle, par exemple II devient alors nécessaire de créer une commande Modbus spéciale afin de palier cette incompatibilité.

| Trame   | Champ ABC-LUFP<br>Config Tool | Valeur ou propriétés                                                |
|---------|-------------------------------|---------------------------------------------------------------------|
| Requête | Starting Register Address     | - Adresse du registre                                               |
|         | Number of Registers           | - Nombre de registres                                               |
|         | Checksum                      | - CRC16                                                             |
| Réponse | Byte Count                    | - Nombre d'octets de données = nombre de registres × 2              |
|         | Data (premier registre)       | - Byte swap = « Swap 2 bytes »                                      |
|         |                               | - Data length = Valeur du champ « Byte count »                      |
|         | Data (demier registre)        | - Data location = Adresse dans la mémoire d'entrée de la passerelle |
|         | Checksum                      | - CRC16                                                             |

## Commande « Read Holding Registers » (0x03)

## Commande « Preset Single Register » (0x06)

| Trame   | Champ ABC-LUFP<br>Config Tool | Valeur ou propriétés                                                                                                    |
|---------|-------------------------------|----------------------------------------------------------------------------------------------------|
| Requête | Register Address              | - Adresse du registre                                                                                                    |
|         | Preset Data                   | <ul> <li>Byte swap = « Swap 2 bytes »</li> <li>Data length = 0x0002</li> <li>Data location = Adresse dans la mémoire de sortie de la passerelle</li> </ul> |
| Réponse | Register Address              | - Byte swap = « Swap 2 bytes »                                                                                                    |
|         | Preset Data                   | <ul> <li>Data length = 0x0002</li> <li>Data location = Adresse dans la mémoire d'entrée de la passere</li> </ul>                                           |
|         | Checksum                      | - CRC16                                                                                                    |

**NOTE** : Etant donné que la réponse de l'esclave fait écho à la requête, vous n'avez pas besoin de la charger au niveau du scanner DeviceNet.

| Trame   | Champ ABC-LUFP<br>Config Tool | Valeur ou propriétés                                                 |
|---------|-------------------------------|----------------------------------------------------------------------|
| Requête | Starting Register Address     | - Adresse du 1er registre                                            |
|         | Number of Registers           | - Nombre de registres                                                |
|         | Byte Count                    | - Nombre d'octets de données = nombre de registres × 2               |
|         | Data (premier registre)       | - Byte swap = « Swap 2 bytes »                                       |
|         |                               | - Data length = Valeur du champ « Byte count »                       |
|         | Data (dernier registre)       | - Data location = Adresse dans la mémoire de sortie de la passerelle |
|         | Checksum                      | - CRC16                                                              |
| Réponse | Starting Register Address     | - Adresse du 1er registre                                            |
|         | Number of Registers           | - Nombre de registres                                                |
|         | Checksum                      | - CRC16                                                              |

## Commande « Preset Multiple Registers » (0x10)

## Réponses d'exception du protocole Modbus

Lorsqu'il est dans l'impossibilité d'exécuter une commande dictée par une requête Modbus, un esclave envoie une réponse d'exception à la place de la réponse normale à la requête.

## 

## FONCTIONNEMENT SANS SURVEILLANCE DU SYSTEME

Dans le cas des commandes Modbus standard, la passerelle LUFP9 considère que toutes les réponses d'exception qu'elle reçoit de la part des esclaves Modbus sont des réponses erronées. Par conséquent, elle effectuera les ré-émissions configurées pour les requêtes incriminées.

Si vous désirez que le logiciel applicatif de votre maître DeviceNet puisse gérer les réponses d'exception, vous avez la possibilité de remplacer la commande Modbus, dans ABC-LUFP Config Tool, par une commande personnalisée (voir chapitre 6.11.3.2 **Commandes** Modbus personnalisables) Cela permet alors de remonter les champs « Slave Address » et « Function » jusqu'au maître DeviceNet.

Le non-respect de ces instructions peut entraîner la mort, de graves blessures ou des dommages matériels.

La structure d'une réponse d'exception est indépendante de la commande Modbus associée au champ « Function » de la requête incriminée. L'intégralité de la trame d'une réponse d'exception est présentée cidessous :

| Slave Address  | Adresse Modbus (1 à 247 ; adresses 65, 126 et 127 réservées) : La valeur de ce champ est identique à celle du champ « Slave Address » de la requête incriminée. |
|----------------|----------------------------------------------------------------------------------------------------|
| Function       | Code de la commande, avec indicateur d'exception : La valeur de ce champ est égale à                                                                            |
|                | 0x80 + la valeur du champ « Function » de la requête incriminée.                                                                                                |
| Exception Code | Code indiquant la nature de l'erreur qui est à l'origine de la réponse d'exception (voir                                                                        |
|                | tableau présenté sur la page suivante).                                                                                                    |
| Cheksum (Lo)   | Contrôle d'erreur.                                                                                                    |
| Cheksum (Hi)   |                                                                                                    |

| Code        | Nom de<br>l'exception   | Description de l'exception                                                                                                    |
|-------------|-------------------------|----------------------------------------------------------------------------------------------------|
| 0x01        | ILLEGAL FUNCTION        | La commande « Function » de la requête n'est pas implémentée dans le logiciel de l'esclave Modbus, ou bien celui-ci n'est pas en mesure de l'exécuter pour l'instant.                                                                                                    |
| 0x02        | ILLEGAL DATA<br>Address | La combinaison des champs « Starting Address » et « No. of Registers » de la requête (ou champs assimilés) donne accès à une ou plusieurs adresses non accessibles sur l'esclave Modbus.                                                                                                    |
| 0x03        | ILLEGAL DATA<br>VALUE   | La valeur de l'un des champs de la requête Modbus est hors limites autorisées.<br>Cette erreur ne concerne pas le contenu des champs « Data » (ou assimilés),<br>car cette erreur ne tient compte que des champs utiles à la gestion du protocole<br>Modbus.                                                                          |
| 0x04        | SLAVE DEVICE<br>FAILURE | Une erreur irrémédiable s'est produite lors de l'exécution de la commande.                                                                                                    |
| 0x05<br>(1) | ACKNOWLEDGE             | L'esclave Modbus informe la passerelle qu'il a pris en compte la commande<br>(acquittement), mais que son exécution est trop longue pour qu'il puisse se<br>permettre d'attendre qu'elle soit menée à terme avant de pouvoir émettre une<br>réponse.<br>La passerelle devra émettre des requêtes ultérieures afin de déterminer si la |
|             |                         | commande est achevée ou non.                                                                                                    |
| 0x06<br>(1) | SLAVE DEVICE<br>BUSY    | L'esclave Modbus informe la passerelle qu'il est déjà en train d'exécuter une<br>commande et qu'il ne peut donc pas exécuter celle qui lui est transmise.<br>La passerelle devra donc ré-émettre la requête ultérieurement.                                                                                                    |
| 0x07<br>(1) | NEGATIVE<br>ACKNOWLEDGE | L'esclave Modbus informe la passerelle qu'il n'est pas en mesure d'exécuter la commande demandée. Cette exception ne concerne que les commandes 13 et 14 (0x0D et 0x0E). Ces fonctions ne font pas partie des commandes Modbus standard et ne sont pas décrites dans le document présent.                                             |
| 0x08<br>(1) | MEMORY PARITY<br>ERROR  | L'esclave Modbus informe la passerelle qu'il a détecté une erreur de parité lors de l'accès à sa propre mémoire. Cette exception ne concerne que les commandes standard 20 et 21 (0x14 et 0x15). Ces commandes ne sont pas supportées par la passerelle.                                                                              |

(1) Reportez-vous à la documentation Modbus standard pour de plus amples renseignements au sujet de ces différents cas de figure.

## Index

A

Adresse, 22 Adresse MAC ID, 33 Allen Bradley SLC500, 38 Architecture, 9, 26 Automate maître DeviceNet, 32

## B

Boîtier de dérivation TSXCA50, 19 Boîtier de dérivation VW3 A8 306 TF3, 19 Boîtiers de dérivation, 17

## С

Câble Modbus, 19 Câble VW3 A68 306, 17 Communications apériodiques, 36, 37, 38 périodiques, 36, 37, 38 Commutateur, 21 Connecteur RJ45, 12, 17

## D

DEL, 24 DEL de diagnostic, 12 Documents associés, 5 Données échangées, 11 Double terminaison VW3 A8 306 RC, 19

## E

Esclave DeviceNet, 10

Esclaves Modbus, 9, 10

## F

Fichier EDS, 32

## P

Paramètres, 33 Prise abonnés 2 voies TSXSCA62, 19 Protective Earth, 13

## R

Rail DIN, 13 Répartiteur LU9GC03, 19 Résistance de ligne, 20 RSLogix 500, 38 RSNetWorx, 36, 37

### S

Scanner DeviceNet, 35 SLC500, 38

## Т

Temps de cycle, 27 Topologie bus, 16 étoile, 14

## V

Vitesse de communication, 21

## Glossaire

| 0x••••                  | Valeur exprimée au format hexadécimal, ce qui équivaut aux notations H••••, ••••h et 16#•••• parfois utilisées dans d'autres documents.<br><b>NOTE :</b> Le logiciel ABC-LUFP Config Tool utilise la notation 0x•••• notation.<br>Exemple : 0x0100 = 16#0100 = 256. |  |
|-------------------------|----------------------------------------------------------------------------------------------------|--|
| 02#•••• ••••            | Valeur exprimée en binaire. Le nombre de digits '•' dépend de la taille de la donnée représentée. Chaque quartet (groupe de 4 bits) est séparé des autres quartets par un espace.<br>Exemple octet 2#0010 0111 = 39, mot 2#0110 1001 1101 0001 = 0x69D1 = 27089.    |  |
| ABC-LUFP<br>Config Tool | Abréviation utilisée pour désigner l'outil AnyBus Communicator utilisé pour configurer et mettre en œuvre de la passerelle LUFP9. Egalement appelé « ABC-LUFP Configurator ».                                                                                       |  |
| Elément « ABC »         | Elément de l'outil de configuration ABC-LUFP qui peut être un type de données d'entrée ou de sortie.                                                                                                    |  |
| ATS                     | Abréviation de « Altistart » (démarreur).                                                                                                    |  |
| ΑΤV                     | Abréviation de « Altivar » (variateur de vitesse).                                                                                                    |  |
| Control/Status byte     | Champ de l'outil de configuration ABC-LUFP.                                                                                                    |  |
| CRC                     | Cyclical Redundancy Check.                                                                                                    |  |
| EDS                     | Electronic Data Sheet. Désigne le format des fichiers (extension « .eds ») qui permettent<br>à un outil de configuration et de mise au point de maîtres DeviceNet de configurer leurs<br>échanges selon ce même protocole.                                          |  |
| Fieldbus                | Terme désignant le réseau amont DeviceNet dans ABC-LUFP Config Tool.                                                                                                    |  |
| Handshake               | Ancien terme désignant les deux registres d'initialisation et de diagnostic de la passerelle LUFP9. Ce terme a été remplacé par l'expression « Control/Status Byte ».                                                                                               |  |
| Diode                   | Diode Electro-Luminescente (DEL).                                                                                                    |  |
| LRC                     | Longitudinal Redundancy Check.                                                                                                    |  |
| LSB                     | Octet de poids faible d'un mot de 16 bits.                                                                                                    |  |
| MAC ID                  | Media Access Control ID. Adresse d'un module sur un bus DeviceNet.                                                                                                    |  |
| MSB                     | Octet de poids fort d'un mot de 16 bits.                                                                                                    |  |
| Nœud                    | Terme désignant le point de connexion d'un esclave Modbus dans ABC-LUFP Config Tool.                                                                                                    |  |
| ODVA                    | Open DeviceNet Vendor Association, Inc.                                                                                                    |  |
| Sub-Network             | Terme désignant le réseau aval DeviceNet dans ABC-LUFP Config Tool.                                                                                                    |  |
| XML                     | EXtensible Markup Language. Langage utilisé par ABC-LUFP Config Tool pour l'import/export de la configuration d'un esclave Modbus.                                                                                                    |  |

Guide d'exploitation de LUFP9